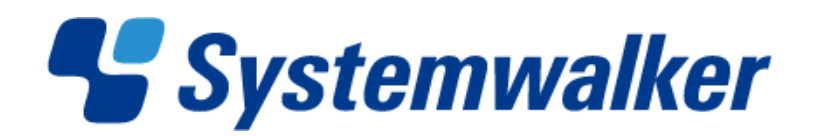

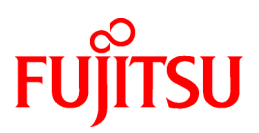

# **Systemwalker**共通

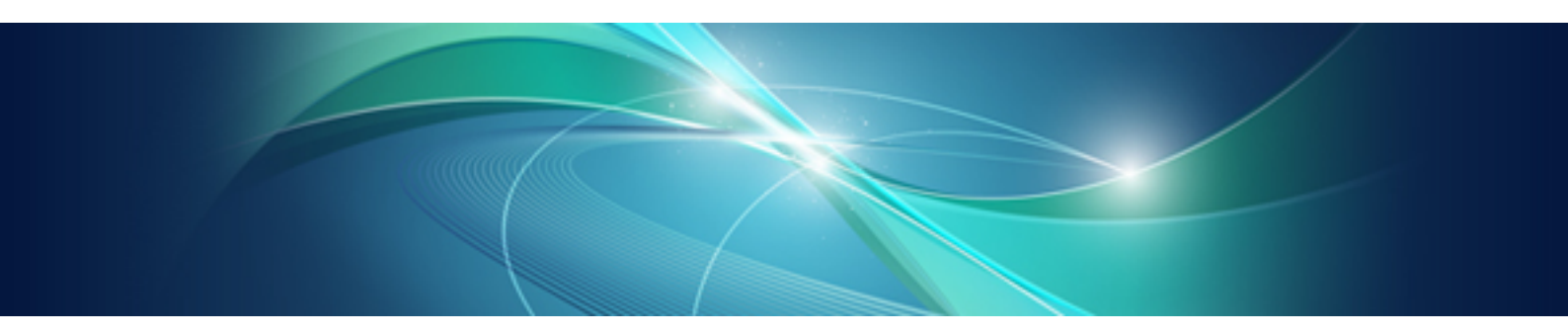

# Systemwalker 共通ユーザー管理/ Systemwalker シングル・サインオン 使用手引書

UNIX/Windows(R)共通

J2X1-7470-04Z0(00) 2011年11月

### まえがき

### <u>本書の目的</u>

本書は、Systemwalker共通ユーザー管理/Systemwalkerシングル・サインオンの導入方法について説明しています。

なお、本書は、Windows版/Solaris版/Linux版を対象としています。

### <u>本書の読者</u>

本書は、Systemwalker共通ユーザー管理/Systemwalkerシングル・サインオンを使用して各Systemwalker製品の共通ユーザー管理、 およびシングル・サインオンの運用、管理する方を対象としています。

また、本書を読む場合、OSやGUIの一般的な操作、およびTCP/IP、ディレクトリサービス(Active DirectoryまたはLDAP)などの一般的な知識をご理解の上でお読みください。

#### <u>略語表記について</u>

- ・以下の製品すべてを示す場合は、"Windows 7"と表記します。
  - Windows(R) 7 Home Premium
  - Windows(R) 7 Professional
  - Windows(R) 7 Enterprise
  - Windows(R) 7 Ultimate
- ・ 以下の製品すべてを示す場合は、"Windows Server 2008 R2"と表記します。
  - Microsoft(R) Windows Server(R) 2008 R2 Foundation
  - Microsoft(R) Windows Server(R) 2008 R2 Standard
  - Microsoft(R) Windows Server(R) 2008 R2 Enterprise
  - Microsoft(R) Windows Server(R) 2008 R2 Datacenter
  - Microsoft(R) Windows Server(R) 2008 R2 Standard without Hyper-V(TM)
  - Microsoft(R) Windows Server(R) 2008 R2 Enterprise without Hyper-V(TM)
  - Microsoft(R) Windows Server(R) 2008 R2 Datacenter without Hyper-V(TM)
- ・ 以下の製品すべてを示す場合は、"Windows Server 2008 Foundation"と表記します。
  - Microsoft(R) Windows Server(R) 2008 R2 Foundation
  - Microsoft(R) Windows Server(R) 2008 Foundation
- ・ 以下の製品すべてを示す場合は、"Windows Server 2008 Server Core"、または"Server Core"と表記します。
  - Microsoft(R) Windows Server(R) 2008 Standard Server Core
  - Microsoft(R) Windows Server(R) 2008 Standard without Hyper-V(TM) Server Core
  - Microsoft(R) Windows Server(R) 2008 Enterprise Server Core
  - Microsoft(R) Windows Server(R) 2008 Enterprise without Hyper-V(TM) Server Core
  - Microsoft(R) Windows Server(R) 2008 Datacenter Server Core
  - Microsoft(R) Windows Server(R) 2008 Datacenter without Hyper-V(TM) Server Core
- ・ 以下の製品すべてを示す場合は、"Windows Server 2008 STD"と表記します。
  - Microsoft(R) Windows Server(R) 2008 Standard

- Microsoft(R) Windows Server(R) 2008 Standard without Hyper-V(TM)
- ・ 以下の製品すべてを示す場合は、"Windows Server 2008 DTC"と表記します。
  - Microsoft(R) Windows Server(R) 2008 Datacenter
  - Microsoft(R) Windows Server(R) 2008 Datacenter without Hyper-V(TM)
- ・ 以下の製品すべてを示す場合は、"Windows Server 2008 EE"と表記します。
  - Microsoft(R) Windows Server(R) 2008 Enterprise
  - Microsoft(R) Windows Server(R) 2008 Enterprise without Hyper-V(TM)
- ・以下の製品すべてを示す場合は、"Windows Server 2003 STD"と表記します。
  - Microsoft(R) Windows Server(R) 2003 R2, Standard x64 Edition
  - Microsoft(R) Windows Server(R) 2003 R2, Standard Edition
  - Microsoft(R) Windows Server(R) 2003, Standard x64 Edition
  - Microsoft(R) Windows Server(R) 2003, Standard Edition
- ・ 以下の製品すべてを示す場合は、"Windows Server 2003 DTC"と表記します。
  - Microsoft(R) Windows Server(R) 2003 R2, Datacenter x64 Edition
  - Microsoft(R) Windows Server(R) 2003 R2, Datacenter Edition
  - Microsoft(R) Windows Server(R) 2003, Datacenter x64 Edition
  - Microsoft(R) Windows Server(R) 2003, Datacenter Edition for Itanium-based Systems
  - Microsoft(R) Windows Server(R) 2003, Datacenter Edition
- ・ 以下の製品すべてを示す場合は、"Windows Server 2003 EE"と表記します。
  - Microsoft(R) Windows Server(R) 2003 R2, Enterprise x64 Edition
  - Microsoft(R) Windows Server(R) 2003 R2, Enterprise Edition
  - Microsoft(R) Windows Server(R) 2003, Enterprise x64 Edition
  - Microsoft(R) Windows Server(R) 2003, Enterprise Edition for Itanium-based Systems
  - Microsoft(R) Windows Server(R) 2003, Enterprise Edition
- ・以下の製品すべてを示す場合は、"Windows(R) 2000"と表記します。
  - Microsoft(R) Windows(R) 2000 Professional operating system
  - Microsoft(R) Windows(R) 2000 Server operating system
  - Microsoft(R) Windows(R) 2000 Advanced Server operating system
  - Microsoft(R) Windows(R) 2000 Datacenter Server operating system
- ・以下の製品すべてを示す場合は、"Windows NT(R)"と表記します。
  - Microsoft(R) Windows NT(R) Server network operating system Version 4.0
  - Microsoft(R) Windows NT(R) Workstation operating system Version 4.0
  - Microsoft(R) Windows NT(R) Server network operating system Version 3.51
  - Microsoft(R) Windows NT(R) Workstation operating system Version 3.51
- ・以下の製品すべてを示す場合は、"Windows(R) XP"と表記します。
  - Microsoft(R) Windows(R) XP Professional x64 Edition
  - Microsoft(R) Windows(R) XP Professional
  - Microsoft(R) Windows(R) XP Home Edition

- ・以下の製品すべてを示す場合は、"Windows Vista"と表記します。
  - Microsoft(R) Windows Vista(R) Home Basic
  - Microsoft(R) Windows Vista(R) Home Premium
  - Microsoft(R) Windows Vista(R) Business
  - Microsoft(R) Windows Vista(R) Enterprise
  - Microsoft(R) Windows Vista(R) Ultimate
- ・ Microsoft(R) Windows(R) Millennium Editionを"Windows(R) Me"と表記します。
- ・ Microsoft(R) Windows(R) 98 operating system、Microsoft(R) Windows(R) 98 Second Editionを"Windows(R) 98"と表記します。
- ・ Microsoft(R) Windows(R) 95 operating system、Microsoft(R) Windows(R) 95 Second Editionを"Windows(R) 95"と表記します。
- ・以下のすべての製品上で動作する固有記事を"Windows Server 2003 STD(x64)"と表記します。
  - Microsoft(R) Windows Server(R) 2003 R2, Standard x64 Edition
  - Microsoft(R) Windows Server(R) 2003, Standard x64 Edition
- ・以下のすべての製品上で動作する固有記事を"Windows Server 2003 DTC(x64)"と表記します。
  - Microsoft(R) Windows Server(R) 2003 R2, Datacenter x64 Edition
  - Microsoft(R) Windows Server(R) 2003, Datacenter x64 Edition
- ・以下のすべての製品上で動作する固有記事を"Windows Server 2003 EE(x64)"と表記します。
  - Microsoft(R) Windows Server(R) 2003 R2, Enterprise x64 Edition
  - Microsoft(R) Windows Server(R) 2003, Enterprise x64 Edition
- ・ 以下の製品上で動作する固有記事を"Windows(R) 2000 Server"と表記します。
  - Microsoft(R) Windows(R) 2000 Server operating system
- ・以下の製品上で動作する固有記事を"Windows(R) XP x64"と表記します。
  - Microsoft(R) Windows(R) XP Professional x64 Edition
- ・ Windows上、Itaniumに対応したWindows上で動作するSystemwalker製品を"Windows版"と表記します。
- ・ Itaniumに対応したWindows上で動作するSystemwalker製品の固有記事を"Windows for Itanium版"と表記します。
- ・ Windows Server 2003 STD(x64)/Windows Server 2003 DTC(x64)/Windows Server 2003 EE(x64)に対応したWindows上で動作す るSystemwalker製品の固有記事を"Windows x64版"と表記します。
- Oracle Solarisを "Solaris" と表記します。
- Solarisで動作するSystemwalker製品を"Solaris版"と表記します。
- Linux上、Itaniumに対応したLinux上で動作するSystemwalker製品を"Linux版"と表記します。また、Itaniumに対応したLinux上で 動作するSystemwalker製品の固有記事を"Linux for Itanium版"と表記します。
- Linux上、Linux for Intel64に対応したLinux上で動作するSystemwalker製品を"Linux版"と表記します。また、Linux for Intel64に 対応したLinux上で動作するSystemwalker製品の固有記事を"Linux for Intel64版"と表記します。
- Solaris、Linux上で動作するSystemwalker製品を、"UNIX版"と表記します。
- ・ Microsoft(R) Cluster ServerおよびMicrosoft(R) Cluster Serviceを"MSCS"と表記します。

### <u>Linux版の画面について</u>

本書の説明で利用している画面は、Red Hat Enterprise Linux 5版での例になります。Red Hat Enterprise Linux 6版ではバージョン情報などの表示が異なります。

### 輸出管理規制について

本ドキュメントを輸出または提供する場合は、外国為替および外国貿易法および米国輸出管理関連法規等の規制をご確認の上、必要な手続きをおとりください。

### <u>商標について</u>

Intel、Itaniumは、米国およびその他の国におけるIntel Corporationまたはその子会社の商標または登録商標です。

Linuxは、Linus Torvalds氏の米国およびその他の国における商標または登録商標です。

Microsoft、Windows、Windows NT、Windows Vista、およびWindows Serverまたはその他のマイクロソフト製品の名称および製品名は、 米国Microsoft Corporationの米国およびその他の国における登録商標または商標です。

Red Hat、RPMおよびRed Hatをベースとしたすべての商標とロゴは、Red Hat, Inc.の米国およびその他の国における商標または登録商標です。

OracleとJavaは、Oracle Corporation およびその子会社、関連会社の米国およびその他の国における登録商標です。文中の社名、商品名等は各社の商標または登録商標である場合があります。

UNIXは、米国およびその他の国におけるオープン・グループの登録商標です。

その他の会社名および製品名は、それぞれの会社の商標もしくは登録商標です。

Microsoft Corporationのガイドラインに従って画面写真を使用しています。

平成23年11月

| 改版履歴         |
|--------------|
| 平成22年4月初版    |
| 平成23年4月 第2版  |
| 平成23年7月第3版   |
| 平成23年11月 第4版 |

Copyright 1995-2011 FUJITSU LIMITED

All Rights Reserved, Copyright (C) PFU LIMITED 1995-2011

## 目次

| 第1章 概要                                              |                  |
|-----------------------------------------------------|------------------|
| 1.1 機能概要                                            | 1                |
| 1.2 機能構成                                            | 1                |
| 1.3 運用形態                                            | 2                |
| 1.3.1 Systemwalker共通ユーザー管理機能を利用する                   |                  |
| 1.3.2 Systemwalkerシングル・サインオン機能を利用する                 | 4                |
| 1.3.3 クラスタ環境で運用する                                   | 6                |
| 1.4 対応製品                                            | 8                |
| 1.5 他製品との共存について                                     |                  |
|                                                     | 4.4              |
| 第2早 导入設計                                            |                  |
| 2.1 Systelliwalker認証リポントリレは田士スデルカレリナービスの決定          |                  |
| 2.1.1 Systemwarker war シャットッに使用するアイレットッサービスの決定      | 11<br>11         |
| 2.1.2 フリー  取可                                       |                  |
| 2.1.5 / イベノ 母重元頃 0 9<br>2.1 / 証明書の進備                |                  |
| 2.1.4 証仍者の準備                                        | 13               |
| 2.1.5 妃子の連用がらの移行後回<br>2.2.Systemweller<br>北通コーザーの設計 | 14               |
| 2.2 System watch 共通 - ッ ジ取用                         | 14<br>1 <i>1</i> |
| 2.2.1 — 7 ID 7000000000000000000000000000000000     | 14<br>1 <i>1</i> |
| 2.2.2 パワートの次足                                       | 14               |
| 2.2.5<br><b>万利</b> 加減の<br>の決定                       |                  |
|                                                     |                  |
| 第3章 導入                                              | 16               |
| 3.1 導入手順の流れ                                         | 19               |
| 3.2 Systemwalkerシングル・サインオンサーバの環境を構築する               | 20               |
| 3.2.1 Systemwalkerシングル・サインオンサーバのインストール              | 20               |
| 3.2.2 SSL環境構築                                       |                  |
| 3.2.3 Systemwalker認証リポジトリの環境構築                      |                  |
| 3.2.4 認証サーバに使用するWebサーバの環境構築                         |                  |
| 3.2.5 認証サーバの環境構築                                    |                  |
| 3.3 接続先Systemwalker認証リポジトリを設定する                     |                  |
| 3.4 Systemwalkerシングル・サインオンエージェントの環境を構築する            | 61               |
| 3.4.1 Systemwalkerシングル・サインオンエージェントのインストール           | 61               |
| 3.4.2 Systemwalkerシングル・サインオンエージェントを設定する             |                  |
| 3.5 Systemwalker共通ユーザーを登録する                         |                  |
| 3.6 Webファウサを設定する                                    |                  |
| 3.7 クラスタ境境への導入手順                                    |                  |
| 3.7.1 Systemwalkerシンクル・サインオンサーバの境境を構築する             |                  |
| 3.7.2 接続先Systemwalker認証リホントリを設定する                   |                  |
| 3.7.3 Systemwalkerンンクル・サインオンエーシェントを設定する             |                  |
| 5.7.4 Systemwalker共通ユーリーを全球する                       |                  |
| 3.7.5 Webノフリリを設定する                                  |                  |
| 第4章 運用                                              |                  |
| 4.1 Systemwalker製品にログインする                           |                  |
| 4.2 Systemwalker共通ユーザーを管理する                         |                  |
| 4.2.1 Systemwalker共通ユーザーを追加する                       |                  |
| 4.2.2 Systemwalker共通ユーザーを変更する                       |                  |
| 4.2.3 Systemwalker共通ユーザーを削除する                       |                  |
| <b>4.3</b> バックアップ・リストア                              |                  |
| 4.3.1 環境設定をバックアップする                                 | 117              |
| 4.3.2 Systemwalker認証リポジトリをバックアップする                  |                  |
| 4.3.3 環境設定をリストアする                                   | 119              |
| 4.3.4 Systemwalker認証リポジトリをリストアする                    |                  |

| 4.4 運用環境の変更                                                                                                    |     |
|----------------------------------------------------------------------------------------------------|-----|
| 4.4.1 Systemwalkerシングル・サインオンサーバの運用環境を変更する                                                                       |     |
| 4.4.2 Systemwalkerシングル・サインオンエージェントの運用環境を変更する                                                                    |     |
| 4.4.3 Systemwalker認証リポジトリの運用環境を変更する                                                                             |     |
| 4.4.4 シングル・サインオン対象製品を追加する                                                                                       |     |
| 4.4.5 シングル・サインオン対象製品を削除する                                                                                       |     |
| 4.5 Systemwalkerシングル・サインオンサーバ停止時の運用                                                                             |     |
| 4.6 Systemwalker認証リポジトリ停止時の運用                                                                                   |     |
|                                                                                                    |     |
|                                                                                                    |     |
| 5.1 Systemwalkerシングル・サインオンエージェント設定を削除する                                                                         |     |
| 5.1.1 Interstage HTTP Serverを使用している場合                                                                           |     |
| 5.1.2 Microsoft(R) Internet Information Servicesを使用している場合                                                       |     |
| 5.1.3 Apache2.0.xを使用している場合                                                                                      | 147 |
| 5.1.4 Systemwalker Operation Managerを使用している場合                                                                   |     |
| 5.2 Systemwalkerシングル・サインオンエージェントをアンインストールする                                                                     | 151 |
| 5.3 接続先Systemwalker認証リボジトリ設定を削除する                                                                               | 151 |
| 5.4 Systemwalkerシングル・サインオンサーバ設定を削除する                                                                            | 152 |
| 5.5 Systemwalker認証リポジトリ設定を削除する                                                                                  | 154 |
| 5.5.1 Interstageディレクトリサービスを利用した場合                                                                               | 154 |
| 5.5.2 Active Directoryを利用した場合                                                                                   | 155 |
| 5.6 SSL環境を削除する                                                                                                  | 155 |
| 5.7 Systemwalkerシングル・サインオンサーバのアンインストール【Windows版】                                                                | 156 |
| 5.8 Interstage Application Serverのアンインストール                                                                      | 158 |
|                                                                                                    | 166 |
| <b>50早リノアレノへ</b>                                                                                                |     |
| $6.1 \rightarrow \sqrt{1}/7 \sqrt{2}$                                                                           |     |
| 0.1.1 swiding_bkrs(ハックノック・ワストノコマント)                                                                             |     |
| 6.1.2 swidmg_set_repository(伝統元Systemwarker認証)小ントリ設たユマント)                                                       |     |
| 6.1.5 swidmg_set_ssoagent(Systemwarkerンングル・リインオンエーンエント設定コマント)                                                   | 1/1 |
| $0.1.4 \text{ switching}_user_ming(ユーリー官理コマント)$                                                                 | 1/4 |
| 0.1.5 F4AMsetup(Systemwarkerシンクル・リインオン機能とツトノツノコマント)                                                             |     |
| <b>0.2</b> ノアイルの形式                                                                                              |     |
| 6.2.1 ユーザー登録情報ノアイル                                                                                              |     |
| 6.2.2 ユーザー則味情報ノアイル                                                                                              |     |
| 6.2.3 ユーザー変更情報ノアイル                                                                                              |     |
| 6.2.4 ユーザー参照情報ノアイル                                                                                              |     |
|                                                                                                    |     |
| 6.3.1 接続たSystemwalker認証リホシトリ設定コマンドに関するメッセーシ                                                                     |     |
| 6.3.2 ユーサー管理コマンドに関するメッセージ                                                                                       |     |
| 6.3.3 Systemwalkerシングル・サインオンエーシェント設定コマンドに関するメッセーシ                                                               |     |
| 6.3.4 バックアップ・リストアコマンドに関するメッセージ                                                                                  |     |
| 6.3.5 Systemwalkerシングル・サインオンサーバインストーフに関するメッセージ【Windows版】                                                        |     |
| 6.3.6 Systemwalkerシングル・サインオンサーバインストーラに関するメッセージ【UNIX版】                                                           | 233 |
| 6.3.7 F4AMsetupコマンドに関するメッセージ                                                                                    |     |
| 6.3.8 シンクル・サインオン認証に関するメッセージ                                                                                     |     |
| 6.4 亦一卜畨 号                                                                                                    |     |
| 付録A 保守情報の収集方法                                                                                                   | 249 |
| איז גיראיאי אדאד נון ג' אוא איז איזער געראי איז איז געראין איז איז געראין איז איז געראין איז איז געראין איז איז |     |
| 用語集                                                                                                    |     |

### 第1章 概要

Systemwalker共通ユーザー管理機能、およびSystemwalkerシングル・サインオン機能の概要と機能構成について説明します。

### 1.1 機能概要

Systemwalker共通ユーザー管理機能、およびSystemwalkerシングル・サインオン機能の概要について説明します。

Systemwalker共通ユーザー管理機能

Systemwalker製品で利用する共通ユーザーを管理する機能です。各製品ごとに、利用できる共通ユーザを登録します。

Systemwalker共通ユーザー管理機能を利用することにより、共通ユーザーを利用した以下の運用が可能になります。

- 各Systemwalker製品から、共通ユーザーを管理(登録、変更、削除、参照)する

- 共通ユーザーを利用して各Systemwalker製品へログインする

Systemwalker共通ユーザー管理機能を利用して管理する共通ユーザーを、Systemwalker共通ユーザーと呼びます。

#### Systemwalkerシングル・サインオン機能

Systemwalker共通ユーザー管理機能を利用している環境で、各Systemwalker製品(Webコンソール)間のシングル・サインオンシステムを構築するための機能です。

Systemwalkerシングル・サインオン機能を利用すると、Systemwalker共通ユーザーで各Systemwalker製品のWebコンソールをシームレスに利用することができます。

### 1.2 機能構成

Systemwalker共通ユーザー管理機能、およびSystemwalkerシングル・サインオン機能は、以下で構成されています。

- Systemwalker共通ユーザー管理機能
  - Systemwalker認証リポジトリ
- Systemwalkerシングル・サインオン機能
  - Systemwalker認証リポジトリ
  - Systemwalkerシングル・サインオンサーバ
  - Systemwalkerシングル・サインオンエージェント

#### Systemwalker認証リポジトリ

システムを利用する利用者の情報(以降、共通ユーザー情報と呼びます)を一元管理するディレクトリです。

Systemwalker認証リポジトリには、以下の製品を使用することができます。

- Interstage ディレクトリサービス
- Active Directory

Systemwalkerシングル・サインオン機能を利用し、Systemwalker認証リポジトリにActive Directoryを利用する場合は、公開URLアクセス許可情報格納用に、Interstageディレクトリサービスの構築も必要になります。

#### Systemwalkerシングル・サインオンサーバ

Systemwalkerシングル・サインオンサーバは、以下のサーバで構成されています。

- 認証サーバ

ユーザーIDとパスワードを要求して、利用者の認証を行うサーバです。

利用者により提示されたユーザーIDとパスワードをもとに、あらかじめリポジトリサーバに設定されたユーザー情報との比較を行い、シングル・サインオンシステムが利用可能かどうかの判定を行います。

ー リポジトリサーバ

以下の2つの情報を管理するサーバです。

- ユーザーIDやパスワードといった、利用者の認証に必要な情報
- Systemwalker製品のWebコンソールの公開URLのパスに対するアクセスを認可するための情報

認証サーバからの要求に応じて、上記2つの情報を取り出し、認証サーバに通知します。

#### Systemwalkerシングル・サインオンエージェント

Systemwalkerシングル・サインオンエージェントは、利用者の認証の必要性を判断します。認証が必要な場合には、認証サーバに認証を依頼します。

以下に、全体構成を示します。

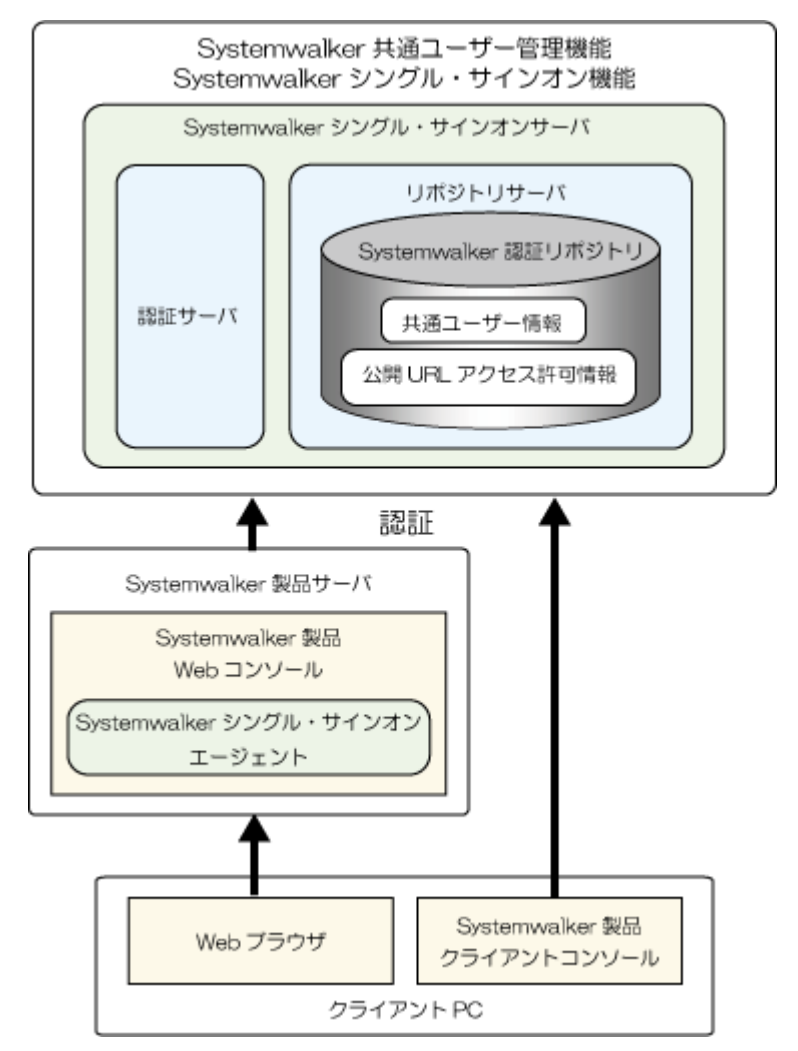

### 1.3 運用形態

Systemwalker共通ユーザー管理機能、およびSystemwalkerシングル・サインオン機能を利用する場合の運用形態について説明します。

### 1.3.1 Systemwalker共通ユーザー管理機能を利用する

Systemwalker共通ユーザー管理機能を使用することにより、複数のSystemwalker製品を使用する利用者は、多くのID/パスワードを記憶しておく必要がなくなり、セキュリティ・利便性の向上につながります。

また、管理者は、ユーザー情報が1箇所に集約されるため、ユーザー情報を変更する必要があった場合、1箇所で変更を行えばよいため、運用性の向上につながります。

### 必要なソフトウェア

ユーザー情報を格納するSystemwalker認証リポジトリとして、ディレクトリサービスが必要です。

ディレクトリサービスには、以下の製品が利用できます。

• Interstage ディレクトリサービス

以下のどちらかに同梱されているものを使用します。

- Systemwalker Centric Manager V13.4.0以降に同梱されているInterstage Application Server Enterprise Edition V9.2以降
- Interstage Application Server Standard-J Edition/Enterprise Edition V8.0以降
- Active Directory

Systemwalker認証リポジトリにActive Directoryを使用する場合のサポート対象OSは以下のとおりです。

- Windows Server 2008 Server Core
- Windows Server 2008 STD
- Windows Server 2008 DTC
- Windows Server 2008 EE
- Windows Server 2008 Foundation
- Windows Server 2008 R2
- Windows Server 2003 STD
- Windows Server 2003 DTC
- Windows Server 2003 EE

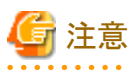

Systemwalker認証リポジトリにActive Directoryを利用する場合、マルチドメイン環境には対応していません。

### Systemwalker共通ユーザー管理機能だけを利用した場合の運用形態

Systemwalker共通ユーザー管理機能だけを利用した場合の運用形態を以下に示します。

 Systemwalker認証リポジトリに、Interstage ディレクトリサービスを使用した場合 共通ユーザー情報をInterstage ディレクトリサービスで管理します。

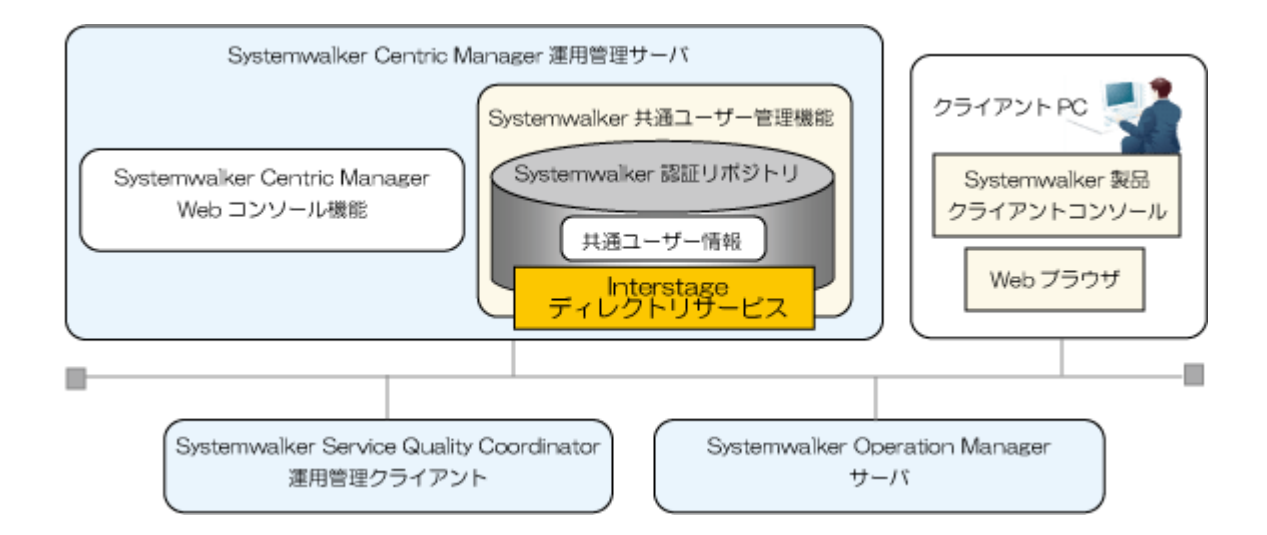

・ Systemwalker認証リポジトリに、Active Directoryを使用した場合

共通ユーザー情報をActive Directoryで管理します。

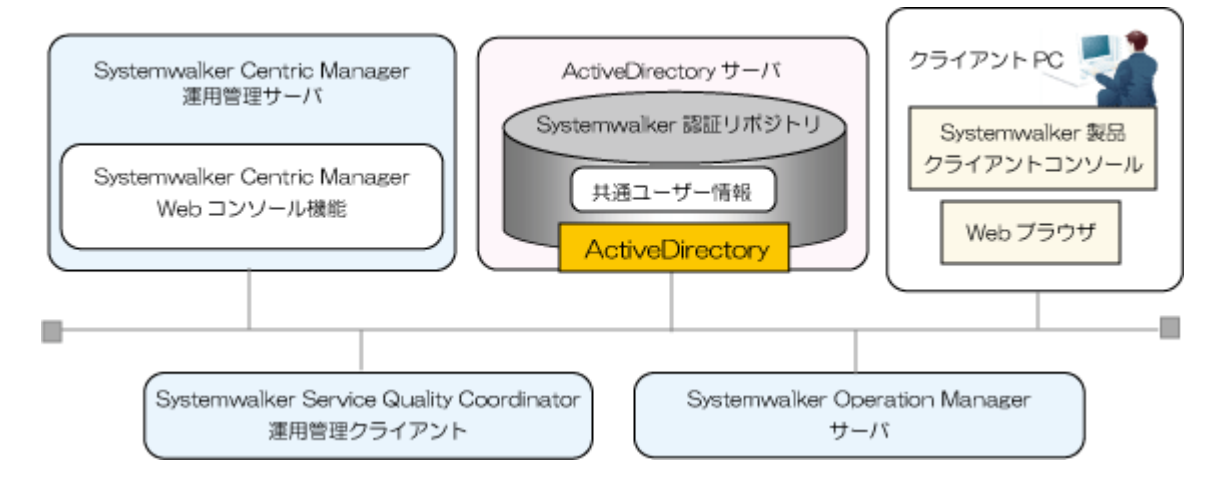

### 1.3.2 Systemwalkerシングル・サインオン機能を利用する

シングル・サインオンの実現によりSystemwalker製品のWebコンソールは、再認証が必要なくなりシームレスな運用が可能となります。

### 必要なソフトウェア

Systemwalkerシングル・サインオン機能を利用する場合には、以下の製品のどちらかが必要です。

- Systemwalker Centric Manager V13.4.0以降
- Interstage Application Server Standard-J Edition/Enterprise Edition V9.0.0以降

### 関 ポイント

ユーザー情報を格納するSystemwalker認証リポジトリとしてActive Directoryを利用する場合は、Interstage Application Server Standard-J Edition/Enterprise Edition V9.1.0以降を利用してください。

Systemwalkerシングル・サインオン機能を利用できるWebブラウザは、以下のとおりです。

• Microsoft(R)Internet Explorer 6.0/7.0/8.0

### Systemwalkerシングル・サインオン機能を利用した場合の運用形態

Systemwalkerシングル・サインオン機能を利用した場合の運用形態を以下に示します。

- ・ Systemwalker認証リポジトリに、Interstage ディレクトリサービスを使用した場合
  - 共通ユーザー情報、公開URLアクセス認可情報をInterstage ディレクトリサービスで一括管理します。

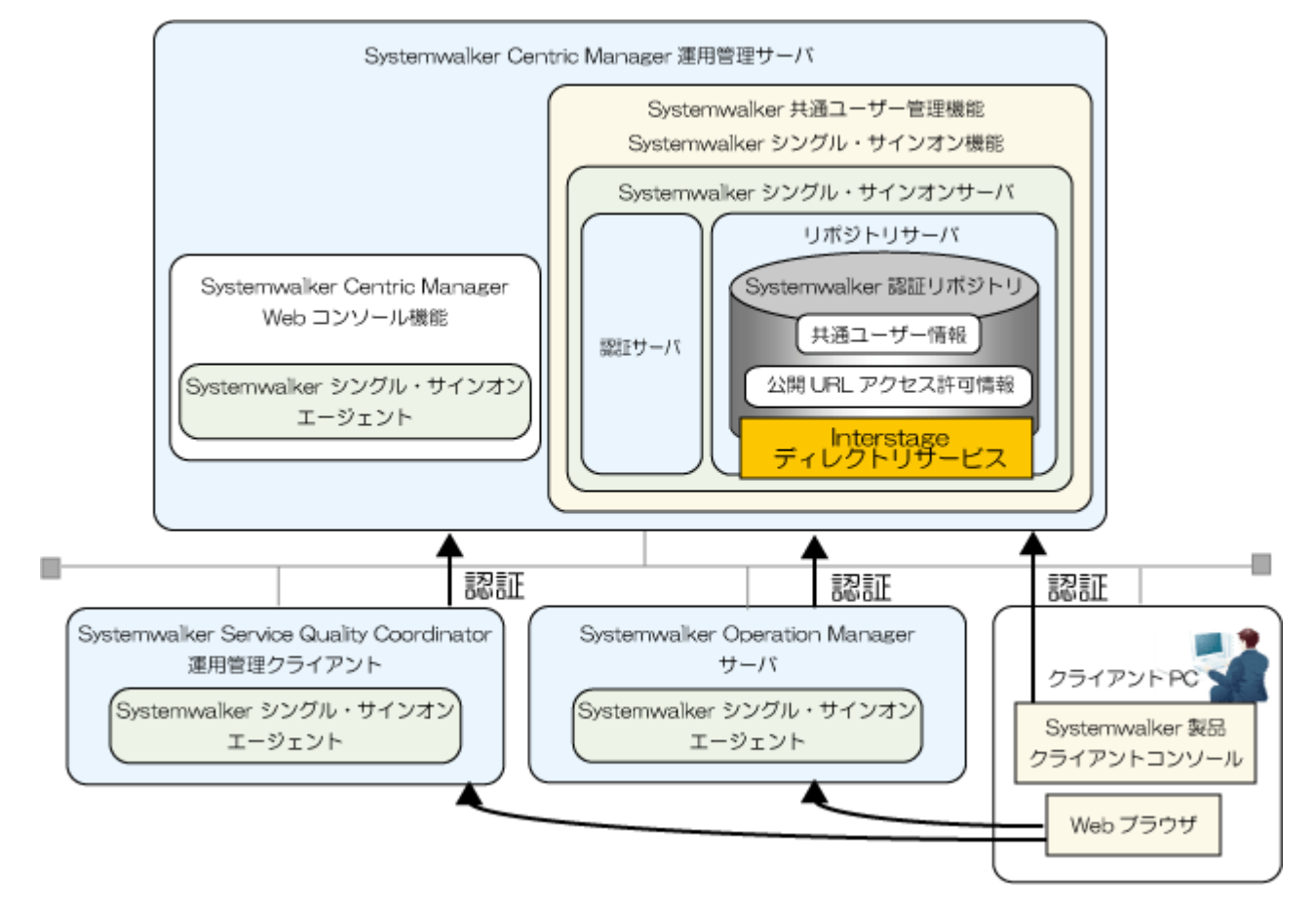

・ Systemwalker認証リポジトリに、Active Directoryを使用した場合

共通ユーザー情報をActive Directoryで管理し、公開URLアクセス認可情報をInterstageディレクトリサービスで管理します。

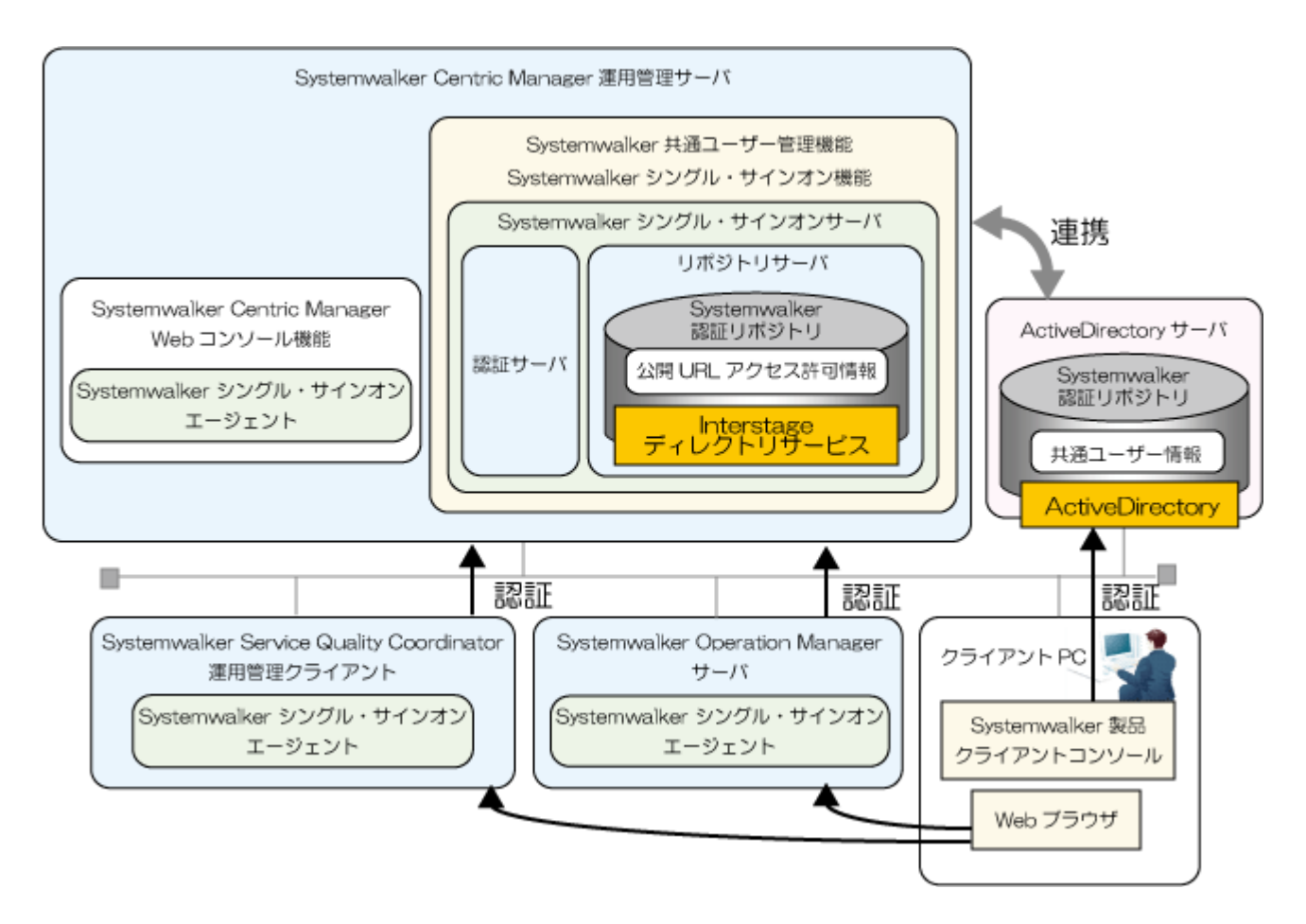

### 1.3.3 クラスタ環境で運用する

クラスタシステムでのSystemwalker共通ユーザー管理機能、およびSystemwalkerシングル・サインオン機能の運用形態について説明 します。

### 🕑 ポイント

### クラスタシステムの目的

クラスタシステムとは、サーバ、およびサーバ上で稼働する業務の高可用性を目的として、複数のサーバを接続して構築する高信頼 なシステム構成のことです。

運用中の障害に備え、冗長なノードを用意しておくことで、障害発生時に業務を引き継ぎます(以降、この遷移動作をフェールオーバ と呼びます)。

これにより、ノードダウンなどによる業務の停止を防止し、高信頼な業務システムを構築できます。

クラスタシステムでは、稼働しているノードを運用系、スタンバイしているノードを待機系と呼んでいます。

### クラスタシステムの場合の運用形態

Systemwalker共通ユーザー管理機能、およびSystemwalkerシングル・サインオン機能では、1:1運用待機の運用形態をサポートしています。

1:1運用待機は、運用系と待機系の2つのノードでクラスタシステムを構成し、どちらか一方で業務を稼働することにより、高可用性を実現します。

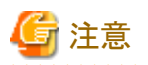

. . . . . . . . . . . . . . . . . . .

Systemwalker製品のクラスタシステムの運用形態は、1:1運用待機の運用形態で統一してください。

Systemwalker共通ユーザー管理機能、およびSystemwalkerシングル・サインオン機能を利用しない場合は、Systemwalker製品個別の 運用形態で運用ができます。

1:1運用待機の構成図を以下に示します。

#### 運用系

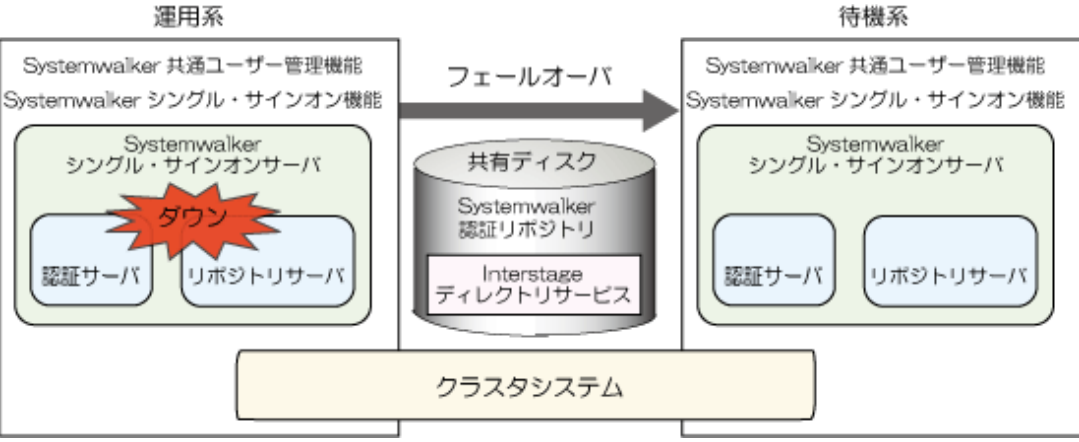

### 対象となるクラスタシステム

対象となるクラスタシステムを以下に示します。

| OS種別                             | クラスタシステム                                                                                                   |
|----------------------------------|----------------------------------------------------------------------------------------------------|
| Windows Server 2008 DTC          | 以下に含まれるMicrosoft(R) Cluster Service、Microsoft(R) Fail Over                                                 |
| Windows Server 2008 EE           | Clustering                                                                                                 |
| Windows Server 2008 for Itanium- | <ul> <li>Microsoft(R) Windows Server(R) 2008 Enterprise</li> </ul>                                         |
| Based Systems                    | Microsoft(R) Windows Server(R) 2008 Datacenter                                                             |
| Windows Server 2008 Foundation   | Microsoft(R) Windows Server(R) 2008 for Itanium-Based Systems                                              |
| Windows Server 2008 R2           |                                                                                                    |
| Windows(R) 2000                  | 以下に含まれるMicrosoft(R) Cluster Service                                                                        |
| Windows Server 2003 STD          | Microsoft(R) Windows(R) 2000 Advanced Server                                                               |
| Windows Server 2003 DTC          | Microsoft(R) Windows(R) 2000 Datacenter Server                                                             |
| Windows Server 2003 EE           | Microsoft(R) Windows Server(R) 2003, Enterprise Edition                                                    |
|                                  | Microsoft(R) Windows Server(R) 2003, Datacenter Edition                                                    |
|                                  | Microsoft(R) Windows Server(R) 2003, Enterprise x64 Edition                                                |
|                                  | Microsoft(R) Windows Server(R) 2003, Datacenter x64 Edition                                                |
|                                  | <ul> <li>Microsoft(R) Windows Server(R) 2003, Enterprise Edition for Itanium-<br/>based Systems</li> </ul> |
|                                  | <ul> <li>Microsoft(R) Windows Server(R) 2003, Datacenter Edition for Itanium-<br/>based Systems</li> </ul> |
| Solaris 10                       | PRIMECLUSTER Enterprise Edition 4.1A40/4.2A00<br>PRIMECLUSTER HA Server 4.1A40/4.2A00                      |

| OS種別              | クラスタシステム                                                                                                    |
|-------------------|----------------------------------------------------------------------------------------------------|
|                   | PRIMECLUSTER Clustering Base 4.1A40/4.2A00<br>Sun Cluster 3.1/3.2                                                                                                    |
| Solaris 9         | PRIMECLUSTER Enterprise Edition<br>4.1A10/4.1A20/4.1A30/4.1A40/4.2A00<br>PRIMECLUSTER HA Server 4.1A10/4.1A20/4.1A30/4.1A40/4.2A00<br>PRIMECLUSTER Clustering Base 4.1A10/4.1A20/4.1A30/4.1A40/4.2A00<br>Sun Cluster 3.0/3.1/3.2 |
| Linux for Itanium | PRIMECLUSTER Enterprise Edition 4.1A40/4.2A00/4.2A30/4.3A00<br>PRIMECLUSTER HA Server 4.1A40/4.2A00/4.2A30/4.3A00                                                                                                    |
| Linux(x86)        | PRIMECLUSTER Enterprise Edition 4.2A30<br>PRIMECLUSTER HA Server 4.2A30<br>PRIMECLUSTER Clustering Base 4.2A30                                                                                                    |
| Linux(Intel64)    | PRIMECLUSTER Enterprise Edition 4.2A30<br>PRIMECLUSTER HA Server 4.2A30<br>PRIMECLUSTER Clustering Base 4.2A30                                                                                                    |

### 1.4 対応製品

Systemwalker共通ユーザー管理機能、およびSystemwalkerシングル・サインオン機能は、以下のSystemwalker製品に対応しています。

- Systemwalker Centric Manager V13.4.0以降
- Systemwalker Operation Manager V13.4.0以降
- Systemwalker Service Quality Coordinator V13.4.0以降

### 1.5 他製品との共存について

共存できないソフトウェア、および共存時に注意が必要なソフトウェアについて説明します。

### <u>共存できないソフトウェア</u>

共存できないソフトウェアは以下のとおりです。

### Systemwalkerシングル・サインオンサーバ

• Interstage

| 製品名                                        | バージョン・レベル                               | 備考                                                                    |
|--------------------------------------------|-----------------------------------------|-----------------------------------------------------------------------|
| Interstage Application Server (注1)         | V1.0以降                                  | バージョン・レベルやエディションに<br>関わらず、同一オペレーティング・シ<br>ステムに複数インストールすることは<br>できません。 |
| Interstage Web Server                      | V9.0以降                                  |                                                                       |
| Interstage Business Application<br>Manager | V1.0L10<br>V1.0L20<br>V1.0L21<br>V2.0.0 |                                                                       |
| Interstage Security Director (注2)          | V3.0以降                                  |                                                                       |
| Interstage Apworks                         | V6.0以降                                  |                                                                       |
| Interstage Studio                          | V9.0以降                                  |                                                                       |

| 製品名                                       | バージョン・レベル | 備考 |
|-------------------------------------------|-----------|----|
| INTERSTAGE<br>WEBCOORDINATOR              | V4.0以降    |    |
| Interstage Apcoordinator                  | V5.0以降    |    |
| Interstage Business Application<br>Server | V8.0以降    |    |
| Interstage Application Framework<br>Suite | V6.0以降    |    |

#### 注1)

Interstage Application Serverは、バージョン・レベルによっては、以下のように製品表記されています。

- INTERSTAGE (V2.x以前)
- INTERSTAGE Application Server (V4.x以前)

注2)

Interstage Application ServerのCORBAサービス(ObjectDirector)と、Interstage Security DirectorのIIOPアプリケーションゲートウェイ機能に含まれるCORBAサービス(ObjectDirector)は排他ソフトウェアです。

#### • Systemwalker

| 製品名                                          | バージョン・レベル |
|----------------------------------------------|-----------|
| Systemwalker CentricMGR<br>(運用管理クライアント)      | V5.0以降    |
| Systemwalker Centric Manager<br>(運用管理クライアント) | V11.0以降   |
| Systemwalker PKI Manager                     | V12.0L10  |
| SystemWalker/PkiMGR                          | V10.0L20  |

• その他

| 製品名                                                             | バージョン・レベル |
|-----------------------------------------------------------------|-----------|
| InfoProxy for Middleware                                        | V1.0以降    |
| ObjectDirector for Windows NT                                   | V3.0以降    |
| Securecryptoライブラリ<br>Securecryptoライブラリ<br>ランタイム for 暗号プロセッサ (注) | V1.0L40   |
| InfoCA                                                          | V1.0L10   |
| PKI Manager                                                     | V1.0L10   |
| Enterprise PKI Manager                                          | V1.0L10   |

注)

アプリケーションで楕円曲線暗号(ECC)を使用している場合が該当します。

### Systemwalkerシングル・サインオンエージェント

Systemwalkerシングル・サインオンエージェントインストール後、以下に示す製品をインストールする場合は、Systemwalkerシングル・ サインオンエージェントをアンインストールしてください。Systemwalkerシングル・サインオン機能を利用する場合は、以下に示す製品 インストール時にInterstageシングル・サインオン(業務サーバ)をインストールしてください。

• Interstage

| 製品名                                    | バージョン・レベル |
|----------------------------------------|-----------|
| Interstage Application Server (注)      | V1.0以降    |
| Interstage Web Server                  | V9.0以降    |
| Interstage Apworks                     | V6.0以降    |
| Interstage Studio                      | V9.0以降    |
| Interstage Business Application Server | V8.0以降    |
| Interstage Application Framework Suite | V6.0以降    |

注)

Interstage Application Serverは、バージョン・レベルによっては、以下のように製品表記されています。

- INTERSTAGE (V2.x以前)
- INTERSTAGE Application Server (V4.x以前)

### 共存時に注意が必要なソフトウェア

共存時に注意が必要なソフトウェアは以下のとおりです。

#### Systemwalker製品とInterstage Application Server V8未満を同一サーバにインストールする場合

Systemwalker共通ユーザー管理機能が利用できます。Systemwalkerシングル・サインオン機能は利用できません。

## Interstage Application Server V8以降がインストールされているサーバにSystemwalker製品をインストールする場合

Systemwalkerシングル・サインオン機能を利用する場合は、Interstage Application Serverのインストーラを使用して[Interstageシングル・ サインオン(業務サーバ)]を選択インストールし、Interstage Application Serverを使用してSystemwalkerシングル・サインオンエージェントの設定を行ってください。

## Systemwalker Centric Managerインストール後に、Systemwalker シングル・サインオンサーバをインストールする場合

"Systemwalker Centric Manager Interstage,Symfoware,ObjectDirectorとの共存ガイド"を参照し、Systemwalkerシングル・サインオン サーバのインストールを行ってください。

### Systemwalkerシングル・サインオンエージェントインストール後に、Interstage Application Serverをインストールする 場合

Interstage Application Serverをインストールする前に、Systemwalkerシングル・サインオンエージェントをアンインストールしてください。

Systemwalkerシングル・サインオンエージェントのアンインストール方法については、"Systemwalkerシングル・サインオンエージェントをアンインストールする"を参照してください。

Systemwalkerシングル・サインオン機能を利用する場合は、Interstage Application Serverインストール時に[Interstageシングル・サインオン(業務サーバ)]を選択し、Interstage Application Serverを利用して業務サーバの設定を行ってください。

#### Systemwalker製品のWindows 版とWindows x64版、またはLinux 32bit版とLinux 64bit版が混在する場合

Systemwalkerシングル・サインオンエージェントの設定を行うことはできません。

## 第2章 導入設計

Systemwalker共通ユーザー管理機能、およびSystemwalkerシングル・サインオン機能を使用したシステムを導入する場合は、事前に 以下の作業を行います。

- 1. Systemwalker認証リポジトリの設計
  - Systemwalker認証リポジトリに使用するディレクトリサービスの決定
  - ツリー設計
  - ディスク容量見積もり
  - 証明書の準備
  - 既存の運用からの移行検討
- 2. Systemwalker共通ユーザーの設計
  - ユーザーIDの決定
  - パスワードの決定
  - 所属組織の決定
  - 所属グループの決定

### 2.1 Systemwalker認証リポジトリ設計

共通ユーザー情報を管理するSystemwalker認証リポジトリの設計を行います。

### 2.1.1 Systemwalker認証リポジトリに使用するディレクトリサービスの決定

Systemwalker認証リポジトリに使用するディレクトリサービスを、以下の2つから選択します。

- Interstageディレクトリサービス
- · Active Directory

### 2.1.2 ツリー設計

公開ディレクトリと、共通ユーザー情報を格納するユーザー格納先ディレクトリを決定します。

・ 公開ディレクトリ

InterstageディレクトリサービスやActive Directoryに接続するための初期ディレクトリです。Systemwalker認証リポジトリとして、公開ディレクトリ配下を使用します。

・ ユーザー格納先ディレクトリ

Systemwalkerを利用できるユーザー情報を格納するディレクトリです。ユーザー登録や検索などを行う場合のベースになるディレクトリです。

ツリー設計の例を以下に示します。

#### Systemwalker認証リポジトリにInterstage ディレクトリサービスを使用した場合

Interstageディレクトリサービスを使用する場合は、公開ディレクトリだけを決定します。 ユーザー格納先ディレクトリは、公開ディレクトリ配下にou=Userとして作成されます。 公開ディレクトリとユーザー格納先ディレクトリの設定例を以下に示します。

#### 例)

下図のような構成の場合、公開ディレクトリを以下のように決定します。

- 公開ディレクトリ:ou=Systemwalker,o=fujitsu,dc=com
- ユーザー格納先ディレクトリは、以下に作成されます。
- ユーザー格納先ディレクトリ:ou=User,ou=Systemwalker,o=fujitsu,dc=com

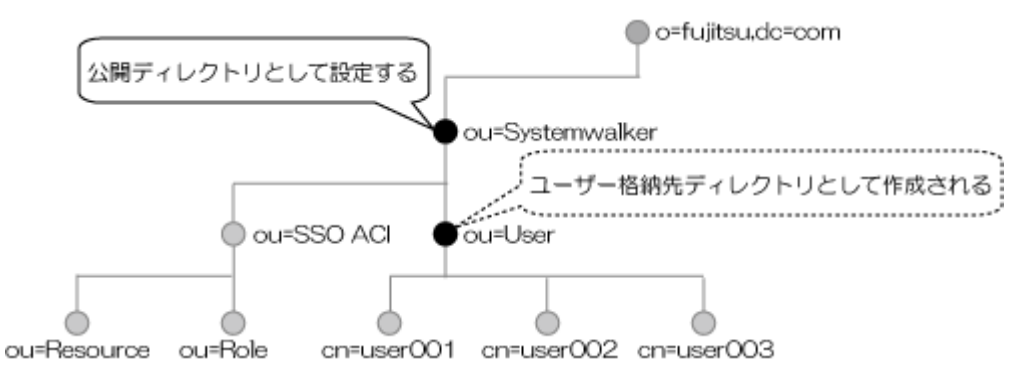

### Systemwalker認証リポジトリにActive Directoryを使用した場合

Active Directoryを使用する場合、公開ディレクトリとユーザー格納先ディレクトリを決定します。

公開ディレクトリとユーザー格納先ディレクトリの設定例を以下に示します。

### 例)

下図のような構成の場合、公開ディレクトリとユーザー格納先ディレクトリを以下のように決定します。

- 公開ディレクトリ:dc=fujitsu,dc=com
- ユーザー格納先ディレクトリ:ou=システム運用課,ou=システム情報部,dc=fujitsu,dc=com

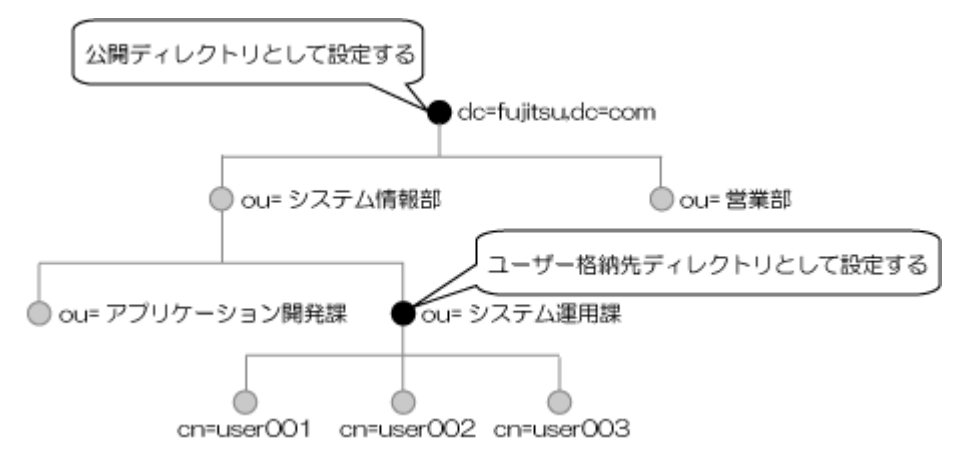

### 2.1.3 ディスク容量見積もり

• インストールディスク容量

インストールに必要なディスク容量は以下のとおりです。

| 機能名                          | 容量(MB) |
|------------------------------|--------|
| Systemwalker共通ユーザー管理機能       | 20     |
| Systemwalkerシングル・サインオンエージェント | 20     |

・ Systemwalker認証リポジトリのディスク容量

Systemwalker認証リポジトリに必要なディスク容量は以下のとおりです。

- Interstage ディレクトリサービスを使用した場合

以下のディスク所要量(Mバイト)が必要です。

 $0.64 \times n + 200$ 

n: Systemwalker共通ユーザー数

- Active Directoryを使用した場合

Systemwalker製品からユーザーの登録を行った場合、1ユーザーあたり約5KB必要です。

計算式は目安です。ディスク容量は十分に余裕を持たせてください。

### 2.1.4 証明書の準備

認証サーバとSystemwalker認証リポジトリへアクセスするときにSSL通信を行うため、以下の運用を行う場合は、証明書(CA証明書およびサイト証明書)が必要です。

- ・ Systemwalkerシングル・サインオン機能を利用する場合
- ・ Systemwalker共通ユーザー管理機能だけを利用し、Systemwalker認証リポジトリにInterstageディレクトリサービスを利用した場合

証明書を準備する方法について説明します。

#### Systemwalker用の簡易証明書を使用する場合

Systemwalker用の簡易証明書を使用する場合は、導入時に証明書環境を作成するため、事前に証明書を準備する必要はありません。

### Systemwalker用の簡易証明書以外を使用する場合

Systemwalker用の簡易証明書以外の証明書を使用する場合は、"Interstage Application Server セキュリティシステム運用ガイド"の "SSLによる暗号化通信"を参照して、以下の証明書を準備してください。

- ユーザー管理をInterstageディレクトリサービスで行う場合
  - Interstageディレクトリサービス用
  - 認証サーバ用
- ・ ユーザー管理をActive Directoryで行う場合
  - Active Directory用
  - 認証サーバ用

なお、Systemwalker用の簡易証明書以外に、以下の認証局が発行した証明書とCLRをサポートしています。

• Systemwalker PkiMGR

Windows 版 V10.0L10以降

Solaris版 10.0以降

当社のインターネット/イントラネットで証明書管理を実現するソフトウェアです。

• 日本ベリサイン株式会社

セキュア・サーバID、セキュア・サーバID EV(EV SSL証明書)をサポートしています。

- ・日本認証サービス株式会社 Webサーバ証明書をサポートしています。
- サイバートラスト株式会社
   SureServer for SSL証明書をサポートしています。

### 2.1.5 既存の運用からの移行検討

Systemwalker製品の追加やSystemwalker製品のバージョンアップを契機に本機能を利用する場合、既存ユーザー情報の移行を検討 します。

Systemwalker共通ユーザー管理機能、およびSystemwalkerシングル・サインオン機能でSystemwalker製品の認証を統一するためには、 ユーザーIDの体系が統一されている必要があります。

ユーザーIDが統一されていない場合に、これらの機能を利用しようとすると以下の問題が生じます。

- ・同じユーザーが製品ごとに別々のユーザーIDを使用することとなり、共通ユーザーで複数の製品を利用することができません。
- ・複数のユーザーが、別々の製品で同じユーザーIDを使用していた場合、既存のユーザー情報を移行することができません。

上記の問題を回避するための手順の例を以下に説明します。

- 1. 管理者は、ユーザーごとに一意にユーザーIDが決まるルールを決定します。(たとえば、社員番号をユーザーIDとする等)
- 2. 管理者は、各製品上の既存のユーザーのユーザーIDを上記のルールに合わせて変更します。
- 3. 管理者は、Systemwalker認証リポジトリに接続するための環境設定を各製品が動作する全サーバで行います。
- 4. 管理者は、Systemwalker認証リポジトリにユーザー情報を登録するために、全ユーザー情報を記載したCSVファイルを作成し、 Systemwalker認証リポジトリユーザー管理コマンドで登録します。その際に、各ユーザーの初期パスワードを記載します。
- 5. 管理者は、Systemwalker製品を利用するユーザーにユーザーIDとパスワードを通知し、Systemwalker製品からのパスワード変更を促します。

### 2.2 Systemwalker共通ユーザーの設計

Systemwalker共通ユーザーの設計を行います。

### 2.2.1 ユーザーIDの決定

ユーザーIDを決めます。

ユーザーIDは、1~32バイトで指定します。

使用できる文字は以下のとおりです。

- ・英字
- 数字
- ・記号(「\_」「-」「.」)

### <u>2.2.2 パスワードの決定</u>

パスワードを決めます。 パスワードは、8~50バイトで指定します。 使用できる文字は以下のとおりです。

- ・英字
- ・数字
- ・記号(「!」「\$」「'」「(」「)」「~」「`」「{」「}」「\_」「^」「.」)

### 2.2.3 所属組織の決定

所属する組織を決めます。

"ツリー設計"で設計したツリーの、ユーザー格納先ディレクトリ配下から選択します。

### 2.2.4 所属グループの決定

Systemwalker共通ユーザーを所属させるグループを決めます

- Systemwalker認証リポジトリにInterstage ディレクトリサービスを利用する場合 作成したグループを選択します。
- Systemwalker認証リポジトリにActive Directoryを利用する場合
   既定グループ(Domain Adminsなど)、および作成したグループの中から選択します。

## 第3章 導入

Systemwalker共通ユーザー管理機能、およびSystemwalkerシングル・サインオン機能の導入手順について説明します。 クラスタ環境に導入する場合の手順については、"クラスタ環境への導入手順"を参照してください。 なお、本章以降で記載している例(コマンド実行例や、画面項目の設定例など)は、以下の環境例を使用して説明しています。

- Systemwalker認証リポジトリにInterstage ディレクトリサービスを利用した場合の例
- Systemwalker認証リポジトリにActive Directoryを利用した場合の例

### Systemwalker認証リポジトリにInterstage ディレクトリサービスを利用した場合の例

Systemwalker認証リポジトリにInterstageを利用した場合の手順は、以下の例を使用して説明します。

### 構成例

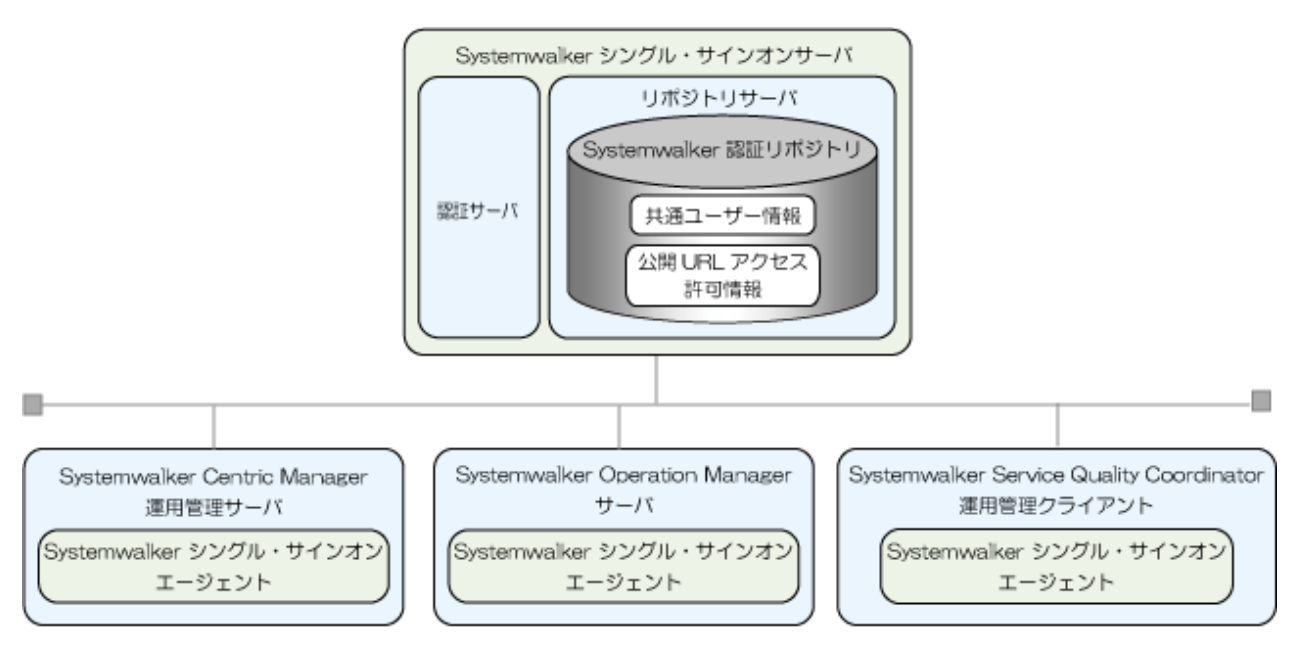

#### Systemwalkerシングル・サインオンサーバ

| 項目   | 例                      |
|------|------------------------|
| ホスト名 | REPOSERVER.fujitsu.com |

#### 証明書環境

| 項目        | 例                  |
|-----------|--------------------|
| 証明書       | Systemwalker用簡易証明書 |
| 証明書ニックネーム | SystemwalkerCert   |
| 有効期間      | 7300日              |

### 認証サーバに使用するWebサーバ

| 項目      | 例      |
|---------|--------|
| Webサーバ名 | swAuth |
| ポート番号   | 40000  |

### Systemwalker認証リポジトリ(Interstageディレクトリサービス)

| 項目            | 例                                         |
|---------------|-------------------------------------------|
| リポジトリ名        | swrepo                                    |
| ポート番号         | 636                                       |
| 管理者DN         | CN=Administrator,DC=fujitsu,DC=com        |
| パスワード         | password                                  |
| 公開ディレクトリ      | DC=fujitsu,DC=local                       |
| ユーザー格納先ディレクトリ | OU=システム運用課,OU=システム運用部,DC=fujitsu,DC=local |

### Systemwalker製品のWebコンソール

### Systemwalker Centric Manager

| 項目     | 例              |
|--------|----------------|
| ポート番号  | 80             |
| 保護対象パス | /Systemwalker/ |
|        | /MpScript/     |

### Systemwalker Operation Manager

| 項目     | 例                       |
|--------|-------------------------|
| ポート番号  | 80                      |
| 保護対象パス | /Systemwalker-omgr/sso/ |

### Systemwalker Service Quality Coordinator

| 項目     | 例      |
|--------|--------|
| ポート番号  | 80     |
| 保護対象パス | /SSQC/ |

### Systemwalker認証リポジトリにActive Directoryを利用した場合の例

Systemwalker認証リポジトリにActive Directoryを利用した場合の手順は、以下の例を使用して説明します。

構成例

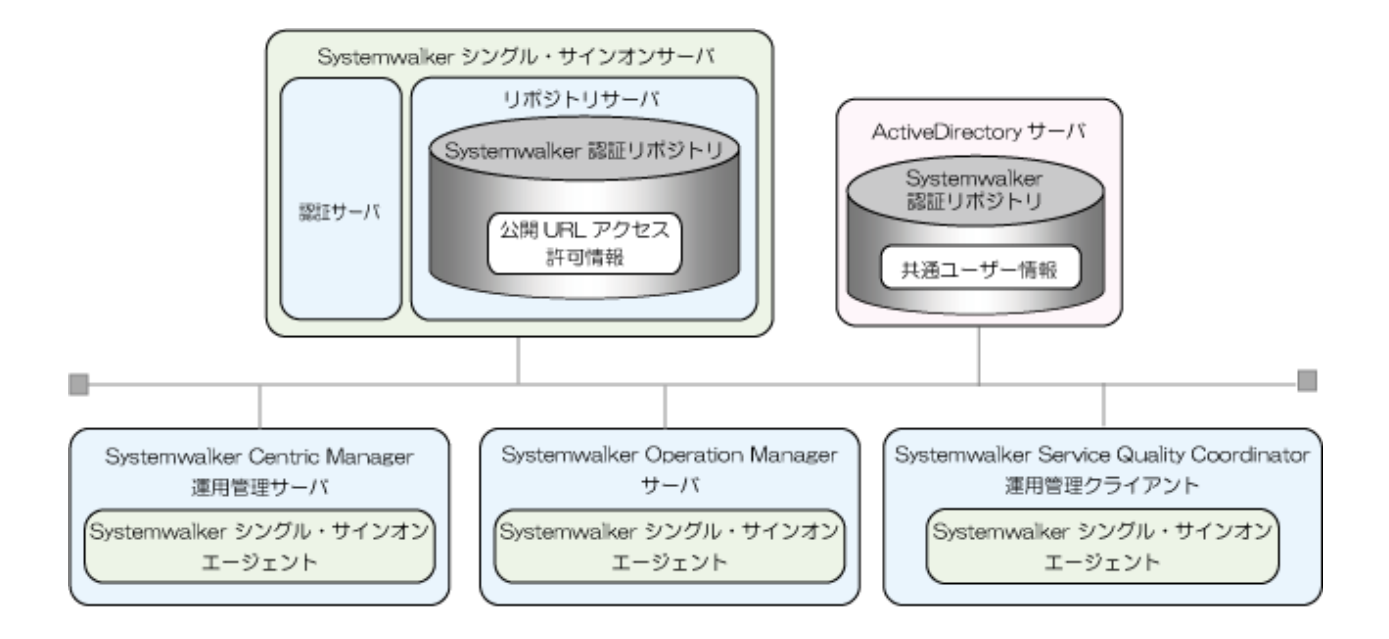

#### Systemwalkerシングル・サインオンサーバ

| 項目   | 例                 |
|------|-------------------|
| ホスト名 | SWSSO.fujitsu.com |

### 証明書環境

| 項目        | 例                  |
|-----------|--------------------|
| 証明書       | Systemwalker用簡易証明書 |
| 証明書ニックネーム | SystemwalkerCert   |
| 有効期間      | 7300日              |

### 認証サーバに使用するWebサーバ

| 項目      | 例      |
|---------|--------|
| Webサーバ名 | swAuth |
| ポート番号   | 40000  |

### 認可情報格納ディレクトリ

| 項目       | 例                                  |
|----------|------------------------------------|
| リポジトリ名   | swrepo                             |
| ポート番号    | 389                                |
| 管理者DN    | CN=Administrator,DC=fujitsu,DC=com |
| パスワード    | password                           |
| 公開ディレクトリ | DC=fujitsu,DC=com                  |

#### Systemwalker認証リポジトリ(Active Directory)

| 項目    | 例                      |
|-------|------------------------|
| ホスト名  | REPOSERVER.fujitsu.com |
| ポート番号 | 636                    |

| 項目            | 例                                           |
|---------------|---------------------------------------------|
| 管理者DN         | CN=Administrator,CN=Users,DC=fujitsu,DC=com |
| パスワード         | password                                    |
| 公開ディレクトリ      | DC=fujitsu,DC=local                         |
| ユーザー格納先ディレクトリ | OU=システム運用課,OU=システム運用部,DC=fujitsu,DC=local   |

#### Systemwalker製品のWebコンソール

#### Systemwalker Centric Manager

| 項目     | 例              |
|--------|----------------|
| ポート番号  | 80             |
| 保護対象パス | /Systemwalker/ |
|        | /MpScript/     |

#### Systemwalker Operation Manager

| 項目     | 例                       |
|--------|-------------------------|
| ポート番号  | 80                      |
| 保護対象パス | /Systemwalker-omgr/sso/ |

### Systemwalker Service Quality Coordinator

| 項目     | 例      |
|--------|--------|
| ポート番号  | 80     |
| 保護対象パス | /SSQC/ |

### 3.1 導入手順の流れ

Systemwalker共通ユーザー管理機能、およびSystemwalkerシングル・サインオン機能の導入手順の流れは以下のとおりです。

Systemwalker共通ユーザー管理機能だけを使用する場合は、※印の項目だけを実施します。

クラスタ環境に導入する場合の手順については、"クラスタ環境への導入手順"を参照してください。

Systemwalkerシングル・サインオンサーバの環境を構築する

- 1. Systemwalkerシングル・サインオンサーバのインストール (※)
- 2. SSL環境構築 (※)
- 3. Systemwalker認証リポジトリの環境構築(※)
- 4. 認証サーバに使用するWebサーバの環境構築
- 5. 認証サーバの環境構築

 $\square$ 

接続先Systemwalker認証リポジトリを設定する(※)

 $\bigtriangledown$ 

| Systemwalkerシングル・サインオンエージェントの環境を構築する |  |
|--------------------------------------|--|
| $\overline{\mathbf{r}}$              |  |
| Ct                                   |  |
| Systemwalker共通ユーザーを登録する              |  |
| $\frown$                             |  |
| Webブラウザを設定する                         |  |
|                                      |  |

### 3.2 Systemwalkerシングル・サインオンサーバの環境を構築する

Systemwalkerシングル・サイオンサーバの環境を構築する手順について説明します。

### 【Systemwalkerシングル・サインオンサーバ環境構築手順の流れ】

| Systemwalkerシングル・サインオンサーバのインストール |
|----------------------------------|
| $\bigtriangledown$               |
| SSL環境構築                          |
| $\Box$                           |
| Systemwalker認証リポジトリの環境構築         |
| $\Box$                           |
| 認証サーバに使用するWebサーバの環境構築            |
| $\frown$                         |
| 認証サーバの環境構築                       |

### 3.2.1 Systemwalkerシングル・サインオンサーバのインストール

Systemwalkerシングル・サインオンサーバのインストール手順について説明します。

- Windowsサーバへのインストール
- Solarisサーバへのインストール
- ・ Linuxサーバへのインストール

### Windowsサーバへのインストール

以下の手順で、Systemwalkerシングル・サインオンサーバをインストールします。

1. インストールするコンピュータにログオンします。

以下にインストールする場合は、ローカルグループのAdministratorsグループに所属するユーザー名でログオンします。

- Windows(R) 2000

- Windows Server 2003 STD/Windows Server 2003 EE
- Windows Server 2008 STD/Windows Server 2008 EE/Windows Server 2008 for Itanium-Based Systems/Windows Server 2008 Foundation/Windows Server 2008 R2

導入環境がドメインコントローラの場合は、ビルトインローカルのAdministratorsグループに所属しているユーザー名でログオンします。

2. Systemwalkerシングル・サインオンサーバのCD-ROMをセットし、以下のインストールコマンドを実行します。

ローカルインストールを行う場合はCD-ROMから、ネットワークインストールで行う場合は、ネットワーク接続したドライブからイン ストールコマンドを実行します。

1枚目のCD-ROMまたはネットワーク接続したドライブ¥swsetup.exe

### 関 ポイント

#### Autorunによるインストール

Systemwalker シングル・サインオンサーバの1枚目のインストール媒体(CD-ROM)をCD-ROMドライブに挿入すると、インストールコマンドを実行しなくてもAutorunによりインストール画面が表示されますので、その指示に従ってください。

3. 以下の[セットアップ]画面で、[インストール]をクリックします。

| 🐨 Systemwalker Single Sign-On V1.0.2  | 2                                   |        |
|---------------------------------------|-------------------------------------|--------|
| Single Sign-On                        | Systemwal                           | lker   |
| <b>セットアップ</b>                         | 🗻 Systemwalker Single Sign-Onインストール |        |
| このメニューでは、Systemwalker Single S        | Sign-Onのインストールが行えます。                |        |
| Copyright 1995 - 2011 FUJITSU LIMITED | 修了<br>FU                            | ์เ้ารบ |

4. 以下の画面で[次へ]ボタンをクリックします。

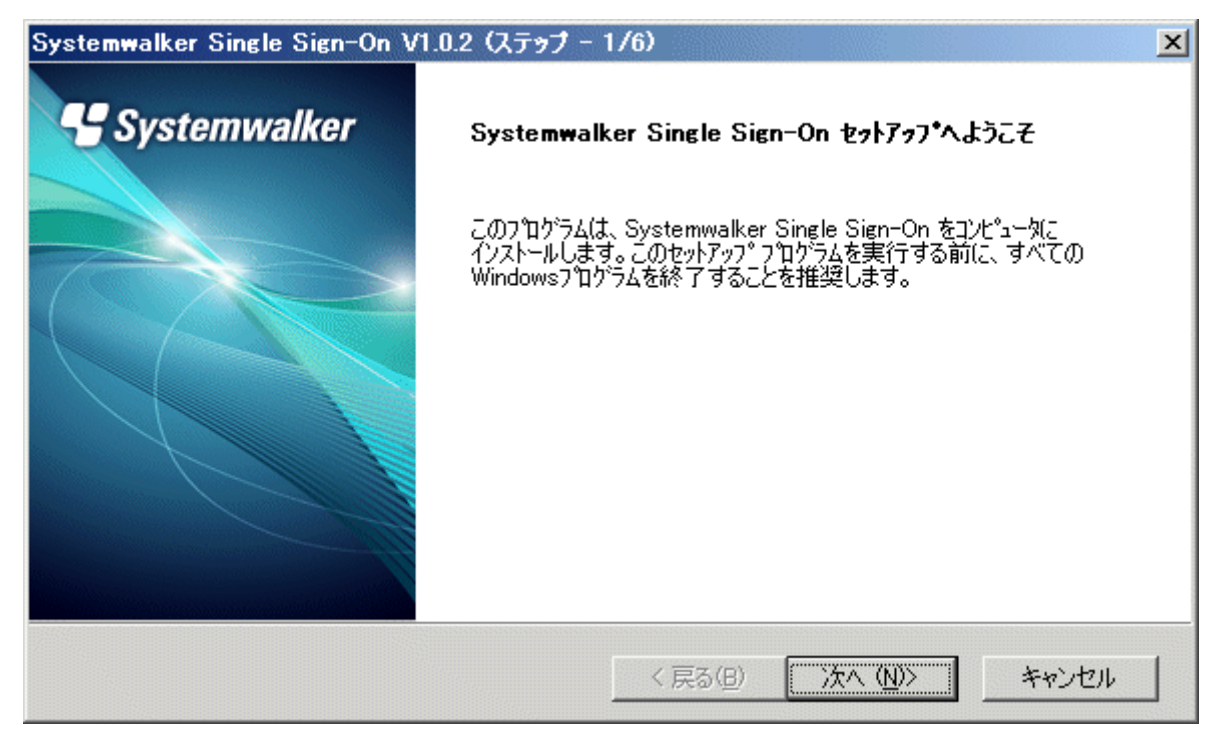

5. Interstage Application Serverのインストール先ディレクトリを選択します。

以下の画面で[インストール先ディレクトリ]を指定し、[次へ]ボタンをクリックします。

インストール先ディレクトリに指定できる文字は、30文字までの以下の文字です。

- 半角英数字
- ー 半角スペース
- 記号(「-」「\_」)

| ystemwalker Single Sign-On V1.0.2 (ステップ – 2/6)                  | 2                |
|-----------------------------------------------------------------|------------------|
| インストール先の選択<br>Interstage Application Serverをインストールするフォルダを選択します。 | Systemwalker     |
| Interstage Application Serverの格納先を変更する場合は、[参照]ボタンを              | ウリックしてフォルダを選択してく |
| ださい。                                                            |                  |
| 近りNFS形式のナイズクを指定していたさい。                                          |                  |
|                                                                 |                  |
|                                                                 |                  |
|                                                                 |                  |
| ┌ インストール先のフォルダ───                                               |                  |
| C:¥Interstage                                                   | 参照( <u>R</u> )   |
| stallShield                                                     |                  |
| < 戻る(B) 「                                                       | 次へ (N)> キャンセル    |
|                                                                 |                  |

6. Interstage Application Serverで使用するポート番号を設定します。

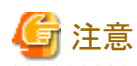

以下のポート番号は指定しないでください。

- 現在動作しているポート番号

現在動作しているポート番号は、以下のコマンドで確認できます。

> netstat -a -n

- OSが一時的に利用するポート(エフェメラルポート)

| Systemwalker Single Sign-On V1.0.2 (ステップ - 3/6)<br>ボート番号の設定<br>Interstage Application Serverが使用するボート番号を入力します。 |                       |
|----------------------------------------------------------------------------------------------------|-----------------------|
| Interstage Application Serverが使用するボート番号                                                                       | 号を指定してください。           |
| Interstage管理コンソール( <u>M</u> ):                                                                                | 12000                 |
| Webサー/ヾ(Interstage HTTP Server)( <u>H</u> ):                                                                  | 80                    |
| CORBAサービス( <u>C</u> ):                                                                                        | 8002                  |
| InstallShield                                                                                                 | < 戻る(B) (次へ(N)) キャンセル |

7. Interstage 管理コンソールへSSL接続する場合は、[SSL通信を利用する]をチェックしてください。

| Systemwalker Single Sign-On V1.0.2 (ステップ - 4/6)       | ×             |
|-------------------------------------------------------|---------------|
| <b>運用形態の選択</b><br>Interstage管理コンソールのセキュリティ運用形態を選択します。 | Systemwalker  |
| SSL暗号通信の有無を指定してください。                                  |               |
| ▼ SSL通信を利用する(S)                                       |               |
|                                                       |               |
|                                                       |               |
| (Realibrine)<br>(長る(B)                                | 次へ(10)> キャンセル |

8. 以下の画面で設定内容を確認し、[次へ]ボタンをクリックします。 [次へ]ボタンをクリックすると、インストールを開始します。

### 確認項目

- バージョンレベル
- [インストール先]
- [Interstage Application Serverが使用するポート番号]
- [Interstage 管理コンソールのセキュリティ運用形態]

| Systemwalker Single Sign-On V1.0.2 (ステップ – 5/6)                                                                             | ×              |
|----------------------------------------------------------------------------------------------------|----------------|
| <b>ファイル コビーの開始</b><br>ファイルのコピーを開始する前に、設定内容を確認してください。                                                                        | Systemwalker   |
| プログラム ファイルのコピーを開始するための情報は次の通りです。設定を確認して、変更を必要とす<br>ボタンをクリックします。現在の設定でよい場合は、D欠へ」ボタンをクリックするとファイルのコピーを開始しま                     | る場合は[戻る]<br>す。 |
| 現在の設定に                                                                                                    |                |
| Systemwalker Single Sign-On V1.0.2                                                                                          | <b>_</b>       |
| [インストール先]<br>C¥Interstage                                                                                                   |                |
| [Interstage Application Serverが使用するボート番号]<br>Interstage管理コンソール:12000<br>Webサーバ(Interstage HTTP Server):80<br>CORBAサービス:8002 |                |
|                                                                                                    |                |
| InstallShield                                                                                                    |                |
| 〈戻る(B) (次へ(N))>                                                                                                    | キャンセル          |

9. インストールが完了すると以下の画面が表示されます。[完了]ボタンをクリックします。

| Systemwalker Single Sign-On V1.0.2 (ステップ - 6/6) |                                                                 |
|-------------------------------------------------|-----------------------------------------------------------------|
| Systemwalker                                    | InstallShield Wizard の完了                                        |
|                                                 | セットアップは、コンピュータへ Systemwalker Single Sign-On のインストールを<br>終了しました。 |
|                                                 | く戻る(B) <b>売了</b> キャンセル                                          |

### Solarisサーバへのインストール

以下の手順で、Systemwalkerシングル・サインオンサーバをインストールします。

なお、Systemwalker シングル・サインオンサーバを正常に動作させるためには、IPC資源を適切にチューニングする必要があります。 IPC資源のチューニングを行っていない場合は、"Interstage Application Serverのチューニングガイド"を参照し、必要資源の見積もり、 およびチューニングを実施してからインストールを実行してください。

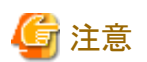

#### global zoneにインストールする場合

- non-global zoneが存在する場合、すべてのnon-global zoneが正常に設定されていないとインストール/アンインストールに失敗する 場合があります。
  - すべてのnon-global zoneが以下の状態でないことを確認してからインストール/アンインストールを実行してください。
  - zonecfg(1M)でゾーンを定義したが、zoneadm(1M)でnon-global zoneをインストールしていない状態
  - zoneadm(1M)でnon-global zoneをインストール後、non-global zoneをブートしただけで、初期設定(パスワードやホスト名の設定 など)をしていない状態
  - non-global zoneのインストール中、または削除中の状態
- non-global zoneが存在する場合、すべてのnon-global zoneを起動させた状態(zoneadmコマンドですべてのnon-global zone が"running"と表示されている状態)で、インストール/アンインストールを実行してください。
   ただし、インストール/アンインストール中は、non-global zoneでは操作を行わないでください。

#### non-global zoneにインストールする場合

Systemwalkerシングル・サインオンサーバをインストールするnon-global zoneは、完全ルートゾーンとしてください。

また、non-global zoneを作成する場合、inherit-pkg-dirは設定しないでください。

non-global zone作成後は、rootのパスワードは作成されていません。「zlogin -C」でzloginすることで、zoneの環境設定をしてください。

なお、non-global zoneが完全ルートゾーンであるかは、global zoneで以下のコマンドを実行することで確認できます。

#/usr/sbin/zonecfg -z ゾーン名 info inherit-pkg-dir

上記コマンドを実行し、inherit-pkg-dirの設定が表示されなければ完全ルートゾーンと判断できます。

#### クラスタシステムを構築する場合

Systemwalker シングル・サインオンサーバをクラスタ運用する場合は、global zoneにインストールしてください。

### 関 ポイント

[Systemwalker シングル・サインオンサーバ セットアップ]画面で、"?"、"q"を指定した場合

- ・"?":ヘルプが表示されます。
- ・ "q":セットアップ処理を中止します。
- 1. スーパーユーザーでログインします。

Systemwalker シングル・サインオンサーバをインストールするサーバに、スーパーユーザーでログインします。

2. インストール媒体をセットします。 インストール媒体を装置にセットします。ボリューム管理デーモンが動作していない場合、CD-ROMをマウントします。

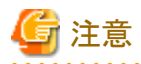

#### CD-ROM装置のデバイス名についての注意事項

CD-ROM装置のデバイス名は、環境によって異なる場合がありますので事前に確認してください。

/usr/sbin/mount -F hsfs -o ro /dev/ $\sim$  /cdrom

備考.デバイス名(/dev/~)は、システムによって異なる場合があります。/cdromまたは/mnt/cdromがない場合はあらかじめ作成してください。

3. インストールコマンドを実行します。

Systemwalker シングル・サインオンサーバのインストールコマンドを起動します。

# CD-ROMのマウントポイント/swsetup

4. ようこそ画面が表示されます。

以下の画面で、リターンキーを入力します。

-----Systemwalker シングル・サインオンサーバ セットアップ V1.0.2

All Rights Reserved, Copyright(c) FUJITSU LIMITED 1995 - 2011

Systemwalker シングル・サインオンサーバセットアップへようこそ!! セットアップは、Systemwalker シングル・サインオンサーバをインストールします。

リターンキーを押してください。

5. Interstage Application Serverのインストール先を選択します。

インストール先を変更する場合は、"y"を入力します。変更しない場合は、"n"またはリターンキーを入力します。

```
Systemwalker シングル・サインオンサーバ セットアップ
V1.0.2
All Rights Reserved, Copyright(c) FUJITSU LIMITED 1995 - 2011
```

<< インストール先ディレクトリの指定 >>

| プログラムの配置先    | : /opt     |
|--------------|------------|
| 固定定義ファイルの配置先 | : /etc/opt |
| 可変定義ファイルの配置先 | : /var/opt |
|              |            |

上記の設定を変更しますか?(初期値: n ) [y, n, ?, q] ==> y

6. 【[インストール先ディレクトリの指定]画面で"y"を指定した場合】

インストール先を指定します。

以下の画面でインストール先のディレクトリ名を半角英数字で指定し、リターンキーを入力します。

Systemwalker シングル・サインオンサーバ セットアップ V1.0.2 All Rights Reserved, Copyright(c) FUJITSU LIMITED 1995 - 2011

<< インストール先ディレクトリの指定 >>

プログラムの配置先: /opt固定定義ファイルの配置先: /etc/opt可変定義ファイルの配置先: /var/opt

-------インストール先ディレクトリを指定してください。

プログラムの配置先(初期値: /opt) [?,q] ==> /opt2

固定定義ファイルの配置先(初期値: /etc/opt) [?, q] ==> /etc/opt2

可変定義のファイルの配置先(初期値: /var/opt) [?, q] ==> /var/opt2

7. 【[インストール先ディレクトリの指定]画面で"y"を指定した場合】

インストール先を再確認します。

インストール先ディレクトリを指定した場合は、以下の画面が表示されます。インストール先ディレクトリを再び変更する場合は"y" を、変更しない場合は"n"またはリターンキーを入力します。

| Systemwalker シング | ブル・サインオンサーバ セットアップ<br>V1.0.2 |
|------------------|------------------------------|
|                  | の指定 >>                       |
| プログラムの配置先        | : /opt2                      |
| 固定定義ファイルの配置先     | : /etc/opt2                  |
| 可変定義ファイルの配置先     | : /var/opt2                  |
|                  |                              |
| ニ記の設定を変更しますか?(初期 | 朝値∶n) [y, n, ?, q] ==> n     |

8. Interstage Application Serverで使用するポート番号を設定します。

現在動作しているポート番号が以下のコマンドで確認できます。このコマンドで表示されるポート番号は、指定しないでください。

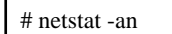

ポート番号を変更する場合は、"y"を入力します。変更しない場合は、"n"またはリターンキーを入力します。

| V1.0.2<br>All Rights Reserved, Copyrig                               | ht(c) FUJITSU LIMITED 1995 - 2011 |
|----------------------------------------------------------------------|-----------------------------------|
|                                                                      |                                   |
| 〈 ポート番号の指定 >>                                                        |                                   |
| < ポート番号の指定 >><br>Interstage管理コンソール                                   | : 12000                           |
| < ポート番号の指定 >><br>Interstage管理コンソール<br>Webサーバ(Interstage HTTP Server) | : 12000<br>: 80                   |

9. 【[ポート番号の指定]画面で"y"を指定した場合】

```
ポート番号を指定します。
```

以下の画面でポート番号を半角数字で指定し、リターンキーを入力します。

```
Systemwalker シングル・サインオンサーバ セットアップ
V1.0.2
All Rights Reserved, Copyright(c) FUJITSU LIMITED 1995 - 2011

(< ポート番号の指定 >>
Interstage管理コンソール : 12000
Webサーバ(Interstage HTTP Server) : 80
CORBAサービス : 8002

ポート番号を指定してください。
Interstage管理コンソール(初期値: 12000) [?, q] ==> 12001
Webサーバ(Interstage HTTP Server)(初期値: 80) [?, q] ==> 8080
CORBAサービス(初期値: 8002) [?, q] ==> 8003
```

10.【[ポート番号の指定]画面で"y"を指定した場合】

ポート番号を再確認します。

ポート番号を指定した場合は、以下の画面が表示されます。ポート番号を再び変更する場合は"y"を、変更しない場合は、"n"、 またはリターンキーを入力します。

| All Right                     | V1.0.2<br>ts Reserved, Copyrig | ht(c) FUJITSU LIMITED 1995 - 2011 |
|-------------------------------|--------------------------------|-----------------------------------|
|                               | <br>定 >>                       |                                   |
|                               |                                |                                   |
| Interestere of TH             |                                | · 10001                           |
| Interstage管理:<br>Webサーバ(Inter | コンソール<br>rstage HTTP Server)   | : 12001<br>· 8080                 |

11. Interstage 管理コンソールのセキュリティ運用形態を選択します。

Interstage管理コンソールのセキュリティ運用形態を変更する場合は、"y"を入力します。変更しない場合は、"n"、またはリターンキーを入力します。

Systemwalker シングル・サインオンサーバ セットアップ V1.0.2 All Rights Reserved, Copyright(c) FUJITSU LIMITED 1995 - 2011

12. 【[セキュリティ運用形態の指定]画面で"y"を指定した場合】

セキュリティ運用形態を指定します。

以下の画面でポート番号を半角英数字で指定し、リターンキーを入力します。

セキュリティ運用形態を指定してください。 SSL通信(初期値:利用する)[?, q, 0:利用しない, 1:利用する] ==> 0

13. 【[セキュリティ運用形態の指定]画面で"y"を指定した場合】

セキュリティ運用形態を再確認します。

セキュリティ運用形態を指定した場合は、以下の画面が表示されます。セキュリティ運用形態を再び変更する場合は"y"を、変更しない場合は"n"、またはリターンキーを入力します。

Systemwalker シングル・サインオンサーバ セットアップ V1.0.2 All Rights Reserved, Copyright(c) FUJITSU LIMITED 1995 - 2011

<< セキュリティ運用形態の指定 >>

SSL通信: 利用しない

上記の設定を変更しますか?(初期値: n) [y, n, ?, q] ==> n

14. セットアップ情報を確認します。

以下の画面で、インストールを開始する場合は"y"を、中止する場合は"n"を入力します。

```
Systemwalker シングル・サインオンサーバ セットアップ
                     V1. 0. 2
      All Rights Reserved, Copyright(c) FUJITSU LIMITED 1995 - 2011
<< インストール処理続行の確認 >>
 [インストール先ディレクトリ]
   プログラムの配置先 : /opt2
   固定定義ファイルの配置先 : /etc/opt2
   可変定義ファイルの配置先 : /var/opt2
 [ポート番号]
   Interstage管理コンソール : 12001
   Webサーバ(Interstage HTTP Server) : 8080
   CORBAサービス
                          : 8003
 [セキュリティ運用形態]
   SSL通信 : 利用しない
この設定でパッケージのインストールを開始してもよろしいですか。[y, n, ?] ==> y
```

15. インストールを終了します。

インストールが正常に完了すると以下の画面が表示されます。リターンキーを入力します。
このプログラムを使用するには、システムを再起動した後に本製品の環境を構築 する必要があります。

16. システムを再起動します。

Systemwalker シングル・サインオンサーバを使用する場合はシステムを再起動する必要があります。

以下にシステム再起動コマンドの例を示します。

| # cd /                         | ] |
|--------------------------------|---|
| #/usr/sbin/shutdown -y -i6 -g0 |   |

- 17. 以下のコマンドのどちらかを実行し、環境変数の設定を行います。
  - /opt/FJSVisas/bin/setISASEnv.sh
  - /opt/FJSVisas/bin/setISASEnv.csh

ボーンシェル、またはbashの場合

運用を行う各コンピュータで、ドットコマンドを使用してsetISASEnv.shを実行します。

. /opt/FJSVisas/bin/setISASEnv.sh

### Cシェルの場合

運用を行う各コンピュータで、sourceコマンドを使用してsetISASEnv.cshを実行します。

source /opt/FJSVisas/bin/setISASEnv.csh

各コマンドの詳細については、"Interstage Application Server リファレンスマニュアル(コマンド編)"の"環境変数設定ツールについて"を参照してください。

## Linuxサーバへのインストール

以下の手順で、Systemwalkerシングル・サインオンサーバをインストールします。

なお、Systemwalker シングル・サインオンサーバを正常に動作させるためには、IPC資源を適切にチューニングする必要があります。 IPC資源のチューニングを行っていない場合は、"Interstage Application Serverのチューニングガイド"を参照し、必要資源の見積もり、 およびチューニングを実施してからインストールを実行してください。

# 関 ポイント

[Systemwalker シングル・サインオンサーバ セットアップ]画面で、"?"、"q"を指定した場合

- ・"?":ヘルプが表示されます。
- ・ "q":セットアップ処理を中止します。
- 1. スーパーユーザーでログインします。

Systemwalker シングル・サインオンサーバをインストールするサーバに、スーパーユーザーでログインします。

2. インストール媒体をセットします。

インストール媒体を装置にセットします。ボリューム管理デーモンが動作していない場合、CD-ROMをマウントします。

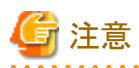

### CD-ROM装置のデバイス名についての注意事項

CD-ROM装置のデバイス名は、環境によって異なる場合がありますので事前に確認してください。

/usr/sbin/mount -F hsfs -o ro /dev/ $\sim$  /cdrom

備考.デバイス名(/dev/~)は、システムによって異なる場合があります。/cdromまたは/mnt/cdromがない場合はあらかじめ作成し てください。

3. インストールコマンドを実行します。

Systemwalker シングル・サインオンサーバのインストールコマンドを起動します。

# CD-ROMのマウントポイント/swsetup

4. ようこそ画面が表示されます。

以下の画面で、リターンキーを入力します。

Systemwalker シングル・サインオンサーバ セットアップ V1.0.2 All Rights Reserved, Copyright(c) FUJITSU LIMITED 1995 - 2011

Systemwalker シングル・サインオンサーバセットアップへようこそ!! セットアップは、Systemwalker シングル・サインオンサーバをインストールします。

- リターンキーを押してください。
- 5. Interstage Application Serverのインストール先を確認します。

[インストール先ディレクトリの指定]画面でインストール先ディレクトリを確認してリターンキーを入力します。

6. Interstage Application Serverで使用するポート番号を設定します。

現在動作しているポート番号が以下のコマンドで確認できます。このコマンドで表示されるポート番号は、指定しないでください。

# netstat -an

ポート番号を変更する場合は、"y"を入力します。変更しない場合は、"n"またはリターンキーを入力します。

```
Systemwalker シングル・サインオンサーバ セットアップ
V1.0.2
```

All Rights Reserved, Copyright(c) FUJITSU LIMITED 1995 - 2011

```
<< ポート番号の指定 >>
Interstage管理コンソール : 12000
Webサーバ(Interstage HTTP Server) : 80
CORBAサービス : 8002
```

上記の設定を変更しますか?(初期値: n) [y, n, ?, q] ==> y

7. 【[ポート番号の指定]画面で"y"を指定した場合】

ポート番号を指定します。

以下の画面でポート番号を半角数字で指定し、リターンキーを入力します。

Systemwalker シングル・サインオンサーバ セットアップ V1.0.2 All Rights Reserved, Copyright(c) FUJITSU LIMITED 1995 - 2011
≪ ポート番号の指定 >>
Interstage管理コンソール : 12000 Webサーバ(Interstage HTTP Server) : 80 CORBAサービス : 8002
ポート番号を指定してください。 Interstage管理コンソール(初期値: 12000) [?, q] ==> 12001
Webサーバ(Interstage HTTP Server)(初期値: 80) [?, q] ==> 8080
CORBAサービス(初期値: 8002) [?, q] ==> 8003

8. 【[ポート番号の指定]画面で"y"を指定した場合】

ポート番号を再確認します。

ポート番号を指定した場合は、以下の画面が表示されます。ポート番号を再び変更する場合は"y"を、変更しない場合は"n"、 またはリターンキーを入力します。

Systemwalker シングル・サインオンサーバ セットアップ V1.0.2 All Rights Reserved, Copyright(c) FUJITSU LIMITED 1995 - 2011

 Kート番号の指定 >>
 Interstage管理コンソール : 12001
 Webサーバ(Interstage HITP Server) : 8080
 CORBAサービス : 8003

L記の設定を変更しますか?(初期値: n ) [y, n, ?, q] ==> n

9. Interstage 管理コンソールのセキュリティ運用形態を選択します。

Interstage管理コンソールのセキュリティ運用形態を変更する場合は、"y"を入力します。変更しない場合は、"n"、またはリターンキーを入力します。

```
Systemwalker シングル・サインオンサーバ セットアップ
V1.0.2
All Rights Reserved, Copyright(c) FUJITSU LIMITED 1995 - 2011
```

<< セキュリティ運用形態の指定 >>

SSL通信 : 利用する

上記の設定を変更しますか?(初期値: n ) [y, n, ?, q] ==> y

10.【[セキュリティ運用形態の指定]画面で"y"を指定した場合】

セキュリティ運用形態を指定します。

以下の画面でポート番号を半角英数字で指定し、リターンキーを入力します。

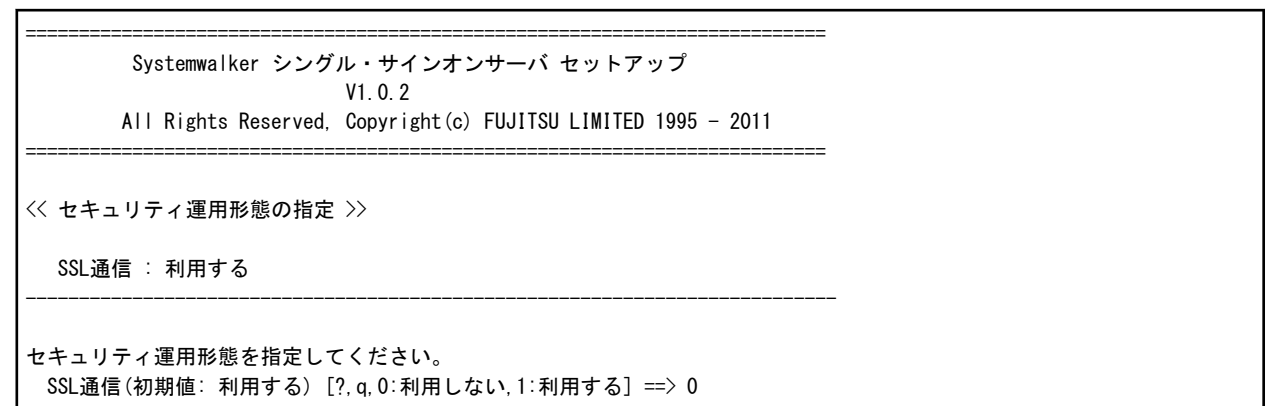

11. 【[セキュリティ運用形態の指定]画面で"y"を指定した場合】

セキュリティ運用形態を再確認します。

セキュリティ運用形態を指定した場合は、以下の画面が表示されます。セキュリティ運用形態を再び変更する場合は"y"を、変更しない場合は"n"、またはリターンキーを入力します。

Systemwalker シングル・サインオンサーバ セットアップ V1.0.2 All Rights Reserved, Copyright(c) FUJITSU LIMITED 1995 - 2011

<< セキュリティ運用形態の指定 >>

SSL通信 : 利用しない

上記の設定を変更しますか?(初期値: n ) [y, n, ?, q] ==> n

12. セットアップ情報を確認します。

以下の画面で、インストールを開始する場合は"y"を、中止する場合は"n"を入力します。

Systemwalker シングル・サインオンサーバ セットアップ V1.0.2 All Rights Reserved, Copyright(c) FUJITSU LIMITED 1995 - 2011

<< インストール処理続行の確認 >>

```
[インストール先ディレクトリ]
   プログラムの配置先 : /opt2
   固定定義ファイルの配置先 : /etc/opt2
   可変定義ファイルの配置先: /var/opt2
 [ポート番号]
   Interstage管理コンソール
                         : 12001
   Webサーバ(Interstage HTTP Server) : 8080
   CORBAサービス
                         : 8003
 [セキュリティ運用形態]
   SSL通信: 利用しない
この設定でパッケージのインストールを開始してもよろしいですか。[y, n, ?] ==> y
```

13. インストールを終了します。

==

==

インストールが正常に完了すると以下の画面が表示されます。リターンキーを入力します。

| Systemwalker シングル・サインオンサーバ セットアップ                             |
|---------------------------------------------------------------|
| V1. 0. 2                                                      |
| All Rights Reserved, Copyright(c) FUJITSU LIMITED 1995 - 2011 |
|                                                               |
|                                                               |
| インストールは成功しました。                                                |
| このプログラムを使用するには、システムを再起動した後に本製品の環境を構築                          |
| する必要があります。                                                    |

14. システムを再起動します。

Systemwalker シングル・サインオンサーバを使用する場合はシステムを再起動する必要があります。

以下にシステム再起動コマンドの例を示します。

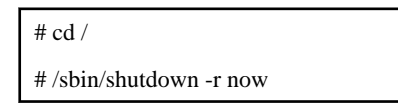

- 15. 以下のコマンドのどちらかを実行し、環境変数の設定を行います。
  - /opt/FJSVisas/bin/setISASEnv.sh
  - /opt/FJSVisas/bin/setISASEnv.csh

ボーンシェル、またはbashの場合

```
運用を行う各コンピュータで、ドットコマンドを使用してsetISASEnv.shを実行します。
```

. /opt/FJSVisas/bin/setISASEnv.sh

### Cシェルの場合

運用を行う各コンピュータで、sourceコマンドを使用してsetISASEnv.cshを実行します。

source /opt/FJSVisas/bin/setISASEnv.csh

各コマンドの詳細については、"Interstage Application Server リファレンスマニュアル(コマンド編)"の"環境変数設定ツールにつ いて"を参照してください。

## 3.2.2 SSL環境構築

Systemwalker用の簡易証明書を使用する場合は、以下の手順でSSL通信に必要な証明書環境を構築します。

Systemwalker用の簡易証明書環境の構築は、以下の運用形態の場合にだけ必要です。

- ・ Systemwalkerシングル・サインオン機能を利用する場合
- ・ Systemwalker共通ユーザー管理機能だけを利用し、Systemwalker認証リポジトリにInterstageディレクトリサービスを利用した場合

なお、Systemwalker用の簡易証明書以外の証明書を使用する場合は、ここでの作業は不要ですが、事前に証明書を準備しておく必要があります。証明書の準備についての詳細は、"証明書の準備"を参照してください。

以下の手順で、Systemwalker用の簡易証明書環境を構築します。

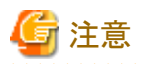

【Solaris版/Linux版】

本コマンドの実行時には、環境変数JAVA\_HOMEにJDK、またはJREのインストールパスを設定してください。

ボーンシェル、またはbashの場合

JAVA\_HOME=/opt/FJSVawjbk/jdk5;export JAVA\_HOME

### Cシェルの場合

setenv JAVA\_HOME /opt/FJSVawjbk/jdk5

1. Systemwalkerシングル・サインオンサーバで、以下のコマンドを実行し証明書を作成します。

scsmakeenv -n nickname -v valday

#### -n nickname

秘密鍵のニックネームを指定します。英数字を先頭にし、1~32文字で指定してください。

なお、すでに使用されているニックネームと同じニックネームは指定できません。また、ニックネームに指定する英字は大文 字と小文字は区別されません。

ニックネームに指定可能な文字は以下のとおりです。

- 半角英数字
- 記号(「-」「(」「)」「[」「]」「\_」)

-v valday

証明書の有効日数を1~7300の範囲で指定します。省略時は365日です。

有効期間を過ぎると、その証明書は使用できません。再作成が必要になるため、最大値を推奨します。

【コマンド格納場所】

| OS      | 格納先                        |
|---------|----------------------------|
| Windows | Interstageインストールディレクトリ¥bin |
| UNIX    | /opt/FJSVisscs/bin         |

【コマンド実行時の入力項目】

本コマンドを初めて実行したときは、Interstage証明書環境へアクセスするためのパスワードを登録する必要があります。 パスワードは6~128文字で指定してください。指定可能な文字は以下のとおりです。

- 半角英数字

- 記号(「+」「,」「-」「.」「/」「<」「=」「>」「(」「)」「[」「]」「\_」)

## 一 空白

本コマンドを実行するのが初めてではない場合は、登録したパスワードを入力してください。 パスワード入力後、以下のメッセージが表示され、名前などの情報の入力が求められます。 省略はしないでください。

| メッセージ                                              | 入力値                           |
|----------------------------------------------------|-------------------------------|
| What is your first and last name?                  | 名前                            |
|                                                    | サイト証明書の場合は、ドメイン名またはIPアドレ<br>ス |
| What is the name of your organizational unit?      | 組織単位名(例:部署名)                  |
| What is the name of your organization?             | 組織名(例:会社名)                    |
| What is the name of your City or Locality?         | 都市名または地域名(例:市区町村名)            |
| What is the name of your State or Province?        | 州名または地方名(例:都道府県名)             |
| What is the two-letter country code for this unit? | 国名コード(ISO3166)                |
|                                                    | 日本の場合は"jp"                    |

入力値に指定可能な文字は以下のとおりです。ただし、国名コード(ISO3166)は英字2文字で指定してください。

- 半角英数字
- $\ 記号(\lceil, \lfloor\lceil \rfloor\lceil, \lfloor\lceil/ \rfloor\rceil; \lfloor\lceil \cdot \rfloor\rceil \rceil) = \lfloor \# \rfloor \lceil; \lfloor \lceil ( \rfloor \rceil) \rfloor \lceil < \rfloor \rceil)$
- 一 空白

先頭と末尾に空白を指定した場合、その空白は削除されます。また、空白を複数個連続して指定した場合や空白だけを指定した場合、正常動作しない場合があります。

コマンドの詳細については、"Interstage Application Server リファレンスマニュアル(コマンド編)"の"SSL環境設定コマンド"を参照してください。

## 【実行例】

- 証明書のニックネーム: SystemwalkerCert
- 証明書の有効日数:7300日
- 名前: AuthServer.fujitsu.com
- 組織単位名:Systemwalker
- 組織名: Fujitsu Ltd.
- 都市名:Yokohama
- 地方名:Kanagawa
- 国名コード:jp

> scsmakeenv -n SystemwalkerCert -v 7300
Password:
Input X.500 distinguished names.
What is your first and last name?
[Unknown]:AuthServer.fujitsu.com
What is the name of your organizational unit?
[Unknown]:Systemwalker
What is the name of your organization?
[Unknown]:Fujitsu Ltd.
What is the name of your City or Locality?
[Unknown]:Yokohama
What is the name of your State or Province?

[Unknown]:Kanagawa What is the two-letter country code for this unit? [Un]:jp Is <CN= AuthServer.fujitsu.com, OU=Systemwalker, O=Fujitsu Ltd., L=Yokohama, ST=Kanagawa, C=jp> correct? [no]:yes SCS: 情報: scs0102: 自己署名証明書を作成しました。

2. [Interstage 管理コンソール]を起動します。

以下の手順で起動します。

## [Interstage 管理コンソール]の起動方法

- a. Webブラウザを起動し、以下のURLを指定します。
  - SSL暗号化通信をする場合

https://ホスト名:ポート番号/IsAdmin/

- SSL暗号化通信をしない場合

http://ホスト名:ポート番号/IsAdmin/

## ホスト名:

Systemwalkerシングル・サインオンサーバ、またはInterstage Application Serverをインストールしたサーバの、ホスト名 かIPアドレスを指定します。

### ポート番号:

[Interstage管理コンソール]用のInterstage HTTP Serverのポート番号を指定します。Interstage HTTP Serverのポート番号は、インストール時に設定します。

初期値は12000です。

## 関 ポイント

SSL暗号通信の選択は、Systemwalkerシングル・サインオンサーバ、またはInterstage Application Serverをインストールするときに実施します。

b. [Interstage 管理コンソール]画面で、ユーザーの[ユーザー名]と[パスワード]を入力し、[ログイン]ボタンをクリックします。

## [Windows]

ローカルコンピュータ上のAdministratorsグループに所属するユーザーを指定します。

## [UNIX]

ローカルコンピュータ上のroot(スーパーユーザー)を指定します。

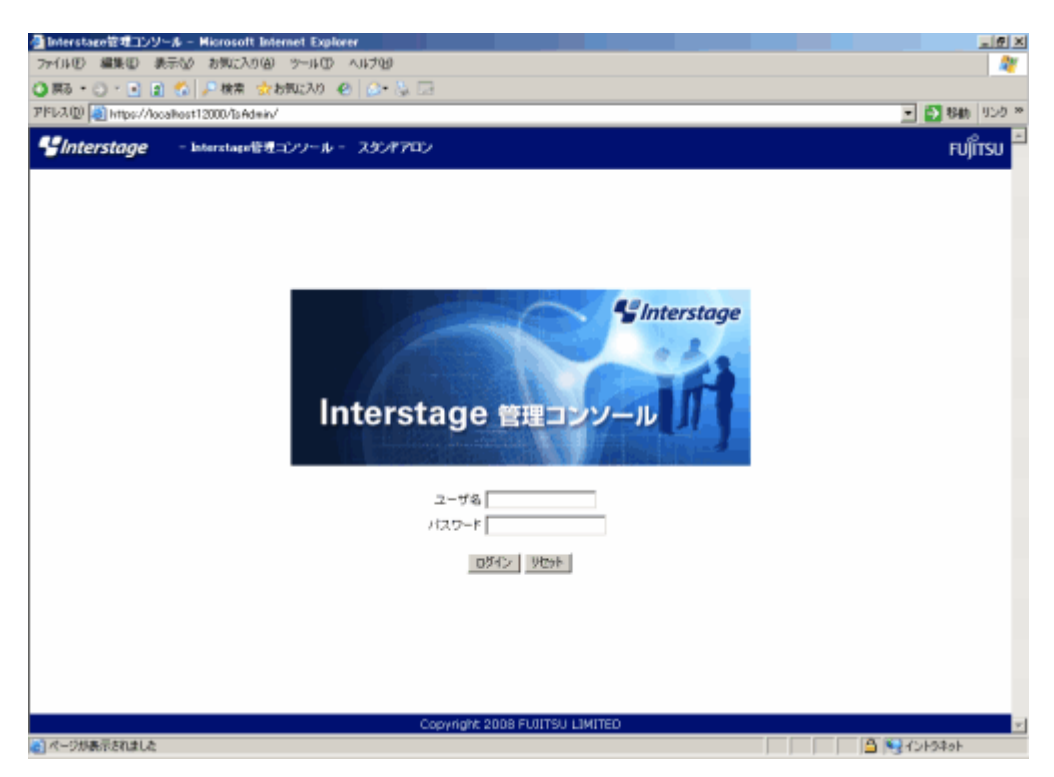

3. [Interstage 管理コンソール]画面で、[システム]-[セキュリティ]-[SSL]-[新規作成]タブを選択します。

| Interstage管理コンソール - Hioros           | oft Internet Explorer                      |                                                           |                                                       |
|--------------------------------------|--------------------------------------------|-----------------------------------------------------------|-------------------------------------------------------|
| 7~(14(E) 編集(E) 表示(A) お気の             | (入口)例 かール田 ヘルナビ                            |                                                           | a da da da da da da da da da da da da da              |
| ) 戻る • 🕤 💽 👔 🐔 🔎 株1                  | 索 🟫 お気に入り 🐵 🔝 😳 🔂                          |                                                           |                                                       |
| (FL/A (D) 🕘 https://localkest12000/b | sAdmin/                                    |                                                           | 💌 🛃 移動 (955) 3                                        |
| <b>Unterstage</b> - Intersta         | er管理コンソール - スタンドアロン                        |                                                           | 5名 Administrator 接続性 boahost p0<br>07アウト 製品体軽 FUJITSU |
| 」interstage管理コンワール                   | SSL: Matria                                |                                                           | 2                                                     |
| B 2 274                              | Interstate Will = (277-16-2) Interstate An | olication Server といますね とかキャリティン SSI と動物作成                 |                                                       |
| 8 🛄 ワークユニット                          |                                            |                                                           |                                                       |
| B 🛄 サービス                             | 一 新規作成                                     |                                                           |                                                       |
| B ロリソース<br>B Chat-UE /               | SSAULTER FOR MANUAR 21                     |                                                           |                                                       |
| 自己 シングル・サインオ                         | 物易該定                                       |                                                           |                                                       |
| 🕀 🧰 121日茶館                           | 定務名 (4)                                    |                                                           | SSL定義を撮列する名前を32文字に3内で指<br>7月ます。                       |
| ③ リポシトリ<br>・<br>○ 12回サー/             | サイト証明書のニックキーム。(2)                          | SystemweikerCert                                          | SSU通信で使用するサイト証明書のニック<br>ネームを催物します。                    |
| 田 🋄 業務システム                           | プロトコルバージョン (*)                             | 🗆 SSL 20 🖻 SSL 30 🖻 TLS 10                                | SSL通信で使用するSSLプロトコルを選択し<br>ます。複数選択することができます。           |
| N C 1488<br>日 C 551<br>二 14月12キュリティ  | クライアント担任                                   | ④しない<br>○するゆライアント提供書を必ず認証する<br>○するゆライアント提供書が構示された場合、認証する) | 551をサーバ環境として動作する場合に、ク<br>ライアントを認知まするかしないのを増加しま<br>す。  |
| - <u>-</u> 9- <i>k</i>               | Banks (Bir)                                |                                                           |                                                       |
|                                      |                                            |                                                           |                                                       |
|                                      | 作成 リセット                                    |                                                           |                                                       |
|                                      |                                            |                                                           |                                                       |
|                                      |                                            |                                                           |                                                       |
|                                      |                                            |                                                           |                                                       |
|                                      |                                            |                                                           | 2                                                     |
|                                      |                                            |                                                           | しかセージ教師は                                              |
| 0                                    |                                            |                                                           | A 12454ab                                             |

4. 以下のように各項目を設定し、[作成]ボタンを選択します。

[簡易設定]

- [定義名]

新規作成時にはSSL定義名を設定します。既存のSSL定義名と重複しない名前を、以下の文字の中から1~32文字で指定してください。

- 半角英数字
- 記号(「-」「(」「)」「[」「]」「\_」)

- [サイト証明書のニックネーム]

手順1で、scsmakeenvコマンドに指定したニックネームを選択してください。

## 3.2.3 Systemwalker認証リポジトリの環境構築

Systemwalker認証リポジトリ構築手順について説明します。

- Interstage ディレクトリサービスを利用する場合
- Active Directoryを利用する場合

### Interstage ディレクトリサービスを利用する場合

以下の手順で、Systemwalker認証リポジトリの環境を構築します。

1. [Interstage 管理コンソール]を起動します。

起動方法は、"[Interstage 管理コンソール]の起動方法"を参照してください。

2. [Interstage 管理コンソール] 画面で、[システム]-[サービス]-[リポジトリ]-[新規作成] タブを選択します。

| and the second second se |                                              |                                                                                                    | ユーザ名:Administrator 接接先 incalment                                                                                                    |
|----------------------------------------------------------------------------------------------------|----------------------------------------------|----------------------------------------------------------------------------------------------------|----------------------------------------------------------------------------------------------------|
| mersurye - mont                                                                                                    | atem モニンソール - スタンドアロン                        | A.8                                                                                                    | フロジアウト 製品体験                                                                                                    |
| instateを確理コンソール<br>Interstate Application Server                                                                                                    | リポジトリ:新規作成                                   |                                                                                                    |                                                                                                    |
| 2274                                                                                                    | Interstate/IRUE-CZUE-U-2 Interstate Applic   | ation Server > システム > サービス > リポジト(L > 新御)                                                                                                  | <b>٢</b>                                                                                                    |
| 8 🛄 ワークユニット                                                                                                    |                                              |                                                                                                    | 100                                                                                                    |
| B ロサービス                                                                                                    | 123 1 新規作成                                   |                                                                                                    |                                                                                                    |
| B - 4-049-E2                                                                                                    | UNDIDENMONTHOLET.                            |                                                                                                    |                                                                                                    |
| E = U#91-0                                                                                                    |                                              |                                                                                                    |                                                                                                    |
| 8 007-2                                                                                                    | 物與設定                                         |                                                                                                    |                                                                                                    |
| 8 🗀 JDBC                                                                                                    | リポ5キリ:名 (4)                                  | pweb                                                                                                    | りまうわりを開始するりまうわらるを推定しま<br>す。新規作成時のみ指定可能です。                                                                                                    |
| 8- 😭 JMS<br>8- 🛄 Connector                                                                                                    | 管理者用DN (*)                                   | orcmanager<br>公開ディレクトリが自動で打加されます。)                                                                                                    | 作成するしポジトリを管理するための管理<br>者をDN語即紀形式で指定します。新規作<br>成時のみ指定可能です。                                                                                                    |
| B D JavaMail                                                                                                    | 管理者用DNADy (スワード (4)                          |                                                                                                    | 作成するいポジネリを管理するための管理<br>作用のパスワードを指定します。                                                                                                    |
| 章 - セキュッティ                                                                                                    | 管理者用DNU()/(スワード病入力) 01                       |                                                                                                    | 作成するいポジネリを管理するための管理<br>推用のパスワードを再推定します。                                                                                                    |
| ◎ ≦シングル・サインオ                                                                                                    |                                              |                                                                                                    | CONTRACTOR AND A REPORT OF ALL OF                                                                                                    |
| <ul> <li>会 つシングル・サインオ</li> <li>会 つ 認証基盤</li> <li>金 のポジ入りた</li> </ul>                                                                                                    | 公開ディレクトリ <del>(*)</del>                      | ouroyotenwalker.ortujitsudcroom                                                                                                    | DN場別名相式で指定します。新規作成<br>時のみ指定可能です。                                                                                                    |
| <ul> <li>B ・シングル・サインオ</li> <li>B ・ 認知基盤</li> <li>B ・ リボジトリ・</li> <li>B ・ 認知サーノ</li> <li>B ・ 実際システム</li> </ul>                                                                                                    | 公開ディルクトリ 40<br>リポジトリのデータペース                  | Guroysternmalker.com/jitsudcooon<br>の 信頼DB C Symforware C Oracle                                                                           | DNはアンダンボナンアイレインを<br>DNは影けられたて登場によす。新潟パルボ<br>持つみ指定可能です。<br>Uボンドリのデータペースとして使用するデ<br>ータペースを運行します。新潟パルが持つみ<br>指定可能です。                                                            |
|                                                                                                    | 公開ディレクトリ **)<br>リボジトリのデータペース<br>データペース格納先 ** | puroystermalke.o=hujtoudstooen<br>の 標準DB C Symfoware C Oracle<br>CWEnterstapeWEndsleveEndsleveEndsleveIntEP<br>CYUL#25-U名Wataのが自動で行動されます。) | DAUBBICを用いてきないます。特徴が結<br>特のみ着気で能です。<br>Uボントロッグーシャースとして使用するゲ<br>ーシャースを運転します。新聞作の時のみ<br>指定可能です。<br>データベースの場合使き指定します。存在<br>する場合的空気指定します。存在<br>する場合の空気になっていたみ、新聞作の時<br>のみ指定の能です。 |

3. 以下のように各項目を設定し、[作成]ボタンを選択します。

- [簡易設定]

- [リポジトリ名]

Systemwalker認証リポジトリを識別するリポジトリ名を、8バイトまでの文字列で指定します。 使用できる文字は以下のとおりです。

·半角英数字

・記号(「\_」)

先頭文字は半角英字にします。半角英大文字が指定された場合は、半角英小文字となります。初期値は"repnnn"(nnn は001、002、003、...)です。

[リポジトリ名]は、必ず指定してください。新規作成時にだけ指定できます。

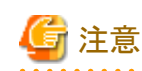

Windowsの場合:リポジトリ名にDOSデバイス名は指定できません。

- [管理者用DN]

作成するSystemwalker認証リポジトリを管理するための管理者のDN(識別名)をDN形式で、512バイトまでの文字列で指定します。指定された管理者用のDNには[公開ディレクトリ]に指定した文字列が付加されます。

DN形式を構成するRDN(相対識別名)の属性として、"cn"、"ou"、"o"、"c"、"l"、および"dc"が指定できます。

DN形式を構成するRDN(相対識別名)の属性値として指定できる文字は以下のとおりです。

·半角英数字

記号(「-」「.」「\_」)が指定できます。

DN形式を構成するRDN(相対識別名)の属性名と属性値の間は、"="を指定します。

RDN(相対識別名)を複数指定する場合は、","で区切って指定します。

初期値は"cn=manager"です。

[管理者用DN]は、必ず指定してください。新規作成時にだけ指定できます。

## 例)

"cn=manager"

"cn=manager,ou=managergroup"

# G 注意

管理者用DNのRDN(相対識別名)には、複数の属性を使用して指定することはできません。たとえば、「cn=taro +sn=fujitsu」のように、プラス(+)を使用して複数の属性を指定することはできません。

- [管理者用DNのパスワード]

作成するSystemwalker認証リポジトリを管理するための管理者用のパスワードを、128バイトまでの文字列で指定します。 使用できる文字は以下のとおりです。

·半角英数字

•記号(「,」「+」「=」「-」「.」「\_」)

[管理者用DNのパスワード]は、必ず指定してください。

- [管理者用DNのパスワード(再)]

[管理者用DNのパスワード]に指定した文字列と同じ文字列を再度指定します。

[管理者用DNのパスワード(再])は、必ず指定してください。

- [公開ディレクトリ]

Systemwalker認証リポジトリを公開するトップエントリをDN(識別名)形式で、512バイトまでの文字列で指定します。 DN形式を構成するRDN(相対識別名)の属性として、"cn"、"ou"、"o"、"c"、"l"、および"dc"が指定できます。 DN形式を構成するRDN(相対識別名)の属性値として使用できる文字は以下のとおりです。

·半角英数字

・記号(「-」「.」「\_」)

DN形式を構成するRDN(相対識別名)の属性名と属性値の間は、"="を指定します。

RDN(相対識別名)を複数指定する場合は、","で区切って指定します。

初期値は"ou=interstage,o=fujitsu,dc=com"です。

[公開ディレクトリ]は、必ず指定してください。新規作成時にだけ指定できます。

例)

"ou=interstage,o=fujitsu,dc=com"

"c=jp"

# 🔓 注意

. . . . . . . . . . . . . . . .

公開ディレクトリのRDN(相対識別名)には複数の属性を使用して指定することはできません。たとえば、「cn=taro +sn=fujitsu」のように、プラス(+)を使用して複数の属性を指定することはできません。

- [リポジトリのデータベース]

[標準DB]を選択します。

- [データベース格納先]

データベースの格納先を完全パスで指定します。

Windows版の場合は192バイト以内、UNIX版の場合は242バイト以内で指定します。

事前に作成したディレクトリを格納先のディレクトリとして指定してください。実際のデータベースの格納先は、指定された格納先に"/リポジトリ名/data"(Windows版の場合は、"¥リポジトリ名¥data")が付加された格納先となります。

指定可能な文字は以下のとおりです。

## 【Windows版】

·半角英数字

```
・記号(「$」「&」「'」「+」「-」「.」「=」「@」「_」「`」「~」「[」「]」「{」「}」「:」「/」「¥」)
```

・空白

【UNIX版】

- ·半角英数字
- ·記号(「/」「-」「\_」「~」)

全角文字などのマルチバイトコード系は使用できません。Windows版の場合では、":"はドライブ文字を指定する場合にだけ、"¥"はディレクトリのセパレータとして指定する場合にだけ指定できます。ドライブを指定する場合は、"C:¥"のように"¥"を含めて指定してください。初期値は以下のとおりです。

| OS      | 格納先                                                |
|---------|----------------------------------------------------|
| Windows | Interstageインストールディレクトリ¥Enabler¥EnablerDStores¥IREP |
| Solaris | /var/opt/FJSVena/EnablerDStores/FJSVirep           |
| Linux   | /var/opt/FJSVena/DStores/FJSVirep                  |

データベース格納先は、必ず指定してください。新規作成時にだけ指定できます。

## G 注意

\_\_\_\_\_

データベース格納先は、十分なディスク容量が確保されていることを確認してから設定してください。データベース格納 先に、初期値以外の値を設定する場合、権限の設定に注意してください。

## [Windows]

デフォルトで表示されるデータベース格納先以外を指定する場合、格納先に指定するすべてのディレクトリ(最上位の ディレクトリから最下位のディレクトリ)に、「Administrators」グループ、フルコントロールのアクセス権を設定してください。

## [UNIX]

初期値で表示されるデータベース格納先以外を指定する場合、格納先に指定するすべてのディレクトリ(最上位のディレクトリから最下位のディレクトリ)の所有者を"oms"に設定し、かつ、所有者に"読み取り"、"書き込み"および"実行"を許可するように設定してください。

設定手順の例を以下に示します。(データベース格納先を"/data/user"としています。)

a) 格納先が未作成の場合、データベース格納先を作成します。-p引数を指定することで存在しない親ディレクトリも作成されます。

#### mkdir -p /data/user

b) ディレクトリに"読み取り"、"書き込み"および"実行"の権限を設定します。-R引数を指定することでサブディレクトリも 含めて再帰的に権限が設定されます。

#### chmod -R 700 /data

c) ディレクトリに所有者として"oms"を設定します。-R引数を指定することでサブディレクトリも含めて再帰的に所有者が 設定されます。

#### chown -R oms /data

- [キャッシュサイズ]

検索処理でキャッシュを行うサイズをページ単位で指定します。100から65535の数値で指定します。1ページは4KBになります。初期値は"1000"ページです。本項目は、必ず指定してください。

- 4. [詳細設定]の[表示]をクリックします。
- 5. 以下のように各項目を設定して、[作成]ボタンを選択します。

- [通常(非SSL)ポート番号]

非SSL通信で使用するポート番号を指定します。Systemwalker認証リポジトリの新規作成時にだけ指定できます。作成後は 値を変更できません。

- [SSLの使用]

SSL通信を行うかどうかを指定します。Systemwalker認証リポジトリの新規作成時にだけ指定できます。作成後は値を変更できません。

- [SSLポート番号]

SSL通信で使用するポート番号を指定します。Systemwalker認証リポジトリの新規作成時にだけ指定できます。作成後は値を変更できません。

- [SSL定義]

SSL通信で使用するSSL定義を決定します。

| www.ener管理エンバール<br>pressurate Application Server<br>コンステム<br>路 コンワークユニット<br>日 コン・ワークユニット<br>日 コン・ローロス                                                                                                    | 8482 (883)<br>8882                |                       |                                                                                                    |
|----------------------------------------------------------------------------------------------------|-----------------------------------|-----------------------|----------------------------------------------------------------------------------------------------|
| Intervities Application Server<br>コンステム<br>第一フークユニット<br>古ーワークユニット<br>オープス<br>マーピス                                                                                                    | 林枝建定                              |                       |                                                                                                    |
| 8 07-2200<br>8 07-2200<br>8 07-22                                                                                                    |                                   |                       |                                                                                                    |
| 8 0 9-22                                                                                                    | 通常以降551,3約一片書:骨                   | 589                   | 第331、適合の原用するボート書号を推定します。新聞                                                                                                    |
| and the second second se | 認めの情報                             | @ (00075 C (000,64)   | 1990年の時間になった。<br>33.体験する場合すで見合いで、だめい。<br>時期で成時のみ海道可能です。                                                                                                    |
| 8 1 Wet-11                                                                                                    | SSLボート優先                          | 826                   | 33.通道で使用するボート番号を推定します。 新知行<br>のめからおかれたのです。                                                                                                    |
| B                                                                                                    | 551. <b>228</b>                   | Rysternake Cet a      | 53.通信で使用する551定業名を変換します。551定<br>第12事前に作成されていると変が取ります。                                                                                                    |
| Cites<br>R. California                                                                                                    | コネクションフィアル時間 🙌                    | 900 B                 | クライアンスとのコインタンログの日本のたちまでの内容<br>時間と希定します。自由特殊時間が撤車開たなりま<br>す。                                                                                                    |
| 8-010+2974                                                                                                    | a summer                          |                       | 1                                                                                                    |
| B-05050-9-030                                                                                                    | 教育可能最大工ンドリ酸()                     | 800                   | 検索を得において思想する最大工人り除き設定しま<br>す。毎年利用DNにあがら検索処理 おは旅がです。                                                                                                    |
| 13:  13:  13:  13:  13:  13:  13:  13:                                                                                                    | 教幸シイムアウト時間 10                     | 500 B                 | 検索処理において検索時間のからしアウト時間を知<br>します。管理者作取べたたち検索指増は対象がで<br>す。                                                                                                    |
| 8- 🛄 \$\$1.                                                                                                    | 79220728                          |                       |                                                                                                    |
| - C SystemeakerOart                                                                                                    | 出力の解剖                             | 冬 出力する 〇 島力(ない)       | アクセスログ出力の有限を範囲します。                                                                                                    |
|                                                                                                    |                                   | E at the sub-planters | WALL-WALLED DO NO. ALL DO NOTION DO                                                                                                    |
| トローローロー<br>ローロー<br>ローロー<br>ローロー                                                                                                    | 3171.~V                           |                       | インロンムシンとと、1750年以上の1749年2月8日<br>イ、日朝1505では秋朝時日間です。                                                                                                    |
| - <u>い</u> 通用セキュリティ<br>- <u>い</u> ウール                                                                                                    | 3171-71-<br>10072                 |                       | プレビンテクション クロロンロンパクロイロンロンパイ<br>イ・ジョンシングの時代的などで、<br>アウンスンジングの時代を発電します。中心する影响の<br>を発電していたちょ                                                                                                    |
| <mark> </mark>                                                                                                    | 出わしべん<br>80498<br>ローラーンルンタイラ      |                       | クランスロウンは「アンボロンドロクマイロシスティー<br>・ ご願二ないておいます。<br>・ ご願二ないておいます。<br>・ ご用二ないておいます。<br>・ ご用二ないておいます。<br>・ この、<br>・ この、<br>・ この、<br>・ この、<br>・ この、<br>・ この、<br>・ この、<br>・ この、<br>・ この、<br>・ この、<br>・ この、<br>・ この、<br>・ この、<br>・ この、<br>・ この、<br>・ この、<br>・ この、<br>・ この、<br>・ この、<br>・ この、<br>・ この、<br>・ この、<br>・ この、<br>・ この、<br>・ この、<br>・ この、<br>・ この、<br>・ この、<br>・ この、<br>・ この、<br>・ この、<br>・ この、<br>・ この、<br>・ 、<br>・ この、<br>・ 、<br>・ 、<br>・ 、<br>・ 、<br>・ 、<br>・ 、<br>・ 、<br>・ |
| ₩₩₩₩42094<br><br>2₩                                                                                                    | 出わしべん<br>数約3<br>ローテーションタイナ<br>サイズ |                       | フラビュンクなどの「その構成の使うからをおめい」よ<br>す。お願うないてきため、<br>を行うしていため、ます。のなするをおめ、<br>うかに20分のがまたたが、第一、のなするをかけ<br>を行うしていため、<br>うかに20分のがまたたが、第一、のなするをかけ<br>そのない、ここのなくまた、ころが使ってい<br>うかの、20分のまたたが、それにしていた。<br>うかの、20分のまたたが、それにしていため、<br>うかの、20分のようにないます。ころが使ってい<br>うかの、20分のようにないます。ころが使っていた。<br>うかの、20分のようにないます。ころが使っていた。<br>うかの、20分のようにないます。ころが使っていた。<br>ないため、このなくないため、また、ころが使っていた。<br>ないため、このなくないため、ころ、ころ、ころ、ころ、ころ、ころ、ころ、ころ、ころ、ころ、ころ、ころ、ころ、                                                     |

6. [Interstage 管理コンソール]画面で、作成したSystemwalker認証リポジトリのチェックボックスをチェックし、[起動]ボタンを選択し ます。

| アナイルロ 編集団 表示心 お気に入                                   | りゆ ツールロ ヘルプ田                                     |                                     |                                         |
|------------------------------------------------------|--------------------------------------------------|-------------------------------------|-----------------------------------------|
| 第5・〇・王 🌒 🐔 🔑 株常                                      | 📩 bracho 🐵 🧀 😓 🗔                                 |                                     |                                         |
| ドレス(D) 👩 https://localkest12000/1sA                  | dmin/main.jop                                    |                                     | 💽 🔂 移動 (955)                            |
| Interstage - Interstage                              | 管理コンソール - スタンドアロン                                | ユーザ名:Adminis<br>ヘルプ ログアウ            | trator 接线性 iscalhost ru<br>製品情輕 FUJITSI |
| interstage宿理コンソール<br>つ Interstage Application Server | しまつトリ: 状態                                        |                                     |                                         |
| 白 つ システム<br>申 つ ワークユニット                              | interstate管理コンノール > Interstate Applicati         | n Server > システム > サービス > UボSキリ > 状態 |                                         |
| B つサービス<br>* つイベルサービス                                | 林檎<br>参加術成<br>リポットリの状態表示、あよび総動/博査/               | 即韩老许以读才。                            |                                         |
|                                                      | 日夏〇十日余                                           | K.                                  |                                         |
| Swied                                                | 12 cerrep                                        | 停止                                  |                                         |
| * <u>-</u> 99+3974<br>L <u>-</u> 99-№                | 記録には記録するDボジトワ高に数十秒か<br>状態の時期200<br>一<br>状態の時期200 | 5故分収置の時間が必要です。                      |                                         |
|                                                      | 2008/07/24 11:53283 IREP: \$448 imp10001: U:#    | ゾヤリ老停止しました。[swnep]                  | 「かせージ帯隊)                                |
| ページが表示されました                                          |                                                  |                                     | 10+94oh                                 |

7. Systemwalker認証リポジトリの初期データが設定されているファイルを、任意のディレクトリにコピーして編集します。 設定ファイルが格納されているSystemwalker製品と、格納先は以下のとおりです。 【設定ファイルが格納されているSystemwalker製品】

| Systemwalker製品名                          | インストール種別   |
|------------------------------------------|------------|
| Systemwalker Centric Manager             | 運用管理サーバ    |
| Systemwalker Operation Manager           | サーバ        |
| Systemwalker Service Quality Coordinator | 運用管理クライアント |

【格納先】

| OS      | 格納先                                                         |
|---------|-------------------------------------------------------------|
| Windows | %F4AM_INSTALL_PATH%¥F4AMidmg¥sample¥ldif¥schema_for_ids.ldf |
| UNIX    | /opt/FJSVswaic/sample/ldif/schema_for_ids.ldf               |

設定ファイルの"dn"から始まる行の"DC=X"を環境に合わせてすべて書き換えてください。

たとえば、公開ディレクトリを"dc=fujitsu,dc=com"に設定した場合は、"DC=X"を"DC=fujitsu,DC=com"に書き換えます。

8. 以下のコマンドでSystemwalker認証リポジトリへ初期データを移入します。

ldapmodify -p ポート番号 -D 管理者DN -w 管理者DNパスワード -a -f 初期データファイルパス

-р:

リポジトリのTCPポート番号を指定します。

本オプションを省略、または0を指定すると、389になります。

-D:

リポジトリの管理者用DNを指定します。

ここでは、手順3の[管理者用DN]に指定した値を指定してください。

-w:

リポジトリの管理者用DNのパスワードを指定します。

ここでは、手順3の[管理者用DNのパスワード]に指定した値を指定してください。

-a:

LDIFの変更の種別(changetype行)が省略されているとき、add指定時と同じ動作(エントリの追加)をします。

-f:

```
エントリの変更情報を記述したファイルをfileパラメタに指定します。
```

ここでは、手順6で編集した初期データファイルパスを指定します。

ldapmodifyコマンドの格納先は以下のとおりです。

【コマンド格納先】

| OS      | 格納先                        |
|---------|----------------------------|
| Windows | Interstageインストールディレクトリ¥bin |
| UNIX    | /opt/FJSVirepc/bin         |

### Active Directoryを利用する場合

以下の手順で、Systemwalker認証リポジトリの環境を構築します。

Systemwalkerシングル・サインオン機能を利用する場合は、"Interstage ディレクトリサービスを利用する場合"に記載されている作業も実施してください。

## 関 ポイント

- Active Directoryをレプリケーション運用している場合は、それぞれのActive Directoryで設定が必要になります。
- Active Directoryの検索最大数の上限は、既定では、1000に設定されています。Active Directoryで管理するユーザー、グループ、および組織が1000を超える場合は、Active DirectoryのLDAPポリシーのMaxPageSizeの上限を増やしてください。
- Systemwalker共通ユーザーを登録する場合、Active DirectoryのLDAPポリシーのMaxPageSizeを超えてユーザーを登録しないでください。MaxPageSizeを超える場合は、上限を増やしてからユーザー登録を実施してください。

1. Active Directory構築

Active Directory構築方法は、Microsoft社のマニュアルを参照してください。

2. Active Directory接続用証明書環境構築

Active Directoryが動作するサーバ上で証明書サービスをインストールしてください。インストール方法は、Microsoft社のマニュアルを参照してください。

3. Active Directoryスキーマ拡張

以下の手順で、Active Directoryスキーマ拡張を行います。

a. スキーマ拡張用の設定ファイルを、Active Directoryサーバ上の任意のディレクトリにコピーします。

スキーマ拡張用の設定ファイルが格納されているSystemwalker製品と、格納先は以下のとおりです。

【設定ファイルが格納されているSystemwalker製品】

| Systemwalker製品名                          | インストール種別   |
|------------------------------------------|------------|
| Systemwalker Centric Manager             | 運用管理サーバ    |
| Systemwalker Operation Manager           | サーバ        |
| Systemwalker Service Quality Coordinator | 運用管理クライアント |

【格納先】

| OS      | 格納先                                                        |
|---------|------------------------------------------------------------|
| Windows | %F4AM_INSTALL_PATH%¥F4AMidmg¥sample¥ldif¥schema_for_ad.ldf |
| UNIX    | /opt/FJSVswaic/sample/ldif/schema_for_ad.ldf               |

b. ldifdeコマンドをActive Directoryサーバ上で実行します。

#### 例)

スキーマ拡張用の設定ファイルコピー先が"C:¥tmp"で、ポート番号が"389"、ドメイン名が"ad.local"の場合

ldifde -i -f C:\ftmp\fschema\_for\_ad.ldf -s localhost -t 389 -k -c "DC=X" "DC=ad,DC=local"

## 3.2.4 認証サーバに使用するWebサーバの環境構築

以下の手順で、認証サーバに使用するWebサーバを構築します。

[Interstage 管理コンソール]を起動します。
 起動方法は、"[Interstage 管理コンソール]の起動方法"を参照してください。

2. [Interstage 管理コンソール]画面で、[システム]-[サービス]-[Webサーバ]-[新規作成]タブを選択します。

| derstage/管理コンソール - Micro<br>(小臣) 編集(E) 表示(g) お気 | solt Internet Explorer<br>に入り後、ツール① ヘルプ優                                                                                                    |                                           |                                                          |
|-------------------------------------------------|----------------------------------------------------------------------------------------------------|-------------------------------------------|----------------------------------------------------------|
| 63 • 🔾 · 🖪 🔝 🏷 🔎 8                              | 糯 ☆お気に入り 🐵 🍛 🗔                                                                                                    |                                           |                                                          |
| A.D. Nocalhost12000/                            | To Admin/                                                                                                    |                                           | 💌 💽 840 9.                                               |
| nterstage - Interst                             | ato管理コンソール - スタンドアロン                                                                                                    |                                           | スーザ名 Advirustvior 346代 Scafford の<br>ヘルプ ログアウト 製品体験 FUJI |
| lerotace管理コンソール                                 | Webサーバ:新規作成                                                                                                    |                                           |                                                          |
| Prendrate Application Server                    | And a state of the state of the | Realized Process & Contract of States and | The Manager of the Mander of                             |
| B C 7-225-7                                     | Interstations of The Contract of the                                                                                                    | identiti berver 7 SASTA 7 5 -C.           | A 2 WEIG - 11 2 MINU MIS                                 |
| B                                               | 一般 新規作成                                                                                                    |                                           |                                                          |
| 8                                               | Web <mark>ナー/这新期に</mark> IRELます。                                                                                                    |                                           |                                                          |
| B 00000                                         | Webサーバ酸定                                                                                                    |                                           |                                                          |
| ⊜ 🕒 リソース                                        | Webサーバ名 (9)                                                                                                    | SwAuthWeb                                 | Webサーバ名を指定します。                                           |
| ◎ セキュリティ<br>□ ツール                               | ポート書号                                                                                                    | <b>F0000</b>                              | クライアントからの構成要求を受け取らポ<br>ート書号、または3Pアドレスポート書号を指<br>定します。    |
|                                                 | サーバのホスト名またはJPアドレス                                                                                                    | SERVER-01                                 | Weサーバとして使用するサーバのホスト<br>名またはJPアドレスを指定します。                 |
|                                                 | UKK UKYK                                                                                                    |                                           |                                                          |
|                                                 |                                                                                                    |                                           | 1904 - محمد بال                                          |
|                                                 |                                                                                                    |                                           | Dive-200                                                 |

- 3. 以下のように各項目を設定し、[作成]ボタンを選択します。
  - [Webサーバ設定]
    - [Webサーバ名]

作成するWebサーバ名を、64バイト以内で入力します。

指定可能な文字は以下のとおりです。

- ·半角英数字
- ・記号(「-」)

先頭文字と最終文字は半角英数字で指定します。

[Webサーバ名]は、必ず入力してください。

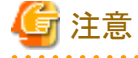

すでに存在するWebサーバ名は入力できません。

Windowsの場合、英字の大文字と小文字は、区別されません。

. . . . . . . . . . . .

UNIXの場合、英字の大文字と小文字は、区別されます。

- [ポート番号]

クライアントからの接続要求を受け取るポート番号を入力します。

ポート番号には、1から65535までを入力することができます。また、IPアドレス、およびポート番号を"IPアドレス:ポート番号"の形式で指定することができます。

IPアドレスは、"xxx.xxx.xxx"(xxx:0から255までの数値、省略不可)の形式で指定します。Solarisの場合は、IPv6アドレスを角括弧([])で囲んで指定することもできます。

省略した場合、80が適用されます。

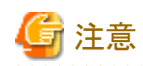

複数のWebサーバに同じポート番号を設定できますが、それらのWebサーバを同時に起動できません。複数のWebサーバを同時に運用する場合は、Webサーバごとに異なる"ポート番号"または"IPアドレス:ポート番号"を指定してください。

なお、インストール時に作成されるWebサーバ"FJapache"のポート番号の初期値は、"80"です。

- [サーバのホスト名またはIPアドレス]

サーバのホスト名またはIPアドレスを入力します。Windows版の場合は255バイトまでの文字列を、Linux版/Solaris版の場合は106バイトまでの文字列を指定します。

IPアドレスを設定する場合は、"xxx.xxx.xxx"(xxx:0から255までの数値、省略不可)の形式で指定します。 省略した場合、マシンに設定されているIPアドレスを元に検索したホスト名が適用されます。

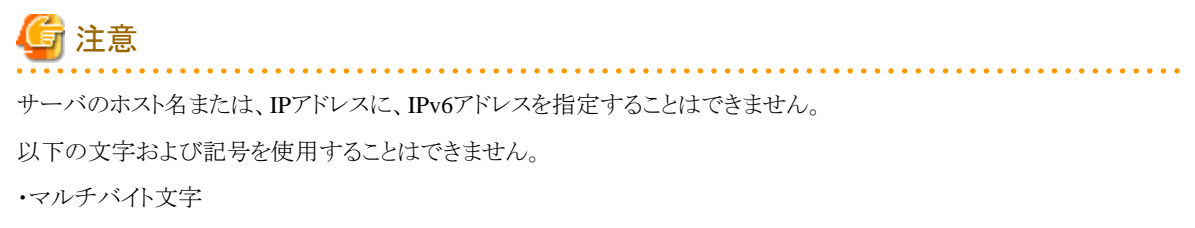

・空白

・記号(「#」「"」「/」)

4. [Interstage 管理コンソール]画面で、[システム]-[サービス]-[Webサーバ]-[Webサーバ名(注)]-[環境設定]タブを選択します。

注)

Webサーバ名は、手順3.で入力したWebサーバ名を選択してください。

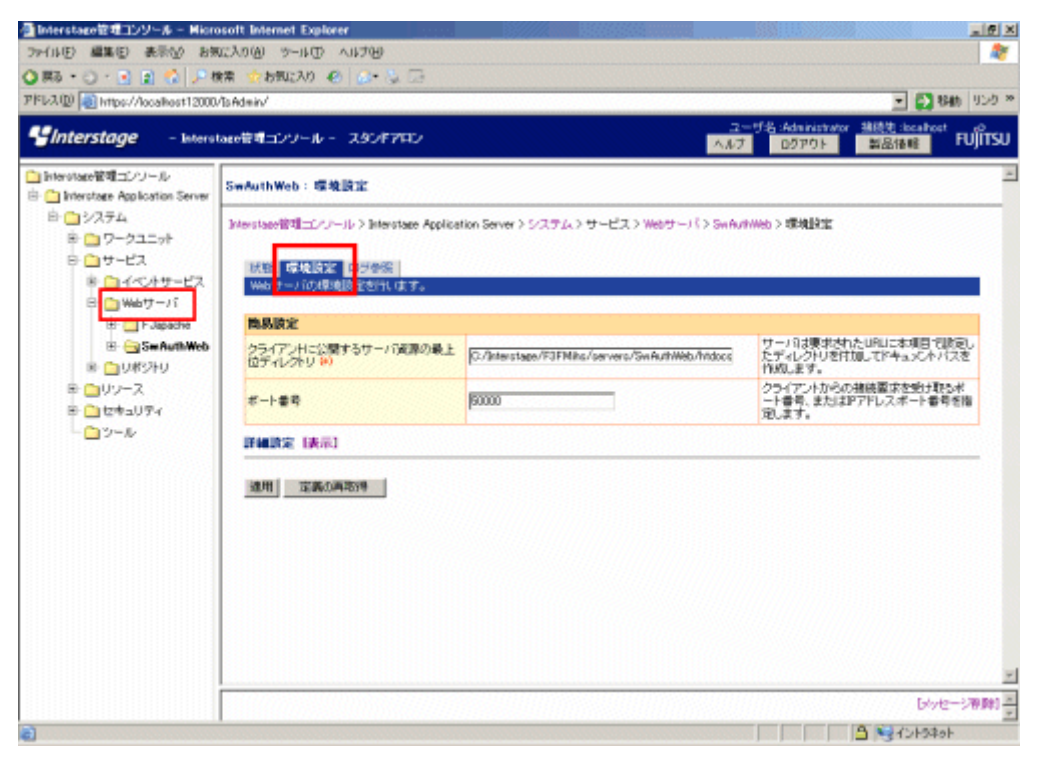

5. [詳細設定]の[表示]をクリックします。

| ファイル(F) 編集(F) 表示(f) お供<br>(○ 第5 · ○ · ○ 2 ペ 戸市<br>アドレス(F) (2) https://docaleost12000 | መርአባው ም-ዙው ላዙታው<br>ቋቋ ታይመርአባ ብር 🖉 🏷 🖂<br>Visidein/ |                                                | - 🔁 846 959                                               |
|--------------------------------------------------------------------------------------|----------------------------------------------------|------------------------------------------------|-----------------------------------------------------------|
| SInterstage - Inters                                                                 | tage管理コンソール - スタンドアロン                              |                                                | - ザ名:Administrator 接続先:Iscalhest 10<br>ログアウト 製品価格 FUJITSU |
| 🛅 Interotage管理コンソール<br>由 🛅 Interotage Application Server                             | SwAuthWeb:螺纹原定                                     |                                                |                                                           |
| 白 〇 システム<br>日 〇 ワークユニット                                                              | Interstage能理二アナール > Interstage Applice             | tion Server > システム > サービス > Webサーバ > SwAut     | www.b>e愿境量和定                                              |
| B- ロサービス<br># ロイベルサービス<br>B- ロ Webサーバ                                                | 「鉄管」専場協定<br>Webサーバの標準設定を行います。                      |                                                |                                                           |
| B 🛄 F Japache                                                                        | 商品設定                                               |                                                |                                                           |
| B: GS See AuthWeb<br>B: G) 以終ジトリ                                                     | クライアンドに公開するサーバ資源の最上<br>位ディレクトリ (#)                 | G./Interstage/F3FMiks/servers/SwAuthWeb/htdocs | サーバは要求されたURLに本項目で設定し<br>たディレクトリを付加してドキュメントバスを<br>作成します。   |
| 日 <u>ロ</u> リソース<br>日 <u>ロ</u> セキュリティ                                                 | ボート書号                                              | 50000                                          | クライアントからの補装要求を受け取らポ<br>ート書号、またはおPアドレスポート書号を指<br>知します。     |
| L <u>D</u> ツール                                                                       | 詳細說完 (決示)                                          |                                                |                                                           |
|                                                                                      | 進用 定義の再称時                                          |                                                |                                                           |
|                                                                                      |                                                    |                                                |                                                           |
|                                                                                      |                                                    |                                                |                                                           |
|                                                                                      |                                                    |                                                |                                                           |
|                                                                                      |                                                    |                                                |                                                           |
|                                                                                      |                                                    |                                                | しんちょう 日本                                                  |
| a                                                                                    | 1                                                  |                                                | A Statest                                                 |

- 6. 以下の項目を設定し、[適用]ボタンを選択します。
  - [SSL]
    - [SSLの使用]

SSL通信を行うかを選択します。[使用する]を選択します。

- [SSL定義]

SSL通信を行う場合、ドロップダウンリストから使用するSSL定義を選択します。"SSL環境構築"で設定したSSL定義を選択してください。

| Interstage - Interstage                                                                                                    | 20-4-2307700             |                      | 2-15, alexistence HIGH 18128112198 C          |
|----------------------------------------------------------------------------------------------------|--------------------------|----------------------|-----------------------------------------------|
| lanevaser要項コンパール                                                                                                    | 10m 71                   | 0                    | レクエストッシモージネカの最大学メズカ取得します。                     |
| interstage Application Server                                                                                                    | 578.0797E-24100820312088 | P By B               |                                               |
| 白 🏥 システム                                                                                                    | エラーログ                    |                      |                                               |
| ◎ 🛄 ワークユニット                                                                                                    | 27-04-8 00               | Tags Records         | エラーログのファイル名を推定します。                            |
|                                                                                                    | ローテーションタイプジローテーション問題     |                      | エラーロジを通び出すファイル他的が整える影響につ<br>してC基例。ます。         |
| - 149001<br>- 101<br>- 1 | ロジファイル社                  | 8                    | サーバが起始した、心影の、存在するエラーログファ<br>イル他の上級を知道します。     |
|                                                                                                    | 79セスログ                   |                      |                                               |
| C 17122240                                                                                                    | ファイル名 🎌                  | leen/accerrice       | 7512AL01007713/82818L4F9+                     |
| 10000000                                                                                                    | 7#-7%                    | Pro-medyata 💌        | アクセスログのフォーマットを運輸します。                          |
| tr ⊡Billig<br>B ⊡SSI<br>B StransskarCert<br>C sn<br>C @Htt+4.V7+<br>C 2−4.                                                                                                    | ローテーションウイブジローテーション都築     |                      | アシビスログを使う出すファイルを知道える影響につ<br>して変更します。          |
|                                                                                                    | ロジファイル教                  | ß                    | サーノロ(記載)、ひ、弓鹿の、 保存するアクセスログフ<br>アイル側の上層を着望します。 |
|                                                                                                    | SSL                      |                      | 1                                             |
|                                                                                                    | 351/0098                 | 8 (MIREA C (PIR 24)) | 2年、通信を行うかどうかを数定します。                           |
|                                                                                                    | 001/9/36                 | Estended at at       | 使用する551次来を浸掘します。                              |

# 3.2.5 認証サーバの環境構築

以下の手順で、認証サーバの環境を構築します。

1. [Interstage 管理コンソール]を起動します。

起動方法は、"[Interstage 管理コンソール]の起動方法"を参照してください。

2. [Interstage 管理コンソール]画面で、[システム]-[セキュリティ]-[シングル・サインオン]-[認証基盤]-[認証基盤の構築]タブを選択 します。

| 🚰 Interstageを管理コンソール - Miore                                                 | osoft Internet Explorer                                    |                                                                |
|------------------------------------------------------------------------------|------------------------------------------------------------|----------------------------------------------------------------|
| ファイルビ 編集(E) 表示(A) お外                                                         | 12.20(9) ネーIF(D) マリキの                                      | 2                                                              |
| 🔾 🖧 • 🕑 · 💽 🖹 🟠 🔎 t                                                          | 🦛 ☆ お気に入り 🛞 🔝・ 🌭 🖙                                         |                                                                |
| アドレス(D) 👩 https://localkost12000                                             | /laAdmin/                                                  | <ul> <li>         ・         ・         ・</li></ul>              |
| Ginterstage - Interst                                                        | laco管理コンソール - スタンドアロン                                      | ユーザ名:Addatriatator 接換法:Seathoot ro<br>ヘルフ ログアウト 製品体轄 FUJITSU   |
| <ul> <li>Intervises管理コンソール</li> <li>Intervises Application Server</li> </ul> | 翌庭恭徳:翌庭恭徳の義臣                                               | 2                                                              |
| 白 🗅 システム<br>串 🗀 ワークユニット                                                      | Interstace管理エンジール> Interstace Application Server > システム    | セキュリティンシングル・サインオンン 四日茶絵 > 四日茶絵の情報                              |
| B 🎦 サービス<br>B 🎦 リソース                                                         | 一覧<br>「設計基準の構築」                                            | 情報ファイル                                                         |
| 日 <u>い</u> セキュリティ<br>日 <u>い</u> シングル・サインオ                                    | 構造するシステム                                                   |                                                                |
| ○ 回 回 藤林橋                                                                    | ②リボジドリサーバ、認証サーバを招々のマジンに構築する。<br>仲規様システム、または大規様システムを構築します。) | 自首分配、可用性支生剤、た四正及酸生物<br>解する場合は、中制酸システム、まだは大<br>発展システムを通用してくどあ。。 |
| 母 🎦 127月春<br>母 🛄 SSL                                                         | (小規模システムを構築します。)                                           |                                                                |
| - <u>い</u> 運用セキュリティ<br>- <u>い</u> ツール                                        |                                                            |                                                                |
|                                                                              |                                                            |                                                                |
|                                                                              |                                                            |                                                                |
|                                                                              |                                                            |                                                                |
|                                                                              |                                                            |                                                                |
|                                                                              |                                                            | 1                                                              |
| 4 1                                                                          |                                                            | [5/vセージ形理]<br>-                                                |
| 0                                                                            | *                                                          | Ashta                                                          |

3. [Interstage 管理コンソール] 画面で[リポジトリサーバと認証サーバを1台のマシンに構築する。]を選択し、[次へ] ボタンを選択し ます。

| 🚰 Interstageを登場コンソール - Miore                                                                                            | ssoft Internet Explorer                                                                                       |                                                                                                    |
|----------------------------------------------------------------------------------------------------|----------------------------------------------------------------------------------------------------|----------------------------------------------------------------------------------------------------|
| 7m(小臣) 編集(E) 表示(A) お务                                                                                                   | መታወፅ ৯-40 ላዋነት                                                                                                | 4                                                                                                    |
| 🔾 🖧 ・〇 ・ 💽 🖹 🏠 🔎 🤊                                                                                                    | 精 🏫 お気に入り 🕙 🍰・ 🌭 🖙                                                                                            |                                                                                                    |
| アドレス(D) 👩 https://localkost12000                                                                                        | /IsAd=in/                                                                                                    | <ul> <li>San 955</li> </ul>                                                                                                    |
| Ginterstage - Inters                                                                                                    | laco管理コンソール - スタンドアロン                                                                                         | ユーザ名 Administrator 接続党 localitost jo<br>ヘルプ ロジアウト 製品権権 FUJITS                                                                                                    |
| <ul> <li>Interstage管理コンソール</li> <li>Interstage Application Server</li> <li>ロッステム</li> </ul>                             | 型証券量: 医証券量の構築<br>Menutace管理エバール)Interatace Application Server > システム                                          | 、> セキュリティ> シングル・サインオン > 四日茶絵 > 四日茶絵の構築                                                                                                    |
| <ul> <li>ラークユニット</li> <li>ウークユニット</li> <li>ウリンース</li> <li>ロリンース</li> <li>ロセキュリティ</li> <li>ロシングル・サインオ</li> </ul>         | ージ 図道林堂の構築 20日本位装飾ファイル 美術システ<br>構築するシステムを実施します。<br>構築するシステム                                                   | 2.清約2.7-614                                                                                                    |
| <ul> <li>● □ 四原基盤</li> <li>● ■ 累別システム</li> <li>● ■ 累別システム</li> <li>● □ 取功者</li> <li>● □ 取功者</li> <li>● □ 取功者</li> </ul> | ○リボジドリサード、認証サーバを到すのマシンに構築する。<br>利用様形システムまたは大規模システムを構築ます。)<br>のリボジトリサードと認証サーバを行らのマシンに構築する。<br>(小規模システムを構築します。) | 10百分数。可用性を考慮した認識を整整。<br>第378年前は、年期度で少うし、または大<br>規模システムを選択していたみ、5                                                                                                    |
| - <b>-</b> -                                                                                                    | 285                                                                                                    |                                                                                                    |
|                                                                                                    |                                                                                                    |                                                                                                    |
|                                                                                                    |                                                                                                    | [xyveージ専弾]                                                                                                    |
| • • • • • • •                                                                                                    | 1                                                                                                    | I Store Store Stor |

- 4. [Interstage 管理コンソール] 画面で共通ユーザー情報格納先ディレクトリサービスを選択し、[次へ] ボタンを選択します。
  - Interstage ディレクトリサービスを利用する場合 [Interstage ディレクトリサービス]を選択します。

- Active Directoryを利用する場合

[Active Directory]を選択し、[シングル・サインオンの拡張スキーマを使用する]のチェックを選択します。

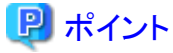

Active Directoryを利用し、Active Directory上にすでに存在するユーザー、またはユーザー管理コマンド以外で追加した

ユーザーを利用して認証を行う場合、以下の属性を設定してください。

| 属性名              | 属性值       |
|------------------|-----------|
| ssoAuthType      | basicAuth |
| ssoCredentialTTL | 0         |
| ssoFailureCount  | 0         |
| ssoUserStatus    | good      |

| multistation and 122-W - Mich                                                                      | isoft internet Explorer                                                                                                    |                                                              |
|----------------------------------------------------------------------------------------------------|----------------------------------------------------------------------------------------------------|--------------------------------------------------------------|
| 29-04(1) 編集(1) 表示(1) おき                                                                            | (CY0例 ネード① VI2例                                                                                                    |                                                              |
| 🔾 🔊 🖸 💽 😧 🔿 🖉                                                                                      | (素 😚 お気に入り 🕙 🍰・ 🏷 🗔                                                                                                    |                                                              |
| アドレス(D) 🕘 https://localkost12000                                                                   | /To Admin/main.jop                                                                                                    | <ul> <li>         ・         ・         ・</li></ul>            |
| SInterstage - Interv                                                                               | tage管理コンソール - スタンドアロン                                                                                                    | ユーザ名:Administrator 接換性:Seafbert p0<br>ヘルプ ログアウト 製品情報 FUJITSU |
| <ul> <li>Interstage宿和コンソール</li> <li>Interstage Application Server</li> </ul>                       | 翌孫恭慧:翌孫恭厳の義策                                                                                                    | -                                                            |
| 白 🔁 システム<br>申 🛄 ワークユニット                                                                            | $\label{eq:linear} Interstate Replication Server > S(274) > tr + aUTrr)$                                                                                                    | シングル・サインオン > 12日茶絵 > 12日茶絵の構築                                |
| B ひりービス<br>B ひりワース<br>B ひちょりティ                                                                     | 一覧 設備基準の構築<br>ユーザ情報の重新知識的用するディレグドリサービスを確認します。                                                                                                    |                                                              |
| 白 ロシングル・サインオ                                                                                       | ユーザ情報の登録先ディレクトリサービスの選択                                                                                                    |                                                              |
| <ul> <li>回避基準</li> <li>※ ① 認知なり</li> <li>※ ② 認知なり</li> <li>※ ③ 認知なり</li> <li>○ 適用なやれりでく</li> </ul> | <ul> <li>Ø Extension ディレクトリサービス<br/>(ユーザ情報の変換用にExtension ディレクトリサービスを実現します。)</li> <li>C Active Directory<br/>(ユーザ情報の変換用になけた Directoryを使用します。)</li> <li>□ シングル・サインオンの抽読スキーマを使用する</li> </ul> | 2 - ザ情報の登録的に使用するティレクト<br>ササービスを運動していたみ 6                     |
|                                                                                                    | (Mr.) (85                                                                                                    |                                                              |
|                                                                                                    |                                                                                                    |                                                              |
|                                                                                                    |                                                                                                    |                                                              |
|                                                                                                    |                                                                                                    | *1                                                           |
|                                                                                                    |                                                                                                    | 「しゃセージ電動」                                                    |
| 4                                                                                                  |                                                                                                    | 2                                                            |
| e)                                                                                                 |                                                                                                    |                                                              |

- 5. 以下の項目を設定します。
  - [認証基盤のURL]

業務システムからのアクセスを受け付けるための、認証基盤のURLが表示されます。

FQDN(ホスト名+ドメイン名)は255バイト以内で指定します。

指定可能な文字は以下のとおりです。

- 半角英数字
- 記号(「.」「-」)

ただし、これらの記号は文字列の先頭と末尾には指定できません。

IPv6形式の入力はできません。

ポート番号には1から65535までの数値が指定できます。

- [リポジトリサーバ(更新系)のURL]

認証サーバに公開する、リポジトリサーバ(更新系)のホスト名(FQDNを含む)、およびポート番号を指定してください。本項目 は必ず指定してください。

- ホスト名

1から255バイトまでの以下の文字が指定できます。IPv6形式の入力はできません。

- ・半角の英数字
- ・記号(「.」「-」)

これらの記号は文字列の先頭と末尾には指定できません。

- ポート番号

"1"から"65535"までの数値が指定できます。デフォルト値は"10550"です。

- [使用するWebサーバ]

リポジトリサーバ、および認証サーバで使用するWebサーバを選択してください。[使用するWebサーバ]は必ず選択してください。シングル・サインオンのサーバが作成されているWebサーバ名は、選択肢として表示されません。

Webサーバ名を選択すると、選択したWebサーバのホスト情報、およびSSLの使用状態が表示されます。

リポジトリサーバ(更新系)のポート番号を指定してください。ポート番号は必ず指定してください。

"1"から"65535"までの数値が指定でき、デフォルト値は"10550"です。

認証サーバは、選択したWebサーバのメインホストに作成されます。

リポジトリサーバは、選択したWebサーバの、指定したポート番号を使用するバーチャルホスト(\_default\_:ポート番号)に作成されます。

- [Active Directoryの設定]

Systemwalker認証リポジトリにActive Directoryを使用する場合は、以下のActive Directoryの接続情報を指定してください。

ユーザー情報の登録先にActive Directoryを使用する場合、[Active Directoryの設定]は必ず指定してください。

- ディレクトリサービスのURL

Active Directoryのスキーム、ホスト名(FQDNを含む)、およびポート番号を指定してください。

ホスト名は255バイト以内で指定します。

指定可能な文字は以下のとおりです。

- ·半角英数字
- ・記号(「.」「-」)

ただし、これらの記号は文字列の先頭と末尾には指定できません。

IPv6形式の入力はできません。

ポート番号には"1"から"65535"までの数値が指定でき、デフォルト値は"636"です。

## 🕑 ポイント

Systemwalkerシングル・サインオンサーバとActive Directory間でLDAPS通信をする場合は、SSL通信環境設定が必要です。

- 接続用DN

Active DirectoryのユーザーのDistinguished Nameを指定してください。

1バイトから576バイトまでの文字列が指定できます。

指定するユーザーには、以下の権限が必要です。

|                               | 必要な権限                                            |
|-------------------------------|--------------------------------------------------|
| シングル・サインオンの拡張スキーマを使用<br>しない場合 | シングル・サインオンで使用する、すべての<br>ユーザー情報に対する参照権限           |
| シングル・サインオンの拡張スキーマを使用<br>する場合  | シングル・サインオンで使用する、すべての<br>ユーザー情報に対する参照、および更新権<br>限 |

例)

接続用DNをAdministratorとした場合

Administratorは、Usersコンテナに存在しているため、接続用DNは以下のように指定します。

CN=Administrator,CN=Users,DC=fujitsu,DC=com

- 接続用DNのパスワード

接続用DNに指定したDistinguished Nameのユーザーのパスワードを、128バイト以内で指定してください。 指定可能な文字は以下のとおりです。

·半角英数字

・記号

・空白

- SSL定義

ディレクトリサービスのURLのスキームにldapsを選択した場合は、SSL通信に使用するSSL定義を選択してください。

- ユーザー情報の登録先エントリ

ユーザー情報格納先ディレクトリを指定してください。ユーザー情報の登録先エントリは必ず指定してください。 1バイトから576バイトまでの文字列が指定できます。

| Interstage - Warnson                                                                                                    | 見コンソール ー スタンドアロン                                       |                                                                                                    | スーザ名 administration 単統件 1812/01/21/21/21/21/21/21/21/21/21/21/21/21/21                             |
|----------------------------------------------------------------------------------------------------|--------------------------------------------------------|----------------------------------------------------------------------------------------------------|----------------------------------------------------------------------------------------------------|
| tervineer田建二シノール<br>julierersineer Application Server                                                                                                    | 認証書盤に認証書盤の構築                                           |                                                                                                    |                                                                                                    |
| ■ システム<br>第 ○ ワークユニット<br>日 ○ ワーピス                                                                                                    | Interchape (1985) - (2-1) > Interchape Application Ser | wr>システム>セキュリティンジングル・ティンズン>IIII絵巻)                                                                                                    | 的調整的構成                                                                                             |
| 8-01-10-11<br>8-01969-11                                                                                                    | オ機構システムの以来シアクラーバンは開始サーバの                               | 持续。泉宇,                                                                                                    |                                                                                                    |
| 🚊 🋄 (U#1914)                                                                                                    | ****                                                   |                                                                                                    |                                                                                                    |
| - Canapiton<br>- Canapiton<br>- Canapiton                                                                                                    | 120日茶油のUFA (#1                                         | 141pa.// \$4650.1684a.com : (0000                                                                                                    | 第48とステムに空間するJPU直接通してくだあし、50<br>の進行では国社サードで行う支援期にた来た、20日<br>条価のポート番号が装置サードのポート番号となら<br>す。           |
| 日本 ロックシース                                                                                                    | 0457-03700046430048. (4)                               | Http:// \$4550.5ujtoucen                                                                                                    | 問題サー13に2度するい村5キリサー2の更新呆め<br>URLを解説してくためい。                                                          |
| <ul> <li>□セキ=057</li> <li>□255800+035</li> <li>□2588</li> <li>□2688</li> <li>□2688</li> <li>□268</li> <li>□268</li> <li>□</li></ul> | (1971年1996年17—17                                       | Herotause HTIP Sorve<br>HASty(1)<br>ポスト - シインパススト 40000<br>SULU2代表 - HERTS - SULUERS +==<br>E.ME(PUサー                                                                                                    | UNUT-UT-1、ALCARET                                                                                  |
|                                                                                                    | ユーザ国際書を現得するHTTPへッジ名                                    | []                                                                                                    | SD.アジャプレータ、またにはhterstrage Security<br>Descent や使用、CED特殊になりたけつ使きに、ユーザ<br>ER特徴を提供するHTTPへった名を集成してくため、 |
|                                                                                                    | 0451-046                                               | Interatio 💌                                                                                                    | 間証券量を開発するために作用したりポジトリ 6800<br>ポジドリを通知してくため、5                                                       |
|                                                                                                    | ユーザ抽味の登録剤に使用するディレクトリサービ                                | ス Interstage ディレクトリサービス                                                                                                    | ユーザ増減の遺縁先に使用するディルクドリサービス<br>です。                                                                    |
|                                                                                                    | ユーザ物種の激励先エントリ (4)                                      | Internation Frid. 21-07-023<br>[see Oncount American Scienceshill Scienceshill Science | 利用者の情報を整約する構成の基本を整定してくださ<br>した                                                                     |
|                                                                                                    | ロール定義の登録先エントリート                                        | Britestage ディレクトリテービス]<br>SurFickur/SSD ACCurrintestageの代表すものかったの                                                                                                    | ロールの価格を防約する場所の基点を推定していた<br>し、                                                                      |
|                                                                                                    | 保護パワースの登録先生ンテリ 80                                      | Interstope ディレントリマービス」<br>IncReserve au SSO KC(ausinterstope of high sudes                                                                                                    | 保護リンースの情報を提納する場所の基点を採取し<br>てくたみし                                                                   |
|                                                                                                    | 20日サーバ語細胞室(鉄石)<br>2015年2月1日開始度を「鉄石」                    |                                                                                                    |                                                                                                    |
|                                                                                                    |                                                        |                                                                                                    |                                                                                                    |

6. [認証サーバ詳細設定]の[表示]を選択します。

- 7. 以下の項目を設定し、[セッション管理詳細設定]の[表示]を選択します。
  - [業務システムとの通信設定]の[HTTP通信]
     Systemwalker製品のWebコンソールへアクセスする通信方式に合わせて、HTTP、またはHTTPSのどちらかを選択します。
     なお、Systemwalker製品のHTTP通信方式の初期値は"HTTP"です。
  - [認証方式の設定]の[認証方式]
    - [パスワード認証/証明書認証]に設定します。
  - [パスワード認証]の[ユーザーID/パスワードの入力画面]
    - [フォーム認証ページ]に設定します。
- 8. 以下の項目を設定し、[作成]ボタンを選択します。
  - [セッション管理の設定]の[セッション管理の運用]
- 9. [運用を行わない]に設定します。以下の確認画面が表示されますので、確認後[OK]ボタンを選択します。

| Microsoft | Internet Explorer                                                                                                    |
|-----------|----------------------------------------------------------------------------------------------------|
| 2         | 小規模システムを構築します。                                                                                                    |
| Ŷ         | 認証基盤のURL: https://SWSSO.fujitsu.com:40000<br>リボジトリサーバ(更新系)のURL: http://SWSSO.fujitsu.com:10550<br>Webサーバ名: swAuth<br>認証サーバのホスト: メインホスト:40000<br>リボジトリサーバのホスト: _default_10550<br>SSLの使用: 使用する _SSL定義: sw<br>セション管理の運用: 運用を行わない<br>ディレクトリサービス: Interstage ディレクトリサービス<br>ユーザ情報の登録先エントリ: ou=User,dc=fujitsu,dc=local |
|           | 小規模システムの構築後、認証基盤のURLを変更することはできません。<br>よろしいですか?                                                                                                    |
|           | OK キャンセル                                                                                                    |

- 10. [Interstage 管理コンソール]で、[システム]-[セキュリティ]-[シングル・サインオン]-[認証基盤]-[リポジトリサーバ]-[保護リソース]-[新規作成]タブを選択します。
- 11. [サイト定義]の[FQDN、ポート番号]を設定し、[作成]ボタンを選択します。

Systemwalkerの公開URLのプロトコル(スキーム)を除いた部分を指定してください。

FQDN、ポート番号は、必ず指定してください。

FQDN(ホスト名+ドメイン名)は255バイト以内で指定します。

指定可能な文字は以下のとおりです。

- 半角英数字
- 記号(「.」「-」)

ただし、これらの記号は文字列の先頭と末尾には指定できません。

IPv6形式の入力はできません。

ポート番号には"1"から"65535"までの数値が指定できます。

デフォルト値は"443"です。

例)

Systemwalkerの公開URLが"https://www.fujitsu.com:443"の場合は、以下の値を指定します。

- FQDN : "www.fujitsu.com"
- ポート番号 : "443"

| 昭・〇・三 🖬 😭 🔎 棟                                                                                                    | 南 会も知に入り 🛞 🔬・ 🖕                                              | 2                                |                  |                                                       |
|----------------------------------------------------------------------------------------------------|--------------------------------------------------------------|----------------------------------|------------------|-------------------------------------------------------|
| AD https://localkost12000/                                                                                                    | Ts Admin/                                                    |                                  |                  | 💌 💽 移動 切り                                             |
| Interstage - Interst                                                                                                    | aco管理コンソール - スタンドア                                           | FT2                              | AN7              | ジ络:Administrator 接続党:Iocalhost p0<br>ログアウト 製品後編 FUJIT |
| intervitace管理コンソール<br>」 Intervitace Application Server<br>自・・・・・システム<br>家・・・・・・・・・・・・・・・・・・・・・・・・・・・・・・・・・・・・                                                                                                    | 保護リソース:新規作成<br>hterstare管理ニシワール>inter<br>ス>新規作成              | stage Application Server > システム> | セキュリティンシングル・サイン・ | わっ 開発機能 > ロボジドリサーバ > 保護ノリー                            |
| <ul> <li>※ ・・・・・・・・・・・・・・・・・・・・・・・・・・・・・・・・・・・・</li></ul>                                                                                                    | <ul> <li>一覧 新潟市成<br/>業務システムのサイト定義を</li> <li>サイト定義</li> </ul> | 断机出作成。表す。                        |                  | 1                                                     |
| <ul> <li>○ IEEF基金</li> <li>● UHX3-109</li> <li>● UHX3-109</li> <li>● UHX3-109</li> <li>● UHX3-109</li> <li>● UHX3-109</li> <li>● UHX3-109</li> <li>● UHX3-109</li> <li>● UHX3-109</li> <li>● UHX3-109</li> <li>● UHX3-109</li> <li>● UHX3-109</li> <li>● UHX3-109</li> <li>● UHX3-109</li> </ul> | FGDN, 术-+書号 (0)<br> 「昨話」 りせっト                                |                                  | . <b>µ</b> 45    | ■ 要形とステムの公開URLのパロトコルを<br>同時、に部分を抽加してくたさい。             |
|                                                                                                    |                                                              |                                  |                  | Divitz-S#8                                            |

- 12. [Interstage 管理コンソール]で、[システム]-[セキュリティ]-[シングル・サインオン]-[認証基盤]-[リポジトリサーバ]-[保護リソース]-[FQDN:ポート番号]-[保護パス]-[新規作成]タブを選択します。
- 13. [パス定義]の[パス]を設定します。

認可の対象とするパスを指定してください。[パス]は必ず指定してください。

1バイトから256バイトまでの文字列が指定できます。

なお、Systemwalker製品の公開URLは、以下のとおりです。

| Systemwalker製品                           | 公開URL                   |
|------------------------------------------|-------------------------|
| Systemwalker Centric Manager             | /Systemwalker/          |
|                                          | /MpScript/              |
| Systemwalker Operation Manager           | /Systemwalker-omgr/sso/ |
| Systemwalker Service Quality Coordinator | /SSQC/                  |

## 関 ポイント

## 文字数について

Unicode(UTF-8)を使用しているため、半角の英数字は1文字を1バイト、半角の英数字以外は1文字を最大4バイトとして計算してください。

# 🔋 ポイント

## Systemwalker製品がWindows版の場合

- 長いファイル名から自動的に生成される8.3形式のファイル名をURLのパスに指定することはできません。
- URLのパスに指定するフォルダ名/ファイル名の最後に"."(ピリオド)を付けることはできません。

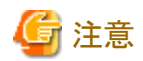

### パスの指定について

- パスは"/"から始まる文字列でなければなりません。
- ディレクトリを指定する場合は、文字列の末尾に"/"を付けてください。
- サイト定義全体を認可の対象とする場合は、パスに"/"を指定してください。
- "//"、"/./"を含む文字列を指定できません。
- "/."、"/.."で終わる文字列を指定できません。
- 空白で終わる文字列を指定できません。
- パスに日本語を含む文字列を指定できません。
- パスには、Systemwalkerの公開URL以降のパスを指定してください。

### 例)

業務システムの公開URLが"https://www.fujitsu.com:443"のサイト定義に、パス"/admin/"を追加した場合は、"https:// www.fujitsu.com:443/admin/"配下が保護対象となります。

| 🔮 Interstago管理コンソール – Hioroso                                                                                                    | oft Internet Explorer                                                                                                    |                                                                                                    | 1012  |
|----------------------------------------------------------------------------------------------------|----------------------------------------------------------------------------------------------------|----------------------------------------------------------------------------------------------------|-------|
| 771111 編集(1) 表示(2) 初知(2                                                                                                    | AUG 9-140 A170                                                                                                    |                                                                                                    | -     |
| O HO * O * 💽 👔 🚱 🔑 🦛                                                                                                    | Adala (asia ka                                                                                                    | - C 84                                                                                                    | use i |
| Sinterstage - Intersta                                                                                                    | no前にする1100-ルー スタンドアロン                                                                                                    | ユーザ名 Administrator 接続党 iocelheat<br>ヘルプ ログアウト 製品信頼 FU                                                                                                    | jîrsu |
| <ul> <li>Interstateを範疇エンソール</li> <li>interstate Application Server</li> <li>interstate Application Server</li> </ul>               | 保護バス:新規作成<br>Interstate音唱ニノール>Interstate Application Server                                                                                                    | * > システム > セキュリティ > シングル・サインペン > 辺延高途 > リポントリサーバ > (領語                                                                                                    |       |
| <ul> <li>B □ ワークユニット</li> <li>B □ ワークユニット</li> <li>B □ ワース</li> <li>B □ ワース</li> <li>B □ セキュリティ</li> <li>B □ シングル・サインオン</li> </ul> | 一次・新聞や新聞ないないのションは、「「「「「「「「」」」」       「「」」「「「」」「「」」」     「「」」「「」」」     「」」「「」」」     「」」」     「」」」     「」」」     「」」」     「」」」     「」」」     「」」」     「」」」     「」」」     「」」」     「」」」     「」」」     「」」」     「」」」     「」」」     「」」」     「」」」     「」」」     「」」」     「」」」     「」」」     「」」」     「」」」     「」」」     「」」」     「」」」     「」」」     「」」」     「」」」     「」」」     「」」」     「」」」     「」」」     「」」」     「」」」     「」」」     「」」」     「」」」     「」」」     「」」」     「」」」     「」」」     「」」」     「」」」     「」」」     「」」」     「」」」     「」」」     「」」」     「」」」     「」」」     「」」」     「」」」     「」」」     「」」」     「」」」     「」」」     「」」」     「」」」     「」」」     「」」」     「」」」     「」」」     「」」」     「」」」     「」」」     「」」」     「」」」     「」」」     「」」」     「」」」     「」」」     「」」」     「」」」     「」」     「」」     「」」     「」」     「」」     「」」     「」」     「」」     「」」     「」」     「」」     「」」     「」」     「」」     「」」     「」」     「」」     「」」     「」」     「」」     「」」     「」」     「」」     「」」     「」」     「」」     「」」     「」」     「」」     「」」     「」」     「」」     「」」     「」」 |                                                                                                    |       |
| <ul> <li>□ 認証基金</li> <li>□ リポントリサー</li> <li>□ (採練ノン・</li> </ul>                                                                    | パンロン設定するロールシールセットを運転してださい。                                                                                                    | 「「「「「「「「「」」」」」。 「「」」」」。 「「」」」」。 「「」」」」。 「「」」」」。 「」」」」。 「」」」」。 「」」」」。 「」」」」、 「」」」」、 「」」」、 「」」」、 「」」」、 「」」」、 「」」」、 「」」」、 「」」」、 「」」」、 「」」、 「」」、 「」」、 「」」、 「」」、 「」」、 「」、 「 |       |
| 合 🛄 seeser<br>— — — 翻<br>— — — — — — — — — — — — — — — —                                                                           | Systemwaker Admin                                                                                                    |                                                                                                    |       |
| 田 🛄 葉線システム<br>田 🛅 顕明書<br>田 🛅 訪ね                                                                                                    | 1005 10000                                                                                                    |                                                                                                    |       |
| □ 運用セキュリティ □ ジール                                                                                                    |                                                                                                    |                                                                                                    |       |
|                                                                                                    |                                                                                                    | [dester-2]                                                                                                    |       |
|                                                                                                    |                                                                                                    | 0/2-24                                                                                                    |       |
|                                                                                                    |                                                                                                    |                                                                                                    |       |

14. [作成]ボタンを選択します。

15. [Interstage 管理コンソール]画面で、[システム]-[セキュリティ]-[シングル・サインオン]-[認証基盤]-[業務システム構築ファイル]タ ブを選択します。

| nterstage - Interst                               | aeo管理コンソール - スタンドアロン               |                               | A.L.                   | ニーザ名:Administrator 接続地:Issalhost<br>プロジアウト 製品価額 FU                              |
|---------------------------------------------------|------------------------------------|-------------------------------|------------------------|---------------------------------------------------------------------------------|
| arotage管理コンソール<br>Interstage Application Server   | 翌証る他:業務システム機能ファイル                  | v                             |                        |                                                                                 |
| ⇒>274                                             | Interstace能和ニンジール > Interstage Apr | plication Server > システル > セキュ | いティン シングル・サイン          | オント国住基値ト業務システム構築ファイル                                                            |
| B D 7-215-1                                       |                                    |                               |                        |                                                                                 |
| き ロイベルサービス                                        | 一覧 国际基础の構築 医屈基纤维                   | 協力からし 業務システム構築フ               | 7110<br>15 10 10 1 1 1 |                                                                                 |
| 8 1 Wbt -/1                                       | 222W151243488277548                | (80) 9 55 million and 10      | TOR IT                 |                                                                                 |
| B- 🛄 U#57FU                                       | 業務システムの情報                          |                               |                        |                                                                                 |
| - 🗀 swep                                          | 公開URL (#)                          | https: • //                   |                        | 業務システムが利用者に公開するURLを選<br>扱ってください。                                                |
| <ul> <li>         ・         ・         ・</li></ul> | hterstage Portalworks200000        | ④ 連携(ない)<br>○ 連携する            |                        | 業務システムがinterstage Portalworksを使<br>用する場合には、連携するを運行し、FSFイ<br>ン名に間話する範疇を指定してください。 |
| B 2000 9104                                       |                                    | 154C48                        |                        |                                                                                 |
|                                                   | ファイルに設定するパスワード                     |                               |                        |                                                                                 |
| 田 🎒 業務5/ステム                                       | パスワード 🕪                            |                               |                        | 業務システム構築ファイルは、このパスワ<br>ードで増考化されます。                                              |
| 8 🗀 1248#                                         | パスワード構入力) 👀                        | [                             |                        | ノベスワードを両入力してください。                                                               |
| □ 運用セキュリティ                                        | 原語基盤の情報                            |                               |                        |                                                                                 |
| - <u>`</u> ">−ル                                   | リポジトリサーバのURL (*)                   | http://                       | : 10550                | 業務システムが参照するUボジトUサーバ<br>のURLを推定してくだきい。                                           |
|                                                   |                                    |                               |                        |                                                                                 |

16. [業務システムの情報]の[公開URL]を設定します。

Systemwalkerの公開URLのプロトコル(スキーム)、およびサイト定義を選択してください。

[公開URL]は必ず設定してください。

- 17. [ファイルに設定するパスワード]を設定します。
  - ー [パスワード]

業務システム構築ファイルを暗号化するパスワードを指定してください。

[パスワード]は必ず指定してください。

- [パスワード(再入力)]

パスワードを再入力してください。

[パスワード(再入力)]は必ず指定してください。

18. [認証基盤の情報]の[リポジトリサーバのURL]を設定します。

リポジトリサーバのURLのFQDN(ホスト名+ドメイン名)とポート番号を指定してください。

[リポジトリサーバのURL]は必ず指定してください。

FQDN(ホスト名+ドメイン名)は、255バイト以内で指定してください。

指定可能な文字は以下のとおりです。

- 半角英数字
- 記号(「.」「-」)

ただし、これらの記号は文字列の先頭と末尾には指定できません。

IPv6形式の入力はできません。ポート番号には"1"から"65535"までの数値が指定できます。

19. [ダウンロード]ボタンを選択し、業務システム構築ファイルをダウンロードします。ダウンロードした業務システム構築ファイルは、 Systemwalker製品のWebコンソールが導入されている、以下のSystemwalker製品の任意の場所にコピーしてください。

コピーした業務システム構築ファイルは、"Systemwalkerシングル・サインオンエージェントを設定する"で利用します。

| Systemwalker製品                           | インストール種別   |
|------------------------------------------|------------|
| Systemwalker Centric Manager             | 運用管理サーバ    |
| Systemwalker Operation Manager           | サーバ        |
| Systemwalker Service Quality Coordinator | 運用管理クライアント |

20. Interstageデフォルトのログイン画面をSystemwalker用のログイン画面に変更します。

# G 注意

Systemwalkerシングル・サインオン機能を導入していない業務システムで、すでにシングル・サインオン環境を構築している場合は、本設定は行わないでください。

以下の各Systemwalker製品に格納されているファイルを、Systemwalkerシングル・サインオンサーバをインストールしたサーバ、 またはInterstage Application Serverをインストールしたサーバにコピーすることで、ログイン画面を変更します。

| Systemwalker製品                           | インストール種別   |
|------------------------------------------|------------|
| Systemwalker Centric Manager             | 運用管理サーバ    |
| Systemwalker Operation Manager           | サーバ        |
| Systemwalker Service Quality Coordinator | 運用管理クライアント |

以下の手順でファイルをコピーしてください。

a. 以下のコピー元1に格納されているすべてのファイルを、コピー先1にコピーしてください。

【コピー元1】

各Systemwalker製品の以下の格納先

| OS      | 格納先                                                         |
|---------|-------------------------------------------------------------|
| Windows | %F4AM_INSTALL_PATH%¥F4AMidmg¥sample¥SSO¥AuthServer¥template |
| UNIX    | /opt/FJSVswaic/sample/SSO/AuthServer/template               |

【コピー先1】

Systemwalkerシングル・サインオンサーバをインストールしたサーバ、またはInterstage Application Serverをインストールしたサーバの以下の格納先

| OS      | 格納先                                                  |
|---------|------------------------------------------------------|
| Windows | Interstageインストールディレクトリ¥F3FMsso¥ssoatcag¥pub¥template |
| UNIX    | /etc/opt/FJSVssoac/pub/template/                     |

b. 以下のコピー元2に格納されているすべてのファイルを、コピー先2にコピーしてください。

【コピー元2】

各Systemwalker製品の以下の格納先

| OS      | 格納先                                                       |
|---------|-----------------------------------------------------------|
| Windows | %F4AM_INSTALL_PATH%¥F4AMidmg¥sample¥SSO¥AuthServer¥htdocs |
| UNIX    | /opt/FJSVswaic/sample/SSO/AuthServer/htdocs               |

【コピー先2】

Systemwalkerシングル・サインオンサーバをインストールしたサーバ、またはInterstage Application Serverをインストールしたサーバの以下の格納先

| OS      | 格納先                                                                |
|---------|--------------------------------------------------------------------|
| Windows | Interstageインストールディレクトリ¥F3FMihs¥servers¥認証サーバ用Webサーバ名(注)<br>¥htdocs |
| UNIX    | /var/opt/FJSVihs/servers/認証サーバ用Webサーバ名(注)/htdocs                   |

注)

認証サーバ用Webサーバ名は、"認証サーバに使用するWebサーバの環境構築"の手順3で入力したWebサーバ名です。

- 21. [Interstage 管理コンソール]で、[システム]-[サービス]-[Webサーバ]を選択します。
- 22. 認証サーバ用のWebサーバを選択し、[起動]ボタンを選択します。

起動に成功すると以下のメッセージがInterstage 管理コンソールに表示されます。

[日時] ・・・ Webサーバ名: 認証サーバ用のWebサーバ名

起動に失敗した場合は、表示されるメッセージに従い対処を行ってください。

| 🔮 Interstage管理コンソール — Microsoft Inte                     | met Explorer                                 |                                    | X                              |
|----------------------------------------------------------|----------------------------------------------|------------------------------------|--------------------------------|
| ファイルロ 編集団 表示(の お気に入り(面)                                  | シールロ ヘルプピ                                    |                                    | 2                              |
| 🔾 戻る・〇・ 🗟 🖹 🐔 🔎 検索 🏫 お                                   | መርአን 🐵 🙆 🖓 🗔                                 |                                    |                                |
| アドレス(D) 💽 https://localkest12000/IsAdmin/n               | sain.jop                                     |                                    | 王 副 報動 リンク ※                   |
| SInterstage - Interstage世紀                               | ロソール - スタンドアロン                               | ユーザ名 :Administrator 3<br>ヘルプ ロジアウト | 4時地: incalhost<br>副品情報 FUJITSU |
| 🛄 Interstate電電量ンソール<br>由 🔄 Interstate Application Server | Webサーバ:一覧                                    |                                    | -                              |
| B C ワークユニット                                              | Interstage留理コンノール > Interstage Application 3 | iener>システム>サービス>Webサーバ>一覧          |                                |
| B ロサービス<br>* ロイベルサービス<br>B B WATT-15                     | 一覧 教徒物法<br>Webサーバの一覧を表示し、起動パキ上あよび利           | 除老礼 读才。                            |                                |
| III - Dapache                                            | Webサーバ名                                      | 8.9 <u>9</u>                       |                                |
| 🗄 🛄 SwiAuthWeb                                           | E FJapache                                   | 停止                                 |                                |
| iii 👝 U4837EU                                            | 🔛 SwAuthWeb                                  | 停止                                 |                                |
| - California and a state                                 |                                              |                                    |                                |
| B 000-2                                                  |                                              |                                    |                                |
|                                                          | 一覧の再取得 全況招 起動 何止                             | 科教書                                |                                |
| <b>- - - -</b>                                           |                                              |                                    |                                |
|                                                          |                                              |                                    |                                |
|                                                          |                                              |                                    |                                |
|                                                          |                                              |                                    |                                |
|                                                          |                                              |                                    |                                |
|                                                          |                                              |                                    |                                |
|                                                          |                                              |                                    |                                |
|                                                          |                                              |                                    | -1                             |
|                                                          |                                              |                                    | 2<br>1<br>1<br>1<br>1<br>1     |
|                                                          |                                              |                                    | Devic-540.001                  |
| 6                                                        | 1                                            |                                    | 三 ペントラネット                      |

23. Windows版の場合は、Systemwalker認証リポジトリと認証サーバに使用するWebサーバのサービス依存関係を設定します。

以下のコマンドを実行してサービスの依存関係を設定してください。

ssosetsvc Systemwalker認証リポジトリ名 認証サーバに使用するWebサーバ名

Systemwalker認証リポジトリ名は、"Systemwalker認証リポジトリの環境構築"の"Interstage ディレクトリサービスを利用する場合"の手順3で設定した[リポジトリ名]を指定してください。

認証サーバに使用するWebサーバ名は、"認証サーバに使用するWebサーバの環境構築"の手順3で設定した[Webサーバ名] を指定してください。

【コマンド格納先】

| OS      | 格納先                         |
|---------|-----------------------------|
| Windows | Interstageインストール先ディレクトリ¥bin |

# 3.3 接続先Systemwalker認証リポジトリを設定する

各Systemwalker製品のサーバに、Systemwalker認証リポジトリの接続情報を設定する方法について説明します。

# 🕑 ポイント

. . . . . . . . . . . . . . . . . . Systemwalker製品が複数同居する場合、以下のどれか1つのSystemwalker製品導入設定時に設定を行ってください。

|                                          | インストール種別   |
|------------------------------------------|------------|
| Systemwalker Centric Manager             | 運用管理サーバ    |
|                                          | 部門管理サーバ    |
|                                          | 業務サーバ      |
| Systemwalker Operation Manager           | サーバ        |
| Systemwalker Service Quality Coordinator | 運用管理クライアント |

swidmg\_set\_repository(接続先Systemwalker認証リポジトリ設定コマンド)を実行し、Systemwalker認証リポジトリを利用するための環境 設定を行います。

swidmg\_set\_repositoryコマンドの格納先は以下のとおりです。

【コマンド格納先】

| OS      | 格納先                                 |
|---------|-------------------------------------|
| Windows | %F4AM_INSTALL_PATH%¥F4AMidmg¥client |
| UNIX    | /opt/FJSVswaic/client               |

swidmg\_set\_repositoryコマンドの実行例を以下に示します。

## 例1)

Systemwalker認証リポジトリにInterstage ディレクトリサービスを利用した場合

- ・ ホスト名:REPOSERVER.fujitsu.com
- ・ポート番号:636
- ・ユーザーID:CN=Administrator,CN=Users,DC=fujitsu,DC=com
- ・ パスワード : password
- ・ 公開ディレクトリ:DC=fujitsu,DC=com
- ・ ユーザー格納先ディレクトリ:OU=システム運用課,OU=システム運用部,DC=fujitsu,DC=com

swidmg\_set\_repository SET -h REPOSERVER.fujitsu.com -id "CN=Administrator,CN=Users,DC=fujitsu,DC=com" -pw password -publicdir "DC=fujitsu,DC=com" -userdir "OU=システム運用課,OU=システム運用部,DC=fujitsu,DC=com" -t IDS

## 例2)

Systemwalker認証リポジトリにActive Directoryを利用した場合

- ・ ホスト名:REPOSERVER.fujitsu.com
- ・ポート番号:636
- ・ユーザーID:CN=Administrator,CN=Users,DC=fujitsu,DC=com
- パスワード:password

- 公開ディレクトリ:DC=fujitsu,DC=com
- ・ ユーザー格納先ディレクトリ:OU=システム運用課,OU=システム運用部,DC=fujitsu,DC=com

swidmg\_set\_repository SET -h REPOSERVER.fujitsu.com -id "CN=Administrator,CN=Users,DC=fujitsu,DC=com" -pw password -publicdir "DC=fujitsu,DC=com" -userdir "OU=システム運用課,OU=システム運用部,DC=fujitsu,DC=com" -t AD

swidmg\_set\_repositoryコマンドの詳細については、"swidmg\_set\_repository(接続先Systemwalker認証リポジトリ設定コマンド)"を参照 してください。

# 関 ポイント

Systemwalker製品によっては、製品の再起動が必要になる場合があります。

製品の再起動が必要かは、各Systemwalker製品のSystemwalker認証リポジトリを利用する場合の手順が記載されているマニュアルを 参照してください。

. . . . . . . . . . . . . . . .

# 3.4 Systemwalkerシングル・サインオンエージェントの環境を構築する

Systemwalkerシングル・サインオンエージェントの環境を構築する手順について説明します。

## Systemwalkerシングル・サインオンエージェント環境構築手順の流れ

Systemwalkerシングル・サインオンエージェントのインストール

 $\mathbf{r}$ 

Systemwalkerシングル・サインオンエージェントを設定する

# G 注意

・ Systemwalkerシングル・サインオンサーバ、またはInterstage Application Serverが導入されている環境の場合

Systemwalkerシングル・サインオンエージェントをインストールしないでください。

Systemwalkerシングル・サインオンサーバ、またはInterstage Application Serverが導入されている環境では、"Systemwalkerシングル・サインオンエージェントを設定する"だけを実施してください。

・ Systemwalker製品の、Windows 版とWindows x64版、またはLinux 32bit版とLinux 64bit版が混在する場合

Systemwalkerシングル・サインオンエージェントの設定を行うことはできません。

## 3.4.1 Systemwalkerシングル・サインオンエージェントのインストール

Systemwalkerシングル・サインオンエージェントのインストール方法について説明します。

以下の、F4AMsetup(Systemwalkerシングル・サインオン機能セットアップコマンド)を実行して、Systemwalkerシングル・サインオンエー ジェントをインストールします。

複数のSystemwalker製品が導入されている場合は、1回だけ実行してください。

F4AMsetup -i -p <インストール製品名> -s -o SSO

F4AMsetupコマンドの実行場所、格納先、およびインストール製品名に指定するパラメタは以下のとおりです。 【コマンド実行場所】

| Systemwalker製品名                          | インストール種別   |
|------------------------------------------|------------|
| Systemwalker Centric Manager             | 運用管理サーバ    |
| Systemwalker Operation Manager           | サーバ        |
| Systemwalker Service Quality Coordinator | 運用管理クライアント |

【格納先】

| OS      | 格納先                                       |
|---------|-------------------------------------------|
| Windows | %F4AM_INSTALL_PATH%¥F4AMidmg¥client¥setup |
| UNIX    | /opt/FJSVswaic/client/setup               |

【インストール製品名に指定するパラメタ値】

| Systemwalker製品名                          | インストール製品名に指定するパラメタ |
|------------------------------------------|--------------------|
| Systemwalker Centric Manager             | SWCMGR             |
| Systemwalker Operation Manager           | SWOMGR             |
| Systemwalker Service Quality Coordinator | SWSQC              |

F4AMsetupコマンドの詳細については、"F4AMsetup(Systemwalkerシングル・サインオン機能セットアップコマンド)"を参照してください。

# 関 ポイント

・ Systemwalkerシングル・サインオンエージェントをインストール後に、Systemwalkerシングル・サインオンサーバあるいは、Interstage Application Serverを導入する場合は、Systemwalkerシングル・サインオンエージェントをアンインストールしてください。

.....

・ System V IPC資源のIPCキー値のカスタマイズについて

Systemwalkerシングル・サインオンエージェントでは、プロセス間通信のために、OSが提供するSystem V IPC資源(メッセージ キュー、セマフォ、共有メモリ)を使用しています。

このIPC資源は、作成時に指定する値(IPCキー値)により、システムで一意に識別されます。

IPCキー値は、システムで一意でなければなりませんが、任意の値を使用することが可能なため、ほかのIPC資源を使用する製品 およびアプリケーションプログラムと重複することがあります。

IPCキー値の重複が発生した場合、Systemwalkerシングル・サインオンエージェントでは、以下のようなメッセージを出力して、IPC キー値の重複を通知します。

[メッセージ]

SSO: ERROR: sso00205: Could not get IPC resource due to duplicated key. ServerKind=(%s1) Kind=(%s2) Id=(%s3) Detail=(%s4) Code=(%s5)

SSO: エラー: sso00205: 必要なIPC資源が使用中のため獲得できませんでした。ServerKind=(%s1) Kind=(%s2) Id=(%s3) Detail=(%s4) Code=(%s5)

[可変情報]

%s1:サーバ名、またはコマンド名

%s2:サーバ種別

%s3:業務サーバID0

%s4:保守情報

%s5:保守情報

この場合、IPCキー値に対応したIPC資源を使用しているSystemwalkerシングル・サインオンエージェントのサービスの各機能は使用できません。

このような状態に対処するため、Systemwalkerシングル・サインオンエージェントでは以下に示す方法で、Systemwalkerシングル・ サインオンエージェントが使用するIPCキー値をカスタマイズすることが可能です。IPCキー値の重複発生を通知するメッセージが 出力された場合は、この対処により運用することができます。

### IPCキー値の定義方法

IPCキー値は4バイト(32ビット)で構成されますが、そのうちの下位12ビット(16進3桁)に任意の値を定義することで、ほかの製品が使用するIPCキー値と重複しないようにします。なお、上位残りの20ビットは、Systemwalkerシングル・サインオンエージェントが決定します。

以下のIPCキー値定義ファイルを新規に作成し、16進3桁でIPCキー値の下位12ビットを指定します。

IPCキー値の定義は、システム間で重複することのないように定義してください。

また、定義ファイルの内容が16進3桁以外の場合は、IPCキー値の指定がない場合と同様に動作します。

[共通定義ファイル]

| OS      | 共通定義ファイル                                              |
|---------|-------------------------------------------------------|
| Solaris | /var/opt/FJSVisas/system/default/FJSVisas/etc/ipc_key |
| Linux   | /var/opt/FJSVisas/system/default/FJSVisas/etc/ipc_key |

例)

以下のように定義ファイルを作成した場合、Systemwalkerシングル・サインオンエージェントが使用する上位20ビットを"0x01280" とすると、IPCキー値は、16進表示で、"0x01280FFF"となります。

FFF

## 3.4.2 Systemwalkerシングル・サインオンエージェントを設定する

Systemwalkerシングル・サインオンエージェントの設定方法について説明します。

なお、Systemwalker製品がクラスタ構成の場合は、運用系と待機系のそれぞれについて業務システム構築ファイルをダウンロードして 設定を行ってください。

Systemwalkerシングル・サインオンエージェントの設定方法は、Systemwalker製品、およびSystemwalker製品のWebコンソールが動作 するHTTPサーバの種類によって設定方法が異なります。

・ Systemwalker Centric Managerの場合

以下を参照して、Systemwalkerシングル・サインオンエージェントを構築してください。

- Interstage HTTP Serverを使用する場合
- Microsoft(R) Internet Information Servicesを使用する場合
- Apache2.0.xを使用する場合
- ・ Systemwalker Service Quality Coordinatorの場合

以下を参照して、Systemwalkerシングル・サインオンエージェントを構築してください。

- Interstage HTTP Serverを使用する場合
- Microsoft(R) Internet Information Servicesを使用する場合

- ・ Systemwalker Operation Managerの場合
  - 以下を参照して、Systemwalkerシングル・サインオンエージェントを構築してください。
  - Systemwalker Operation Managerの場合

## Interstage HTTP Serverを使用する場合

以下の手順でSystemwalkerシングル・サインオンエージェントを設定します。

1. [Interstage 管理コンソール]を起動します。

[Interstage管理コンソール]起動方法は、"[Interstage 管理コンソール]の起動方法"を参照してください。

2. [Interstage 管理コンソール]画面で[システム]-[セキュリティ]-[シングル・サインオン]-[業務システム]-[業務サーバの追加]タブを 選択します。

| ファイル(日 編集(日) 表示(小) お気に)                                                                                                    | ANGO 2-600 A5760                                                                                                    |                                            |                     |                                                                |
|----------------------------------------------------------------------------------------------------|----------------------------------------------------------------------------------------------------|--------------------------------------------|---------------------|----------------------------------------------------------------|
| FLX@ Nmps //localhost12000/ls/                                                                                                    | Admin/                                                                                                    |                                            |                     | 💌 🔂 646 (92                                                    |
| Ginterstage - Interstage                                                                                                    | 電理コンソール - スタンオアロン                                                                                                    |                                            |                     | ユーザ名 administrator 相続先 localhoot FUJIT<br>ヘルプ ロジアウト 製品価格 FUJIT |
| <ul> <li>■ Interstage 環境エノノール</li> <li>■ Interstage Application Server</li> <li>■ ワステム</li> <li>● ワークスニット</li> <li>● ワーレス</li> <li>● ワリース</li> <li>● ログネリティ</li> <li>● ログネリティ</li> <li>● ログネリティ</li> <li>● ログネリティ</li> <li>● ログネリティ</li> <li>● ログネリティ</li> <li>● ログネリティ</li> <li>● ログネリティ</li> <li>● ログネリティ</li> <li>● ログネリティ</li> <li>● 国際市場</li> <li>● 351</li> <li>● ログネリティ</li> <li>● フール</li> </ul> | 素良システム:重良サーバの追加       Maxture提携エノノールン Interface App       重良ジーン(の)応加       重良ジーン(の)応加       重良ジーン(の)応加       重良ジーン(の)応加       重良ジーン(の)応加       重良ジーン(の)(スワード (※)       ファイルの知(スワード (※)       速水     1)セット | fication Server > 5/2,5/2,5 to+aU(F+<) 5/2 | ジル・サインパン > 第四<br>参照 | 2012 2011 Control 2013                                         |
|                                                                                                    |                                                                                                    |                                            |                     | しっセージ制度                                                        |
|                                                                                                    |                                                                                                    |                                            |                     |                                                                |

- 3. 以下のように各項目を設定し、[次へ]ボタンを選択します。
  - [ファイルの指定]
    - [業務システム構築ファイル]
      - 業務システム構築ファイルは、認証サーバの環境構築時にダウンロードしてコピーしたものを使用します。
    - [ファイルのパスワード]

業務システム構築ファイルをダウンロードしたときに指定したものを指定します。

- 4. 以下のように各項目を設定し、[追加]ボタンを選択します。
  - [簡易設定]
    - [業務システム名]

業務システムの名称(任意)を指定してください。本項目は必ず指定してください。

業務システム名には1から32バイトまでの以下の文字が指定できます。

•半角英数字

・記号(「-」「\_」「(」「)」「[」「]」)

デフォルト値は"Businessnnn"(nnnは数字)です。

- [使用するWebサーバ]

Systemwalker製品で利用するInterstage HTTP Serverを指定してください。

- [アクセス制御情報の更新]

[業務サーバ起動時に行う]を選択してください。

5. [Interstage 管理コンソール]で[システム]-[セキュリティ]-[シングル・サインオン]-[業務システム]-[<業務システム名>]-[環境設定] タブを選択します。

<業務システム名>は、手順4で指定した業務システム名です。

- 6. [詳細設定]の[表示]を選択します。
- 7. [ユーザー情報の通知]を[通知する]を選択し、[適用]ボタンを選択します。
- 8. Systemwalker製品で使用するInterstage HTTP Serverを再起動します。

## Microsoft(R) Internet Information Servicesを使用する場合

Systemwalker製品と、Systemwalkerシングル・サインオンサーバ、またはInterstage Application Serverの共存状態によって設定手順が異なります。

- ・共存しない場合
- 共存する場合

## 共存しない場合

以下の手順でSystemwalkerシングル・サインオンエージェントを設定します。

1. Systemwalker製品のWebコンソールがインストールされているサーバで以下のコマンドを使用して環境設定を行ってください。 業務システム構築ファイルは、Systemwalkerシングル・サインオンサーバの認証サーバの環境構築時にダウンロードしコピー したものを使用します。

swidmg\_set\_ssoagent SET -f 業務システム構築ファイル -p パスワード [-f 業務システム構築ファイル - p パスワード・・・]

コマンドの実行場所と格納先は以下のとおりです。

【コマンド実行場所】

| Systemwalker製品名                          | インストール種別   |
|------------------------------------------|------------|
| Systemwalker Centric Manager             | 運用管理サーバ    |
| Systemwalker Service Quality Coordinator | 運用管理クライアント |

【格納先】

| OS      | 格納先                                 |
|---------|-------------------------------------|
| Windows | %F4AM_INSTALL_PATH%¥F4AMidmg¥client |
| UNIX    | /opt/FJSVswaic/client               |

swidmg\_set\_ssoagentコマンドの詳細については、"swidmg\_set\_ssoagent(Systemwalkerシングル・サインオンエージェント設定コマンド)"を参照してください。

# 関 ポイント

複数の業務システム構築ファイルが存在する場合は、コマンドのオプションを複数設定します。
- 2. Microsoft(R) Internet Information ServicesへSystemwalkerシングル・サイオンエージェントを組み込みます。
  - Microsoft(R) Internet Information Services 6.0を使用した場合
  - Microsoft(R) Internet Information Services 7.0を使用した場合

#### Microsoft(R) Internet Information Services 6.0を使用した場合

以下の手順でSystemwalkerシングル・サイオンエージェントを組み込みます。

a. [スタート]メニューから、[プログラム]ー[管理ツール]ー[サービス]を選択し、[World Wide Web Publishing Service]が起動されているか確認してください。

起動されている場合は、[World Wide Web Publishing Service]を選択し、[操作]メニューから[停止]を選択します。

| 物サービス                                      |               |                 |                         |                        |         |                |            | _        | 8 X |
|--------------------------------------------|---------------|-----------------|-------------------------|------------------------|---------|----------------|------------|----------|-----|
| 7+11(E)                                    | 操作(A)         | 表示(ど) へい        | UTH                     |                        |         |                |            |          |     |
| $\leftrightarrow \rightarrow  \mathbf{B} $ | 開始伝           |                 |                         |                        |         |                |            |          |     |
| db. ++127                                  | 停止©           | )               |                         |                        |         |                |            |          |     |
| - Ch                                       | 一時19.<br>王四小小 | μw              | u-2016/                 |                        |         |                |            |          |     |
|                                            | 雨記動           | (F)             | ab Publishing           | 名前人                    | 1100    | 狀態             | スタートアップの種類 | ログオン     |     |
|                                            | - section     |                 | eb rubiisning           | TCP/IP NetBIOS H.      | ネット     | 開始             | 自動         | Local S  | _   |
|                                            | 3400          | 192200          | •                       | Telephony              | テレフー    | 開始             | 手動         | Local S  |     |
|                                            | 最新の           | 请朝に更新(E)        |                         | Terminal Services      | ユーザー    | <b>同時由</b>     | 手動         | Local S  |     |
|                                            | toute         | /(P)            | <b>F</b>                | 🐐 Terminal Services    | ユーザー    |                | 無効         | Local S  |     |
|                                            | 70/13         | 100             |                         | S Themes               | テーマ     |                | 無効         | Local S  |     |
|                                            | へルプセ          | Ð               |                         | StransactionDirector   | Inters_ | <b>1</b> 86    | 手動         | Local S  |     |
|                                            |               | インターネット イ       |                         | 🍓 Uninterruptible Pow  | コンピー    |                | 手動         | Local S  |     |
|                                            |               | ネージャを使用         | した Web 損続と管理を提          | 🍓 Virtual Disk Service | ソフト     |                | 手動         | Local S  |     |
|                                            |               | 供します。           |                         | 🍓 VMware Tools サー      | ホストー    | 開始             | 自動         | Local S  |     |
|                                            |               |                 |                         | 🗞 Volume Shadow Co     | バックニ    |                | 手動         | Local S  |     |
|                                            |               |                 |                         | September 2018         | Windo   |                | 無効         | Local S  |     |
|                                            |               |                 |                         | Windows Audio          | Windo   | 開始             | 自動         | Local S  |     |
|                                            |               |                 |                         | Windows Firewall/L     | ホーム     | <b>NRM</b>     | 自動         | Local S  |     |
|                                            |               |                 |                         | Windows Image Ac       | スキャー    |                | 無効         | Local S  |     |
|                                            |               |                 |                         | Windows Installer      | Windo   |                | 手動         | Local S  |     |
|                                            |               |                 |                         | Windows Managem        | オペレー    | 開助出            | 自動         | Local S  |     |
|                                            |               |                 |                         | Windows Managem.       | Windo   |                | 手動         | Local S  |     |
|                                            |               |                 |                         | Windows Time           | ネット     | <b>NRA</b>     | 自動         | Local S. |     |
|                                            |               |                 |                         | Windows User Mod       | Windo   | 10111-02       | 手動         | Local S  |     |
|                                            |               |                 |                         | WinHTTP Web Prox.      | Windo   |                | 手動         | Local S  |     |
|                                            |               |                 |                         | Wireless Configurat    | TEEE    | REp:           | 自動         | Local S  |     |
|                                            |               |                 |                         | WMI Performance        | Windo   | 101740         | 手動         | Local S  |     |
|                                            |               | 1               |                         | Workstation            | UŦ      | <b>Million</b> | 自動         | Local S. |     |
|                                            |               |                 |                         | World Wide Web Pu      | 1212    | RPIN:          | 手動         | Local S  | -   |
|                                            |               | Million America | /                       |                        |         |                |            |          |     |
| ローナルコンがっ                                   | -5.0#         | ET World Wed    | a Mak Dublishing Camina | 大信にします                 | -       |                |            |          |     |

b. [スタート]メニューで[プログラム] - [管理ツール] - [インターネットインフォメーション サービス(IIS) マネージャ]を選択 します。

| 着インターネット インフォメーション サービス (05) マネージャ              |               |     | . e x |
|-------------------------------------------------|---------------|-----|-------|
| 「リファイルモン 操作法、表示(い りょうドウ油) へんきほう                 |               |     |       |
|                                                 |               |     |       |
| インターネットインフォメージョンサービス エンピュータ                     | ローカル パージョン    | 「秋盤 |       |
| □ ■ ADTEST (□ -カル コンピュータ)<br>■ ■ PTU9=201/2 = 6 | (DC) IIS V6.0 |     |       |
| 8-9 Web #/F                                     |               |     |       |
|                                                 |               |     |       |
|                                                 |               |     |       |
|                                                 |               |     |       |
|                                                 |               |     |       |
|                                                 |               |     |       |
|                                                 |               |     |       |
|                                                 |               |     |       |
|                                                 |               |     |       |
|                                                 |               |     |       |
|                                                 |               |     |       |
|                                                 |               |     |       |
|                                                 |               |     |       |
|                                                 |               |     |       |
|                                                 |               |     |       |
|                                                 |               |     |       |
|                                                 |               |     |       |
|                                                 |               |     |       |
|                                                 |               |     |       |
|                                                 |               |     |       |
|                                                 |               |     |       |
|                                                 |               |     |       |
|                                                 |               |     |       |
|                                                 |               |     |       |
|                                                 |               |     |       |
| × >                                             |               |     |       |
|                                                 |               |     |       |

c. Systemwalkerシングル・サインオンエージェントを組み込むWebサイトを選択します。

以下は、"既定のWebサイト"というWebサイトに組み込む例です。

| 🀚 インターネット インフォメーション サービス (IIS) マネージャ  |                                                                                                    |    | _ & ×        |
|---------------------------------------|----------------------------------------------------------------------------------------------------|----|--------------|
| 🐚 ファイル(E) 操作(B) 表示(V) ウィンドウ(B) ヘルブ(B) |                                                                                                    |    | _ <b>8</b> × |
|                                       | I                                                                                                    |    |              |
|                                       | Idt           C4MINDOWS¥system32WCertSrv#C.           C4MINDOWS¥system32WCertSrv#C.           C4MINDOWS¥system32WCertSrv | 状態 |              |
|                                       |                                                                                                    |    |              |
| <br>運択した項目のプロパラィ ダイアログ ポックスを開きます。     |                                                                                                    |    |              |

d. プロパティを選択してプロパティシートを開きます。プロパティシートの[ISAPIフィルタ]タブを選択して[追加]ボタンをク リックします。

なお、すでにISAPIフィルタが設定されている場合は、業務サーバのプログラムをISAPIフィルタに追加した後、 Systemwalkerシングル・サインオンエージェントのプログラムが一番上に表示されるよう順番を変更してください。

| 既定の Web      | > サイトのプロ                | パティ                     |                        |                     |                     | ?)                |
|--------------|-------------------------|-------------------------|------------------------|---------------------|---------------------|-------------------|
| ディレ<br>Web サ | クトリ セキュリテ<br>イト   パ     | ィ   H<br>フォーマンス         | TTP ヘッダー<br>ISAPI フィル  | カスタ<br>タ   ホー/      | ム エラー  <br>ム ディレクトリ | ASP.NET<br>ドキュメント |
| この V<br>バーユ  | Veb サイトでのる<br>上のすべての We | ゆアクティブなフィ)<br>b サイトに構成さ | ルタが、)次に一覧<br>されたフィルタは暴 | i表示されていま<br>示されません。 | す。この一覧には            | は、このサー            |
| 状態           | 1025                    | フィルタ名                   |                        | 優先度                 | i                   | <u>מימיסית</u>    |
|              |                         |                         |                        |                     |                     | 除(円)              |
|              |                         |                         |                        |                     |                     | 集0                |
|              |                         |                         |                        |                     |                     | 劾(E)              |
|              |                         |                         |                        |                     | £(2                 | 移動(山)             |
|              |                         |                         |                        |                     | 下(5                 | 移動( <u>Q</u> )    |
|              |                         |                         |                        |                     |                     |                   |
|              |                         |                         |                        |                     |                     |                   |
|              |                         |                         |                        |                     |                     |                   |
|              |                         |                         |                        |                     |                     |                   |
|              |                         |                         |                        |                     |                     |                   |
|              |                         | 01                      | ( ) *                  | キンセル                | 適用(公)               | ヘルプ               |

e. フィルタ名を入力し、実行可能ファイルにSystemwalkerシングル・サインオンエージェントのプログラムを絶対パスで設定します。

以下の例は、フィルタ名に"SystemwalkerSSO"、実行可能ファイルに"%F4AM\_INSTALL\_PATH%¥F4AMidmg¥client ¥F3FMsso¥ssoatzag¥lib¥F3FMSSOatziis.dll"を設定しています。設定後[OK]ボタンを選択します。

| フィルタのフロパティの追       | 加と編集                                       |
|--------------------|--------------------------------------------|
| フィルタ名( <u>F</u> ): | SystemwalkerSSO                            |
| 実行可能ファイル(E):       | C:¥Program Files¥Common Files¥Fujitsu Shar |
|                    | ( ◆ 概 (B)                                  |
| OK                 | キャンセル ヘルプ(日)                               |

f. Systemwalkerシングル・サインオンエージェントを組み込むWebサイトを選択します。

[新規作成]-[仮想ディレクトリ]を選択し、仮想ディレクトリの作成ウィザード画面を表示します。

| <b>物インターネット インフォメーション サービス (DS) マネ</b> | X        |                                                                 |
|----------------------------------------|----------|-----------------------------------------------------------------|
| 🧐 ファイル(E) 操作(A) 表示(V) ウィンドウ(W) -       | X        |                                                                 |
| ◆ → 🖻 🗷 🗙 😭 🕑 🗟 😭 🕮 🚆                  |          |                                                                 |
|                                        | <u>£</u> | Reystem32¥OertSrv¥O<br>Reystem32¥OertSrv¥O<br>Reystem32¥CertSrv |
| 新しい Web 仮想ディレクトリを作成します。                |          |                                                                 |

g. 仮想ディレクトリエイリアスに"SystemwalkerSSO"を設定します。

| 仮想ディレクトリの作成ウィザード                                      | ×                           |  |  |  |  |  |
|-------------------------------------------------------|-----------------------------|--|--|--|--|--|
| 仮想ディレクトリ エイリアス<br>この仮想ディレクトリに短い名前またはエイリアスを指定してください。   |                             |  |  |  |  |  |
| この Web 仮想ディレクトリにアクセスするために使用<br>するのと同じ名前付け規則を使用してください。 | 月するエイリアスを入力してください。ディレクトリを命名 |  |  |  |  |  |
| エイリアス( <u>A</u> ):<br>SystemwalkerSSO                 | -                           |  |  |  |  |  |
|                                                       |                             |  |  |  |  |  |
|                                                       |                             |  |  |  |  |  |
|                                                       |                             |  |  |  |  |  |
|                                                       |                             |  |  |  |  |  |
|                                                       | < 戻る(ビ) (八へ(凹) > キャンセル      |  |  |  |  |  |

h. WebサイトのコンテンツのディレクトリにSystemwalkerシングル・サインオンエージェントのプログラムの格納先ディレクト リを指定します。以下の例は、パスに"%F4AM\_INSTALL\_PATH%¥F4AMidmg¥client¥F3FMsso¥ssoatzag¥lib"を設 定しています。

| 仮想ディレクトリの作成ウィザード                                                        | ×    |
|-------------------------------------------------------------------------|------|
| Web サイトのコンテンツのディレクトリ<br>Web サイト上で発行するコンテンツがある場所を指定してください。               | No.  |
| この Web サイトのコンテンツを含むディレクトリのパスを入力してください。<br>パス( <u>P</u> ):               |      |
| C:¥Program Files¥Common Files¥Fujitsu Shared¥F4AMidmg¥client¥F3FMs 参照(日 | )    |
|                                                                         |      |
|                                                                         |      |
|                                                                         |      |
| 〈戻る(8) (二次へ)(10) ~ キ                                                    | ャンセル |

i. 仮想ディレクトリのアクセス許可に読み取り権と、ISAPIアプリケーションの実行権を設定します。

| 仮想ディレクトリの作成ウィザード                            |
|---------------------------------------------|
| 仮想ディレクトリのアクセス許可<br>この仮想ディレクトリにアクセス許可を設定します。 |
| 次のアクセス許可を与える                                |
| ▼ 読み取り(B)                                   |
| □ ASP などのスクリプトを実行する(S)                      |
| ▼ ISAPI アプリケーションや CGI などを実行する(E)            |
| □ 書き込み \\\\)                                |
| □ 参照()                                      |
|                                             |
| [次へ] をクリックしてウィザードを完了します。                    |
| < 戻る(B) 次へ(N) > キャンセル                       |

j. 仮想ディレクトリの作成ウィザード画面を終了します。

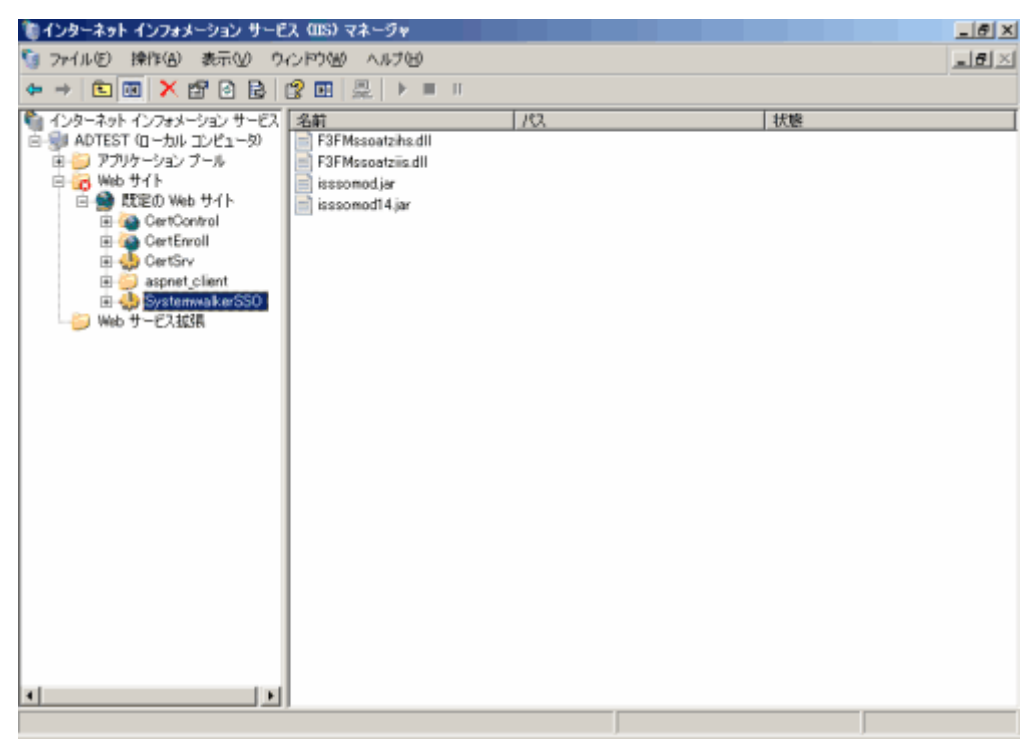

k. Webサービス拡張にSystemwalkerシングル・サインオンエージェントのファイルを追加します。

Webサービス拡張を選択し、[新しいWebサービス拡張を追加]を選択します。

| 🍿インターネット インフォメーション サービス (US) マネージャ    |              | _ 6 X |
|---------------------------------------|--------------|-------|
| 🧐 ファイル(E) 操作(A) 表示(V) ウインドウ(B) ヘルブ(E) |              | X     |
|                                       |              |       |
|                                       | サービスは停止しています |       |
| 4 F                                   |              |       |
| 新しい Web サービス拡張を追加します。                 |              |       |

1. 拡張名を設定します。

以下の例は、拡張名に"SystemwalkerSSO"を設定しています。

| 新しい Web サービス拡張                                  | ×              |
|-------------------------------------------------|----------------|
| 新しい Web サービス拡張の名前を入力して、新しい拡張を実行するため<br>定してください。 | に必要なファイルを指     |
| 拡張名⊗:                                           |                |
| SystemwalkerSSO                                 |                |
| 必要なファイル(E):                                     |                |
|                                                 | 追加( <u>D</u> ) |
|                                                 | 削除( <u>R</u> ) |
|                                                 |                |
| □ 拡張の状態を許可済みに設定する(S)                            |                |
| OK キャンセル                                        | <u>(H)</u>     |

m. [追加]ボタンをクリックすることで表示されるファイルの追加画面で、Systemwalkerシングル・サインオンエージェントの プログラムを絶対パスで設定します。

以下の例では、パスに"%F4AM\_INSTALL\_PATH%¥F4AMidmg¥client¥F3FMsso¥ssoatzag¥lib¥F3FMssoatziis.dll" を設定しています。

設定終了後、[OK]ボタンをクリックします。

| ファイルの追加                          |                   | ×                                     |
|----------------------------------|-------------------|---------------------------------------|
| ファイルの場所と名前を入力してください              | •                 |                                       |
| ファイルのパス( <u>P</u> ):             |                   |                                       |
| C:¥Program Files¥Common Files¥Fu | ujitsu Shared¥F47 | ●●○○○○○○○○○○○○○○○○○○○○○○○○○○○○○○○○○○○ |
|                                  | ок                | キャンセル                                 |

n. Webサービス拡張の状態を許可に設定します。

| ● インターネット インフォメーション サービス (IIS) マネージャ |                                                                                                    |                                              | _ @ X |
|--------------------------------------|----------------------------------------------------------------------------------------------------|----------------------------------------------|-------|
| 5g ファイルビ 操作(A) 表示(V) ウィンドウ(B) ヘルブ(B) |                                                                                                    |                                              | _8×   |
|                                      |                                                                                                    |                                              |       |
|                                      | <ul> <li>✓ Web サービス拡張</li> <li>⑦ すべての不明な GGI 拡張</li> <li>※ すべての不明な ISAPI 拡張</li> <li>※ Active Server Pages</li> <li>◆ ASP.NET v2.050727</li> <li>※ Systemwsike(SSO</li> <li>※ WebDAV</li> <li>◆ インターメット データ コネクタ</li> <li>◆ サーバー側インウルード</li> </ul> | 状態<br>禁止<br>許可<br>禁止<br>禁止<br>禁止<br>禁止<br>禁止 |       |
|                                      |                                                                                                    |                                              |       |

o. アプリケーション プールを選択します。

| 物インターネット インフォメーション サービス (OS) マネージャ     |              | _ @ X |
|----------------------------------------|--------------|-------|
| 5g ファイル(E) 操作(A) 表示(V) ウィンドウ(M) ヘルブ(M) |              | X     |
|                                        |              |       |
|                                        | サービスは存止しています |       |
|                                        |              |       |
|                                        |              |       |

p. プロパティを選択してプロパティシートを開きます。プロパティシートの[リサイクル]タブを選択し、すべての項目のチェックをはずします。

| アプリケーション ブールのプロパティ                                  |     | <u>? ×</u> |
|-----------------------------------------------------|-----|------------|
| リサイクル  パフォーマンス   状態   識別                            |     |            |
| □ ワーカー プロセスのリサイクル (分ごと)(P):                         | ÷   | 1740       |
| □ ワーカー プロセスのリサイクル (要求数)(R):                         | ÷.  | 35000      |
| □ ワーカー プロセスのリサイクルを以下の時間に行う(①):                      |     |            |
| 道加( <u>D</u> )<br>育川除( <u>M</u> )<br>編集( <u>E</u> ) |     |            |
| メモリのリサイクル<br>メモリを大量に消費したときにワーカー プロセスをリサイクルする:       |     |            |
| □ 最大仮想メモリ (MB)( <u>V</u> ):                         |     | 500        |
| □ 最大使用メモリ (MB)( <u>U</u> ):                         | i i | 192        |
| OK キャンセル 適用( <u>A</u> )                             |     | ヘルプ        |

q. プロパティシートの[パフォーマンス]タブを選択し、[Webガーデン]の[最大ワーカープロセス数]に"1"を設定します。

| アプリケーション ブールのプロパティ                              |    | ? ×  |
|-------------------------------------------------|----|------|
| リサイクル パフォーマンス 状態  識別                            |    |      |
| アイドル タイムアウト<br>▼ アイドルなワーカー プロセスの解放までの待ち時間 (分)⑤) | i. | 20   |
| 要求キューの制限<br>↓ カーネル内要求キューを制限する (要求数)(L)          |    | 1000 |
| CPU 監視を有効にする(E)                                 |    |      |
| 最大 CPU 使用 (パーセント)( <u>C</u> ):                  |    | 100  |
| CPU 使用率の更新 (分)( <u>R</u> ):                     |    | 5    |
| 最大 CPU 使用率を超えて CPU が使用されたときに次の動作を実行する(P         | ): |      |
| 何もしない                                           |    | 7    |
| Web ガーデン<br>最大ワーカー プロセス数(W):                    |    | 1    |
| OK キャンセル 適用( <u>A</u> )                         |    | ヘルプ  |

r. プロパティシートの[識別]タブを選択し、[アプリケーションプールID]に"Network Service"、または"Local System"を設 定します。以下の例は、"Network Service"を設定しています。設定終了後、[OK]ボタンをクリックします。

| アフ | リケーション ブールのブロ                   | 1/1.77                     | <u>?</u> × |
|----|---------------------------------|----------------------------|------------|
| IJ | サイクル パフォーマンス                    | 状態 識別                      |            |
|    | ーアブリケーション プール I                 | D                          | - II       |
|    | アプリケーション ブール月                   | 月のセキュリティ アカウントを選択してください:   |            |
|    | <ul> <li>(•) 定義済み(P)</li> </ul> | Network Service            |            |
|    | ○ 構成可能(©)                       |                            |            |
|    | ユーザー名(山):                       | IWAM_FUJITSU-5PX0TBP 参照(B) |            |
|    | パスワード( <u>W</u> ):              | *****                      |            |
|    |                                 | ,                          |            |
|    | <u></u>                         |                            | - 11       |
|    |                                 |                            |            |
|    |                                 |                            |            |
|    |                                 |                            |            |
|    |                                 |                            |            |
|    |                                 |                            |            |
| -  |                                 | OK キャンセル 適用( <u>A</u> ) ヘル | 2          |

s. 選択したセキュリティアカウントで、以下のフォルダに[フルコントロール]でアクセスできるようにアクセス権限を設定して ください。

%F4AM\_INSATLL\_PATH¥F4AMidmg¥client¥conf ¥SSLENV

t. 以下のOSにx86版のSystemwalker製品をインストールした場合は、32ビットISAPIフィルタを読み込むために、cscriptコ マンドを実行してください。

【対象OS】

•Windows Server 2003 STD x64 Edition

•Windows Server 2003 DTC x64 Edition

•Windows Server 2003 EE x64 Edition

【実行するコマンド】

cscript %SystemDrive%¥inetpub¥AdminScripts¥adsutil.vbs set w3svc/AppPools/ Enable32bitAppOnWin64 1

u. すべての作業が終了しましたら、World Wide Web Publishing Servicesを開始してください。

[スタート]メニューから、[プログラム]-[管理ツール]-[サービス]を起動します。[World Wide Web Publishing Service] を選択し、[操作]メニューから[開始]を選択します。

| 物サービス                             |                    |                |                         |                             |             |                                                                                                    |            | -       | 8 ×  |
|-----------------------------------|--------------------|----------------|-------------------------|-----------------------------|-------------|----------------------------------------------------------------------------------------------------|------------|---------|------|
| ファイルモ                             | 擠作(A)              | 表示② ヘル         | 7H                      |                             |             |                                                                                                    |            |         |      |
| $\leftrightarrow \rightarrow   B$ | 開始(5)              |                |                         |                             |             |                                                                                                    |            |         |      |
| db. ++-122                        | 停止回                |                |                         |                             |             |                                                                                                    |            |         |      |
| -0-CA                             | 一時(中)<br>(第100,000 | ±@)            | 0~2010                  |                             |             |                                                                                                    |            |         |      |
|                                   | 西紀新                |                | ab Publishing           | 名前人                         | 1100        | 狀態                                                                                                    | スタートアップの種類 | ログオン    | *    |
|                                   |                    |                | eb Publianing           | TOP/IP NetBIOS H.           | ネット         | 開始                                                                                                    | 自動         | Local S |      |
|                                   | 3400               | 1922/00        | •                       | Telephony                   | テレフー        | 開始                                                                                                    | 手動         | Local S |      |
|                                   | 最新の                | 清朝に更新(E)       |                         | Terminal Services           | ユーザ         | 開始                                                                                                    | 手動         | Local S |      |
|                                   | toda               | (D)            | -                       | 🍓 Terminal Services         | ユーザー        |                                                                                                    | 無効         | Local S |      |
|                                   | 70/13              | 1102           |                         | 🎨 Themes                    | テーマ         |                                                                                                    | 無効         | Local S |      |
|                                   | へルプセ               | Ð              | フォメージョン サービス マト りんち 提供法 | Survey Transaction Director | Inters_     | 常的                                                                                                    | 手動         | Local S |      |
|                                   |                    | 供します。          | AND HOLD THE AT STR     | Superior Conterruptible Pow | コンピー        |                                                                                                    | 手動         | Local S |      |
|                                   |                    |                |                         | 🗞 Virtual Disk Service      | Y7h         |                                                                                                    | 手動         | Local S |      |
|                                   |                    |                |                         | 🏐 VMware Tools サー           | 木スト         | 1月8日                                                                                                    | 自動         | Local S |      |
|                                   |                    |                |                         | Nolume Shadow Co            | 1592        |                                                                                                    | 手動         | Local S |      |
|                                   |                    |                |                         | WebClient                   | Windo       |                                                                                                    | 無効         | Local S |      |
|                                   |                    |                |                         | Windows Audio               | Windo       | 開始                                                                                                    | 自動         | Local S |      |
|                                   |                    |                |                         | Windows Firewall/L          | ホーム         | 開始                                                                                                    | 自動         | Local S |      |
|                                   |                    |                |                         | Windows Image Ac            | <u>スキャ.</u> |                                                                                                    | 無効         | Local S |      |
|                                   |                    |                |                         | Windows Installer           | Windo       |                                                                                                    | 手動         | Local S |      |
|                                   |                    |                |                         | Windows Managem.            | オペレー        | 開始                                                                                                    | 自動         | Local S |      |
|                                   |                    |                |                         | Windows Managem.            | Windo       | -                                                                                                    | 手動         | Local S |      |
|                                   |                    |                |                         | Windows Time                | ネット         | 開始                                                                                                    | 自動         | Local S |      |
|                                   |                    |                |                         | Windows User Mod            | Windo       |                                                                                                    | 手動         | Local S | - 11 |
|                                   |                    |                |                         | WinHTTP Web Prox            | Windo       | -                                                                                                    | 手動         | Local S | - 11 |
|                                   |                    |                |                         | Wireless Configurat_        | IEEE        | 1917a                                                                                                    | 自動         | Local S | - 11 |
|                                   |                    |                |                         | WMI Performance             | Windo       | and the second second s | 手動         | Local S | - 11 |
|                                   |                    |                |                         | Workstation                 | リモーー        | TWO PIG                                                                                                    | 日初         | Local S | _    |
|                                   |                    | A AND CONTRACT | ,                       | World Wide Web Pu.          | 1292        |                                                                                                    | +#0        | Local S | -    |
|                                   |                    | \祝乐人徽华/        |                         |                             |             |                                                                                                    |            |         |      |
| ローカル コンピ                          | ュータのサ              | -EX World Wide | Web Publishing Service  | を開始します。                     | J           |                                                                                                    |            |         |      |

### Microsoft(R) Internet Information Services 7.0を使用した場合

以下の手順でSystemwalkerシングル・サイオンエージェントを組み込みます。

a. [スタート]メニューから、[プログラム]-[管理ツール]ー[サービス]を選択し、[World Wide Web Publishing Service]が起動されているか確認してください。

起動されている場合は、[World Wide Web Publishing Service]を選択し、[操作]メニューから[停止]を選択します。

| <ul> <li>「日本</li> <li>「日本</li></ul> | (5)<br>(5)<br>(5)<br>(5)<br>(5)<br>(5)<br>(5)<br>(5)<br>(5)<br>(5)                         | ▶ ■ II I<br>n ーカル)<br>sb Publishing<br>フォメーション サービス マ<br>した Web 損税と管理を描                                               | TPM Base Services<br>UPnP Device Host<br>User Profile Service<br>Virtual Disk<br>Volume Shadow Co<br>Web Management S.<br>Windows Audio End.<br>Windows Audio End.<br>Windows Audio End.<br>Windows Color Sys.<br>Windows Driver Fo                       | 1月8月<br>システー<br>このサー<br>ディスー<br>バックー<br>Windo-<br>Windo-<br>Windo-<br>Windo-<br>マーザー  | 間站 | スタートアップの増加           自動(遅延間助)           無効           自動           手動           手動           手動           手動           手動           手動           手動           手動           手動           手動           手動           手動                          | Local S.<br>Local S.<br>Local S.<br>Local S.<br>Local S.<br>Local S.<br>Local S.<br>Local S.<br>Local S.<br>Local S. |
|----------------------------------------------------------------------------------------------------|--------------------------------------------------------------------------------------------|----------------------------------------------------------------------------------------------------|----------------------------------------------------------------------------------------------------|---------------------------------------------------------------------------------------|----|----------------------------------------------------------------------------------------------------|----------------------------------------------------------------------------------------------------|
| サービス<br>市内<br>再起<br>すべて<br>最新<br>クロバ<br>ヘリレフ                                                                                                    | (5)<br>(32)<br>(32)<br>(32)<br>(54)<br>(54)<br>(54)<br>(54)<br>(54)<br>(54)<br>(54)<br>(54 | ローカル)<br>sb Publishing<br>-<br>-<br>-<br>-<br>-<br>-<br>-<br>-<br>-<br>-<br>-<br>-<br>-<br>-<br>-<br>-<br>-<br>-<br>- | TPM Base Services     UPN Device Host     User Profile Service     Virtual Disk     Virtual Disk     Virtual Disk     Virtual Disk     Web Management S.     Windows Audio End.     Windows Audio End.     Windows Color Sys.     Windows Driver Fo.      | <u>説明</u><br>システ<br>このユ<br>このサ<br>ディス<br>バック<br>Web<br>Windo<br>Windo<br>Windo<br>コーザ | 開始 | <u>スタートアップの増加</u><br>自動( <u>没近感</u> 激出)<br>無効<br>自動<br>手動<br>手動<br>手動<br>手動<br>手動<br>手動                                                                                                    | D0012<br>Local S.<br>Local S.<br>Local S.<br>Local S.<br>Local S.<br>Local S.<br>Local S.<br>Local S.<br>Local S.    |
| 西御<br>再起<br>すべて<br>最新<br>プロバ<br>へいつ                                                                                                    | (W)<br>動(E)<br>Cの9スク(K)<br>の情報能に更新(F)<br>行→(R)<br>大(H)<br>ネージャを使用<br>供します。                 | sb Publishing<br>                                                                                                    | TPM Base Services     UPnP Device Host     UpnP Device Host     User Profile Service     Virtual Disk     Virtual Disk     Virtual Disk     Web Management S.     Windows Audio End.     Windows Audio End.     Windows Color Sys.     Windows Driver Fo. | 説明<br>システ<br>このコ<br>このサ<br>ディス<br>バック<br>Wibb<br>Windo<br>Windo<br>WisPL<br>ユーザ       | 開始 | <u>入歩ートアップの複雑</u><br>自動(担強国際協)<br>無効<br>自動<br>手動<br>手動<br>手動<br>手動<br>手動<br>手動                                                                                                    | D572<br>Local S.<br>Local S.<br>Local S.<br>Local S.<br>Local S.<br>Local S.<br>Local S.<br>Local S.<br>Local S.     |
| 再起<br>すべて<br>最新<br>フロハ<br>へいしつ                                                                                                    | 動(E)<br>(のらスク(K)<br>の情報報に更新(F)<br>(ティ(R)<br>スージッを使用<br>(供します。                              | pb Publishine<br>→<br>フォメーション サービス マ<br>した Web 接続と管理を描                                                                | TPM Base Services<br>DPNP Device Host<br>User Profile Service<br>Virtual Disk<br>Volume Shadow Co<br>Web Management S<br>Windows Audio Ed<br>Windows Audio Ed<br>Windows Audio Ed<br>Windows Color Sys<br>Windows Driver Fo                               | 説明<br>システ<br>このサ<br>ディス<br>バック<br>Windo<br>Windo<br>Windo<br>コーザ                      | 開始 | スタートアップの種類<br>自動(退延際))           自動(退延際))           無効           自動           手動           手動           手動           手動           手動           手動           手動           手動           手動           手動           手動           手動           手動 | Local S.<br>Local S.<br>Local S.<br>Local S.<br>Local S.<br>Local S.<br>Local S.<br>Local S.<br>Local S.<br>Local S. |
| すべて<br>最新<br>フロハ<br>ヘルフ                                                                                                    | Cの分スグ(K) 0<br>0 情報能に更新(F)<br>(ティ(R)<br>だHO<br>ネージャを使用<br>供します。                             | ・<br>フォメーション サービス マ<br>した Web 接続と管理を描                                                                                 | TPM Base Services     UPnP Device Host     User Profile Service     Virtual Disk     Virtual Disk     Virtual Disk     Windows Audio End.     Windows Audio End.     Windows Audio End.     Windows Driver Fo.                                            | システ<br>このサ<br>ディス<br>バック<br>Windo<br>Windo<br>Windo<br>WesPL.<br>ユーザ.                 | 開始 | 自動 (遅延間動)<br>無効<br>自動<br>手動<br>手動<br>手動<br>手動<br>手動<br>手動                                                                                                    | Local S.<br>Local S.<br>Local S.<br>Local S.<br>Local S.<br>Local S.<br>Local S.<br>Local S.                         |
| また。<br>東新<br>フロハ<br>ヘルフ                                                                                                    | 001歳年齢に更新(F)<br>(ティ(R)<br>だ(H)<br>ネージャを使用<br>供します。                                         | -<br>- フォメーション サービス マ<br>した Web 接続と管理を描                                                                               | UPnP Device Host     UpnP Device Host     User Profile Service     Virtual Disk     Volume Shadow Co     Windows Audio End.     Windows Audio End.     Windows Audio End.     Windows Oniver Fo     Windows Driver Fo                                     | このコー<br>このサ<br>ディス<br>バック-<br>Windo-<br>Windo-<br>Windo-<br>Windo-<br>コーザ-            | 開始 | 無白 千千千千千千千千千千千千千千千千千千千千千千千千千千千千千千千千千千千千                                                                                                    | Local S.<br>Local S.<br>Local S.<br>Local S.<br>Local S.<br>Local S.<br>Local S.<br>Local S.                         |
| 泉町(<br>フロバ<br>ヘルフ                                                                                                    | の情報に更新(F)<br>(ティ(R)<br>パ(H)<br>ネージャを使用<br>(件します。                                           |                                                                                                    | User Profile Service     Virtual Disk     Virtual Disk     Volume Shadow Co     Web Management S     Windows Audio End     Windows Audio End     Windows Color Sys     Windows Driver Fo                                                                  | このサ<br>ディス<br>バック<br>Web<br>Windo<br>Windo<br>WesPl<br>ユーザ.                           | 開始 | 白新教教教教教教教教教教教教教教教教教教教教教教教教教教教教教教教教教教教教教                                                                                                    | Local S.<br>Local S.<br>Local S.<br>Local S.<br>Local S.<br>Local S.<br>Local S.                                     |
| 70/1<br>^3/2                                                                                                    | (ティ(R)<br>が(H)<br>ネージャを使用<br>供します。                                                         | - フォメーション サービス マ<br>した Web 接続と管理を握                                                                                    | Q Virtual Disk<br>Volume Shadow Co<br>Web Management S<br>Windows Audio End<br>Windows Audio End<br>Windows Color Sys<br>Windows Doiror Fo                                                                                                    | ディス<br>ドック<br>Windo<br>Windo<br>Windo<br>Windo<br>ンニザ                                 |    | 手動<br>手動<br>手動<br>手動<br>手動                                                                                                    | Local S.<br>Local S.<br>Local S.<br>Local S.<br>Local S.<br>Local S.                                                 |
| <br>                                                                                                    | が(H)<br>ネージャを使用<br>供します。                                                                   | -<br>- フォメーション サービス マ<br>した Web 接続と管理を握                                                                               | Volume Shadow Co     Web Management S     Windows Audio     Windows Audio End     Windows Color Sys     Windows Driver Fo                                                                                                    | バック-<br>Web -<br>Windo-<br>Windo-<br>WesPL<br>ユーザ-                                    |    | 平動<br>半動<br>千動<br>千動<br>千動                                                                                                    | Local S.<br>Local S.<br>Local S.<br>Local S.<br>Local S.<br>Local S.                                                 |
| - JIJ                                                                                                    | 7(H)<br>ネージャを使用<br>供します。                                                                   | 、フォメーション サービス マ<br>した Web 接続と管理を提                                                                                     | Web Management S<br>Windows Audio<br>Windows Audio End<br>Windows Color Sys<br>Windows Driver Fo                                                                                                    | Web<br>Windo<br>Windo<br>WcsPL<br>ユーザー                                                |    | 手動<br>手動<br>手動<br>手動                                                                                                    | Local S.,<br>Local S.,<br>Local S.,<br>Local S.,<br>Local S.,                                                        |
|                                                                                                    | ネージャを使用<br>供します。                                                                           | した Web 接続と管理を提                                                                                                    | Windows Audio<br>Windows Audio End<br>Windows Color Sys<br>Windows Driver Fo                                                                                                    | Windo.<br>Windo.<br>WcsPL.<br>ユーザー                                                    |    | 手動<br>手動<br>手動                                                                                                    | Local S.<br>Local S.<br>Local S.                                                                                     |
|                                                                                                    | 供します。                                                                                      |                                                                                                    | Windows Audio End.<br>Windows Color Sys<br>Windows Driver Fo                                                                                                    | Windo<br>WesPI<br>ユーザー                                                                |    | 手動<br>手動<br>手動                                                                                                    | Local S.<br>Local S.<br>Local S                                                                                      |
|                                                                                                    |                                                                                            |                                                                                                    | Windows Color Sys<br>Windows Driver Fo                                                                                                    | WcsPL.<br>ユーザ-                                                                        |    | 手動<br>手動                                                                                                    | Local S                                                                                                    |
|                                                                                                    |                                                                                            |                                                                                                    | Windows Driver Fo                                                                                                    | ユーザー                                                                                  |    | 手動                                                                                                    | Local S                                                                                                    |
|                                                                                                    |                                                                                            |                                                                                                    |                                                                                                    |                                                                                       |    | 1 802                                                                                                    | 20001-01                                                                                                    |
|                                                                                                    |                                                                                            |                                                                                                    | Windows Error Rep                                                                                                    | プログー                                                                                  | 開始 | 自動                                                                                                    | Local S.,                                                                                                    |
|                                                                                                    |                                                                                            |                                                                                                    | Windows Event Col                                                                                                    | このサニ                                                                                  |    | 手動                                                                                                    | Network                                                                                                    |
|                                                                                                    |                                                                                            |                                                                                                    | 🎧 Windows Event Log                                                                                                    | このサニ                                                                                  | 開始 | 自動                                                                                                    | Local S_                                                                                                    |
|                                                                                                    |                                                                                            |                                                                                                    | 🏹 Windows Firewall                                                                                                    | Windo_                                                                                | 開始 | 自動                                                                                                    | Local S.,                                                                                                    |
|                                                                                                    |                                                                                            |                                                                                                    | 🍓 Windows Installer                                                                                                    | Windo_                                                                                |    | 手動                                                                                                    | Local S_                                                                                                    |
|                                                                                                    |                                                                                            |                                                                                                    | 🎒 Windows Managem                                                                                                    | オペレー                                                                                  | 開始 | 自動                                                                                                    | Local S.                                                                                                    |
|                                                                                                    |                                                                                            |                                                                                                    | 🍓 Windows Modules L.                                                                                                    | Windo_                                                                                |    | 手動                                                                                                    | Local S_                                                                                                    |
|                                                                                                    |                                                                                            |                                                                                                    | 🍓 Windows Process                                                                                                    | Windo_                                                                                | 開始 | 手動                                                                                                    | Local S_                                                                                                    |
|                                                                                                    |                                                                                            |                                                                                                    | Windows Remote M.                                                                                                    | Windo                                                                                 | 開始 | 自動 (遅延開始)                                                                                                    | Network                                                                                                    |
|                                                                                                    |                                                                                            |                                                                                                    | 🦓 Windows Time                                                                                                    | ネット_                                                                                  | 開始 | 自動                                                                                                    | Local S.,                                                                                                    |
|                                                                                                    |                                                                                            |                                                                                                    | Windows Update                                                                                                    | Windo_                                                                                | 開始 | 自動(遅延開始)                                                                                                    | Local S_                                                                                                    |
|                                                                                                    |                                                                                            |                                                                                                    | WinHTTP Web Prox                                                                                                    | WinH                                                                                  |    | 手動                                                                                                    | Local S.,                                                                                                    |
|                                                                                                    |                                                                                            |                                                                                                    | 🚳 WMI Performance                                                                                                    | Windo_                                                                                |    | 手動                                                                                                    | Local S_                                                                                                    |
|                                                                                                    |                                                                                            |                                                                                                    | Workstation                                                                                                    | SMB                                                                                   | 開始 | 自動                                                                                                    | Local S_                                                                                                    |
|                                                                                                    |                                                                                            |                                                                                                    | World Wide Web Pu.,                                                                                                    | 心死                                                                                    | 開始 | 自動                                                                                                    | Local S.                                                                                                    |

b. [スタート]メニューから、[プログラム]-[管理ツール]-[サーバマネージャ]を起動し、[役割]-[Webサーバ(IIS)]を選択して ください。Webサーバに以下の役割がインストールされていることを確認し、インストールされていなかった場合は、イン ストールしてください。

・ISAPI拡張

・ISAPIフィルタ

| ニサーバー マネージャ           |                          |                                       |                  | _ @ × |
|-----------------------|--------------------------|---------------------------------------|------------------|-------|
| ファ-()((F) 操作(A) 表示(V) | A.J. 2010                |                                       |                  |       |
| 🗢 🔿 😰 📅 🔛             |                          |                                       |                  |       |
| ・サーバー マネージャ (SWSER) W | Keb テーパー (IES)           |                                       |                  |       |
| 日 🗊 段刻                |                          |                                       |                  |       |
| E Active Directory P: |                          |                                       |                  |       |
| B DNS 7-//-           | TENNIE, BREELBAUE, A     | アーラフルな Web アフリケーション インフラストラクティを提供します。 |                  |       |
| 8 2711 7-82           | ₩/                       |                                       |                  |       |
| 田 (新) (新)(2           | ◎ 役割サービス: 25 信がインストール    | されています                                | 📸 役割サービスの通知      | -     |
| 田 編 診断                | 後期サービス                   | 試解                                    | 12. (見書行サービスを許算条 |       |
|                       | 5 Web #-/5-              | インストール満み                              |                  |       |
| 1 5 C 8 C             | HITTP 基本機能               | インストール派み                              |                  |       |
|                       | こ 単約なエンテンツ               | インストール演奏                              |                  |       |
|                       | 5 既定のドキュメント              | インストール満み                              |                  |       |
|                       | そのようにないます。 ディレクトリの参照     | インストール満み                              |                  |       |
|                       | ATTP 15-                 | インストール消み                              |                  |       |
|                       | HTTP 984 659ab           | インストールされていません                         |                  |       |
|                       | た。 アプリケーション構築            | インストール満み                              |                  |       |
|                       | ASP NET                  | インストール満み                              |                  |       |
|                       | NET 拢張性                  | インストール消み                              |                  |       |
|                       | ASP ASP                  | インストール満み                              |                  |       |
|                       | too 📩                    | インストール満み                              |                  |       |
|                       | 📩 ISAPI 拡張               | インストール消み                              |                  |       |
|                       | 5 ISAPI 7-01-9           | インストール満み                              |                  |       |
|                       | 参 サーバー用インウルード            | インストール満み                              |                  |       |
|                       | 📩 状態と18時                 | インストール満み                              |                  | _     |
|                       | L HTTP D5                | インストール満み                              |                  |       |
|                       | ログウール                    | インストールされていません                         |                  |       |
|                       | ▲ 要求の監視                  | インストール消み                              |                  |       |
|                       | FL-2                     | インストールされていません                         |                  |       |
|                       | 222 223                  | インストールされていません                         |                  |       |
|                       | 0080 05                  | インストールされていません                         |                  |       |
|                       | 2 UF1974                 | インストールの発表                             |                  |       |
|                       | 量本150年                   | インストールされていません                         |                  |       |
|                       | Windows 1242             | インストールされていません                         |                  |       |
|                       | 9191XN29#                | インストールされていません                         |                  |       |
|                       | 954アンド世界書のマッ             | - インストールされていません                       |                  |       |
|                       | IS (551アント125(第四)        | - インストールされていません                       |                  |       |
|                       | 010.3622                 | インストールされていません                         |                  | -     |
|                       | BARTER 2009/07/27 155226 | 1.7 APTRONO                           |                  | -     |
|                       |                          | IN MARKEN WITH A                      |                  |       |

c. [スタート]メニューで[管理ツール]-[インターネットインフォメーション サービス(IIS)マネージャ]を選択します。

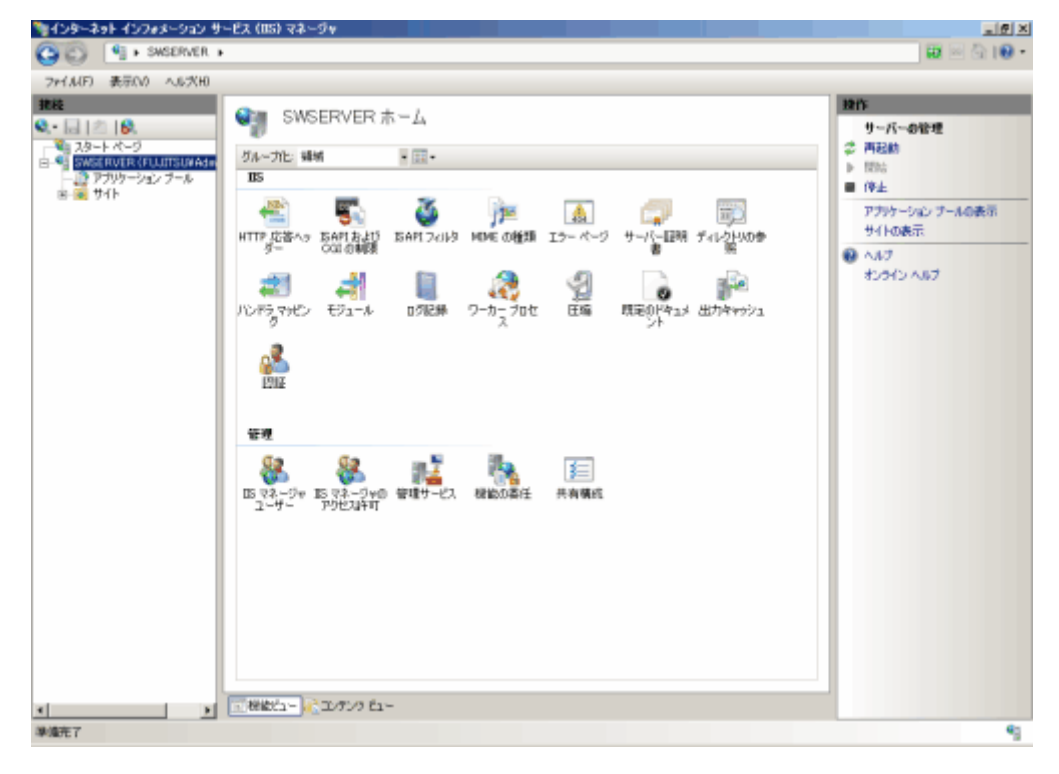

d. ホスト名を選択し、[機能ビュー]の[ISAPIおよびCGIの制限]をダブルクリックします。

| ファイル(F) 表示(V) へル穴H)                                                                                                    |                                                                                                    |                                                                                                    |
|----------------------------------------------------------------------------------------------------|----------------------------------------------------------------------------------------------------|----------------------------------------------------------------------------------------------------|
| Reconstruction of the second second | SWSERVER ホーム         グルーカに 編編       ・回・         JS       IS       IS         WTT*点番小a       ISART 20143       MAKE 06個話       IS- ページ       サーバー目期       ディレンドのや         パンドラマリピン       モジュール       ログ記録       ワーカーブロセ       田田<       日本       日本 | 時代       ● 読む話が       サーバーの管理       ② 再起動       ● 読む       ● 停止       アプリケーション・ブールの表示       サイトの表示       ④ ヘルブ       オンウイン・ヘルブ |

e. [ISAPIおよびCGIの制限]を追加します。[ISAPIおよびCGIの制限]画面の一覧を右クリックし、[追加]を選択します。

| うしんちょうし インフォメーション サ                                                                                                    | -ビス (IIS) マネージャ                                                                                                    | _ (#) ×                                                                  |
|----------------------------------------------------------------------------------------------------|----------------------------------------------------------------------------------------------------|--------------------------------------------------------------------------|
| (C) ( SWSERVER +                                                                                                    |                                                                                                    | 10 🖂 🔂 10 -                                                              |
| ファイル(F) 表示(V) ヘル犬H)                                                                                                    |                                                                                                    |                                                                          |
| A2-+ A-9     A2-+ A-9     A2-+ A-9 | SAPI および OGI の 制限  Net サーバー上で満行である SAPI および OGI 取得性も指定するよび、この保険を使用します。  グループに、グループになし * <u>INFL グループになし *  INFL グループになし *  INFL V2000727 IFT NetroinWaysten23%instruktag.dll  REDROOMER.  Nk7 オンライン ヘルフ  INFL *  INFL *  INF</u> | <ul> <li>注注<br/>· (約30)。</li> <li>● AA7<br/>· (1) O(1) A (87)</li> </ul> |
| Hist: Tocalhest' application/Host.config                                                                                                    |                                                                                                    | 43                                                                       |

f. [ISAPIまたはCGIパス]に、Systemwalkerシングル・サインオンエージェントのプログラムの絶対パスを設定し、[説明]を 設定します。

設定後[OK]ボタンを選択します。

以下の例は、[ISAPIまたはCGIパス]に"%F4AM\_INSTALL\_PATH%¥F4AMidmg¥client¥F3FMsso¥ssoatzag¥lib ¥F3FMssoatziis.dll"を設定し、[説明]に"SystemwalkerSSO"を設定しています。

| ISAPI または CGI の制限の追加 ?×                             |
|-----------------------------------------------------|
| ISAPI または CGI パス(I):                                |
| C:¥Program Files¥Common Files¥Fujitsu Shared¥F4AMic |
| 説明(D):                                              |
| SystemwalkerSSO                                     |
| □ 拡張パスの実行を許可する(A)                                   |
|                                                     |
| OK ##\/1716                                         |
|                                                     |

g. 追加したISAPIを許可に変更します。

| きょくしゅーネット インフォメーション サー                 | -ይን (B2) ዻታ-⊉≜                                                                                                    |                                                                                                    | _(#) ×                                                                                                    |
|----------------------------------------|----------------------------------------------------------------------------------------------------|----------------------------------------------------------------------------------------------------|----------------------------------------------------------------------------------------------------|
| O SWSERVER +                           |                                                                                                    |                                                                                                    | 🖬 🖂 🔂 1 🔀 -                                                                                                    |
| 79+1.4(F) 表示(V) へル火H)                  |                                                                                                    |                                                                                                    | <br>                                                                                                    |
| A                                      | SAPI および OG10     Web サーバー上で第にできる EAPI および     GAープトン 5ループトンル     IVE1 400     Autor Server Pages 3497     AGPACT V2020727 3497     Systemwed article     File 200727 3497     Systemwed article     Autor Server Page 3497     Systemwed article     Autor Server Page 3497     Systemwed article     Autor Server Page 3497     Systemwed article     Autor Server Page 3497     Systemwed article     Autor Server Page 3497     Systemwed article     Autor Server Page 3497     Systemwed article     Systemwed article     Autor Server Page 3497     Systemwed article     Systemwed article     Syst | AG<br>SREdatistracida, この機能を使用します。<br>AG<br>Wend thilling up to a 329 in et an - Happing II<br>Wend thilling up to 120 in a 200 in a 20 | <ul> <li>第二</li> <li>第二</li> <l< td=""></l<></ul> |
| Hits Tocalhost application/Host.config |                                                                                                    |                                                                                                    | *3                                                                                                    |

- h. Systemwalkerシングル・サインオンエージェントを組み込むサイトを選択し、[機能ビュー]の[ISAPIフィルタ]をダブルク リックします。
- i. [ISAPIフィルタ]を追加します。[ISAPIフィルタ]画面の一覧を右クリックし、[追加]を選択します。 以下は、"Default Web Site"というサイトに組み込む例です。

|                                                                                                    | ™ インターネット インフォメーション サービス (DS) マネージャ                              | X                   |
|----------------------------------------------------------------------------------------------------|------------------------------------------------------------------|---------------------|
| アイム化 う 表示化     第日の へんだめ       ************************************                                                     | CO CO CO + SMSERVER + 911 + Default Web Site +                   | 🖬 🖂 🔂 I 😣 •         |
|                                                                                                    | ファイル(F) 表示(V) へら穴(H)                                             |                     |
| RKD hookest application/Hostcorfig. <rr )<="" hdu(2="Detault Web Ste" td=""><td></td><td><ul> <li></li></ul></td></rr> |                                                                  | <ul> <li></li></ul> |
|                                                                                                    | 構成 Tocalhost applicationHost.config 、(場所の)(2s*Default Web Site*) | 43                  |

j. [ISAPIフィルタ]にSystemwalkerシングル・サインオンエージェントのプログラムを絶対パスで設定します。

以下の例は、フィルタ名に"SystemwalkerSSO"、実行可能ファイルに"%F4AM\_INSTALL\_PATH%¥F4AMidmg¥client ¥F3FMsso¥ssoatzag¥lib¥F3FMssoatziis.dll"を設定しています。

設定終了後、[OK]ボタンをクリックします。

| ISAPI フィルタの追加 ?×                                        |
|---------------------------------------------------------|
| フィルタ名(F):                                               |
| SystemwalkerSSO                                         |
| 実行可能ファイル(E):                                            |
| Ci¥Program Files¥Common Files¥Fujitsu Shared¥F4AMidmg¥c |
|                                                         |
|                                                         |
|                                                         |
| OK キャンセル                                                |

k. Systemwalkerシングル・サインオンエージェントを組み込むサイトを選択し、[機能ビュー]の[ハンドラマッピング]をダブ ルクリックします。

| きょうかん しょうしょうしょう かいしょう かいしょう かいしょう かいしょう かいしょう かいしょう しゅうしょう かいしょう しゅうしょう しゅうしょう しゅうしょう しゅうしょう しゅうしょう しゅうしょう しゅうしょう しゅうしょう しゅうしょう しゅうしょう しゅうしょう しゅうしょう しゅうしょう しゅうしょう しゅうしょう しゅうしょう しゅうしょう しゅうしょう しゅうしょう しゅうしょう しゅうしょう しゅうしょう しゅうしょう しゅうしょう しゅうしょう しゅうしょう しゅうしょう しゅうしょう しゅうしょう しゅうしょう しゅうしょう しゅうしょう しゅうしょう しゅうしょう しゅうしょう しゅうしょう しゅうしょう しゅう しゅうしょう しゅう しゅうしょう しゅうしょう しゅうしょう ひょう ひょう ひょう ひょう ひょう ひょう ひょう ひょう ひょう ひ                                                                                                    | -ビス (IIS) マネージャ                                                                                                    | X                                                                                                    |
|----------------------------------------------------------------------------------------------------|----------------------------------------------------------------------------------------------------|----------------------------------------------------------------------------------------------------|
| O SWSERVER •                                                                                                    |                                                                                                    | 🖬 🖂 100 -                                                                                                    |
| ファイル(F) 表示(V) へルパH)                                                                                                    |                                                                                                    |                                                                                                    |
| 2rtAIF)     ##       Q     Image: Second second secon | SWSERVERホーム         フルーカと 場所         TB         ITT         JA         JB         ITT         JA         JA         JB         ITT         JA         JB         ITT         JB         ITT         JA         JB         ITT         JB         ITT         JB         ITT         JB         ITT         JB         ITT         JB         ITT         JB         ITT         JB         ITT         ITT         ITT         ITT         ITT         ITT         ITT         ITT         ITT         ITT         ITT         ITT         ITT         ITT         ITT         ITT         ITT         ITT         ITT         ITT         ITT         ITT< | 時代       単元代一の管理       第二月       第二月        第二月       第二月       第二月       第二月       第二月       第二月       第二月       第二月       第二月       第二月       第二月       第二月       第二月       第二月       第二月 |
| 4 F                                                                                                    | 一根他白-   -  00方/9 白-                                                                                                    |                                                                                                    |
| 孝達元了                                                                                                    |                                                                                                    | 43                                                                                                    |

1. [モジュールマップ]を追加します。[ハンドラマッピング]画面の一覧を右クリックし、[モジュールマップの追加]を選択します。

| ファイル(F) 表示(V) へル穴(II)             |                                                                                                    |                                                                                                    |                                                                                                    |                                                                                                    |                                                                                                    |                                                                                 |
|-----------------------------------|----------------------------------------------------------------------------------------------------|----------------------------------------------------------------------------------------------------|----------------------------------------------------------------------------------------------------|----------------------------------------------------------------------------------------------------|----------------------------------------------------------------------------------------------------|---------------------------------------------------------------------------------|
|                                   | ● ハンドラ マッピン<br>DLL およびマネージ コードのようの<br>ジャーカに 状況                                                                                                    | ング<br>こ、特定の要求の種類に対す<br>単                                                                                                    | する応答を処理す                                                                                                    | るリソースを指定するい)                                                                                                    | 1、この物能を使用しま                                                                                                    | 除た<br>マネージ ハンドラの追加。<br>スガブト マップの追加。<br>ワイルドカード スガブト マップの<br>加。<br>モジュール マップの追加。 |
| 🗄 🚱 Default Web Site              | 名前 -                                                                                                    | 1/0                                                                                                    | 15.2                                                                                                    | 112.0.0010                                                                                                    | JY2/89 +                                                                                                    | 御道かりアクセスは37の最後                                                                  |
| ⊞- <mark>i=</mark> aspriet_client | State<br>COll-acce<br>[ISAPI-dl]                                                                                                    | * ecce<br>+ d1                                                                                                    | 冊55<br>第55                                                                                                    | 27*())<br>27*())                                                                                                    | GgiModule<br>TsepiModule                                                                                                    | <ul> <li>■ 1000日本</li> <li>● 1000日本</li> <li>● 1000日本</li> </ul>                |
|                                   | 市動         マネージ ハンドラ           ASPCU         2017トマウガ           ASPCU         2017トマウガ           ASPCU         ジイルドカードス           ASPCU         ジイルドカードス           HttpRe         転換のアクセンド           HttpRe         転換のアクセンド           HttpRe         転換のアクセンド           HttpRe         転換のアクセンド           State         A.47           Paget Handler Factory-Taken         Single Handler Factory-Taken           Single Handler Factory-Taken         Single Handler Factory-Taken           Single Handler Factory-Taken         Single Handler Factory-Taken           Single Handler Factory-Taken         Single Handler Factory-Taken           Single Handler Factory-Taken         Single Handler Factory-Taken           Single Handler Factory-Taken         Single Handler Factory-Taken           Single Handler Factory-Taken         Single Handler Factory-Taken           Single Handler Factory-Taken         Single Handler Factory-Taken           Single Handler Factory-Taken         Single Handler Factory-Taken           Single Handler Factory-Taken         Single Handler Factory-Taken           Single Handler Factory-Taken         Single Handler Factory-Taken           Single Handler Factory-Taken         Single Handler Factory-Taken           Web Arinithe | →<br>・<br>・<br>・<br>は数し、<br>シリプト マップの道知。<br>ひが着知。<br>・<br>マップの道知。<br>・<br>マップの道知。<br>・<br>マップの道知。<br>・<br>マップの道知。<br>・<br>マップの道知。<br>・<br>マップの道知。<br>・<br>マップの道知。<br>・<br>マップの道知。<br>・<br>マップの道知。<br>・<br>マップの道知。<br>・<br>マップの道知。<br>・<br>マップの道知。<br>・<br>マップの道知。<br>・<br>・<br>マップの道知。<br>・<br>・<br>マップの道知。<br>・<br>・<br>マップの道知。<br>・<br>・<br>マップの道知。<br>・<br>・<br>マップの道知。<br>・<br>・<br>・<br>・<br>・<br>・<br>・<br>・<br>・<br>・<br>・<br>・<br>・ | 有我处于<br>有我处于<br>有我处于<br>有我的<br>有我的<br>有我的<br>的<br>的<br>为<br>为<br>为<br>为<br>为<br>为<br>为<br>为<br>为<br>为<br>为<br>为<br>为<br>为<br>为<br>为<br>为 | アーイル<br>物気になし<br>物気になしし<br>物気になしし<br>物気になしし<br>物気になしし<br>物気になしし<br>アーイルし<br>物気になし<br>アーイルし<br>物気になし<br>アーイルし<br>物気になし<br>アーイルし<br>物気になし<br>の<br>アーイルし<br>物気になし<br>の<br>アーイル<br>し<br>物気になし<br>の<br>の<br>の<br>の<br>の<br>し<br>の<br>の<br>の<br>の<br>の<br>の<br>の<br>の<br>の<br>の<br>の<br>の<br>の | Ioopi Module<br>System Web H<br>Isopi Module<br>System Runtin<br>Ioopi Module<br>System Runtin<br>Inopi Module<br>Isopi Module<br>Isopi Module<br>Isopi Module<br>System Web II<br>Isopi Module<br>Server Sideline<br>Server Sideline<br>Server Sideline<br>System Web H<br>Protocol Suppo<br>System Web H<br>System Web J | 4040 AN7                                                                        |

m. [要求パス]に"F3FMssoatziis.dll"、[モジュール]に"IsapiModule"、[実行可能ファイル]にSystemwalkerシングル・サインオンエージェントのプログラムの絶対パスを設定します。

以下の例は、実行可能ファイルに"%F4AM\_INSTALL\_PATH% ¥F4AMidmg ¥client ¥F3FMsso¥ssoatzag ¥lib ¥F3FMssoatziis.dll"、名前に"SystemwalkerSSO"を設定しています。

設定終了後、[OK]ボタンをクリックします。

| モジュール マップの追加 ?×                                         |
|---------------------------------------------------------|
| 要求パス(P):                                                |
| F3FMssoatziis.dll                                       |
| 例: *bas, wsvc.axd                                       |
| モジュール (M):                                              |
| IsapiModule                                             |
| 実行可能ファイル (オプション)(E):                                    |
| C:¥Program Files¥Common Files¥Fujitsu Shared¥F4AMidmg¥a |
| 名前(N):                                                  |
| SystemwalkerSSO                                         |
| 要求の制限(R)                                                |
| OK キャンセル                                                |

n. [OK]ボタンをクリック後、[モジュールマップの追加]ダイアログが表示されます。

[はい]ボタンを選択してください。

o. Systemwalkerシングル・サインオンエージェントを組み込むサイトを選択します。

[Default Web Site]画面で一覧を右クリックし、[仮想ディレクトリの追加]を選択して、仮想ディレクトリを追加します。

| きょうかん しょうしん しょうしょう しょうしょう しょう | サービス (05) マネージャ                                                                                                    | X                                                                                                    |
|----------------------------------------------------------------------------------------------------|----------------------------------------------------------------------------------------------------|----------------------------------------------------------------------------------------------------|
| COC Co + SWSERVER                                                                                                    | に ▶ サイト ▶ Default Web Site ▶                                                                                                    | 🖬 🖂 🖓 I 🔀 •                                                                                                    |
|                                                                                                    | t + ザイト + Default Web Site ホーム<br>0<br>0<br>0<br>0<br>0<br>0<br>0<br>0<br>0<br>0<br>0<br>0<br>0                                                                                                    | 日日日日日日日日日日日日日日日日日日日日日日日日日日日日日日日日日日日日                                                                                     |
|                                                                                                    | P9世紀時刊の編集。         P9世紀時刊の編集。           7月99-92-0618日。         記録           課題ディレクHOD目録面。         記録           7月9-92-0618日。         記録           7月9-92-0618日。         記録           7月9-92-0618日。         記録           7月9-92-0618日。         記録           7月9-92-0618日。         記録           7月9-92-0618日。         記録           7月9-92-0618日。         記録           7月9-92-0618日。         記録           7月9-92-0618日。         記録           7月9-92-0618日。         記録           7月9-92-0618日。         記録           7月9-92-0619日         記録           7月9-92-0618日。         記録           7月9-92-0618日。         記録           7月9-92-07-07-07-07-07-07-07-07-07-07-07-07-07- | (加速すく)かり(A)(表示)<br>Web サイドの研究<br>② 再記約<br>● 開始<br>■ (守止<br>Web サイドの参照<br>③ +50 (Ang) 参照<br>■ 新聞<br>■ (登 へあう<br>オンライン へあう |
| •                                                                                                    |                                                                                                    |                                                                                                    |
| 準確充了                                                                                                    |                                                                                                    | 43                                                                                                    |

p. 仮想ディレクトリエイリアスに"SystemwalkerSSO"、[物理パス]にSystemwalkerシングル・サインオンエージェントのプロ グラムの絶対パスを設定します。以下の例は、[物理パス]に"%F4AM\_INSTALL\_PATH%¥F4AMidmg¥client¥F3FMsso ¥ssoatzag¥lib"を設定しています。設定終了後、[OK]ボタンをクリックします。

| 仮想ディレクトリの追加                                    | ? × |
|------------------------------------------------|-----|
|                                                |     |
| サイト名: Default Web Site                         |     |
| NZ: /                                          |     |
| ፲ብባፖス(A):                                      |     |
| SystemwalkerSSO                                |     |
| 例: images                                      |     |
| 物理パス(P):                                       |     |
| C:¥Program Files¥Common Files¥Fujitsu Shared¥I |     |
| パススルー認証                                        |     |
| 接続(C) テスト設定(G)                                 |     |
| OK                                             | ZJU |

q. 使用するアプリケーション プールを選択した状態で右クリックし、[詳細設定]を選択します。

| ○ (A(F) 表示(V) へん犬(H)                                                                                                    | 7797=9107=9                                                                                                    |                                                                                                    |                                                                                                    |                                                | M = M (M + |
|----------------------------------------------------------------------------------------------------|----------------------------------------------------------------------------------------------------|----------------------------------------------------------------------------------------------------|----------------------------------------------------------------------------------------------------|------------------------------------------------|------------|
| Image: Image: Image | PUUT-SA<br>PUUT-SALEOF<br>ALL<br>Classic NET App. 10<br>PUTAL POPULAT<br>PUTAL POPULAT<br>PUTAL POPULAT<br>PUTAL POPULAT | aン ブール<br>レナ-4.0-1ftま元5)<br>カワーンに含み、単の<br>■ (副を称い) - G<br>酸清み - V20<br>酸清み - V20<br>酸清み - V20<br>酸清み - V20<br>酸清み - V20<br>酸清子 - V20<br>・<br>・<br>・<br>・<br>・<br>・<br>・<br>・<br>・<br>・<br>・<br>・<br>・ | は管理することができます。アカルトーション・<br>カアフリーシュンを分類だせます。<br>まてはまえい。グループに、グループにカ<br>マネージ ドイブラン「III」グループに、グループにカ<br>マネージ ドイブラン「III」グループに、グループにな<br>学力リカーション ブールの感知。<br>アフリカーション ブールの感知。<br>アフリカーション ブールの感知。<br>アフリカーション ブールの感知。<br>開始<br>得止<br>リサイクルの読定。<br>詳細胞定<br>名称の皮質<br>解除<br>アプリカーションの表示<br>ヘルジ<br>オンクイン ヘルブ | ブールはワーカー ブロセルに<br>は、 家<br>(アプリケーション)<br>0<br>0 |            |

r. 詳細設定の[プロセスモデル]の[アイドル状態のタイムアウト]を"0"、[プロセスモデル]の[ワーカープロセスの最大数]を "1"、[ID]を"NetworkServie"、または"LocalSystem"、[リサイクル]の[定期的な間隔]を"0"に設定し、[OK]ボタンをクリッ クします。

| 1 | 設定                    | <u>?</u> ×    |
|---|-----------------------|---------------|
| _ |                       |               |
|   | Ping 最大応答時間(秒)        | 90            |
|   | アイドル状態のタイムアウト(分)      | 0             |
|   | シャットダウンの制限時間(秒)       | 90            |
|   | ユーザー プロファイルの読み込み      | False         |
|   | ワーカー プロセスの最大数         | 1             |
|   | 起動の制限時間(秒)            | 90            |
| Ξ | プロセスの孤立化              |               |
|   | 実行可能ファイル              |               |
|   | 実行可能ファイルのパラメータ        |               |
|   | 有効                    | False         |
| Ξ | ラピッド フェール保護           |               |
|   | "サービスを使用できません"の応答の利   | HttpLevel     |
|   | エラー間隔(分)              | 5             |
|   | 最大エラー数                | 5             |
|   | 実行可能ファイルのシャットダウン      |               |
|   | 実行可能ファイルのシャットダウンのパラ:  |               |
|   | 有効                    | True          |
| Ξ | リサイクル                 |               |
|   | プライベート メモリ制限(KB)      | 0             |
| Ð | リサイクル イベント ログ エントリの生成 |               |
|   | 仮想メモリ制限(KB)           | 0             |
|   | 構成の変更時のリサイクルを無効にする    | False         |
|   | 重複リサイクルを無効にする         | False         |
| l | 定期的な間隔(分)             | 0             |
| Ð | 特定の時間                 | TimeSpan[] 配列 |
| Ĩ | 要求制限                  | 0             |

s. [プロセスモデル]のIDで選択したセキュリティアカウントで、以下のフォルダに[フルコントロール]でアクセスできるように アクセス権限を設定してください。

 $\% F4AM\_INSATLL\_PATH \$F4AM idmg \$ client \$ conf \$ SSLENV$ 

t. 以下のOSにx86版のSystemwalker製品をインストールした場合は、詳細設定の[全般]の[32ビットアプリケーションの有効化]を[True]に設定します。

【対象OS】

- •Windows Server 2008 Server Core x64 Edition
- •Windows Server 2008 STD x64 Edition
- •Windows Server 2008 DTC x64 Edition
- •Windows Server 2008 EE x64 Edition
- •Windows Server 2008 Foundation
- •Windows Server 2008 R2 x64 Edition

u. すべての作業が終了しましたら、Microsoft(R) Internet Information Servicesを開始してください。

[スタート]メニューから、[プログラム]-[管理ツール]-[サービス]を起動します。 [World Wide Web Publishing Service] を選択して、[操作]メニューから[開始]を選択します。

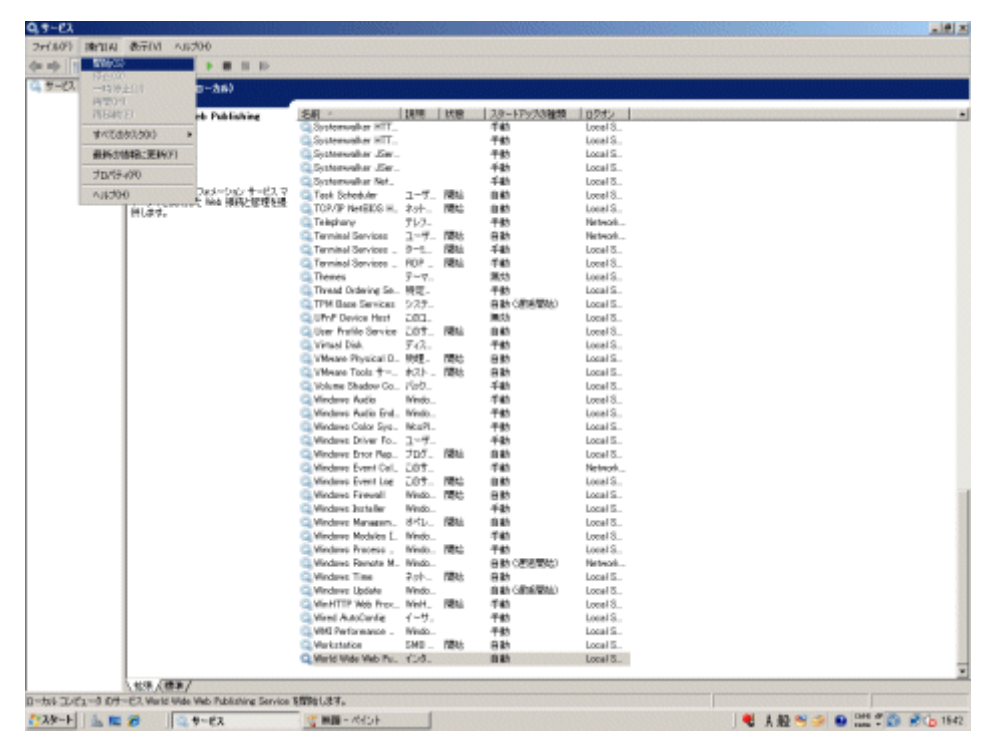

### 共存する場合

以下の手順でSystemwalkerシングル・サインオンエージェントを設定します。

1. [Interstage 管理コンソール]を起動します。

[Interstage管理コンソール]起動方法は、"[Interstage 管理コンソール]の起動方法"を参照してください。

2. [Interstage 管理コンソール]画面で[システム]-[セキュリティ]-[シングル・サインオン]-[業務システム]-[業務サーバの追加]タブ を選択します。

| 월 Interstage官司고/ソール - Microso                                                                          | vit Internet Explorer                       | ESC., CONSCIENCES                 |             |                               |                           | 1012    |
|----------------------------------------------------------------------------------------------------|---------------------------------------------|-----------------------------------|-------------|-------------------------------|---------------------------|---------|
| ファイルシ 編集(2) 表示(3) お気に                                                                                  | 2149 7-16 11578                             |                                   |             |                               |                           | 2       |
| Q R5 - O - E 2 6 2 MB                                                                                  | 1 👷 BANCAO 🚳 🙆 🖓 🕞                          |                                   |             |                               |                           |         |
| PFUX@ Maps//localhost12000/la                                                                          | Admir/                                      |                                   |             |                               | - 🖸 141                   | 920 *   |
| SInterstage - Interstage                                                                               | #世境コンソール - スタンボアロン                          |                                   |             | A#7 0570F                     | 製品油相                      | ญ์ที่รบ |
| <ul> <li>Interstage管理ニンノール</li> <li>         Interstage Application Server     </li> </ul>             | 業務システム:業務サーバの波加                             |                                   |             |                               |                           | -       |
| B- ロシステム<br>A- ロックコニット                                                                                 | Interstageを提定ンソール>Interstage Ap             | plication Server >システム> 世キュリティ>シン | ヴル・サインオン 羊政 | システム> 実践サーバの追加                |                           |         |
| 8 ロサービス                                                                                                |                                             |                                   |             |                               |                           |         |
| ® ロッソース                                                                                                |                                             |                                   |             |                               |                           |         |
| ◎ 🎦 セキュリティ                                                                                             |                                             |                                   |             |                               |                           |         |
| <ul> <li>B ロシングル・サインオン</li> <li>B ロジングル・サインオン</li> <li>B ロジングル・サインオン</li> <li>B ロジングル・サインオン</li> </ul> | ファイルの転差<br>実際システム構築ファイル(*)<br>ファイルの(スワッド/*) |                                   | <b>4</b> 5. | SSO管理者から使け取った<br>ルを復号化するために必要 | ファー(ルとそのファー<br>となる」(スワードを | 4       |
| B C 1216                                                                                               | 2PH/M0/022-PW/                              |                                   |             | 100000KV                      |                           |         |
| 18 🛄 SSL                                                                                               |                                             |                                   |             |                               |                           |         |
| 運用セキュリティ                                                                                               | スカヘー リセット                                   |                                   |             |                               |                           |         |
| - <u>-</u> >- <i>p</i>                                                                                 |                                             |                                   |             |                               |                           |         |
|                                                                                                    |                                             |                                   |             |                               |                           |         |
|                                                                                                    |                                             |                                   |             |                               |                           |         |
|                                                                                                    |                                             |                                   |             |                               |                           |         |
|                                                                                                    |                                             |                                   |             |                               |                           |         |
|                                                                                                    |                                             |                                   |             |                               |                           |         |
|                                                                                                    |                                             |                                   |             |                               |                           |         |
|                                                                                                    |                                             |                                   |             |                               |                           |         |
|                                                                                                    |                                             |                                   |             |                               |                           |         |
|                                                                                                    |                                             |                                   |             |                               |                           |         |
|                                                                                                    |                                             |                                   |             |                               |                           |         |
|                                                                                                    |                                             |                                   |             |                               | A.1. 44                   | 100001  |
|                                                                                                    |                                             |                                   |             |                               | 096-                      | 28081-  |
|                                                                                                    |                                             |                                   |             |                               |                           |         |
|                                                                                                    | 1                                           |                                   |             |                               | n-ht / 152                | ~       |

3. 以下のように各項目を設定し、[次へ]ボタンを選択します。

[ファイルの指定]

- [業務システム構築ファイル] 業務システム構築ファイルは、認証サーバの環境構築時にダウンロードしコピーしたものを使用します。
- [ファイルのパスワード]

業務システム構築ファイルをダウンロードした際に指定したものを指定します。

4. 以下のように各項目を設定し、[追加]ボタンを選択します。

[簡易設定]

- [業務システム名]
  - 業務システムの名称(任意)を指定してください。本項目は必ず指定してください。

業務システム名には1から32バイトまでの以下の文字が指定できます。

- •半角英数字
- ·記号(「-」「\_」「(」「)」「[」「]」)

デフォルト値は"Businessnnn"(nnnは数字)です。

- [使用するWebサーバ]

その他(Interstage HTTP Server以外)を選択し、Microsoft(R) Internet Infomation Serviceで使用するポート番号を指定してください。

- [アクセス制御情報の更新]

[業務サーバ起動時に行う]を選択してください。

5. [Interstage 管理コンソール]で[システム]-[セキュリティ]-[シングル・サインオン]-[業務システム]-[<業務システム名>]-[環境設 定]タブを選択します。

<業務システム名>は、手順4で指定した業務システム名です。

- 6. [詳細設定]の[表示]を選択します。
- 7. [ユーザー情報の通知]を[通知する]を選択し、[適用]ボタンを選択します。
- 8. "Microsoft(R) Internet Information Services 6.0を使用した場合"、または"Microsoft(R) Internet Information Services 7.0を使用した場合"を参照して、業務サーバを組み込んでください。

このとき、各手順で指定するファイルやディレクトリは、%F4AM\_INSTALL\_PATH%¥F4AMidmg¥clientを<Interstageインストール先>に読み替えてください。

ただし、以下のフォルダは、読み替えないでください。

%F4AM\_INSATLL\_PATH%¥F4AMidmg¥client¥conf¥SSLENV

### Apache2.0.xを使用する場合

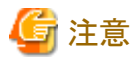

Apache2.0.xを使用する場合、Apache Software Foundation.が公開しているソースを入手し、以下に示すconfigure のオプションのみを 指定してビルドしたApacheを利用してください。

makeコマンド実行時にexpat-develパッケージが必要になる場合があります。必要に応じてexpat-develパッケージをインストールしてください。

#./configure --prefix=<インストール先> # make # make install

Systemwalker製品と、Systemwalkerシングル・サインオンサーバ、またはInterstage Application Serverの共存状態によって設定手順が

- 共存しない場合
- 共存する場合

### 共存しない場合

異なります。

以下の手順でSystemwalkerシングル・サインオンエージェントを設定します。

1. Systemwalker製品のWebコンソールがインストールされているサーバで以下のコマンドを使用して環境設定を行ってください。

業務システム構築ファイルは、Systemwalkerシングル・サインオンサーバの認証サーバの環境構築時にダウンロードしコピーしたものを使用します。

swidmg\_set\_ssoagent SET -f 業務システム構築ファイル -p パスワード [-f 業務システム構築ファイル -p パスワード・・・]

【コマンド格納先】

| OS      | インストール先                             |
|---------|-------------------------------------|
| Windows | %F4AM_INSTALL_PATH%¥F4AMidmg¥client |
| UNIX    | /opt/FJSVswaic/client               |

swidmg\_set\_ssoagentコマンドの詳細については、"swidmg\_set\_ssoagent(Systemwalkerシングル・サインオンエージェント設定コマンド)"を参照してください。

2. httpd.confに以下の記述を追加してください。

[Windows]

LoadModule ssoatzihs\_module "%F4AM\_INSTALL\_PATH%¥F4AMidmg¥client¥F3FMsso ¥ssoatzag¥lib¥F3FMssoatzihs.dll" ISSsoBusinessSystemName システム名

### [UNIX]

LoadModule ssoatzihs\_module "/opt/FJSVssoaz/lib/ssoatzihs.so" ISSsoBusinessSystemName システム名

"システム名"は、手順1で実行したswidmg\_set\_ssoagentコマンドの実行結果に表示されています。Apacheを使用している製品の保護対象パスを確認し、システム名を確認してください。

各Systemwalker製品の保護対象パスは以下のとおりです。

| 製品名                          | 保護対象パス                       |
|------------------------------|------------------------------|
| Systemwalker Centric Manager | /Systemwalker/<br>/MpScript/ |

例)

Systemwalker Centric ManagerのWebコンソールのWebサーバとしてApacheを使用し、swidmg\_set\_ssoagentコマンドの実行 結果が以下の場合

### [Windows]

httpd.confに以下の記述を追加する

LoadModule ssoatzihs\_module "%F4AM\_INSTALL\_PATH%¥F4AMidmg¥client¥F3FMssoa ¥ssoatzag¥lib¥F3FMssoatzihs.dll" ISSsoBusinessSystemName Systemwalker001

### [UNIX]

httpd.confに以下の記述を追加する

LoadModule ssoatzihs\_module "/opt/FJSVssoaz/lib/ssoatzihs.so" ISSsoBusinessSystemName Systemwalker001

3. Webサーバを再起動してください。

### 共存する場合

# G 注意

### Linuxサーバの場合

Systemwalker製品と、Systemwalkerシングル・サインオンサーバ、またはInterstage Application Serverと共存する場合は、以下の手順実行後、"共存しない場合"を参照し、設定してください。

- 1. スーパーユーザーでログインします。
- 2. 以下のコマンドでswidmg\_set\_ssoagent(Systemwalkerシングル・サインオンエージェント設定コマンド)をコピーします。

cp /opt/FJSVswaic/client/setup/pkg/swidmg\_set\_ssoagent /opt/FJSVswaic/client/

3. 以下のコマンドでswidmg\_set\_ssoagent(Systemwalkerシングル・サインオンエージェント設定コマンド)に実行権限を付与します。

chmod u+x /opt/FJSVswaic/client/swidmg\_set\_ssoagent

以下の手順でSystemwalkerシングル・サインオンエージェントを設定します。

1. [Interstage 管理コンソール]を起動します。

[Interstage管理コンソール]起動方法は、"[Interstage 管理コンソール]の起動方法"を参照してください。

2. [Interstage 管理コンソール]画面で[システム]-[セキュリティ]-[シングル・サインオン]-[業務システム]-[業務サーバの追加]タブ を選択します。

| Interstage管理コンソール - Microso                                                                                                    | It Internet Explorer                                                                                                    |                                     |                |                                                                                                    | 101 11      |
|----------------------------------------------------------------------------------------------------|----------------------------------------------------------------------------------------------------|-------------------------------------|----------------|----------------------------------------------------------------------------------------------------|-------------|
| 7+(ルシ 編集(2) 表示(2) お気に)                                                                                                    | 15/60 7-16 AB76                                                                                                    |                                     |                |                                                                                                    | 2           |
| Q R5 • 🔿 · 🖻 🖹 🐔 🔎 HR                                                                                                    | 👷 890230 🐵 💁 🌭 🗔                                                                                                    |                                     |                |                                                                                                    |             |
| PFL2@ https://localhost12000/la/                                                                                                    | idmin/                                                                                                    |                                     |                | - 🔁 1940                                                                                                    | 950 *       |
| SInterstage - Interstage                                                                                                    | 電理コンソール - スタンドアロン                                                                                                    |                                     |                | ユーザ名 administrator 接続先 localheat FU<br>A&7 ロジアウト 製品価格                                                                        | ິທີ່ຮບ      |
| Interstage - Interstage     Interstage URE 1/1-ル     Interstage URE 1/1-ル     Interstage URE 1/1-ル     Interstage URE 1/1-ル     Interstage URE 1/1-μ     Interstage URE 1/1-μ     Interstage URE 1 | <ul> <li>Refize/Jール - スタイアロン</li> <li>重意サーバの道加</li> <li>Maritage/空江/ノール ) Maritage Apple</li> <li>重意サーバの近面</li> <li>重たサーバの近面</li> <li>重たサーバの近面</li> <li>重たソールの回転</li> <li>アンイルの数定</li> <li>国際システム構成ファイル(*)</li> <li>アンイルの数定</li> <li>国際システム構成ファイル(*)</li> <li>アメルの120-F (*)</li> </ul> | uefion Server > システム > セキュリティ > シング | ん・サインパン > 第四レス | へん2 ログアウト 製品(株板 単)<br>デム> 業務サート50/通知<br>デム> 業務サート50/通知<br>SSO(新考査内心(売)(高)、たついイルとそのついイ<br>小型目前にするためにと通ったかい(スワードを指<br>取していため、6 |             |
|                                                                                                    |                                                                                                    |                                     |                | 64t-9                                                                                                    | 년<br>1983 년 |
| (1) オージがあ年50 利 た                                                                                                    |                                                                                                    |                                     |                | A . n-ts. d'-b52ab                                                                                                    | -           |

3. 以下のように各項目を設定し、[次へ]ボタンを選択します。

[ファイルの指定]

- [業務システム構築ファイル]

業務システム構築ファイルは、認証サーバの環境構築時にダウンロードしてコピーしたものを使用します。

- [ファイルのパスワード]

業務システム構築ファイルをダウンロードしたときに指定したものを指定します。

4. 以下のように各項目を設定し、[追加]ボタンを選択します。

[簡易設定]

- [業務システム名]

業務システムの名称(任意)を指定してください。本項目は必ず指定してください。

業務システム名には1から32バイトまでの以下の文字が指定できます。

·半角英数字

```
・記号(「-」「_」「(」「)」「[」「]」)
```

デフォルト値は"Businessnnn"(nnnは数字)です。

- [使用するWebサーバ]

その他(Interstage HTTP Server以外)を選択し、Systemwalker製品で利用するWebサーバのるポート番号を指定してください。

- [アクセス制御情報の更新]

[業務サーバ起動時に行う]を選択してください。

5. [Interstage 管理コンソール]で[システム]-[セキュリティ]-[シングル・サインオン]-[業務システム]-[<業務システム名>]-[環境設 定]タブを選択します。

<業務システム名>は、手順4で指定した業務システム名です。

- 6. [詳細設定]の[表示]を選択します。
- 7. [ユーザー情報の通知]を[通知する]を選択し、[適用]ボタンを選択します。
- 8. httpd.confに以下の記述を追加します。

"システム名"には、手順4で指定した業務システム名を指定してください。

[Windows]

LoadModule ssoatzihs\_module "Interstageインストールディレクトリ¥F3FMsso¥ssoatzag¥lib ¥F3FMssoatzihs.dll" ISSsoBusinessSystemName システム名

### [UNIX]

LoadModule ssoatzihs\_module "/opt/FJSVssoaz/lib/ssoatzihs.so" ISSsoBusinessSystemName システム名

9. Webサーバを再起動します。

### Systemwalker Operation Managerの場合

Systemwalker Operation Managerと、Systemwalkerシングル・サインオンサーバ、またはInterstage Application Serverの共存状態によって設定手順が異なります。

- ・共存しない場合
- 共存する場合

### 共存しない場合

1. 以下のコマンドを使用して環境設定を行ってください。業務システム構築ファイルは、Systemwalkerシングル・サインオンサーバの認証サーバの環境構築時にダウンロードしコピーしたものを使用します。

```
swidmg_set_ssoagent SET -f 業務システム構築ファイル -p パスワード [-f 業務システム構築ファイル -p パスワード・・・]
```

コマンドの実行場所と格納先は以下のとおりです。

【コマンド実行場所】

| Systemwalker製品名                | インストール種別 |
|--------------------------------|----------|
| Systemwalker Operation Manager | サーバ      |

【コマンド格納先】

| OS      | インストール先                             |
|---------|-------------------------------------|
| Windows | %F4AM_INSTALL_PATH%¥F4AMidmg¥client |
| UNIX    | /opt/FJSVswaic/client               |

swidmg\_set\_ssoagentコマンドの詳細については、"swidmg\_set\_ssoagent(Systemwalkerシングル・サインオンエージェント設定コマンド)"を参照してください。

2. swncctrlコマンドでWebサーバを再起動してください。

swncctrl通信基盤制御コマンドの詳細については、"Systemwalker Operation Manager リファレンスマニュアル"を参照してください。

共存する場合

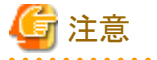

### Linuxサーバの場合

Systemwalker Operation Managerと、Systemwalkerシングル・サインオンサーバ、またはInterstage Application Serverと共存する場合は、以下の手順実行後、"共存しない場合"を参照し、設定してください。

- 1. スーパーユーザーでログインします。
- 2. 以下のコマンドでswidmg\_set\_ssoagent(Systemwalkerシングル・サインオンエージェント設定コマンド)をコピーします。

cp /opt/FJSVswaic/client/setup/pkg/swidmg\_set\_ssoagent /opt/FJSVswaic/client/

3. 以下のコマンドでswidmg\_set\_ssoagent(Systemwalkerシングル・サインオンエージェント設定コマンド)に実行権限を付与しま す。

. . . . . . . . . . . . . . . . . .

chmod u+x /opt/FJSVswaic/client/swidmg\_set\_ssoagent

以下の手順でSystemwalkerシングル・サインオンエージェントを設定します。

1. [Interstage 管理コンソール]を起動します。

[Interstage管理コンソール]起動方法は、"[Interstage 管理コンソール]の起動方法"を参照してください。

2. [Interstage 管理コンソール]画面で[システム]-[セキュリティ]-[シングル・サインオン]-[業務システム]-[業務サーバの追加]タブ を選択します。

| Interstage管理コンソール - Microso                                                                                                    | It Internet Explorer                                                                                                    |                                   |                       |                                                                                                    | _101 X                                    |
|----------------------------------------------------------------------------------------------------|----------------------------------------------------------------------------------------------------|-----------------------------------|-----------------------|----------------------------------------------------------------------------------------------------|-------------------------------------------|
| 7+(ルシ 編集(2) 表示(2) お気に)                                                                                                    | NN& 7-160 11176                                                                                                    |                                   |                       |                                                                                                    | 2                                         |
| Q R5 • 🔿 · 🖻 🖹 🐔 🔎 HR                                                                                                    | 👷 890.2.5 🐵 🕢 😓 🗔                                                                                                    |                                   |                       |                                                                                                    |                                           |
| PFUX@ Maps //localhost12000/2s4                                                                                                    | hdmir J                                                                                                    |                                   |                       |                                                                                                    | <ul> <li>1948</li> <li>950</li> </ul>     |
| SInterstage - Interstage                                                                                                    | 「産産コンソール - スタンドアロン                                                                                                    |                                   |                       | ユーザ名 administrator #8<br>ヘルプ ログアウト あ                                                                                                    | Ett iscalhost<br>Ett iscalhost<br>FUJITSU |
| <ul> <li>Mer stage 聖徳エンソール</li> <li>Perstage Application Server</li> <li>シンステム</li> <li>サービス</li> <li>リソース</li> <li>ロケムリティ</li> <li>ロケムリティ</li> <li>ロケムリティ</li> <li>ロケムリティ</li> <li>ロケムリティ</li> <li>ロケムリティ</li> <li>ロケムリティ</li> <li>ロケムリティ</li> <li>ロケムリティ</li> <li>ロケムリティ</li> <li>コリロをあり</li> <li>シングル</li> </ul> | 菜店システム:菜店サードの追加       Interstate型モンノール:3 Interstate Apple       菜店サードの追加       菜店サードの追加       菜店サードの追加       菜店サードの追加       菜店サードの追加       菜店サードの追加       菜店サードの追加       菜店サードの追加       菜店サードの追加       菜店サードの追加       菜店サードの加加       菜店サードの店       菜店サードの店       菜店サードの店       菜店サードの店       菜店       菜店       菜店       ジアイルの店       菜店       ジアイルの店       菜店       ジアイルの店       菜店       ジアイルの店       菜店       ジアイルの店       ジアイルの店       ジアイルの店       ごの       ジアイルの店       ジア       ジア       ジア       ジア       ジア       ジア       ジア       ジア       ジア       ジア       ジア       ジア       ジア       ジア       ジア       ジア       ジア       ジア       ジア       ジア       ジア       ジア       ジア       ジア       ジア       ジア       ジア       ジア< | ution Server > シンステム > セキュリティ > シ | ングル・サインパン > 東京:<br>使用 | ベルン D270F 単<br>(ステム) 業務サージの通知<br>(ステム) 業務サージの通知<br>(ステム) 業務サージの通知<br>(ステム) 業務サージの通知<br>(ステム) 第<br>(ステム) 第<br>(ステム) (ステム) (3 (-)) (3 (-)) | 2011日<br>- (小たそのファイ<br>- 231(スワードを留)      |
|                                                                                                    |                                                                                                    |                                   |                       |                                                                                                    | Diver-SWING                               |
|                                                                                                    |                                                                                                    |                                   |                       |                                                                                                    |                                           |
| 20パークが表示されました                                                                                                    | 1                                                                                                    |                                   |                       | <b>3 N</b> 0                                                                                                    | -25% ()>52+5                              |

3. 以下のように各項目を設定し、[次へ]ボタンを選択します。

[ファイルの指定]

- [業務システム構築ファイル] 業務システム構築ファイルは、認証サーバの環境構築時にダウンロードしてコピーしたものを使用します。
- [ファイルのパスワード]

業務システム構築ファイルをダウンロードしたときに指定したものを指定します。

4. 以下のように各項目を設定し、[追加]ボタンを選択します。

[簡易設定]

- [業務システム名]

業務システムの名称(任意)を指定してください。本項目は必ず指定してください。

業務システム名には1から32バイトまでの以下の文字が指定できます。

•半角英数字

・記号(「-」「\_」「(」「)」「[」「]」)

デフォルト値は"Businessnnn"(nnnは数字)です。

- [使用するWebサーバ]

その他(Interstage HTTP Server以外)を選択し、Systemwalker Operation Managerで使用するポート番号を指定してください。

- [アクセス制御情報の更新]

[業務サーバ起動時に行う]を選択してください。

5. [Interstage 管理コンソール]で[システム]-[セキュリティ]-[シングル・サインオン]-[業務システム]-[<業務システム名>]-[環境設定]タブを選択します。

<業務システム名>は、手順4で指定した業務システム名です。

- 6. [詳細設定]の[表示]を選択します。
- 7. [ユーザー情報の通知]を[通知する]を選択し、[適用]ボタンを選択します。
- 8. httpd.confに以下の記述を追加します。

"システム名"には、手順4で指定した業務システム名を指定してください。

[Windows]

LoadModule ssoatzihs\_module "Interstageインストールディレクトリ¥F3FMsso¥ssoatzag¥lib ¥F3FMssoatzihs.dll"

ISSsoBusinessSystemName システム名

[UNIX]

 $LoadModule\ ssoatzihs\_module\ "/opt/FJSVssoaz/lib/ssoatzihs.so"$ 

ISSsoBusinessSystemName システム名

httpd.confの格納先は以下のとおりです。

【httpd.conf格納先】

| OS      | 格納先                                                 |
|---------|-----------------------------------------------------|
| Windows | %F4AN_INSTALL_PATH%¥F4ANswnc¥F3FMshs¥SWCONSOLE¥conf |
| UNIX    | /etc/opt/FJSVswnc/F3FMshs/SWCONSOLE/conf            |

9. swncctrlコマンドでWebサーバを再起動します。

swncctrl通信基盤制御コマンドの詳細については、"Systemwalker Operation Manager リファレンスマニュアル"を参照してください。

# 3.5 Systemwalker共通ユーザーを登録する

製品ごとにSystemwalker共通ユーザーの登録を行います。

各製品で、管理者の設定を行うときに、共通ユーザーの登録と製品に応じた利用者権限の設定を行います。

以下に、従来の製品設定の流れとSystemwalker共通ユーザーを利用した場合の製品設定の流れ、Systemwalker認証リポジトリを利用した管理者設定の概念図、およびSystemwalker共通ユーザーの登録方法について説明します。

### 製品設定の流れ

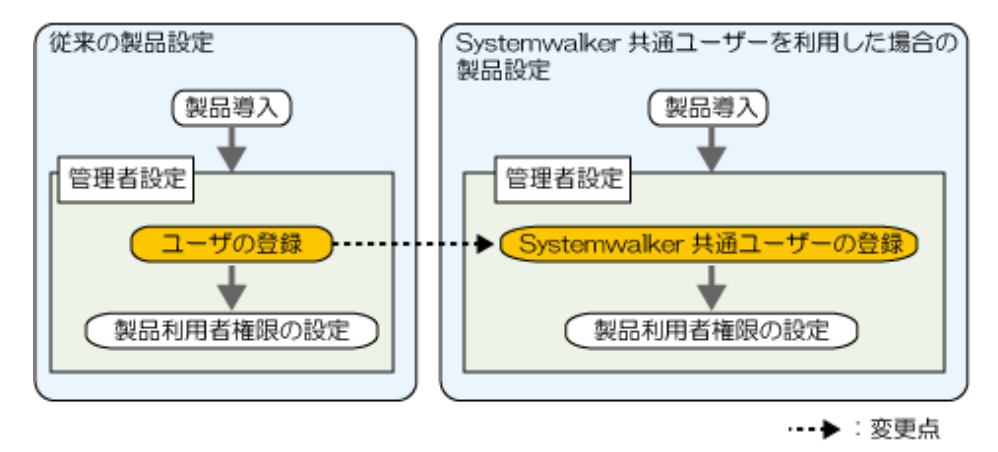

### Systemwalker認証リポジトリを利用した管理者設定の概念図

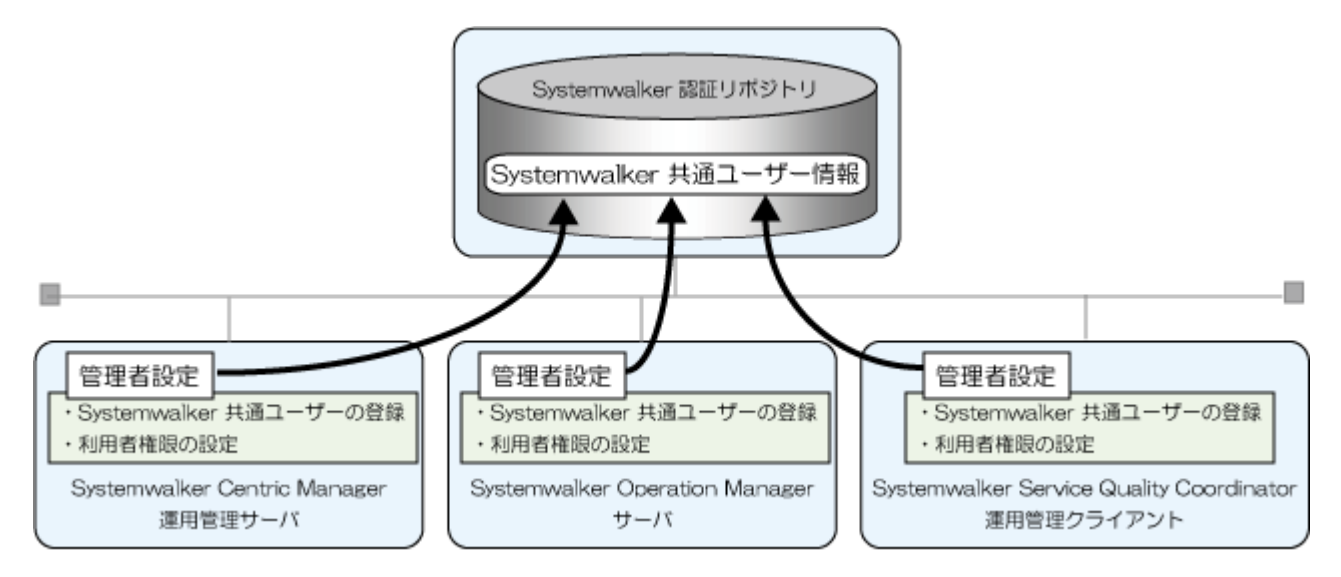

### Systemwalker共通ユーザーの登録方法

利用する製品ごとに、以下のいずれかの方法で登録します。

- 新規にSystemwalker共通ユーザーを登録する場合
- ・ Systemwalker製品をバージョンアップし、すでに利用しているユーザーを移行する場合

### 新規にSystemwalker共通ユーザーを登録する場合

以下の手順でSystemwalker共通ユーザーを登録します。

1. swidmg\_user\_mng(ユーザー管理コマンド)を利用して、Systemwalker共通ユーザーを登録します。

```
swidmg_user_mngコマンドの実行例を以下に示します。
```

例)

以下のユーザーを登録する場合

ユーザーID: swoperator

パスワード: password

利用製品: Systemwalker Centric Manager、Systemwalker Operation Manager、Systemwalker Service Quality Coordinator 所属組織名: OU=システム運用課,OU=システム運用部,DC=fujitsu,DC=com

swidmg\_user\_mng ADD -id swoperator -password password -product "CMGR,OMGR,SQC" -ou "OU=システム運用課,OU=システム運用部,DC=fujitsu,DC=com"

swidmg\_user\_mngコマンドの詳細については、"swidmg\_user\_mng(ユーザー管理コマンド)"を参照してください。

2. 各Systemwalker製品のマニュアルを参照し、権限設定などを行ってください。

### Systemwalker製品をバージョンアップし、すでに利用しているユーザーを移行する場合

以下の手順でSystemwalker共通ユーザーを登録します。

- 1. 各Systemwalker製品で利用しているOSユーザーをバックアップします。
- 2. ユーザーを所属させるグループを作成します。
  - Systemwalker認証リポジトリにInterstageディレクトリサービスを利用した場合

Systemwalkerシングル・サインオンサーバ、またはInterstage Application Serverをインストールしたサーバ上のエントリ管理ツールを利用してグループを作成します。

グループ作成時に、必須属性memberの入力を求められますので、移行するユーザーのDNを入力してください。

例) CMGRUser001の場合

CN=CMGRUser001,OU=システム運用課,OU=システム運用部,DC=fujitsu,DC=com

複数ユーザーを追加する場合は、member属性を[属性追加]ボタンをクリックし入力してください。

詳細については、"Interstage Application Server ディレクトリサービス運用ガイド"と、エントリ管理ツールのヘルプを参照 してください。

- Systemwalker認証リポジトリにActive Directoryを利用した場合

グループの追加方法は、Microsoft社のマニュアルを参照してください。

3. ユーザー登録情報ファイル(CSVファイル)へ、ユーザー情報を書き込みます。

例)

各Systemwalker製品で、以下のユーザーを使用していた場合

- Systemwalker Centric Manager : CMGRUser001
- Systemwalker Operation Manager : OMGRUser001
- Systemwalker Service Quality Coordinator : SQCUser001
- すべての製品を利用しているユーザー: SWUser

【ユーザー登録情報ファイル】

"CMGRUSer001","password","OU=システム運用課,OU=システム運用 部,DC=fujitsu,DC=com","SWGROUP","CMGR" "OMGRUser001","passowrd","OU=システム運用課,OU=システム運用 部,DC=fujitsu,DC=com","SWGROUP","OMGR"

"SQCUser001","password","OU=システム運用課,OU=システム運用 部,DC=fujitsu,DC=com","SWGROUP","SQC"

"SWUser","password","OU=システム運用課,OU=システム運用 部,DC=fujitsu,DC=com","SWGROUP","CMGR,OMGR,SQC"

上記の例では、各ユーザーが所属するグループを"SWGROUP"としています。

ユーザー登録情報ファイルの詳細については、"ユーザー登録情報ファイル"を参照してください。

### 関 ポイント

パスワードは、初期パスワードとして管理者が登録します。ユーザー登録をしたことをSystemwalker利用者に通知し初期パス ワードの変更を促してください。

. . . . . . . . . . . . . . . .

. . . . . . . . . . . . . . . . . .

4. swidmg\_user\_mng(ユーザー管理コマンド)を利用して、Systemwalker共通ユーザーを登録します。

### 몓 ポイント

ユーザー管理コマンドの実行結果は、標準出力に出力されます。CSVファイルを利用して多数のユーザーを追加する場合は、 リダイレクト機能を利用して実行結果をファイルへ出力してください。

例)

ユーザー登録情報ファイルをC:¥tmp¥user.csvとして保存した場合

swidmg\_user\_mng ADD -f C:¥tmp¥user.csv

swidmg\_user\_mngコマンドの詳細については、"swidmg\_user\_mng(ユーザー管理コマンド)"を参照してください。

5. 各Systemwalker製品のマニュアルを参照し、権限設定などを行ってください。

## 3.6 Webブラウザを設定する

以下のWebブラウザの設定を行います。

- ・ cookieを受け付けるように設定してください。
- ・Javaスクリプトを有効にしてください。
- ・ プロキシサーバを使用する場合には、Systemwalkerシングル・サインオンサーバとSystemwalkerのWebサーバのどちらに対しても プロキシを経由するように設定してください。
- ・ SSL3.0、およびTLS 1.0を使用するように設定してください。

## 3.7 クラスタ環境への導入手順

クラスタ環境でのSystemwalkerシングル・サイオンサーバの環境を構築手順について説明します。

Systemwalkerシングル・サインオンサーバ、および、Systemwalkerシングル・サインオンエージェントは、1:1運用待機の運用形態だけをサポートします。

### 3.7.1 Systemwalkerシングル・サインオンサーバの環境を構築する

Systemwalkerシングル・サインオンサーバのインストール後、Systemwalker Centric Managerのセットアップの前に以下の設定を行って ください。

【Systemwalkerシングル・サインオンサーバ環境構築手順の流れ】

| Systemwalkerシングル・サインオンサーバのインストール |
|----------------------------------|
|                                  |
| 自動起動設定の無効化                       |
|                                  |
| クラスタシステムの事前設定                    |
|                                  |
| クラスタサービス(userApplication)の起動     |
|                                  |
| 事前処理                             |
| $\bigtriangledown$               |
| Interstage初期化                    |
|                                  |
| SSL環境構築                          |
|                                  |
| Systemwalker認証リポジトリの環境構築         |
|                                  |
| 認証サーバに使用するWebサーバの環境構築            |
|                                  |
| 認証サーバの環境構築                       |
|                                  |
| クラスタサービスの設定                      |

各手順について説明します。

### Systemwalkerシングル・サインオンサーバのインストール

"Systemwalkerシングル・サインオンサーバのインストール"を参照し、運用系と待機系にSystemwalkerシングル・サインオンサーバをインストールします。

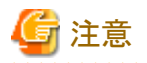

各ノードの資源構成を一致させるために、クラスタを構成する各ノード上の同一パスにインストールしてください。

### 自動起動設定の無効化

Systemwalkerシングル・サインオンサーバのインストール後は、Systemwalker共通ユーザー管理機能、およびSystemwalkerシングル・ サインオン機能を構成するサービス/デーモンが、マシン起動時に自動的に起動される設定となっています。

クラスタ環境のマシンについては、必要なサービス/デーモンについて個々のクラスタ製品が判断して起動しますので、Systemwalker シングル・サインオンサーバのインストール時に設定された自動起動設定は無効化する必要があります。

自動起動設定を無効化する手順について説明します。

#### [Windows]

以下の手順で、Interstage自動起動設定を無効化します。

- 1. 以下のサービスの「スタートアップの種類」を確認し、"自動"が設定されている場合には"手動"に変更します。
  - OD\_start
  - ObjectTransactionService
  - FJapache
  - INTERSTAGE
- 2. 上記のサービスの状態を確認し、"開始"している場合には、サービスを停止します。

### [UNIX]

Systemwalkerシングル・サインオンサーバパッケージをインストールすると、以下のシェルがシンボリックリンクファイルとして格納されます。

- サーバ起動時に呼び出されるスタートシェル
- サーバ停止時に呼び出されるストップシェル
- クラスタを使用する場合は、上記シェルが呼び出されないように、別ディレクトリなどに退避します。

退避が必要なファイルは以下のとおりです。

### [Solaris]

| 格納先ディレクトリ  | 退避対象ファイル          |  |
|------------|-------------------|--|
|            | (スタートシェル、ストップシェル) |  |
| /etc/rc0.d | K00stopis         |  |
|            | K00stopod         |  |
|            | K00FJSVirep       |  |
|            | K17FJapache       |  |
| /etc/rc1.d | K17FJapache       |  |
| /etc/rc2.d | S99startis        |  |
|            | S99startod        |  |
|            | S99FJSVirep       |  |
|            | K17FJapache       |  |
| /etc/rc3.d | S51FJapache       |  |
| /etc/rcS.d | K17FJapache       |  |

### [Linux]

| 格納先ディレクトリ  | 退避対象ファイル          |
|------------|-------------------|
|            | (スタートシェル、ストップシェル) |
| /etc/rc0.d | K18FJSVirep       |
|            | K14FJapache       |
| /etc/rc1.d | K18FJSVirep       |
|            | K14FJapache       |
| /etc/rc2.d | S99startis        |
|            | S82FJSVirep       |
|            | S99startod        |
|            | S86FJapache       |
| /etc/rc3.d | S99startis        |
|            | S82FJSVirep       |
|            | S99startod        |
|            | S86FJapache       |
| /etc/rc4.d | S99startis        |
|            | S82FJSVirep       |
|            | S99startod        |
|            | S86FJapache       |
| /etc/rc5.d | S99startis        |
|            | S82FJSVirep       |
|            | S99startod        |
|            | S86FJapache       |
| /etc/rc6.d | K18FJSVirep       |
|            | K14FJapache       |

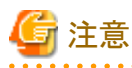

クラスタシステムの事前設定

クラスタシステムの事前設定として、以下を実施します。

- クラスタシステムのインストール
- ・クラスタ初期化構成設定

クラスタシステムのインストール方法、およびクラスタ初期化構成設定方法の詳細については、クラスタ製品のマニュアルを参照してください。

ここでは、クラスタシステム事前設定時の以下の留意点について説明します。

上記サービスでインストールされていないものに関しては、対処不要です。

- ・共用ディスク装置の設定
- ・ ネットワーク(IPアドレス)の設定

・ノード名に関する注意事項【UNIX】

### 共用ディスク装置の設定

- 共用ディスク装置は、ファイルシステムとして使用できるようにしてください。
- 共用ディスク装置は、以降の手順で必要となります。共用ディスク装置をクラスタサービス(PRIMECLUSTERではuserApplication) に登録して、使用できるようにしてください。

### ネットワーク(IPアドレス)の設定

- IPアドレスの引き継ぎを前提とするため、引き継ぎネットワークの設定も事前に行ってください。
- IPアドレスについては、以降の手順で必要となります。引き継ぎIPアドレスをクラスタサービス(PRIMECLUSTERでは userApplication)に登録して、使用できるようにしてください。

#### ノード名に関する注意事項【UNIX】

- PRIMECLUSTER、およびSafeCLUSTERではノード名引き継ぎの機能をサポートしていますが、Interstageでは本機能を使用 できません。
- 運用ノードと待機ノードに同一のノード名を設定しないでください。ノード名は以下の方法で確認してください。

[Solaris]

/etc/nodenameの内容を確認してください。

[Linux]

/etc/sysconfig/networkの"HOSTNAME"の設定値を確認してください。

- Interstageの提供する状態遷移プロシジャはホットスタンバイ用のため、ノード名引継ぎ環境では正常に動作しません。

### クラスタサービス(userApplication)の起動

以下の手順でクラスタサービス(userApplication)を起動します。

### 関 ポイント

クラスタサービス(userApplication)の起動は、共用ディスクと引き継ぎIPアドレスが使用可能な状態であることを確認してから実施してく ださい。共用ディスクと引き継ぎIPアドレスの詳細については、"クラスタシステムの事前設定"を参照してください。

•••••

- 1. Interstageが設定されるクラスタサービス(PRIMECLUSTERではuserApplication)を作成する。
- 2. 引継ぎIPアドレス、共用ディスクをクラスタサービスに登録する。
- 3. クラスタサービスを起動する。

### 事前処理

運用系と待機系で、オブジェクトリファレンス生成時に埋め込むホスト名を、OD\_set\_envコマンドによって設定します。

このとき、ホスト名には、クラスタサービスで引き継がれるIPアドレスを設定する必要があります。

OD\_set\_envコマンドの格納先は以下のとおりです。

【コマンド格納先】

| OS      | 格納先                              |
|---------|----------------------------------|
| Windows | Interstageインストールディレクトリ¥ODWIN¥bin |
| Solaris | /opt/FSUNod/bin                  |

| OS    | 格納先             |  |
|-------|-----------------|--|
| Linux | /opt/FJSVod/bin |  |

OD\_set\_envコマンドの詳細については、"Interstage Application Server リファレンスマニュアル(コマンド編)"を参照してください。 例)

クラスタサービスで引き継がれるIPアドレスが100.100.100の場合

OD\_set\_env -n 100.100.100.100

### Interstage初期化

以下の手順で、Interstageを初期化します。

1. Interstageの停止

Interstageが動作している場合は、Interstageを停止します。

### 例)

isstop -f

Interstageの停止コマンド(isstop)の格納先は以下のとおりです。

【コマンド格納先】

| OS      | 格納先                        |
|---------|----------------------------|
| Windows | Interstageインストールディレクトリ¥bin |
| Solaris | /opt/FSUNtd/bin            |
| Linux   | /opt/FJSVtd/bin            |

Interstageの停止コマンド(isstop)の詳細については、"Interstage Application Server リファレンスマニュアル(コマンド編)"を参照 してください。

2. Interstageシステム定義ファイルの生成

isgendefコマンドを実行し、運用系と待機系でInterstageシステム定義ファイルを生成します。

なお、Interstageシステム定義ファイルを生成する前に、クラスタ上で動作するInterstageのシステム規模を決定する必要があります。

システム規模については、Interstage Application Serverの"運用ガイド(基本編)"の"Interstageシステム定義ファイルの生成"を参照してください。

例)

システム規模が"large"の場合

isgendef large

isgendefコマンドの格納先は以下のとおりです。

【コマンド格納先】

| OS      | 格納先                        |
|---------|----------------------------|
| Windows | Interstageインストールディレクトリ¥bin |
| Solaris | /opt/FSUNtd/bin            |
| Linux   | /opt/FJSVtd/bin            |

isgendefコマンドの詳細については、"Interstage Application Server リファレンスマニュアル(コマンド編)"を参照してください。

3. Interstageシステム定義ファイルの登録

isregistdefコマンドを実行し、運用系と待機系でInterstageシステム定義ファイルの登録を行います。

Interstageシステム定義ファイルの登録については、Interstage Application Serverの"運用ガイド(基本編)"の"Interstageシステム 定義ファイルの登録"を参照してください。

#### 例)

isregistdef

isregistdefコマンドの格納先は以下のとおりです。

【コマンド格納先】

| OS      | 格納先                        |
|---------|----------------------------|
| Windows | Interstageインストールディレクトリ¥bin |
| Solaris | /opt/FSUNtd/bin            |
| Linux   | /opt/FJSVtd/bin            |

isregistdefコマンドの詳細については、"Interstage Application Server リファレンスマニュアル(コマンド編)"を参照してください。

4. 運用系でのInterstageの初期化

運用系で、Interstageの初期化を行います。

Interstage初期化(isinitコマンド実行)時に、使用機能により事前にInterstage動作環境定義の設定を行う必要があります。また、 構成や使用機能などを考慮して運用形態を指定します。

Interstage初期化の詳細については、Interstage Application Serverの"運用ガイド(基本編)"の"Interstage統合コマンドによる運用 操作"ー"Interstageの環境設定"ー"Interstageの初期化"を参照してください。

#### 例)

isinit -f type1

isinitコマンドの格納先は以下のとおりです。

【コマンド格納先】

| OS      | 格納先                        |
|---------|----------------------------|
| Windows | Interstageインストールディレクトリ¥bin |
| Solaris | /opt/FSUNtd/bin            |
| Linux   | /opt/FJSVtd/bin            |

isinitコマンドの詳細については、"Interstage Application Server リファレンスマニュアル(コマンド編)"を参照してください。

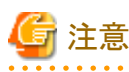

- PRIMECLUSTERを使用する場合

Interstage動作環境定義には、CORBAサービスが使用するホスト名(Corba Host Name)を指定しないでください。

- Sun Clusterを使用する場合【Solaris】

Interstage動作環境定義にCORBAサービスが使用するホスト名(Corba Host Name)を設定する場合は、デフォルトシステムと 拡張システムについての引き継ぎIPアドレス、または引き継ぎIPアドレスに対応するホスト名を設定してください。

5. 待機系でのInterstageの初期化

クラスタの切り替えを行い、待機系を運用ノードにした後、Interstageの初期化を行います。 isinitコマンド実行時には"-w"を指定します。
また、Interstage動作環境定義の設定や運用形態は、運用系の初期化時と一致させます。

例)

isinit -f -w type1

isinitコマンドの格納先は以下のとおりです。

【コマンド格納先】

| OS      | 格納先                        |
|---------|----------------------------|
| Windows | Interstageインストールディレクトリ¥bin |
| Solaris | /opt/FSUNtd/bin            |
| Linux   | /opt/FJSVtd/bin            |

isinitコマンドの詳細については、"Interstage Application Server リファレンスマニュアル(コマンド編)"を参照してください。

6. 設定の確認

Interstageの初期化によって、クラスタ用のCORBAサービス環境設定が正しく行われたことを確認します。

運用系と待機系のそれぞれで、以下の確認を行ってください。

a. Interstageを起動する。

### 例)

isstart

Interstageの起動コマンド(isstart)の格納先は以下のとおりです。

【コマンド格納先】

| OS      | 格納先                        |
|---------|----------------------------|
| Windows | Interstageインストールディレクトリ¥bin |
| Solaris | /opt/FSUNtd/bin            |
| Linux   | /opt/FJSVtd/bin            |

Interstageの起動コマンド(isstart)の詳細については、"Interstage Application Server リファレンスマニュアル(コマンド編)"を参照してください。

b. OD\_or\_admコマンドを実行し、ホスト/IPアドレス情報を確認する

コマンドの実行結果で、"NameService"や"InterfaceRepository"などのホスト名が、"事前処理"で設定した引き継ぎIPアドレスとなっていれば、正しく設定が行われています。

OD\_set\_envコマンドの格納先は以下のとおりです。

【コマンド格納先】

| OS      | 格納先                              |
|---------|----------------------------------|
| Windows | Interstageインストールディレクトリ¥ODWIN¥bin |
| Solaris | /opt/FSUNod/bin                  |
| Linux   | /opt/FJSVod/bin                  |

## 例)

OD\_or\_admコマンドの実行結果

> OD\_or\_adm -l

ImplementationRepository IDL:FJ/ImplementationRep:1.0 (自ホスト名:8002:1.0:)

FJ\_LightInterfaceRepository IDL:FJ/Repository:1.0 (自ホスト名:8002:1.0:)

FJ\_ORB\_admin IDL:OM\_ORB/admin:1.0 (自ホスト名:8002:1.0:)

nill\_oref

InterfaceRep IDL:CORBA/InterfaceRep:1.0 (引き継ぎIPアドレス:8002:1.0:)

InterfaceRepLock IDL:CORBA/IrOBF/backup:1.0 (引き継ぎIPアドレス:8002:1.0:)

InterfaceRepository IDL:CORBA/Repository:1.0 (引き継ぎIPアドレス:8002:1.0:)

NameService IDL:CosNaming/NamingContextExt:1.0 (引き継ぎIPアドレス:8002:1.0:)

OD\_or\_admコマンドの詳細については、"Interstage Application Server リファレンスマニュアル(コマンド編)"を参照してください。

# SSL環境構築

Systemwalkerシングル・サインオンサーバをインストールしたサーバ上で、SSL環境の構築を行います。

Systemwalker用の簡易証明書を利用する場合は、以下の手順で証明書環境を構築します。

Systemwalker用の簡易証明書以外を使用する場合は、"Interstage Application Server 高信頼性システム運用ガイド"を参照し、証明 書環境を構築してください。

- 1. 運用系のセットアップ
  - a. "SSL環境構築"を参照し、運用系の証明書環境を構築します。
  - b. scsexppfxコマンドを実行し、作成した証明書環境をバックアップします。 scsexppfxコマンドの格納先は以下のとおりです。

【コマンド格納先】

| OS      | 格納先                        |
|---------|----------------------------|
| Windows | Interstageインストールディレクトリ¥bin |
| UNIX    | /opt/FJSVisscs/bin         |

以下の条件の場合のコマンド実行例を示します。

- ニックネーム:Systemwalker

例)

### [Windows]

保存先を"C:¥tmp¥Cert.p12"とした場合

scsexppfx -n Systemwalker -f C:¥tmp¥Cert.p12

>Password:(注1)

>PKCS#12 Password:(注2)

>Retype:(注2)

>SCS: 情報: scs0107: PKCS#12(PFX)にサイト証明書と秘密鍵を移出しました。<C:¥MyCert.p12>

[UNIX]

保存先を"/tmp/Cert.p12"とした場合

scsexppfx -n Systemwalker -f /tmp/Cert.p12

>Password:(注1)

>PKCS#12 Password:(注2)

>Retype:(注2)

>UX: SCS: 情報: scs0107: PKCS#12(PFX)にサイト証明書と秘密鍵を移出しました。</tmp/Cert.p12>

注1)

Interstage証明書環境にアクセスするためのパスワードを入力してください。入力したパスワードは表示されません。

注2)

PKCS#12データを保護するためのパスワードを入力してください。"Retype"には、入力したパスワードの確認のため、再度同じパスワードを入力してください。なお、入力したパスワードは表示されません。

scsexppfxコマンドの詳細については、"Interstage Application Server リファレンスマニュアル(コマンド編)"を参照してください。

- 2. 待機系のセットアップ
  - a. scsmakeenvコマンドを実行し、証明書環境を作成します。

scsmakeenvコマンドの格納先と実行例を以下に示します。

【コマンド格納先】

| OS      | 格納先                        |
|---------|----------------------------|
| Windows | Interstageインストールディレクトリ¥bin |
| UNIX    | /opt/FJSVisscs/bin         |

例)

scsmakeenv -e

scsmakeenvコマンドの詳細については、"Interstage Application Server リファレンスマニュアル(コマンド編)"を参照してください。

b. scsimppfxコマンドを実行し、退避した証明書ファイルをリストアします。

scsimppfxコマンドの格納先と実行例を以下に示します。

【コマンド格納先】

| OS      | 格納先                        |
|---------|----------------------------|
| Windows | Interstageインストールディレクトリ¥bin |
| UNIX    | /opt/FJSVisscs/bin         |

例)

退避した証明書ファイルが、"C:¥tmp¥Cert.p12"の場合

scsimppfx -f C:¥tmp¥Cert.p12

scsimppfxコマンドの詳細については、"Interstage Application Server リファレンスマニュアル(コマンド編)"を参照してください。

c. "SSL環境構築"の手順4を参照して、設定を行ってください。[定義名]は、運用系で設定した定義名と同一にしてください。

## Systemwalker認証リポジトリの環境構築

Systemwalker認証リポジトリの環境を構築します。

- ・ Systemwalker認証リポジトリにInterstageディレクトリサービスを利用する場合
- ・ Systemwalker認証リポジトリにActive Directoryを利用する場合

#### Systemwalker認証リポジトリにInterstageディレクトリサービスを利用する場合

以下について説明します。

- ・ Systemwalker認証リポジトリの環境構築
- Systemwalker認証リポジトリの更新
- Systemwalker認証リポジトリの削除

#### Systemwalker認証リポジトリの環境構築

以下の手順でSystemwalker認証リポジトリの環境を構築します。

Systemwalkerシングル・サインオン機能を使用する場合は、手順1-aだけを実施してください。

Systemwalker共通ユーザー管理機能だけを使用する場合は、全手順を実施してください。

1. 運用系のセットアップ

以下の手順で、運用系のセットアップを行います

- a. "Systemwalker認証リポジトリの環境構築"を参照し、Systemwalker認証リポジトリを構築します。 [簡易設定]の[データベース格納先]と、[アクセスログ定義]の[格納先]は、共有ディスクのパスを指定してください。
- b. irepbacksysコマンドを実行し、リポジトリの情報をディレクトリにバックアップします。

irepbacksysコマンドの格納先は以下のとおりです。

【格納先】

| OS      | 格納先                        |
|---------|----------------------------|
| Windows | Interstageインストールディレクトリ¥bin |
| UNIX    | /opt/FJSVirep/bin          |

コマンド実行例を以下に示します。

### 例)

#### [Windows]

リポジトリ名を"swrepo"、退避先を"c:¥tmp¥swrepo\_back"とした場合

irepbacksys -d c:¥tmp¥swrepo\_back -R swrepo -confonly

### [UNIX]

リポジトリ名を"swrepo"、退避先を"/tmp/swrepo\_back"とした場合

irepbacksys -f /tmp/swrepo\_back -R swrepo -confonly

irepbacksysコマンドの詳細については、"Interstage Application Server リファレンスマニュアル(コマンド編)"を参照して ください。

2. 待機系のセットアップ

クラスタの切り替えを行い、運用系でバックアップした設定ファイルを待機系へコピーして、ireprestsysコマンドを実行します。 ireprestsysコマンドの格納先は以下のとおりです。

【格納先】

| OS      | 格納先                        |
|---------|----------------------------|
| Windows | Interstageインストールディレクトリ¥bin |
| UNIX    | /opt/FJSVirep/bin          |

コマンド実行例を以下に示します。

### 例)

## [Windows]

リポジトリ名を"swrepo"、退避先を"c:¥tmp¥swrepo\_back"とした場合

ireprestsys -d c:¥tmp¥swrepo\_back -R swrepo -confonly

# [UNIX]

リポジトリ名を"swrepo"、退避先を"/tmp/swrepo\_back"とした場合

ireprestsys -f /tmp/swrepo\_back -R swrepo -confonly

ireprestsysコマンドの詳細については、"Interstage Application Server リファレンスマニュアル(コマンド編)"を参照してください。

3. クラスタの切り替えを行い、運用系でSystemwalker認証リポジトリを起動します。

[Interstage管理コンソール]の画面で[システム]-[リービス]-[リポジトリ]を選択し、Systemwalker認証リポジトリのチェックボック スをチェックして、[起動]ボタンを選択します。

[Interstage管理コンソール]起動方法は、"[Interstage 管理コンソール]の起動方法"を参照してください。

| 🔮 Interstage管理コンソール - Microsoft Int                                                                               | ernet Explorer                                                                          |                                                | _@ ×                                              |
|----------------------------------------------------------------------------------------------------|-----------------------------------------------------------------------------------------|------------------------------------------------|---------------------------------------------------|
| ファイルロ 編集型 表示の お知に入り回 シールロ ヘルプロ                                                                                    |                                                                                         |                                                |                                                   |
| 🔾 英志 · 🔿 💽 👔 🐔 🔑 株常 🎪                                                                                             | 890C20 😧 😂 😓 🗔                                                                          |                                                |                                                   |
| アドレス(D) () https://localkest12000/IsAd+iv                                                                         | /wain.jsp                                                                               |                                                | <ul> <li>         ・         ・         ・</li></ul> |
| SInterstage - Interstatetit                                                                                       | コンソールー スタンドアロン                                                                          | 2=53:44<br>A#7 05                              | ninistrator 排統性 isoahost FUJITSU                  |
| <ul> <li>Interstage管理コンソール</li> <li>(i) Interstage Application Server</li> </ul>                                  | リポジトリ: 状態                                                                               |                                                | *                                                 |
| B ○ 5274 B ○ 7-22=>+                                                                                              | Interstater管理コンノール>Interstate App                                                       | lication Server > システム > サービス > リポ5キリ > 状態     |                                                   |
| ● ● サービス<br>※ ● イベルサービス<br>※ ● Webサーバ                                                                             | 状態 指規指数<br>URSP-Uの状態表示。および起動/特                                                          | 止/登録を行います。                                     |                                                   |
| ■ <u></u> <u></u> <u></u> <u></u> <u></u> <u></u> <u></u> <u></u> <u></u> <u></u> <u></u> <u></u> <u></u> <u></u> | リボジトリ名                                                                                  | 权應                                             |                                                   |
| Sweep                                                                                                    | 🖓 синтер                                                                                | 停止                                             |                                                   |
| ● U/J-A<br>〒 U セキュリティ<br>□ ウール                                                                                    | 記録には記録する30ポジトリ第に数十<br>文化版の時期20年<br>正統 世上 11<br>2006/07/24 11:50:201 (FREP: 情報: rep1000) | もから数分型度の料価が必要です。<br>9週<br>「リポクトリを持主しました。[swep] | 王<br>Diviteージ専用的<br>マー                            |
| ページが表示されました                                                                                                    |                                                                                         |                                                | Aeterich 🛃 🗧                                      |

#### Systemwalker認証リポジトリの更新

Systemwalker認証リポジトリの設定を更新する場合は、以下の手順を実施してください。

#### [Windows]

- 1. MSCSのクラスタ環境下で運用されているリポジトリを更新する場合は、MSCSへ登録した対象リポジトリの汎用サービス・ リソースをオフラインにします。
- 2. 運用系で、Interstage管理コンソールを使用してリポジトリを停止してから更新し、起動します。

- 3. クラスタの切り替えを行い、待機系に切り替えてから手順2と同じ操作を実施します。
- 4. 手順1で、MSCSのクラスタ環境下で運用されているリポジトリを更新した場合は、オフラインにしたリソースをオンラインにします。

#### [UNIX]

- 1. 運用系で、Interstage管理コンソールを使用してリポジトリを停止してから更新し、起動します。
- 2. クラスタの切り替えを行い、待機系に切り替えてから手順1と同じ操作を実施します。

#### Systemwalker認証リポジトリの削除

Systemwalker認証リポジトリの設定を削除する場合は、以下の手順を実施してください。

#### [Windows]

- 1. 各ノードで認証サーバの環境を削除します。認証サーバの環境削除手順については、"認証サーバに使用するWebサーバの環境構築"を参照してください。
- 2. MSCSのクラスタ環境下で運用されているリポジトリを削除する場合は、MSCSへ登録した対象リポジトリの汎用サービス・ リソースを削除します。
- 3. 運用系でInterstage管理コンソールを使用し、リポジトリを停止してから削除します。
- 4. クラスタの切り替えを行い、待機系に切り替えてから手順3と同じ操作を実施します。

#### [UNIX]

- 1. 各ノードで認証サーバの環境を削除します。認証サーバの環境削除手順については、"認証サーバに使用するWebサーバの環境構築"を参照してください。
- 2. 運用系でInterstage管理コンソールを使用し、リポジトリを停止してから削除します。
- 3. クラスタの切り替えを行い、待機系に切り替えてから手順2と同じ操作を実施します。

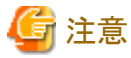

削除手順を誤った場合、クラスタサービスの切り替えに失敗する可能性があります。

#### Systemwalker認証リポジトリにActive Directoryを利用する場合

以下の手順でSystemwalker認証リポジトリの環境を構築します。

- 1. Microsoft社のマニュアルを参照し構築を行ってください。
- 2. Systemwalkerシングル・サインオン機能を利用する場合は、"Systemwalker認証リポジトリの環境構築"を参照し、公開URLアクセス許可情報をセットアップしてください。

### 認証サーバに使用するWebサーバの環境構築

Systemwalkerシングル・サインオンサーバをインストールしたサーバ上で、認証サーバに使用するWebサーバの環境構築を行います。 認証サーバに使用するWebサーバの環境構築方法と、環境削除方法について説明します。

#### 環境構築方法

以下の手順で、認証サーバに使用するWebサーバを構築します。

1. 運用系のセットアップ

"認証サーバに使用するWebサーバの環境構築"を参照し、運用系の認証サーバ用Webサーバを構築します。設定は、ローカルディスク上に行います。[サーバのホスト名またはIPアドレス]は、引き継ぎIPアドレスを指定してください。

2. ihsbackupコマンドを実行し、Webサーバの情報をディレクトリにバックアップします。

ihsbackupコマンドの格納先は以下のとおりです。

【格納先】

| OS      | 格納先                        |
|---------|----------------------------|
| Windows | Interstageインストールディレクトリ¥bin |
| UNIX    | /opt/FJSVihs/bin/          |

コマンド実行例を以下に示します。

#### 例)

[Windows]

退避先を"c:¥tmp"とした場合

ihsbackup -d c:¥tmp -t all

### [UNIX]

退避先を"/tmp"とした場合

/opt/FJSVihs/bin/ihsbackup -d /tmp -t all

ihsbackupコマンドの詳細については、"Interstage Application Server リファレンスマニュアル(コマンド編)"を参照してください。

#### 環境削除方法

認証サーバの環境を削除する場合は、以下の手順で削除してください。

- 1. 運用系で、Interstage管理コンソールを使用してリポジトリサーバを削除します。
- 2. クラスタサービスの切り替えを行い、待機系で、Interstage管理コンソールを使用してリポジトリサーバを削除します。
- 3. 各ノードでSystemwalker認証リポジトリを削除します。

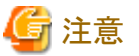

削除手順を誤った場合、クラスタサービスの切り替えに失敗する可能性があります。

#### 認証サーバの環境構築

Systemwalkerシングル・サインオンサーバをインストールしたサーバ上で、認証サーバの環境構築を行います。 以下の手順で、認証サーバの環境を構築します。

- 1. 運用系のセットアップ
  - a. "認証サーバの環境構築"を参照し、Systemwalkerシングル・サインオンサーバを構築します。

[認証基盤のURK]、[リポジトリサーバ(更新系)のURL]は、引き継ぎIPアドレスを指定してください。

Systemwalker製品がクラスタ構成となっている場合、公開URLの指定は、運用系、待機系それぞれ設定してください。

b. 認証サーバの環境を退避します。

ssobackupコマンドを使用し、設定情報をバックアップします。 ssobackupコマンドの格納先と実行例を以下に示します。

【コマンド格納先】

| OS      | 格納先                        |
|---------|----------------------------|
| Windows | Interstageインストールディレクトリ¥bin |
| UNIX    | /opt/FJSVssocm/bin         |

# 例)

[Windows]

退避先を、"c:¥tmp¥ssobackup"とした場合

ssobackup -f c:¥tmp¥ssobackup -sv -ac

#### (UNIX)

退避先を、"/tmp/ssobackup"とした場合

ssobackup -f /tmp/ssobackup -sv -ac

ssobackupコマンドの詳細については、"Interstage Application Server リファレンスマニュアル(コマンド編)"を参照してください。

- c. "Systemwalker認証リポジトリの環境構築"の手順1のbを参照し、Systemwalker認証リポジトリの情報をバックアップしてください。
- 2. 待機系のセットアップ
  - a. "Systemwalker認証リポジトリの環境構築"の手順2を参照し、運用系でバックアップしたSystemwalker認証リポジトリの情報をリストアします。
  - b. "認証サーバに使用するWebサーバの環境構築"の運用系でバックアップした認証サーバ用のWebサーバの設定ファイルを待機系へコピーします。

ihsbackupでバックアップしたディレクトリに作成される、以下のディレクトリを待機系へコピーしてください。

| OS      | 待機系にコピーするディレクトリ |
|---------|-----------------|
| Windows | IHS             |
| UNIX    | FJSVihs         |

c. ihsrestoreコマンドを実行します。

ihsrestoreコマンドの格納先と実行例を以下に示します。

【コマンド格納先】

| OS      | 格納先                        |
|---------|----------------------------|
| Windows | Interstageインストールディレクトリ¥bin |
| UNIX    | /opt/FJSVihs/bin/          |

例)

[Windows]

退避先を"c:¥tmp"とした場合

ihsrestore -d c:¥tmp -t all

#### (UNIX)

退避先を"/tmp"とした場合

ihsrestore -d /tmp -t all

ihsrestoreコマンドの詳細については、"Interstage Application Server リファレンスマニュアル(コマンド編)"を参照してください。

d. "認証サーバの環境構築"の手順18を参照しログイン画面の変更を行います。

e. 運用系でバックアップした設定ファイルを待機系へコピーし、ssorestoreコマンドを実行します。

ssorestoreコマンドの格納先と実行例を以下に示します。

【コマンド格納先】

| OS      | 格納先                        |
|---------|----------------------------|
| Windows | Interstageインストールディレクトリ¥bin |
| UNIX    | /opt/FJSVssocm/bin         |

例)

[Windows]

退避先を、"c:¥tmp¥ssobackup"とした場合

ssorestore -f c:¥tmp¥ssobackup

(UNIX)

退避先を、"/tmp/ssobackup"とした場合

ssorestore -f /tmp/ssobackup

ssorestoreコマンドの詳細については、"Interstage Application Server リファレンスマニュアル(コマンド編)"を参照してください。

## クラスタサービスの設定

クラスタ製品に対して実施しなければならない設定の詳細については"Interstage Application Server 高信頼性システム運用ガイド"を 参照してください。なお、設定時には以下の点に注意してください。

- ・ Systemwalker認証リポジトリとしてInterstageディレクトリサービスを利用する場合、およびSystemwalkerシングル・サインオン機能を 利用する場合は、Interstageディレクトリサービスの状態遷移プロシジャの内容を修正する必要があります。【Solaris/Linux】
- ・ Systemwalkerシングル・サインオン機能では、セッション管理の運用は行いません。Interstageシングル・サインオンのセッション管理を行う場合の設定は行わないでください。

# 3.7.2 接続先Systemwalker認証リポジトリを設定する

接続先Systemwalker認証リポジトリは、以下のSystemwalker製品利用時に設定してください。

| 製品名                            | インストール種別 |
|--------------------------------|----------|
| Systemwalker Centric Manager   | 運用管理サーバ  |
|                                | 部門管理サーバ  |
|                                | 業務サーバ    |
| Systemwalker Operation Manager | サーバ      |

Systemwalker Service Quality Coordinatorの運用管理クライアントは、クラスタに対応していないため、設定不要です。

以下の手順で接続先Systemwalker認証リポジトリを設定します。

- 1. 運用系のセットアップ
  - a. "Systemwalkerシングル・サインオンエージェントを設定する"、および"接続先Systemwalker認証リポジトリを設定する"を 参照し、Systemwalkerシングル・サインオンエージェントと接続先Systemwalker認証リポジトリの設定を行います。
  - b. swidmg\_bkrsコマンドを使用し、運用系の環境設定をバックアップします。

swidmg\_bkrsコマンドの格納先と実行例を以下に示します。

【コマンド格納先】

| OS      | 格納先                                 |
|---------|-------------------------------------|
| Windows | %F4AM_INSTALL_PATH%¥F4AMidmg¥client |
| UNIX    | /opt/FJSVswaic/client               |

例)

設定情報の退避先ディレクトリを、"c:¥tmp¥swidmg"とした場合

swidmg\_bkrs -b -d c:¥tmp¥swidmg

swidmg\_bkrsコマンドの詳細については、"swidmg\_bkrs(バックアップ・リストアコマンド)"を参照してください。

2. 待機系のセットアップ

運用系でバックアップした設定ファイルを待機系へコピーし、swidmg\_bkrsコマンドを実行します。

swidmg\_bkrsコマンドの格納先と実行例を以下に示します。

【コマンド格納先】

| OS      | 格納先                                 |
|---------|-------------------------------------|
| Windows | %F4AM_INSTALL_PATH%¥F4AMidmg¥client |
| UNIX    | /opt/FJSVswaic/client               |

例)

退避先を、"C:¥tmp"とした場合

swidmg\_bkrs -r -d C:¥tmp

swidmg\_bkrsコマンドの詳細については、"swidmg\_bkrs(バックアップ・リストアコマンド)"を参照してください。

# 3.7.3 Systemwalkerシングル・サインオンエージェントを設定する

以下の手順でSystemwalkerシングル・サインオンエージェントを設定します。

1. 運用系のセットアップ

"Systemwalkerシングル・サインオンエージェントを設定する"を参照し、運用系のSystemwalkerシングル・サインオンエージェントの設定を行います。

2. 待機系のセットアップ

"Systemwalkerシングル・サインオンエージェントを設定する"を参照し、待機系のSystemwalkerシングル・サインオンエージェントの設定を行います。

# 3.7.4 Systemwalker共通ユーザーを登録する

"Systemwalker共通ユーザーを登録する"を参照して、Systemwalker共通ユーザーを登録してください。

# 3.7.5 Webブラウザを設定する

"Webブラウザを設定する"を参照して、Webブラウザを設定してください。

# 第4章 運用

Systemwalker共通ユーザー管理機能、およびSystemwalkerシングル・サインオン機能を使用したシステムの運用について説明します。

# 4.1 Systemwalker製品にログインする

Systemwalker製品にログインする方法を説明します。

1. Systemwalker製品のURLへ接続します。

Systemwalkerシングル・サインオンの設定が行われている場合は、以下のログイン画面が表示されます。

| 🖉 Single Sign-On – Microsoft Internet Explorer                                                                    |                     |
|----------------------------------------------------------------------------------------------------|---------------------|
| ファイル(E) 編集(E) 表示(V) お気に入り(A) ツール(T) ヘルプ(H)                                                                        | -                   |
| 🔇 戻る 🔹 🕥 🔹 😰 🏠 🔎 検索 ☆ お気に入り 🚱 🎰 🚍                                                                                 |                     |
| アドレス(D) 🕘 https://10.124.117.195:40000/ssoatcag?fj-is-sso-source-url=http%3A%2F%2F10.33.133.51%3A18443%2FSys 🗾 移動 | リンク <b>&gt;&gt;</b> |
|                                                                                                    | <b>A</b>            |
|                                                                                                    |                     |
|                                                                                                    |                     |
| Systemwalker                                                                                                    |                     |
|                                                                                                    |                     |
| Single Sign On                                                                                                    |                     |
| Siligle Sigil-Oli                                                                                                 |                     |
|                                                                                                    |                     |
|                                                                                                    |                     |
|                                                                                                    |                     |
|                                                                                                    |                     |
|                                                                                                    |                     |
|                                                                                                    |                     |
| Copyright 1995 - 2011 FUJITSU LIMITED FUJITSU                                                                     |                     |
|                                                                                                    |                     |
|                                                                                                    |                     |
|                                                                                                    | -                   |
|                                                                                                    |                     |

2. Systemwalker共通ユーザーID、パスワードを入力して、[ログイン]ボタンを選択します。

# 関 ポイント

### 複数ウィンドウによる利用について

Systemwalkerシングル・サインオン機能を複数のウィンドウで利用する場合、使用するWebブラウザの種類、またはウィンドウの開き方により、新しく開いたウィンドウに認証情報が引き継がれる場合と、引き継がれない場合があります。

認証情報が引き継がれる場合は、同一利用者としてWebブラウザを使用できます。認証情報が引き継がれない場合は、異なる利用者としてWebブラウザを使用できます。

# 4.2 Systemwalker共通ユーザーを管理する

Systemwalker共通ユーザーを管理(追加・変更・削除)する方法について説明します。

Systemwalker共通ユーザーの管理は、swidmg\_user\_mngコマンドを使用します。 swidmg\_user\_mngコマンドの実行場所と格納先は以下のとおりです。

【コマンド実行場所】

| Systemwalker製品名                          | インストール種別   |
|------------------------------------------|------------|
| Systemwalker Centric Manager             | 運用管理サーバ    |
|                                          | 部門管理サーバ    |
|                                          | 業務サーバ      |
| Systemwalker Operation Manager           | サーバ        |
| Systemwalker Service Quality Coordinator | 運用管理クライアント |

【格納先】

| OS      | 格納先                                 |
|---------|-------------------------------------|
| Windows | %F4AM_INSTALL_PATH%¥F4AMidmg¥client |
| UNIX    | /optFJSVswaic/client                |

swidmg\_user\_mngコマンドの詳細については、"swidmg\_user\_mng(ユーザー管理コマンド)"を参照してください。

# 4.2.1 Systemwalker共通ユーザーを追加する

swidmg\_user\_mngコマンドを使用して、Systemwalker共通ユーザーを追加する方法について説明します。

swidmg\_user\_mngコマンドに入力ファイル(ユーザー登録情報ファイル)を指定すると、Systemwalker共通ユーザーを一括登録することができます。

Systemwalker共通ユーザーの追加手順は以下のとおりです。

1. swidmg\_user\_mngコマンドを実行し、Systemwalker共通ユーザーを追加します。

# 몓 ポイント

ユーザー管理コマンドの実行結果は、標準出力に出力されます。CSVファイルを利用して多数のユーザーを追加する場合は、 リダイレクト機能を利用して実行結果をファイルへ出力してください。

ユーザー登録情報ファイルの詳細については、"ユーザー登録情報ファイル"を参照してください。

以下のユーザーを登録する場合のコマンド実行例を示します。

- ユーザーID: swoperator2
- ー パスワード: password
- 利用製品: Systemwalker Centric Manager, Systemwalker Operation Manager
- 所属組織名:OU=システム運用課,OU=システム運用部,DC=fujitsu,DC=com

#### ユーザー登録情報ファイルを使用した場合のコマンド実行例)

[Windows]

ユーザー登録情報ファイル:C:¥tmp¥user.csv

swidmg\_user\_mng ADD -i C:¥tmp¥user.csv

### [UNIX]

```
ユーザー登録情報ファイル:/tmp/user.csv
```

swidmg\_user\_mng ADD -i /tmp/user.csv

#### ユーザー登録情報ファイル(user.csv)の例)

"swoperator2","password","OU=システム運用課,OU=システム運用

部,DC=fujitsu,DC=com","","CMGR,OMGR"

### ユーザー登録情報ファイルを使用しない場合のコマンド実行例)

swidmg\_user\_mng ADD -id swoperator -password password -product "CMGR,OMGR" -ou "OU=システム運用課,OU=システム運用部,DC=fujitsu,DC=com"

2. 各Systemwalker製品のマニュアルを参照し、追加したSystemwalker共通ユーザーの権限設定などを行います。

# 4.2.2 Systemwalker共通ユーザーを変更する

swidmg\_user\_mngコマンドを使用してSystemwalker共通ユーザーの以下の情報を変更する方法について説明します。

- ・ パスワード
- 所属組織名
- 所属グループ名

swidmg\_user\_mngコマンドに入力ファイル(ユーザー変更情報ファイル)を指定することにより、Systemwalker共通ユーザーの情報を一括変更することができます。

ユーザー変更情報ファイルの詳細については、"ユーザー変更情報ファイル"を参照してください。

すでに登録済みの以下のSystemwalker共通ユーザーについて、パスワードを変更する場合のコマンド実行例を示します。

# 믿 ポイント

ユーザー管理コマンドの実行結果は、標準出力に出力されます。CSVファイルを利用して多数のユーザーを変更する場合は、リダイ レクト機能を利用して実行結果をファイルへ出力してください。

- ・ ユーザーID: swoperator
- 変更後のパスワード: password2
- •利用製品: Systemwalker Centric Manager

### ユーザー変更情報ファイルを使用した場合のコマンド実行例)

#### [Windows]

ユーザー変更情報ファイル:C:¥tmp¥user.csv

swidmg\_user\_mng MODIFY -i C:¥tmp¥user.csv

#### [UNIX]

ユーザー変更情報ファイル:/tmp/user.csv

swidmg\_user\_mng MODIFY -i /tmp/user.csv

#### ユーザー変更情報ファイル(user.csv)

"swoperator", "passowrd2", "", "", "CMGR"

#### ユーザー変更情報ファイルを使用しない場合のコマンド実行例)

swidmg\_user\_mng MODIFY -id swoperator -password password2 -product CMGR

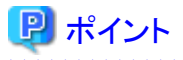

変更するSystemwalker共通ユーザーが複数の製品を利用できるように登録されている場合は、

どれか1つの製品を-productに指定してください。

.....

. . . . . . . . . . . . .

# 4.2.3 Systemwalker共通ユーザーを削除する

swidmg\_user\_mngコマンドを使用してSystemwalker共通ユーザーを削除する方法について説明します。

swidmg\_user\_mngコマンドに入力ファイル(ユーザー削除情報ファイル)を指定することにより、Systemwalker共通ユーザーを一括削除 することができます。

ユーザー削除情報ファイルの詳細については、"ユーザー削除情報ファイル"を参照してください。

すでに登録済みの以下のSystemwalker共通ユーザーを削除する場合のコマンド実行例を示します。

# 関 ポイント

ユーザー管理コマンドの実行結果は、標準出力に出力されます。CSVファイルを利用して多数のユーザーを削除する場合は、リダイ レクト機能を利用して実行結果をファイルへ出力してください。

- ・ ユーザーID: swoperator
- •利用製品: Systemwalker Centric Manager

#### ユーザー削除情報ファイルを使用した場合のコマンド実行例)

#### [Windows]

ユーザー削除情報ファイル:C:¥tmp¥user.csv

swidmg\_user\_mng DELETE -i C:¥tmp¥user.csv

#### (UNIX)

ユーザー削除情報ファイル:/tmp/user.csv

swidmg\_user\_mng DELETE -i /tmp/user.csv

#### ユーザー削除情報ファイル(user.csv)

"swoperator","CMGR"

ユーザー削除情報ファイルを使用しない場合のコマンド実行例)

swidmg\_user\_mng DELETE -id swoperator -product CMGR

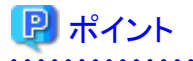

削除するSystemwalker共通ユーザーが複数の製品を利用している場合は、すべての利用製品が削除されるまで、Systemwalker 認証リポジトリからSystemwalker共通ユーザーは削除されません。

# 4.3 バックアップ・リストア

Systemwalker共通ユーザー管理機能、およびSystemwalkerシングル・サインオン機能を使用したシステムのバックアップ・リストアについて説明します。

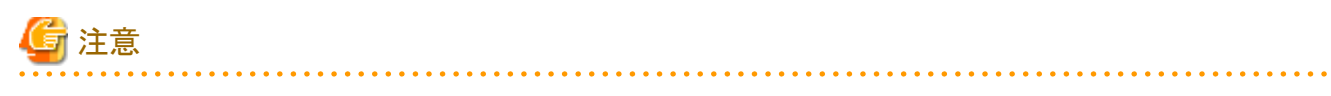

Systemwalkerシングル・サインオン機能、およびSystemwalker共通ユーザー管理機能のバックアップ・リストアは、Systemwalker製品のバックアップ・リストアと同期を取って実施してください。

【バックアップ手順】

- 1. 環境設定をバックアップする(※)
- 2. Systemwalker認証リポジトリをバックアップする

#### 【リストア手順】

- 1. 環境設定をリストアする(※)
- 2. Systemwalker認証リポジトリをリストアする

※印は、Systemwalker Service Quality Coordinatorだけが導入されている環境の場合に実施する作業です。

以下のSystemwalker製品が導入されている環境の場合は、Systemwalker製品のバックアップ・リストア時に、接続先Systemwalker認証 リポジトリの設定情報と、Systemwalkerシングル・サインオンの設定情報も同時にバックアップするため実施する必要はありません。

- Systemwalker Centric Manager
- Systemwalker Operation Manager

# 4.3.1 環境設定をバックアップする

Systemwalker Service Quality Coordinatorだけが導入されている環境の場合は、swidmg\_bkrsコマンドを実行し、接続先Systemwalker 認証リポジトリの設定情報と、Systemwalkerシングル・サインオンの設定情報をバックアップします。

コマンドを実行場所と格納先は以下のとおりです。

【コマンド実行場所】

| Systemwalker製品名                          | インストール種別   |
|------------------------------------------|------------|
| Systemwalker Service Quality Coordinator | 運用管理クライアント |

【格納先】

| OS      | 格納先                                 |
|---------|-------------------------------------|
| Windows | %F4AM_INSTALL_PATH%¥F4AMidmg¥client |
| UNIX    | /opt/FJSVswaic/client               |

swidmg\_bkrsコマンドの詳細については、"swidmg\_bkrs(バックアップ・リストアコマンド)"を参照してください。

コマンドの実行例を以下に示します。

例)

#### [Windows]

設定情報の退避先ディレクトリを、"c:¥tmp¥swidmg"とした場合

swidmg\_bkrs -b -d c:¥tmp¥swidmg

### [UNIX]

```
設定情報の退避先ディレクトリを、"/tmp/swidmg"とした場合
```

swidmg\_bkrs -b -d /tmp/swidmg

# 4.3.2 Systemwalker認証リポジトリをバックアップする

Systemwalker認証リポジトリのバックアップ方法について説明します。

- Interstageディレクトリサービスを利用している場合
- Active Directoryを利用している場合

## Interstageディレクトリサービスを利用している場合

以下の手順で、Systemwalker認証リポジトリをバックアップします。

1. Systemwalker認証リポジトリを利用している各Systemwalker製品のサービスを停止します。

駗照 サービスの停止方法については、各Systemwalker製品のマニュアルを参照してください。

- [Interstage 管理コンソール]を起動します。
   起動方法は、"[Interstage 管理コンソール]の起動方法"を参照してください。
- 3. [Interstage 管理コンソール]で、[システム]-[サービス]-[リポジトリ]を選択します。
- 4. Systemwalker認証リポジトリを作成した時に設定したリポジトリ名を選択し、[停止]ボタンをクリックします。

| Interstage管理コンソール - Hisrosof                             | It Internet Explorer                     |                                                       |
|----------------------------------------------------------|------------------------------------------|-------------------------------------------------------|
| 7ヶ(1410) 編集(10) 表示(10) お気に入                              | 近国 沙一外田 ヘルプ国                             |                                                       |
| 🕽 戻る • 🕤 💽 👔 🐔 🔎 検索                                      | STREAD @ States                          |                                                       |
| PFL-2.(D) 🕘 https://localkest12000/1sA                   | dein/main.jsp                            | 💌 🎒 1846 U.S                                          |
| Sinterstage - Interstage                                 | 管理コンソール - スタンドアロン                        | ユーザ名 Advanistwor 接続者 Scalvest<br>ヘルフ ロジアウト 製品体態 FUJIT |
| 🗋 Interstage能電エンソール<br>🗄 🎦 Interstage Application Server | 0米ジトロ:秋重                                 |                                                       |
| 白 〇 システム<br>米 〇 ワークユニット                                  | Interstage管理コンノール> Interstage Applicatio | n Server > システム > サービス > リボジトリ > 状態                   |
| B 🖸 サービス                                                 | <b>以至 </b> 例如作成                          |                                                       |
| B C Wett-II                                              | リポジャリの印刷泉市、あよび経験ノ神正ノ                     | /8#217. \2 7.                                         |
| B (10#31-0                                               | U#21U8                                   | 58b                                                   |
| 8 000-2                                                  |                                          |                                                       |
| E    セキュリティ                                              | 記載には記載するリポジトリ毎に数十秒か                      | ら数分程度の時間が必要です。                                        |
|                                                          | 状態の再取得 EM 例正 #28                         |                                                       |
|                                                          |                                          |                                                       |
|                                                          |                                          |                                                       |
|                                                          |                                          |                                                       |
|                                                          |                                          |                                                       |
|                                                          |                                          |                                                       |
|                                                          |                                          |                                                       |
|                                                          |                                          |                                                       |
|                                                          |                                          |                                                       |
|                                                          |                                          | しらったージ術員                                              |
|                                                          |                                          |                                                       |
|                                                          |                                          | 🕒 🛀 ()+54oh                                           |

- 5. 以下のコマンドを使用してSystemwalker認証リポジトリデータの退避を行います。
  - [Windows]

irepbacksys -d バックアップ先 -R Systemwalker認証リポジトリ名

- [UNIX]

irepbacksys -f バックアップファイル名 -R Systemwalker認証リポジトリ名

【コマンド格納先】

| OS      | 格納先                        |
|---------|----------------------------|
| Windows | Interstageインストールディレクトリ¥bin |
| UNIX    | /opt/FJSVirep/bin          |

irepbacksysコマンドの詳細については、"Interstage Application Server リファレンスマニュアル(コマンド編)"を参照してください。

- 6. [Interstage 管理コンソール]で、[システム]-[サービス]-[リポジトリ]を選択します。
- 7. Systemwalker認証リポジトリを作成した時に設定したリポジトリ名を選択し、[起動]ボタンをクリックします。

| 🚰 Interstage管理コンソール - Hicrosof                                                   | t Internet Explorer                                                    |                                     | X                                                 |
|----------------------------------------------------------------------------------|------------------------------------------------------------------------|-------------------------------------|---------------------------------------------------|
| 7ヶ(140) 編集(1) 表示(3) お気に入                                                         | のゆ シールの ヘルプ国                                                           |                                     | 27                                                |
| O #5 · O · 💽 👔 🐔 🔎 ###                                                           | 📩 BRUCAD 🕢 🄝                                                           |                                     |                                                   |
| PFL-2(0) Thtps://localkost12000/tsA                                              | dmin/main.jop                                                          |                                     | <ul> <li>         ・         ・         ・</li></ul> |
| SInterstage - Interstage                                                         | 着オコンソール - スタンギアロン                                                      | ユーザキ Administrator 第<br>ヘルプ ロジアウト - | 機地:iscalhost<br>最高後離<br>FUJITSU                   |
| <ul> <li>Interstage管理コンソール</li> <li>(1) Interstage Application Server</li> </ul> | 0米ジトリ:状態                                                               |                                     | *                                                 |
| 白 🗅 システム<br>申 🗀 ワークユニット                                                          | Merstaee管理エンジール>Interstage Applic                                      | Non Server >システム>サービス>UボSキリ>状態      |                                                   |
| B ロサービス<br>第 ロイベルサービス                                                            | 戦略<br>「現象情報<br>リポジャリの状態表示、および総動/博士                                     | /教験を行います。                           |                                                   |
| ○ Wett=/i<br>□ 会U#ジトリ                                                            | ህ#ማትሀዳ                                                                 | 以重                                  |                                                   |
| - C Swrep                                                                        | 🗵 снигер                                                               | 19 <u>0</u>                         |                                                   |
| ♥ <u>□</u> リンース<br>➡ <u>□</u> セキュリティ<br>└ <u>□</u> ツール                           | 記録には記録するリポジトリ第に数十巻<br>大学校の時期20年 () () () () () () () () () () () () () | から<br>から<br>ひろ<br>御<br>御<br>御       | <u>v</u>                                          |
|                                                                                  | Berner of the Lindson title. Base tebringer of                         | TO TO MERCONALLY DIFFERE            | しかセージを除い                                          |
| 21ページが表示されました                                                                    |                                                                        |                                     |                                                   |

8. Systemwalker認証リポジトリを利用している各Systemwalker製品のサービスを起動します。

| 参照                                             |
|------------------------------------------------|
| サービスの起動方法については、各Systemwalker製品のマニュアルを参照してください。 |
|                                                |

#### Active Directoryを利用している場合

以下の手順で、Systemwalker認証リポジトリをバックアップします。

- 1. "Interstageディレクトリサービスを利用している場合"を参照して、Systemwalker認証リポジトリのバックアップを行ってください。
- 2. Active Directoryで管理している共通ユーザー情報は、Windowsの機能を使用してバックアップを行ってください。

# 4.3.3 環境設定をリストアする

Systemwalker Service Quality Coordinatorだけが導入されている環境の場合は、swidmg\_bkrsコマンドを実行し、接続先Systemwalker 認証リポジトリ設定情報、Systemwalkerシングル・サインオン設定情報をリストアします。

swidmg\_bkrsコマンドの実行場所は以下のとおりです。

【コマンド実行場所】

| Systemwalker製品名                          | インストール種別   |
|------------------------------------------|------------|
| Systemwalker Service Quality Coordinator | 運用管理クライアント |

swidmg\_bkrsコマンドの詳細については、"swidmg\_bkrs(バックアップ・リストアコマンド)"を参照してください。

コマンドの実行例を以下に示します。

例)

### [Windows]

退避先を、"C:¥tmp"とした場合

swidmg\_bkrs -r -d C:¥tmp

[UNIX]

退避先を、"/tmp"とした場合

swidmg\_bkrs -r -d /tmp

# 4.3.4 Systemwalker認証リポジトリをリストアする

Systemwalker認証リポジトリのリストア方法を説明します。

- Interstageディレクトリサービスを使用している場合
- Active Directoryを使用している場合

# Interstageディレクトリサービスを使用している場合

以下の手順でSystemwalker認証リポジトリをリストアします。

1. Systemwalker認証リポジトリを利用している各Systemwalker製品のサービスを停止します。

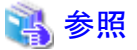

サービスの停止方法については、Systemwalkerのマニュアルを参照してください。

- [Interstage 管理コンソール]を起動します。
   起動方法については、"[Interstage 管理コンソール]の起動方法"を参照してください。
- 3. [Interstage 管理コンソール]で、[システム]-[サービス]-[リポジトリ]を選択します。

4. Systemwalker認証リポジトリを作成した時に設定したリポジトリ名を選択し、[停止]ボタンをクリックします。

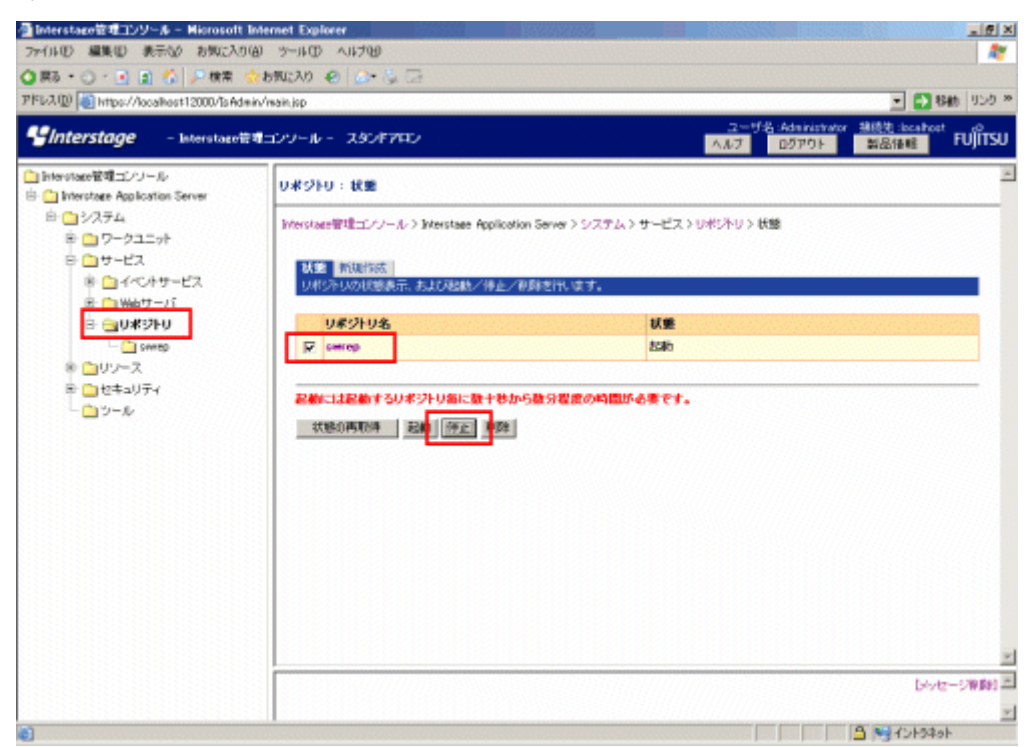

- 5. 以下のコマンドを使用してSystemwalker認証リポジトリデータの復元を行います。
  - [Windows]

ireprestsys -d バックアップ格納先 -R Systemwalker認証リポジトリ名

- [UNIX]

ireprestsys -f バックアップファイル名 -R Systemwalker認証リポジトリ名

【コマンド格納先】

| OS      | 格納先                        |
|---------|----------------------------|
| Windows | Interstageインストールディレクトリ¥bin |
| UNIX    | /opt/FJSVirep/bin          |

ireprestsysコマンドの詳細については、"Interstage Application Server リファレンスマニュアル(コマンド編)"を参照してください。

6. [Interstage 管理コンソール]で、[システム]-[サービス]-[リポジトリ]を選択します。

7. Systemwalker認証リポジトリを作成した時に設定したリポジトリ名を選択し、[起動]ボタンをクリックします。

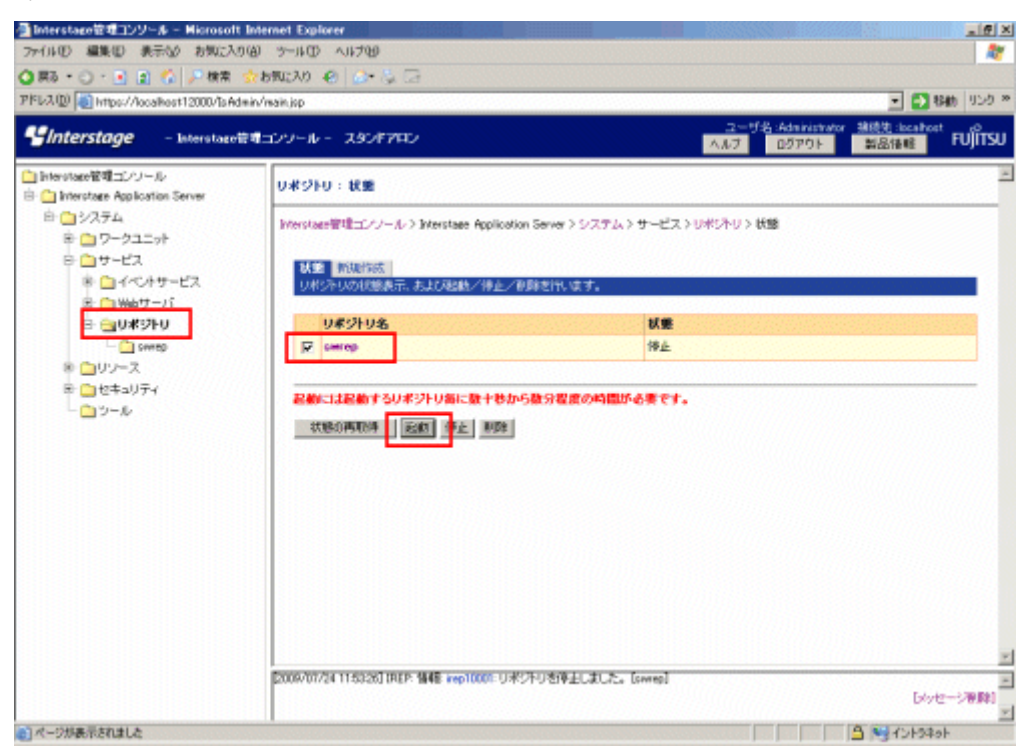

8. Systemwalker認証リポジトリを利用している各Systemwalker製品のサービスを起動します。

参照 サービスの起動方法については、各Systemwalker製品のマニュアルを参照してください。

#### Active Directoryを使用している場合

以下の手順でSystemwalker認証リポジトリをリストアします。

- 1. Active Directoryで管理している共通ユーザー情報は、Windowsの機能を使用してリストアを行ってください。
- 2. Systemwalker認証リポジトリは、Interstageディレクトリサービスを利用している場合と同様にリストアを行ってください。

# 4.4 運用環境の変更

Systemwalker共通ユーザー管理機能、およびSystemwalkerシングル・サインオン機能を使用したシステムの運用環境の変更について説明します。

# 4.4.1 Systemwalkerシングル・サインオンサーバの運用環境を変更する

Systemwalkerシングル・サインオンサーバの運用環境で、以下を変更する方法について説明します。

- ・ホスト名、IPアドレス、ポート番号を変更する
- 証明書を変更する
- ・ 他システムへ移行する

#### ホスト名、IPアドレス、ポート番号を変更する

"Systemwalkerシングル・サインオンサーバ設定を削除する"を参照し、Systemwalkerシングル・サインオンサーバ環境を削除後、 "Systemwalkerシングル・サインオンサーバの環境を構築する"を参照し構築してください。

### 証明書を変更する

証明書の期限が切れると、認証が行えなくなります。"Interstage Application Server セキュリティシステム運用ガイド"の"SSLによる暗号 化通信の証明書の管理"を参照し、再度取得した証明書ファイルをSystemwalkerシングル・サインオンサーバにインポートします。

#### 他システムへ移行する

他システムへの移行は、以下の手順で行います。

- 1. 移行先のサーバへ、Systemwalkerシングル・サインオンサーバと、Systemwalker認証リポジトリを導入します。
  - Systemwalkerシングル・サインオンサーバ

"Systemwalkerシングル・サインオンサーバのインストール"を参照して、移行先サーバへSystemwalkerシングル・サインオン サーバを導入します。

- Systemwalker認証リポジトリ

"Systemwalker認証リポジトリの環境構築"を参照して、移行先サーバへSystemwalker認証リポジトリを導入します。

- 2. "SSL環境構築"を参照し、移行前のシステムで作成した証明書環境を作成します。
- 3. Systemwalker認証リポジトリをバックアップします。
  - Systemwalkerシングル・サインオン機能を利用している場合
  - Systemwalker共通ユーザー管理機能だけを利用している場合

#### Systemwalkerシングル・サインオン機能を利用している場合

Systemwalkerシングル・サインオン機能を利用している場合の、Systemwalker認証リポジトリのバックアップ方法について説明します。

- Interstageディレクトリサービスを利用している場合

Systemwalkerシングル・サインオンサーバまたは、Interstage Application Serverが導入されているサーバで以下のコマンドを実行し、共通ユーザー情報を移出します。

[Windows]

ldapsearch -h ホスト名 -p ポート番号 -D 管理者DN -w パスワード -b 公開ディレクトリ "(objectclass=\*)" > 出力ファイルパス(※)

### (UNIX)

```
ldapsearch -h ホスト名 -p LDAPポート番号 -D DSAの管理者DN -w DSAの管理者DNのパス
ワード -b トップエントリ "(objectclass=*)" > 出力ファイルパス(※)
```

(※)出力ファイルパスは任意です。

ldapsearchコマンドの格納先は以下のとおりです。

【コマンド格納先】

| OS      | 格納先                        |
|---------|----------------------------|
| Windows | Interstageインストールディレクトリ¥bin |
| UNIX    | /opt/FJSVirepc/bin         |

ldapsearchコマンドの詳細については、"Interstage Application Server リファレンスマニュアル(コマンド編)"を参照してください。

#### 例)

認可情報ディレクトリが以下のように構築されている場合

・ホスト名:SWSSO.fujitsu.com

・ポート番号:389

・管理者DN: CN=Administrator, DC=fujitsu, DC=com

・パスワード: password

[Windows]

LDIFファイル保存先が"C:¥tmp¥dir.ldif"の場合

ldapsearch -h SWSSO.fujitsu.com -p 389 -D CN=Administraotr,DC=fujitsu,DC=com -w password -b DC=fujitsu,DC=com "(objectclass=\*)" > C:¥tmp¥dir.ldif

[UNIX]

LDIFファイル保存先が"/tmp/dir.ldif"の場合

ldapsearch -h SWSSO.fujitsu.com -p 389 -D CN=Administrator,DC=fujitsu,DC=com -w password -b DC=fujitsu,DC=com "(objectclass=\*)" > /tmp/dir.ldif

- Active Directoryを利用している場合

Microsoft社のマニュアルを参照し、Active Directoryからデータの移出を行った後、Systemwalkerシングル・サインオン サーバまたは、Interstage Application Serverが導入されているサーバで以下のコマンドを実行し、認可情報を移出します。

[Windows]

ldapsearch -h ホスト名 -p ポート番号 -D 管理者DN -w パスワード -b 公開ディレクトリ "(objectclass=\*)" > 出力ファイルパス(※)

## [UNIX]

ldapsearch -h ホスト名 -p LDAPポート番号 -D DSAの管理者DN -w DSAの管理者DNのパス ワード -b トップエントリ "(objectclass=\*)" > 出力ファイルパス(※)

(※)出力ファイルパスは任意です。

ldapsearchコマンドの格納先は以下のとおりです。

【コマンド格納先】

| OS      | 格納先                        |
|---------|----------------------------|
| Windows | Interstageインストールディレクトリ¥bin |
| UNIX    | /opt/FJSVidsdk/C/bin/      |

ldapsearchコマンドの詳細については、"Interstage Application Server リファレンスマニュアル(コマンド編)"を参照してください。

# 例)

認可情報ディレクトリが以下のように構築されている場合

- ・ホスト名:SWSSO.fujitsu.com
- ・ポート番号:389
- ・管理者DN: CN=Administrator, DC=fujitsu, DC=com
- ・パスワード: password
- ・公開ディレクトリ: DC=fujitsu, DC=com

#### [Windows]

LDIFファイル保存先が"C:¥tmp¥dir.ldif"の場合

ldapsearch -h SWSSO.fujitsu.com -p 389 -D CN=Administraotr,DC=fujitsu,DC=com -w password -b DC=fujitsu,DC=com "(objectclass=\*)" > C:¥tmp¥dir.ldif

### (UNIX)

LDIFファイル保存先が": /tmp/dir.ldif"の場合

ldapsearch -h SWSSO.fujitsu.com -p 389 -D CN=Administrator,DC=fujitsu,DC=com -w password -b DC=fujitsu,DC=com "(objectclass=\*)" > /tmp/dir.ldif

#### Systemwalker共通ユーザー管理機能だけを利用している場合

Systemwalker共通ユーザー管理機能だけを利用している場合の、Systemwalker認証リポジトリのバックアップ方法について 説明します。

- Interstageディレクトリサービスを利用している場合

Systemwalkerシングル・サインオンサーバまたは、Interstage Application Serverが導入されているサーバで以下のコマンドを実行し、共通ユーザー情報を移出します。

[Windows]

ldapsearch -h ホスト名 -p ポート番号 -D 管理者DN -w パスワード -b 公開ディレクトリ "(objectclass=\*)" >出力ファイルパス(※)

### (UNIX)

ldapsearch -h ホスト名 -p ポート番号 -D 管理者DN -w パスワード -b 公開ディレクトリ "(objectclass=\*)" > 出力ファイルパス(※)

(※)出力ファイルパスは任意です。

ldapsearchコマンドの格納先は以下のとおりです。

【コマンド格納先】

| OS      | 格納先                        |
|---------|----------------------------|
| Windows | Interstageインストールディレクトリ¥bin |
| UNIX    | /opt/FJSVirepc/bin         |

ldapsearchコマンドの詳細については、"Interstage Application Server リファレンスマニュアル(コマンド編)"を参照してください。

#### 例)

共通ユーザー情報ディレクトリが以下のように構築されている場合

- ・ホスト名:SWSSO.fujitsu.com
- •ポート番号:389
- ・管理者DN:CN=Administrator,DC=fujitsu,DC=com
- ・パスワード: password
- ・公開ディレクトリ: DC=fujitsu, DC=com

[Windows]

LDIFファイル保存先が"C:¥tmp¥dir.ldif"の場合

ldapsearch -h SWSSO.fujitsu.com -p 389 -D CN=Administraotr,DC=fujitsu,DC=com -w password -b DC=fujitsu,DC=com "(objectclass=\*)" > C:¥tmp¥dir.ldif

(UNIX)

LDIFファイル保存先が"/tmp/dir.ldif"の場合

ldapsearch -h SWSSO.fujitsu.com -p 389 -D CN=Administrator,DC=fujitsu,DC=com -w password -b DC=fujitsu,DC=com "(objectclass=\*)" > /tmp/dir.ldif

- Active Directoryを利用している場合

Microsoft社のマニュアルを参照し、共通ユーザー情報を移出してください。

- 4. 新環境へSystemwalker認証リポジトリデータを移入します。
  - Systemwalkerシングル・サインオン機能を利用している場合
  - Systemwalker共通ユーザー管理機能だけを利用している場合

#### Systemwalkerシングル・サインオン機能を利用している場合

以下の手順で、Systemwalker認証リポジトリデータを移入します。

#### - Interstageディレクトリサービスを利用している場合

Systemwalkerシングル・サインオンサーバまたは、Interstage Application Serverが導入されているサーバで以下のコマン ドを実行し、Interstageディレクトリサービスへ認可情報、共通ユーザー情報を移入します。

[Windows]

ldapmodify -h ホスト名 -p ポート番号 -D 管理者DN -w パスワード -c -a -f 入力ファイルパス (※)

### (UNIX)

```
ldapmodify -h ホスト名 -p ポート番号 -D 管理者DN -w パスワード -c -a -f 入力ファイルパス (※)
```

※入力ファイルパスは、Systemwalker認証リポジトリのバックアップで指定した出力したファイルパスを指定します。

ldapmodifyコマンドの格納先は以下のとおりです。

【コマンド格納先】

| OS      | 格納先                        |
|---------|----------------------------|
| Windows | Interstageインストールディレクトリ¥bin |
| UNIX    | /opt/FJSVirepc/bin         |

ldapmodifyコマンドの詳細については、"Interstage Application Server リファレンスマニュアル(コマンド編)"を参照してください。

#### 例)

認可情報ディレクトリが以下のように構築されている場合

- ・ホスト名:SWSSO.fujitsu.com
- ・ポート番号:389
- ・管理者DN: CN=Administrator, DC=fujitsu, DC=com
- ・パスワード: password
- ・公開ディレクトリ: DC=fujitsu, DC=com

[Windows]

LDIFファイル保存先が"C:¥tmp¥dir.ldif"の場合

ldapmodify -h SWSSO.fujitsu.com -p 389 -D CN=Administrator,DC=fujitsu,DC=com -w password -c -a -f C:¥tmp¥dir.ldif

## [UNIX]

LDIFファイル保存先が"/tmp/dir.ldif"の場合

ldapmodify -h SWSSO.fujitsu.com -p 389 -D CN=Administrator,DC=fujitsu,DC=com -w password -c -a -f /tmp/dir.ldif

#### - Active Directoryを利用している場合

Microsoft社のマニュアルを参照し、旧環境で移出した共通ユーザー情報を移入した後、Systemwalkerシングル・サイン オンサーバまたは、Interstage Application Serverが導入されているサーバで以下のコマンドを実行し、Interstageディレク トリサービスへ認可情報、共通ユーザー情報を移入します。

[Windows]

ldapmodify -h ホスト名 -p ポート番号 -D 管理者DN -w パスワード -c -a -f 入力ファイルパス(※)

### (UNIX)

ldapmodify -h ホスト名 -p ポート番号 -D 管理者DN -w パスワード -c -a -f 入力ファイルパス(※)

※入力ファイルパスは、Systemwalker認証リポジトリのバックアップで指定した出力したファイルパスを指定します。

ldapmodifyコマンドの格納先は以下のとおりです。

【コマンド格納先】

| OS      | 格納先                        |
|---------|----------------------------|
| Windows | Interstageインストールディレクトリ¥bin |
| UNIX    | /opt/FJSVirepc/bin         |

ldapmodifyコマンドの詳細については、"Interstage Application Server リファレンスマニュアル(コマンド編)"を参照してください。

例)

認可情報ディレクトリが以下のように構築されている場合

・ホスト名:SWSSO.fujitsu.com

・ポート番号:389

・管理者DN:CN=Administrator,DC=fujitsu,DC=com

・パスワード: password

・公開ディレクトリ: DC=fujitsu, DC=com

[Windows]

LDIFファイル保存先が"C:¥tmp¥dir.ldif"の場合

ldapmodify -h SWSSO.fujitsu.com -p 389 -D CN=Administrator,DC=fujitsu,DC=com -w password -c -a -f C:¥tmp¥dir.ldif

### [UNIX]

LDIFファイル保存先が"/tmp/dir.ldif"の場合

ldapmodify -h SWSSO.fujitsu.com -p 389 -D CN=Administrator,DC=fujitsu,DC=com -w password -c -a -f /tmp/dir.ldif

### Systemwalker共通ユーザー管理機能だけを利用している場合

以下の手順で、Systemwalker認証リポジトリデータを移入します。

#### - Interstageディレクトリサービスを利用している場合

Systemwalkerシングル・サインオンサーバまたは、Interstage Application Serverが導入されているサーバで以下のコマンドを実行し、Interstageディレクトリサービスへ共通ユーザー情報を移入します。

[Windows]

```
ldapmodify -h ホスト名 -p ポート番号 -D 管理者DN -w パスワード -c -a -f 入力ファイルパス (※)
```

(UNIX)

```
ldapmodify -h ホスト名 -p ポート番号 -D 管理者DN -w パスワード -c -a -f 入力ファイルパス (※)
```

※入力ファイルパスは、Systemwalker認証リポジトリのバックアップで指定した出力したファイルパスを指定します。

ldapmodifyコマンドの格納先は以下のとおりです。

【コマンド格納先】

| OS      | 格納先                        |
|---------|----------------------------|
| Windows | Interstageインストールディレクトリ¥bin |
| UNIX    | /opt/FJSVirepc/bin         |

ldapmodifyコマンドの詳細については、"Interstage Application Server リファレンスマニュアル(コマンド編)"を参照してください。

例)

共通ユーザー情報ディレクトリが以下のように構築されている場合

- ・ホスト名:SWSSO.fujitsu.com
- ・ポート番号:389
- ・管理者DN: CN=Administrator, DC=fujitsu, DC=com
- ・パスワード: password
- ・公開ディレクトリ: DC=fujitsu, DC=com

[Windows]

```
LDIFファイル保存先が"C:¥tmp¥dir.ldif"の場合
```

ldapmodify -h SWSSO.fujitsu.com -p 389 -D CN=Administrator,DC=fujitsu,DC=com -w password -c -a -f C:¥tmp¥dir.ldif

## (UNIX)

LDIFファイル保存先が"/tmp/dir.ldif"の場合

ldapmodify -h SWSSO.fujitsu.com -p 389 -D CN=Administrator,DC=fujitsu,DC=com -w password -c -a -f /tmp/dir.ldif

#### - Active Directoryを利用している場合

Microsoft社のマニュアルを参照し、旧環境で移出した共通ユーザー情報を移入します。

# 4.4.2 Systemwalkerシングル・サインオンエージェントの運用環境を変更する

以下の製品が導入されているサーバのホスト名、IPアドレス、およびポート番号が変更になった場合は、Systemwalkerシングル・サイン オンエージェントの運用環境についても、ホスト名、IPアドレス、およびポート番号を変更する必要があります。

| 製品名                                      | インストール種別   |
|------------------------------------------|------------|
| Systemwalker Centric Manager             | 運用管理サーバ    |
| Systemwalker Operation Manager           | サーバ        |
| Systemwalker Service Quality Coordinator | 運用管理クライアント |

Systemwalkerシングル・サインオンエージェントの運用環境で、ホスト名、IPアドレス、およびポート番号を変更する方法について説明します。

# ホスト名、IPアドレス、ポート番号を変更する

ホスト名、IPアドレス、およびポート番号は、以下の手順で変更します。

1. [Interstage 管理コンソール]を起動します。

起動方法は、"[Interstage 管理コンソール]の起動方法"を参照してください。

- 2. [Interstage 管理コンソール]で、[システム]-[セキュリティ]-[シングル・サインオン]-[認証基盤]-[リポジトリサーバ]-[保護リソース]を 選択します。
- 3. 変更する[FQDN]を選択し、[削除]ボタンを選択します。

| 🚰 Interstage管理コンソール - Hisrosoft                          | Internet Explorer                                              |                                                                 |
|----------------------------------------------------------|----------------------------------------------------------------|-----------------------------------------------------------------|
| 7か(ル1) 編集(1) 表示(1) お気に入り                                 | 100 %-110 111700                                               | 2                                                               |
| 🔾 展る • 🔿 🔹 🔹 🏠 🔎 検索                                      | 📩 お気に入り 🐵 🔝 😓 🗔                                                |                                                                 |
| アドレス(D) 🛃 https://localhost12000/IsAd                    | min/wain.jsp                                                   | <ul> <li>         ・         ・         ・</li></ul>               |
| Sinterstage - Interstated                                | 青曜コンソール - スタンギアロン                                              | ユーザ名 :Administrator 推続党 :localhost re<br>ヘルプ ログアウト 製品体種 FUJITSU |
| 🛄 Interstace管理コンソール<br>由 📋 Interstage Application Server | 保護リソース:一覧                                                      | 2                                                               |
| B ○ 9274<br>B ○ 9-91=+<br>B ○ 9+++27                     | hterstace間理エルノール>Interstace Application Server>システム>セ<br>ース>一覧 | 2キュリティンシングルーサインオンン 辺証茶絵 とりポジトリサーバン 保護リン                         |
| ● ロリソース                                                  | 一覧<br>■数部法<br>業務システムのサイト定義の一覧表示、新鮮を行います。                       |                                                                 |
| B ロシングル・サインオン                                            | サイト定義(業務システムの公園URLのプロトコルを除いた部分)                                |                                                                 |
| 😑 🗀 認証基金                                                 | FQDH                                                           | <b>本一下香</b> 号                                                   |
| 0-0-10#ShU#=75                                           | W INSERVER. TUJITSU JOCAL                                      | 80                                                              |
| ● 🔤 保護リソー)                                               |                                                                |                                                                 |
|                                                          | 一號(6萬時)得 全選択 影離                                                |                                                                 |
| 8 🗅 (29.88                                               |                                                                |                                                                 |
| 8- 🛄 SSL                                                 |                                                                |                                                                 |
| - 🗀 運用セキュリティ                                             |                                                                |                                                                 |
| - <u>-</u> ツール                                           |                                                                |                                                                 |
|                                                          |                                                                |                                                                 |
|                                                          |                                                                |                                                                 |
|                                                          |                                                                |                                                                 |
|                                                          |                                                                |                                                                 |
|                                                          |                                                                | *                                                               |
|                                                          |                                                                |                                                                 |
|                                                          |                                                                |                                                                 |
|                                                          | 1                                                              | A Stylestak                                                     |
|                                                          |                                                                | 1 1 1 1 1 1 1 1 1 1 1 1 1 1 1 1 1 1 1                           |

- 4. "認証サーバの環境構築"の手順14~22を参照し、業務システム構築ファイルをダウンロードします。
- 5. Systemwalkerシングル・サインオンエージェントが導入されているコンピュータで、以下のコマンドを実行します。

swidmg\_set\_ssoagent UPDATE -f 業務システム構築ファイル -p パスワード

swidmg\_set\_ssoagentコマンドの実行場所と格納先は以下のとおりです。

【コマンド実行場所】

| Systemwalker製品名                          | インストール種別   |
|------------------------------------------|------------|
| Systemwalker Centric Manager             | 運用管理サーバ    |
| Systemwalker Operation Manager           | サーバ        |
| Systemwalker Service Quality Coordinator | 運用管理クライアント |

【格納先】

| OS      | 格納先                                     |
|---------|-----------------------------------------|
| Windows | %F4AM_INSTALL_PATH%¥F4AMidmg<br>¥client |
| UNIX    | /opt/FJSVswaic/client                   |

swidmg\_set\_ssoagentコマンドの詳細については、"swidmg\_set\_ssoagent(Systemwalkerシングル・サインオンエージェント設定コ マンド)"を参照してください。

# 4.4.3 Systemwalker認証リポジトリの運用環境を変更する

Systemwalker認証リポジトリの運用環境を変更する方法について説明します。

### Active Directoryの追加、削除

Systemwalker認証リポジトリとして利用するActive Directoryの台数に増減があった場合(レプリケーション運用の変更)は、swidmg\_set\_repository(接続先Systemwalker認証リポジトリ設定コマンド)で設定の変更を行ってください。

swidmg\_set\_repositoryコマンドの実行場所と実行例を以下に示します。

【コマンド実行場所】

| 製品名                                      | インストール種別                    |
|------------------------------------------|-----------------------------|
| Systemwalker Centric Manager             | 運用管理サーバ<br>部門管理サーバ<br>業務サーバ |
| Systemwalker Operation Manager           | サーバ                         |
| Systemwalker Service Quality Coordinator | 運用管理クライアント                  |

例)

追加するActive Directoryのホスト名が"SWREPO2.fujitsu.com"の場合

swidmg\_set\_repository ADDHOST -h SWREPO2.fujitsu.com

swidmg\_set\_repository(接続先Systemwalker認証リポジトリ設定コマンド)の詳細については、"swidmg\_set\_repository(接続先 Systemwalker認証リポジトリ設定コマンド)"を参照してください。

# 4.4.4 シングル・サインオン対象製品を追加する

すでに運用を開始しているSystemwalkerシングル・サインオンサーバに、別のSystemwalker製品をSystemwalkerシングル・サインオン 対象製品として追加する方法について説明します。

たとえば、Systemwalker Centric ManagerとSystemwalker Operation ManagerでSystemwalkerシングル・サインオンを構築している環境 に、Systemwalker Service Quality CoordinatorのWebコンソールをSystemwalkerシングル・サインオンの対象として追加したい場合は、 以下の作業を実施します。

Systemwalkerシングル・サインオン対象製品の追加手順は以下のとおりです。

1. Systemwalkerシングル・サインオンサーバが導入されているコンピュータでの作業

"認証サーバの環境構築"の手順6~手順9を参照して、保護パスの設定を行い、業務システム構築ファイルをダウンロードし、 追加するSystemwalker製品が導入されているサーバにコピーしてください。 2. Systemwalkerシングル・サインオンエージェントが導入されているコンピュータでの作業

"Systemwalkerシングル・サインオンエージェントを設定する"を参照し、Systemwalkerシングル・サインオンエージェントの設定を 行ってください。

# 4.4.5 シングル・サインオン対象製品を削除する

Systemwalkerシングル・サインオン機能を利用している運用環境で、Systemwalkerシングル・サインオンの対象製品を削除する方法について説明します。

- ・ Systemwalkerシングル・サインオンサーバが導入されているコンピュータでの作業
- ・ Systemwalkerシングル・サインオンエージェントが導入されているコンピュータでの作業

### Systemwalkerシングル・サインオンサーバが導入されているコンピュータでの作業

以下の作業を実施してください。

1. [Interstage 管理コンソール]を起動します。

起動方法は、"[Interstage 管理コンソール]の起動方法"を参照してください。

- 2. [Interstage 管理コンソール]で、[システム]-[セキュリティ]-[シングル・サインオン]-[認証基盤]-[リポジトリサーバ]-[保護リソース]-[FQDN:ポート番号]-[保護パス]を選択します。
- 3. 削除する製品の保護パスを選択し、[削除]ボタンを選択します。

| 🗿 Interstago管理コンソール - Microsoft Inte                                                 | met Explorer                                                                |                                                                      |
|--------------------------------------------------------------------------------------|-----------------------------------------------------------------------------|----------------------------------------------------------------------|
| ファイル田 編集田 表示位 お気に入り(4)                                                               | >-14 1170                                                                   | 👷 .                                                                  |
| ○第5・○・● 創 🐔 🥕 株常 ☆                                                                   | 990LEX19 🐵 🔝 😓 🗔                                                            |                                                                      |
| アドレス(D) 🛃 https://localhost12000/IsAdmin//                                           | wain.jsp                                                                    | <ul> <li>         ・         ・         ・</li></ul>                    |
| <b>留Interstage</b> - Interstage - Interstage                                         | コンソール - スタンギアロン                                                             | ユーザ名 Adardstrater 諸統治 tecehoot FUITSU<br>ヘルプ ロジアウト 製品体紙 FUITSU       |
| <ul> <li>■ intervitace管理コンワール</li> <li>■ ○ Intervitace Application Server</li> </ul> | 保護バス:一覧                                                                     |                                                                      |
| B C 7-915-7                                                                          | iverstaar世紀ニンソール > iverstage Applic<br>線リソース > swaarvar.hujtsukocal80 > 体制/ | Non Gerve > システム > 世中ユレティ> シングル・サインオン> 出版参加 > レギジャレサーバ > IW<br>(> 一覧 |
| ※ つリソース D つりアース                                                                      | 一種<br>設有の対象である」(大定義の一幅表示。)                                                  | (学)をごうします。                                                           |
| B <u>い</u> シングル・サインオン                                                                | 102                                                                         | D-10/D-10/2-9                                                        |
|                                                                                      | VSystemwalker/                                                              | Systemwalker Admin                                                   |
| B C 498 11-7                                                                         |                                                                             |                                                                      |
| 合一 avserver.fajit<br>合一 avserver.fajit<br>合一 認知<br>(一) 認知<br>(一)                     | ·····································                                       |                                                                      |
| 田・二 業務システム                                                                           |                                                                             |                                                                      |
| 8. C 60                                                                              |                                                                             |                                                                      |
| ● 通用セキュリティ                                                                           |                                                                             |                                                                      |
| - <u>-</u> ツール                                                                       |                                                                             |                                                                      |
|                                                                                      |                                                                             | 2                                                                    |
|                                                                                      |                                                                             | [39년-58]]二                                                           |
| •                                                                                    | d                                                                           | <u>v</u>                                                             |
| a)                                                                                   |                                                                             | 🕒 🛀 d'urbâne                                                         |

### Systemwalkerシングル・サインオンエージェントが導入されているコンピュータでの作業

以下を参照して、Systemwalkerシングル・サインオンエージェントの制御情報を削除してください。

• Interstage HTTP Serverを使用している場合

"Interstage Application Server シングル・サインオン運用ガイド"を参照し、Systemwalkerシングル・サインオンエージェントの削除 を行ってください。

なお、"Interstage Application Server シングル・サインオン運用ガイド"では、Systemwalkerシングル・サインオンエージェントは"業務サーバ"として説明されています。

・ Microsoft(R) Internet Information Servicesを使用している場合

"Microsoft(R) Internet Information Servicesを使用している場合"の手順1~手順4を参照し、削除してください。

# 4.5 Systemwalkerシングル・サインオンサーバ停止時の運用

Systemwalkerシングル・サインオンサーバが何らかの理由(障害によるサーバ停止、定期メンテナンスのためのサーバ停止等)で使用 できなくなった場合、一時的にシングル・サインオンの運用を停止する必要があります。

その場合、以下のSystemwalker製品が導入されているサーバでSystemwalkerシングル・サインオンエージェントを削除することで、Systemwalker共通ユーザー管理機能のみの運用を行うことができます。

| 製品名                                      | インストール種別                    |
|------------------------------------------|-----------------------------|
| Systemwalker Centric Manager             | 運用管理サーバ<br>部門管理サーバ<br>業務サーバ |
| Systemwalker Operation Manager           | サーバ                         |
| Systemwalker Service Quality Coordinator | 運用管理クライアント                  |

Systemwalker製品のWebコンソールに利用しているWWWサーバごとに、Systemwalkerシングル・サインオンエージェントの削除方法 を説明します。

• Interstage HTTP Serverを使用している場合

"Interstage Application Server シングル・サインオン運用ガイド"を参照し、Systemwalkerシングル・サインオンエージェントの削除 を行ってください。

なお、"Interstage Application Server シングル・サインオン運用ガイド"では、Systemwalkerシングル・サインオンエージェントは"業務サーバ"として説明されています。

• Microsoft(R) Internet Information Servicesを使用している場合

"Microsoft(R) Internet Information Servicesを使用している場合"を参照し、Systemwalkerシングル・サインオンエージェントの削除 を行ってください。

# 4.6 Systemwalker認証リポジトリ停止時の運用

Systemwalker認証リポジトリが何らかの理由で使用できなくなった場合、Systemwalker共通ユーザー管理機能、およびSystemwalker シングル・サインオン機能の運用は行うことができません。

この場合は、接続先リポジトリの設定を無効化し、Systemwalker製品個別の認証方法(旧バージョンの認証方法)に戻す必要があります。

Systemwalker認証リポジトリが復旧した場合は、接続先リポジトリの設定を有効化し、Systemwalker共通ユーザー管理機能、および Systemwalkerシングル・サインオン機能の運用を再開することができます。

接続先リポジトリ設定の無効化する方法と、接続先リポジトリの設定を有効化する方法について説明します。

- ・ 接続先リポジトリの設定を無効化する
- ・ 接続先リポジトリの設定を有効化する

#### 接続先リポジトリの設定を無効化する

接続先リポジトリの設定を無効化する手順は以下のとおりです。

1. 以下のコマンドを実行します。

swidmg\_set\_repository DISABLE

swidmg\_set\_repositoryコマンドの実行場所と格納先は以下のとおりです。

【コマンド実行場所】

| Systemwalker製品名                          | インストール種別   |
|------------------------------------------|------------|
| Systemwalker Centric Manager             | 運用管理サーバ    |
|                                          | 部門管理サーバ    |
|                                          | 業務サーバ      |
| Systemwalker Operation Manager           | サーバ        |
| Systemwalker Service Quality Coordinator | 運用管理クライアント |

【格納先】

| OS      | 格納先                                 |  |  |
|---------|-------------------------------------|--|--|
| Windows | %F4AM_INSTALL_PATH%¥F4AMidmg¥client |  |  |
| UNIX    | /opt/FJSVswaic/client               |  |  |

swidmg\_set\_repositoryコマンドの詳細については、"swidmg\_set\_repository(接続先Systemwalker認証リポジトリ設定コマンド)" を参照してください。

2. 各Systemwalker製品へログインするユーザーを登録します。

ユーザーの登録方法については、各Systemwalker製品のマニュアルを参照してください。

3. 各Systemwalker製品のWebコンソールから認証を行ってください。

# 믿 ポイント

Systemwalker製品によっては、製品の再起動が必要になる場合があります。

製品の再起動が必要かは、各Systemwalker製品のSystemwalker認証リポジトリを利用する場合の手順が記載されているマニュアルを 参照してください。

# 接続先リポジトリの設定を有効化する

接続先リポジトリの設定を有効化する手順は以下のとおりです。

1. 以下のコマンドを実行します。

swidmg\_set\_repository ENABLE

swidmg\_set\_repositoryコマンドの実行場所と格納先は以下のとおりです。

【コマンド実行場所】

| Systemwalker製品名                          | インストール種別   |
|------------------------------------------|------------|
| Systemwalker Centric Manager             | 運用管理サーバ    |
|                                          | 部門管理サーバ    |
|                                          | 業務サーバ      |
| Systemwalker Operation Manager           | サーバ        |
| Systemwalker Service Quality Coordinator | 運用管理クライアント |

【格納先】

| OS      | 格納先                                 |
|---------|-------------------------------------|
| Windows | %F4AM_INSTALL_PATH%¥F4AMidmg¥client |

| OS   | 格納先                   |
|------|-----------------------|
| UNIX | /opt/FJSVswaic/client |

swidmg\_set\_repositoryコマンドの詳細については、"swidmg\_set\_repository(接続先Systemwalker認証リポジトリ設定コマンド)" を参照してください。

2. 接続先リポジトリ設定の無効化の手順2で登録したユーザーが必要なければ、削除してください。

# 関 ポイント

Systemwalker製品によっては、製品の再起動が必要になる場合があります。

製品の再起動が必要かは、各Systemwalker製品のSystemwalker認証リポジトリを利用する場合の手順が記載されているマニュアルを 参照してください。

\_\_\_\_\_

# 第5章 削除

Systemwalker共通ユーザー管理機能、およびSystemwalkerシングル・サインオン機能を削除する手順を説明します。

# 【削除手順の流れ】

※印は、各Systemwalker製品での作業です。

Systemwalkerシングル・サインオンエージェント設定を削除する(※)

 $\nabla$ 

Systemwalkerシングル・サインオンエージェントをアンインストールする(※)

 $\bigcirc$ 

接続先Systemwalker認証リポジトリ設定を削除する(※)

 $\bigcirc$ 

接続先Systemwalker認証リポジトリ設定を削除する(※)

 $\bigtriangledown$ 

Systemwalkerシングル・サインオンサーバ設定を削除する

 $\bigcirc$ 

Systemwalker認証リポジトリ設定を削除する

 $\square$ 

SSL環境を削除する

 $\overline{\mathbf{v}}$ 

Systemwalkerシングル・サインオンサーバのアンインストール【Windows版】

 $\nabla$ 

Interstage Application Serverのアンインストール

# 5.1 Systemwalkerシングル・サインオンエージェント設定を削除する

Systemwalkerシングル・サインオンエージェントの削除方法について説明します。

削除手順は、使用しているWebサーバにより異なります。

# 5.1.1 Interstage HTTP Serverを使用している場合

[Interstage 管理コンソール]を起動します。
 起動方法は、"[Interstage 管理コンソール]の起動方法"を参照してください。

2. 以下の画面で[システム]-[セキュリティ]-[シングル・サインオン]-[業務システム]を選択し、削除する業務システムのチェックボック スを選択し、[削除]ボタンを選択します。

| 💁 Interstage官理コンソール - Microso                                                                                                    | oft Internet Explorer                  | W                     |                    |                                        | 10 X          |
|----------------------------------------------------------------------------------------------------|----------------------------------------|-----------------------|--------------------|----------------------------------------|---------------|
| ファイルビ 編集(1) 表示(2) われに入り(3) フールロ へんり(3)                                                                                                    |                                        |                       |                    |                                        |               |
| 🔾 💦 🕄 💽 💽 🕐 🔿 🕅                                                                                                    | t 📩 brucho 🐵 🍰 🗟                       |                       |                    |                                        |               |
| PFL2@ mps//localhost12000/2s                                                                                                    | 7FL3@]@https://localeost12000/2.4deia/ |                       |                    |                                        | • 💽 846 950 * |
| SInterstage - Merstag                                                                                                    | の管理コンソール - スタンドアロン                     |                       |                    | ユーザ名 administrator 相応者<br>ヘルプ ログアウト 製品 | ARE FUJITSU   |
| Enterstager管理コンノンール     Server     Server | 実務システム:一覧                              |                       |                    |                                        | -             |
| B 2 システム                                                                                                    | Manuface密理コンワール> Manuface Appl         | ication Server > システム | > セキュリティン シングル・サイン | オント軍務システムト一覧                           |               |
| 🖲 🖸 ワークユニット                                                                                                    |                                        |                       |                    |                                        |               |
| 8 D 9-22                                                                                                    | 一般 業務サーバの通知                            |                       |                    |                                        |               |
| 8 0 0 0 0 0 0 0 0 0 0 0 0 0 0 0 0 0 0 0                                                                                                    | 実際システムの一覧表示、東部を行いる                     | t <b>t.</b>           |                    |                                        |               |
| B C3 シングル・サインオン                                                                                                    | 業務システム名                                | 8-189                 | Webサーバ名            | 公園URL                                  |               |
| 0.010E84                                                                                                    | Destric Manager                        | 80                    |                    | http://10.124.117.195.60               |               |
| ※ <>> 業務システム                                                                                                    |                                        |                       |                    |                                        |               |
| 8 CT 15-MB                                                                                                    |                                        | •                     |                    |                                        |               |
| 18 🛄 SSL                                                                                                    | 一覧の再取得 主道抗 新師                          |                       |                    |                                        |               |
|                                                                                                    |                                        | -                     |                    |                                        |               |
| <i>&gt;=</i>                                                                                                    |                                        |                       |                    |                                        |               |
|                                                                                                    |                                        |                       |                    |                                        |               |
|                                                                                                    |                                        |                       |                    |                                        |               |
|                                                                                                    |                                        |                       |                    |                                        |               |
|                                                                                                    |                                        |                       |                    |                                        |               |
|                                                                                                    |                                        |                       |                    |                                        |               |
|                                                                                                    |                                        |                       |                    |                                        |               |
|                                                                                                    |                                        |                       |                    |                                        |               |
|                                                                                                    |                                        |                       |                    |                                        |               |
|                                                                                                    |                                        |                       |                    |                                        |               |
|                                                                                                    |                                        |                       |                    |                                        |               |
|                                                                                                    |                                        |                       |                    |                                        | -1            |
|                                                                                                    |                                        |                       |                    |                                        | 2             |
|                                                                                                    |                                        |                       |                    |                                        | しんせージャージャーション |
|                                                                                                    |                                        |                       |                    |                                        |               |
|                                                                                                    |                                        |                       |                    |                                        | -             |
|                                                                                                    |                                        |                       |                    |                                        | ホイントラネット      |

3. Systemwalker製品で使用するInterstage HTTP Serverを再起動してください。

# 5.1.2 Microsoft(R) Internet Information Servicesを使用している場合

Systemwalker製品と、Systemwalkerシングル・サインオンサーバ、またはInterstage Application Serverの共存状態によって削除手順が 異なります。

- ・共存しない場合
- ・共存する場合

## 共存しない場合

以下の手順でSystemwalkerシングル・サインオンエージェントを削除します。

1. Systemwalker製品のWebコンソールがインストールされているサーバ、またはクライアントで以下のコマンドを実行し、 Systemwalkerシングル・サインオンエージェント設定情報を削除します。

swidmg\_set\_ssoagent DELETE

swidmg\_set\_ssoagentコマンドは、Systemwalker製品のWebコンソールがインストールされている以下のSystemwalker製品で 実行します。

【コマンド実行場所】

| Systemwalker製品名                          | インストール種別   |
|------------------------------------------|------------|
| Systemwalker Centric Manager             | 運用管理サーバ    |
| Systemwalker Operation Manager           | サーバ        |
| Systemwalker Service Quality Coordinator | 運用管理クライアント |

【格納先】

| OS      | インストール先                             |
|---------|-------------------------------------|
| Windows | %F4AM_INSTALL_PATH%¥F4AMidmg¥client |
| UNIX    | /opt/FJSVswaic/client               |

swidmg\_set\_ssoagentコマンドの詳細については、"swidmg\_set\_ssoagent(Systemwalkerシングル・サインオンエージェント設定コマンド)"を参照してください。

2. 削除するシステム名を選択し、[Enter]キーを押します。

```
以下のシステムが登録されています。

[設定-1]

システム名:Systemwalker001

保護対象パス:/Systemwalker/

[設定-2]

システム名:Systemwalker002

保護対象パス:/Systemwalker2/

設定1~2のどの環境を削除しますか?(複数指定する場合は、","で区切ってください)

SELECT ==> 1
```

3. 削除するシステム名を確認し、"y"を入力し[Enter]キーを押します。

```
以下の環境を削除します。
[設定-1]
システム名:Systemwalker001
保護対象パス:/Systemwalker/
環境削除処理を開始しますか?[y:開始 n:中止 r:修正]
SELECT ==> y
```

4. 処理が完了すると以下の画面が表示されます。

[2009/08/27 12:00:00] FSP\_FJSVswaic: INFO: 13005: 環境削除が正常に終了しました。

- 5. Microsoft(R) Internet Information Servicesに登録したSystemwalkerシングル・サインオンエージェント機能を削除します。
  - Microsoft(R) Internet Information Services 6.0の場合
  - Microsoft(R) Internet Information Services 7.0の場合

#### Microsoft(R) Internet Information Services 6.0の場合

以下の手順でSystemwalkerシングル・サインオンエージェント機能を削除します。

a. [スタート]メニューから、[プログラム] – [管理ツール] – [サービス]を選択し、[World Wide Web Publishing Service]が起動されているか確認してください。

起動されている場合は、[World Wide Web Publishing Service]を選択し、[操作]メニューから[停止]を選択します。
| 7+11E                                 | 操作(A)       | 表示(ど)へ)     | 1719                   |                        |             |      |            |          |   |
|---------------------------------------|-------------|-------------|------------------------|------------------------|-------------|------|------------|----------|---|
| $\leftarrow \rightarrow   \mathbf{R}$ | 開始⑤         |             |                        |                        |             |      |            |          |   |
| 10. 44-127                            | 停止@         | )           |                        |                        |             |      |            |          |   |
| - CV                                  |             | ŧω          | 0~2010                 |                        |             |      |            |          |   |
|                                       | 雨を動         | (F)         | h Bublishing           | 名約(                    | 1488        | 1512 | スタートアップの種類 | ログオン     |   |
|                                       | 1-1422-800  | <i>w</i>    | eb Publishing          | TCP/IP NetBIOS H.      | ネット。        | 開始   | 自動         | Local S. |   |
|                                       | すべての        | タスク(2)      | •                      | Telephony              | テレフー        | 開始   | 手動         | Local S. |   |
|                                       | 最新の         | 春朝に更新(E)    |                        | Terminal Services      | ユーザ         | 開始出  | 手動         | Local S  |   |
|                                       | and and the |             | <u>ur</u>              | Terminal Services      | ユーザー        |      | 無効         | Local S  |   |
|                                       | 70/17       | 11B         | _                      | Themes                 | テーマ         |      | 無効         | Local S  |   |
|                                       | へルプモ        | 9           |                        | Transaction Director   | Inters_     | 常防止  | 手動         | Local S  |   |
|                                       |             | Th- 2ak d   | ーー<br>(ソフォメーション サードス マ | Guninterruptible Pow   | コンピー        |      | 手動         | Local S  |   |
|                                       |             | ネージャを使用     | した Web 撮続と管理を提         | 🗞 Virtual Disk Service | ソフト         |      | 手動         | Local S  |   |
|                                       |             | 供します。       |                        | 🍓 VMware Tools サー      | ホスト         | 開始   | 自動         | Local S  |   |
|                                       |             |             |                        | 🚯 Volume Shadow Co     | バックニ        |      | 手動         | Local S  |   |
|                                       |             |             |                        | HebClient 😳            | Windo       |      | 無効         | Local S  |   |
|                                       |             |             |                        | 🎭 Windows Audio        | Windo       | 開始   | 自動         | Local S  |   |
|                                       |             |             |                        | ‰Windows Firewall∕1.   | ホーム         | 開始   | 自動         | Local S  |   |
|                                       |             |             |                        | Windows Image Ac       | <u>スキャ.</u> |      | 無効         | Local S  |   |
|                                       |             |             |                        | 🐑 Windows Installer    | Windo       |      | 手動         | Local S  |   |
|                                       |             |             |                        | 🎭 Windows Managem      | オペレー        | 開始   | 自動         | Local S  |   |
|                                       |             |             |                        | Windows Managem        | Windo       |      | 手動         | Local S  |   |
|                                       |             |             |                        | 🗞 Windows Time         | ネット         | 開始   | 自動         | Local S  |   |
|                                       |             |             |                        | Windows User Mod       | Windo       |      | 手動         | Local S  |   |
|                                       |             |             |                        | WinHTTP Web Prox       | Windo       |      | 手動         | Local S  |   |
|                                       |             |             |                        | 🎨 Wireless Configurat_ | IEEE        | 開始   | 自動         | Local S  |   |
|                                       |             |             |                        | WMI Performance        | Windo       |      | 手動         | Local S  |   |
|                                       |             |             |                        | Workstation            | リモー         | 開始   | 自動         | Local S  | _ |
|                                       |             |             |                        | World Wide Web Pu.     | 化烧          | 開始   | 手動         | Local S  | • |
|                                       |             | \ 拡張 / 標準 / | /                      |                        |             |      |            |          |   |

b. [スタート]メニューから[プログラム]-[管理ツール]-[インターネットインフォメーション サービス(IIS) マネージャ]を選択します。

| <b>御インターネット インフォメーション サービス (05) マネージャ</b> |                             |          | X   |
|-------------------------------------------|-----------------------------|----------|-----|
| うっていた 操作法 表示の ひらやかめ へいけい                  |                             |          | _#× |
|                                           |                             |          |     |
| ◆ → ● ● ● ● ● ● ● ● ● ● ● ● ● ● ● ● ● ●   | 0-506 /7-522<br>(2() 05 V60 | 1118<br> |     |
|                                           |                             |          |     |
| ×                                         |                             |          |     |
|                                           |                             |          |     |

c. Webサービス拡張から拡張名[SystemwalkerSSO]を選択し、[削除]を選択します。

| () インターネット インフォメーション サービス (IIS) マネージ<br>() コーイル(グ) () () () () () () () () () () () () ()                                                                                                    |                                                                                |
|----------------------------------------------------------------------------------------------------|--------------------------------------------------------------------------------|
|                                                                                                    |                                                                                |
| インターネットインフォメーション サービス           ● イムDTEST (ローカル エンピューの)           ● アブリケーション ブール           ● ② アブリケーション ブール           ● ③ Web サイト           ● ◎ Web サイト           ● ◎ Web サービス拡張           ○ Web サービス拡張           ◎ Mil (1) Web ナービス 加速           ◎ Mil (1) Web ナービス 加速           ◎ Mil (1) Web ナービス 加速           ◎ Mil (1) Web ナービス 加速           ◎ Mil (1) Web ナービス 加速 | 状態       1拡張 茶止       1拡張 茶止       64       第止       77       第止       1117(1) |
| 選択範囲を削除します。                                                                                                    |                                                                                |

d. [削除]を選択することによって表示される[IIS マネージャ]画面で[はい]を選択します。

| IIS マネージ         | v 🔀          |
|------------------|--------------|
| ?                | この項目を削除しますか? |
| (‡(.) ( <u>)</u> | 2 (NOZN)     |

e. 仮想ディレクトリ"SystemwalkerSSO"を選択し、[削除]を選択します。

| 🍿 インターネット インフォ                            | メーション サービス (IIS) マネー | -9¥                                |    | _ 8 × |
|-------------------------------------------|----------------------|------------------------------------|----|-------|
| 👣 ファイル(E) 操作(A)                           | ) 表示(2) りつわり(3) へ    | 47日                                |    | X     |
| ↔ → E E X                                 | 🗗 🖻 🗟 😭 🛄 黒          | ▶ ■ Ⅱ                              |    |       |
|                                           |                      | II //C2.<br>tzhsdll<br>ar<br>4.jar | 状態 |       |
|                                           |                      |                                    |    |       |
| 「「「「「「「「「」」」をす。                           |                      |                                    |    |       |
| 「「「「「「「「「」」」」「「「」」」「「」」」「「」」」「「」」」」「「」」」」 |                      |                                    |    |       |

f. [既定のWebサイト]-[プロパティ]を選択してプロパティシートを開きます。

| 🍓 インターネット インフォ   | メーション サービス (IIS) マネージャ                   |                              |        | _ # ×      |
|------------------|------------------------------------------|------------------------------|--------|------------|
| うァイル(E) 操作(A)    | 表示(V) ウィンドが出) ヘルナ(H)                     |                              |        | _ <b>_</b> |
| ← → È 💽 X        | 태 🏽 🖻 😭 🖬 🚇 🕨 🔳                          | п                            |        |            |
| Cap-201 (17+1    | レージョン サード2 名前                            | 1/2                          | 拔拢     |            |
| ■ 副 ADTEST (ローカ) | レコンピュータン ACertControl                    | C#WINDOWS¥system32¥CertSrv¥C | 10.082 |            |
| ■ 🎒 アプリケーション     | ノブール 🔯 CertEnroll                        | C#WINDOWS#system32#CertSrv#C |        |            |
| 🖻 🤯 Web サイト      | CertSrv .                                | C#WINDOWS#systemS2#CertSrv   |        |            |
|                  | エクスプローラ(E) Prvt                          |                              |        |            |
| E Cert           | NHK (Q)                                  |                              |        |            |
| 🗉 🕁 Cert         | アクセスは年町の                                 |                              |        |            |
| 🕀 🍎 aspr         | about (D)                                |                              |        |            |
|                  | 間(15)(5)                                 |                              |        |            |
|                  | 一時停止(A)                                  |                              |        |            |
|                  | ▲5-1回が10次(0.0) ▶                         |                              |        |            |
|                  | すべてのタスク化                                 |                              |        |            |
|                  | 表示(い)・                                   |                              |        |            |
|                  | ここれらいてい、アインドウへ直                          |                              |        |            |
|                  | 削除回)                                     |                              |        |            |
|                  | 名前(0)(ス)(( <u>0</u> ))<br>最新の情報()(更新(F)) |                              |        |            |
|                  | 一覧のエクスボートロー                              |                              |        |            |
|                  | プロパティ(B)                                 |                              |        |            |
|                  | ヘルプロシ                                    |                              |        |            |
| -                |                                          |                              |        |            |
|                  |                                          |                              |        |            |
|                  |                                          |                              |        |            |
| <b> </b> •       |                                          |                              |        |            |
| 選択した項目のプロパティク    | バイアログ ボックスを聞きます。                         |                              |        |            |

g. [ISAPIフィルタ]タブを選択し、"SystemwalkerSSO"を選択し[削除]ボタンを選択します。

| ወ Web サイトのプロ                           | KF7                           |                               | 1                            |
|----------------------------------------|-------------------------------|-------------------------------|------------------------------|
| ディレクトリ セキュリテ・<br>Web サイト   パ:          | ィ   HTTP ^<br>フォーマンス 154      | ッダー   カスタム<br>API フィルタ   ホーム・ | エラー ASP.NET<br>ディレクトリ ドキュメント |
| この Web サイトでのみ<br>バー上のすべての We           | ∳アクティブなフィルタが、<br>b サイトに構成されたフ | 次に一覧表示されています<br>イルタは表示されません。  | 。この一覧には、このサー                 |
| 状態                                     | フィルタ名                         | 優先度                           |                              |
|                                        | SystemwalkerSSO               | * 不明 *                        | 削除(R)                        |
|                                        |                               |                               | 編集@                          |
|                                        |                               |                               | 有効(こする(E)                    |
|                                        |                               |                               | 上に移動(山)                      |
| <ul> <li>詳細</li> <li>フィルタ名:</li> </ul> | SystemwalkerSSO               |                               | 下(:移動(0)                     |
| 状態:<br>実行可能ファイル:                       | 不明<br>C:¥Progr¥F3FMss         | oatziis.dll                   |                              |
| 優先度:                                   | * 不明 *                        |                               |                              |
|                                        |                               |                               |                              |
|                                        |                               | 1                             |                              |
|                                        | OK                            | キャンセル                         | 適用(位) ヘルプ                    |

h. すべての作業が終了したら、World Wide Web Publishing Servicesを開始してください。

[スタート]メニューから、[プログラム]-[管理ツール]-[サービス]を起動します。 [World Wide Web Publishing Service] を選択し、[操作]メニューから[開始]を選択します。

| 物サービス                             |                    |                |                         |                             |            |                                                                                                    |            | -       | ₿ ×  |
|-----------------------------------|--------------------|----------------|-------------------------|-----------------------------|------------|----------------------------------------------------------------------------------------------------|------------|---------|------|
| ファイルモ                             | 擠作(A)              | 表示② ヘル         | 7H                      |                             |            |                                                                                                    |            |         |      |
| $\leftrightarrow \rightarrow   B$ | 開始(5)              |                |                         |                             |            |                                                                                                    |            |         |      |
| db. ++-122                        | 停止回                |                |                         |                             |            |                                                                                                    |            |         |      |
| -0-CA                             | 一時(中)<br>(第100,000 | ±@)            | 0~2010                  |                             |            |                                                                                                    |            |         |      |
|                                   | 西紀新                |                | ab Publishing           | 名前人                         | 1100       | 狀態                                                                                                    | スタートアップの種類 | ログオン    | *    |
|                                   |                    |                | eb Publianing           | TOP/IP NetBIOS H.           | ネット        | 開始                                                                                                    | 自動         | Local S |      |
|                                   | 3400               | 1922/00        | •                       | Telephony                   | テレフー       | 開始                                                                                                    | 手動         | Local S |      |
|                                   | 最新の                | 清朝に更新(E)       |                         | Terminal Services           | ユーザ        | 開始                                                                                                    | 手動         | Local S |      |
|                                   | toda               | (D)            | -                       | 🍓 Terminal Services         | ユーザー       |                                                                                                    | 無効         | Local S |      |
|                                   | 70/13              | 1102           |                         | 🎨 Themes                    | テーマ        |                                                                                                    | 無効         | Local S |      |
|                                   | へルプセ               | Ð              | フォメージョン サービス マト りんち 提供法 | Survey Transaction Director | Inters_    | 常時                                                                                                    | 手動         | Local S |      |
|                                   |                    | 供します。          | AND HOLD THE AT STR     | Superior Conterruptible Pow | コンピー       |                                                                                                    | 手動         | Local S |      |
|                                   |                    |                |                         | 🗞 Virtual Disk Service      | Y7h        |                                                                                                    | 手動         | Local S |      |
|                                   |                    |                |                         | 🏐 VMware Tools サー           | 木スト        | 1月8日                                                                                                    | 自動         | Local S |      |
|                                   |                    |                |                         | Nolume Shadow Co            | 1592       |                                                                                                    | 手動         | Local S |      |
|                                   |                    |                |                         | WebClient                   | Windo      |                                                                                                    | 無効         | Local S |      |
|                                   |                    |                |                         | Windows Audio               | Windo      | 開始                                                                                                    | 自動         | Local S |      |
|                                   |                    |                |                         | Windows Firewall/L          | ホーム        | 開始                                                                                                    | 自動         | Local S |      |
|                                   |                    |                |                         | Windows Image Ac            | <u>スキャ</u> |                                                                                                    | 無効         | Local S |      |
|                                   |                    |                |                         | Windows Installer           | Windo      |                                                                                                    | 手動         | Local S |      |
|                                   |                    |                |                         | Windows Managem.            | オペレー       | 開始                                                                                                    | 自動         | Local S |      |
|                                   |                    |                |                         | Windows Managem.            | Windo      | -                                                                                                    | 手動         | Local S |      |
|                                   |                    |                |                         | Windows Time                | 79h        | 開始                                                                                                    | 自動         | Local S |      |
|                                   |                    |                |                         | Windows User Mod            | Windo      |                                                                                                    | 手動         | Local S | - 11 |
|                                   |                    |                |                         | WinHTTP Web Prox            | Windo      | -                                                                                                    | 手動         | Local S | - 11 |
|                                   |                    |                |                         | Wireless Configurat_        | IEEE       | 1917a                                                                                                    | 自動         | Local S | - 11 |
|                                   |                    |                |                         | WMI Performance             | Windo      | and the second second s | 手動         | Local S | - 11 |
|                                   |                    |                |                         | Workstation                 | リモーー       | TWO PIG                                                                                                    | 日初         | Local S | _    |
|                                   |                    | A AND CONTRACT | ,                       | World Wide Web Pu.          | 1292       |                                                                                                    | +#0        | Local S | -    |
|                                   |                    | \祝乐人徽华/        |                         |                             |            |                                                                                                    |            |         |      |
| ローカル コンピ                          | ュータのサ              | -EX World Wide | Web Publishing Service  | を開始します。                     | J          |                                                                                                    |            |         |      |

#### Microsoft(R) Internet Information Services 7.0の場合

以下の手順でSystemwalkerシングル・サイオンエージェントを削除します。

a. [スタート]メニューから、[プログラム]-[管理ツール]ー[サービス]を選択し、[World Wide Web Publishing Service]が起動されているか確認してください。

起動されている場合は、[World Wide Web Publishing Service]を選択し、[操作]メニューから[停止]を選択します。

| <ul> <li>「日本</li> <li>「日本</li></ul> | (5)<br>(5)<br>(5)<br>(5)<br>(5)<br>(5)<br>(5)<br>(5)<br>(5)<br>(5)                         | ▶ ■ II I<br>n ーカル)<br>sb Publishing<br>フォメーション サービス マ<br>した Web 損務と管理を描        | TPM Base Services<br>UPnP Device Host<br>User Profile Service<br>Virtual Disk<br>Volume Shadow Co<br>Web Management S.<br>Windows Audio End.<br>Windows Audio End.<br>Windows Audio End.<br>Windows Color Sys.<br>Windows Driver Fo                       | 1月8月<br>システー<br>このサー<br>ディスー<br>バックー<br>Windo-<br>Windo-<br>Windo-<br>Windo-<br>マーザー  | 間站       | スタートアップの増加           自動(遅延間助)           無効           自動           手動           手動           手動           手動           手動           手動           手動           手動           手動           手動           手動           手動                          | Local S.<br>Local S.<br>Local S.<br>Local S.<br>Local S.<br>Local S.<br>Local S.<br>Local S.<br>Local S.<br>Local S. |
|----------------------------------------------------------------------------------------------------|--------------------------------------------------------------------------------------------|--------------------------------------------------------------------------------|----------------------------------------------------------------------------------------------------|---------------------------------------------------------------------------------------|----------|----------------------------------------------------------------------------------------------------|----------------------------------------------------------------------------------------------------|
| サービス<br>市内<br>再起<br>すべて<br>最新<br>クロバ<br>ヘリレフ                                                                                                    | (5)<br>(32)<br>(32)<br>(32)<br>(54)<br>(54)<br>(54)<br>(54)<br>(54)<br>(54)<br>(54)<br>(54 | ローカル)<br>sb Publishing<br>-<br>-<br>-<br>-<br>フォメーション サービス マ<br>した Web 招級と管理を描 | TPM Base Services     UPN Device Host     User Profile Service     Virtual Disk     Virtual Disk     Virtual Disk     Virtual Disk     Web Management S.     Windows Audio End.     Windows Audio End.     Windows Color Sys.     Windows Driver Fo.      | <u>説明</u><br>システ<br>このユ<br>このサ<br>ディス<br>バック<br>Web<br>Windo<br>Windo<br>Windo<br>コーザ | 開始       | <u>スタートアップの増加</u><br>自動( <u>没近感</u> 激出)<br>無効<br>自動<br>手動<br>手動<br>手動<br>手動<br>手動<br>手動                                                                                                    | D0012<br>Local S.<br>Local S.<br>Local S.<br>Local S.<br>Local S.<br>Local S.<br>Local S.<br>Local S.<br>Local S.    |
| 市(和)<br>再起<br>すべて<br>最新<br>プロハ<br>へいつ                                                                                                    | (W)<br>動(E)<br>Cの9スク(K)<br>の情報能に更新(F)<br>行→(R)<br>大(H)<br>ネージャを使用<br>供します。                 | sb Publishing<br>                                                              | TPM Base Services     UPnP Device Host     UpnP Device Host     User Profile Service     Virtual Disk     Virtual Disk     Virtual Disk     Web Management S.     Windows Audio End.     Windows Audio End.     Windows Color Sys.     Windows Driver Fo. | 説明<br>システ<br>このコ<br>このサ<br>ディス<br>バック<br>Wibb<br>Windo<br>Windo<br>WisPL<br>ユーザ       | 状態<br>開始 | <u>入歩ートアップの複雑</u><br>自動(担強国際協)<br>無効<br>自動<br>手動<br>手動<br>手動<br>手動<br>手動<br>手動                                                                                                    | D572<br>Local S.<br>Local S.<br>Local S.<br>Local S.<br>Local S.<br>Local S.<br>Local S.<br>Local S.<br>Local S.     |
| 再起<br>すべて<br>最新<br>フロハ<br>へいしつ                                                                                                    | 動(E)<br>(のらスク(K)<br>の情報報に更新(F)<br>(ティ(R)<br>スージッを使用<br>(供します。                              | pb Publishine<br>→<br>フォメーション サービス マ<br>した Web 接続と管理を描                         | TPM Base Services<br>DPNP Device Host<br>User Profile Service<br>Virtual Disk<br>Volume Shadow Co<br>Web Management S<br>Windows Audio Ed<br>Windows Audio Ed<br>Windows Audio Ed<br>Windows Color Sys<br>Windows Driver Fo                               | 説明<br>システ<br>このサ<br>ディス<br>バック<br>Windo<br>Windo<br>Windo<br>コーザ                      | 開始       | スタートアップの種類<br>自動(退延際))           自動(退延際))           無効           自動           手動           手動           手動           手動           手動           手動           手動           手動           手動           手動           手動           手動           手動 | Local S.<br>Local S.<br>Local S.<br>Local S.<br>Local S.<br>Local S.<br>Local S.<br>Local S.<br>Local S.<br>Local S. |
| すべて<br>最新<br>フロハ<br>ヘルフ                                                                                                    | Cの分スグ(K) 0<br>0 情報能に更新(F)<br>(ティ(R)<br>だHO<br>ネージャを使用<br>供します。                             | ・<br>フォメーション サービス マ<br>した Web 接続と管理を描                                          | TPM Base Services     UPAP Device Host     User Profile Service     Virtual Disk     Virtual Disk     Virtual Disk     Windows Audio End.     Windows Audio End.     Windows Audio End.     Windows Driver Fo.                                            | システ<br>このサ<br>ディス<br>バック<br>Windo<br>Windo<br>Windo<br>WesPL.<br>ユーザ.                 | 開始       | 自動 (遅延間動)<br>無効<br>自動<br>手動<br>手動<br>手動<br>手動<br>手動<br>手動                                                                                                    | Local S.<br>Local S.<br>Local S.<br>Local S.<br>Local S.<br>Local S.<br>Local S.<br>Local S.                         |
| また。<br>東新<br>フロハ<br>ヘルフ                                                                                                    | 001歳年齢に更新(F)<br>(ティ(R)<br>だ(H)<br>ネージャを使用<br>供します。                                         | -<br>- フォメーション サービス マ<br>した Web 接続と管理を描                                        | UPnP Device Host     UpnP Device Host     User Profile Service     Virtual Disk     Volume Shadow Co     Windows Audio End.     Windows Audio End.     Windows Audio End.     Windows Driver Fo     Windows Driver Fo                                     | このコー<br>このサ<br>ディス<br>バック-<br>Windo-<br>Windo-<br>Windo-<br>Windo-<br>コーザ-            | 開始       | 無白 千千千千千千千千千千千千千千千千千千千千千千千千千千千千千千千千千千千千                                                                                                    | Local S.<br>Local S.<br>Local S.<br>Local S.<br>Local S.<br>Local S.<br>Local S.<br>Local S.                         |
| 泉町(<br>フロバ<br>ヘルフ                                                                                                    | の情報に更新(F)<br>(ティ(R)<br>パ(H)<br>ネージャを使用<br>(件します。                                           | ジョン サービス マ<br>した Web 接続と管理を揺                                                   | User Profile Service     Virtual Disk     Virtual Disk     Volume Shadow Co     Web Management S     Windows Audio End     Windows Audio End     Windows Color Sys     Windows Driver Fo                                                                  | このサ<br>ディス<br>バック<br>Web<br>Windo<br>Windo<br>WesPl<br>ユーザ.                           | 開始       | 白新教教教教教教教教教教教教教教教教教教教教教教教教教教教教教教教教教教教教教                                                                                                    | Local S.<br>Local S.<br>Local S.<br>Local S.<br>Local S.<br>Local S.<br>Local S.                                     |
| 70/1<br>^3/2                                                                                                    | (ティ(R)<br>が(H)<br>ネージャを使用<br>供します。                                                         | - フォメーション サービス マ<br>した Web 接続と管理を握                                             | Q Virtual Disk<br>Volume Shadow Co<br>Web Management S<br>Windows Audio End<br>Windows Audio End<br>Windows Color Sys<br>Windows Doiror Fo                                                                                                    | ディス<br>ドック<br>Windo<br>Windo<br>Windo<br>Windo<br>ンニザ                                 |          | 手動<br>手動<br>手動<br>手動<br>手動                                                                                                    | Local S.<br>Local S.<br>Local S.<br>Local S.<br>Local S.<br>Local S.                                                 |
| <br>                                                                                                    | が(H)<br>ネージャを使用<br>供します。                                                                   | -<br>- フォメーション サービス マ<br>した Web 接続と管理を握                                        | Volume Shadow Co     Web Management S     Windows Audio     Windows Audio End     Windows Color Sys     Windows Driver Fo                                                                                                    | バック-<br>Web -<br>Windo-<br>Windo-<br>WesPL<br>ユーザ-                                    |          | 平動<br>半動<br>千動<br>千動<br>千動                                                                                                    | Local S.<br>Local S.<br>Local S.<br>Local S.<br>Local S.<br>Local S.                                                 |
| - JI/7                                                                                                    | 7(H)<br>ネージャを使用<br>供します。                                                                   | 、フォメーション サービス マ<br>した Web 接続と管理を提                                              | Web Management S<br>Windows Audio<br>Windows Audio End<br>Windows Color Sys<br>Windows Driver Fo                                                                                                    | Web<br>Windo<br>Windo<br>WcsPL<br>ユーザー                                                |          | 手動<br>手動<br>手動<br>手動                                                                                                    | Local S.,<br>Local S.,<br>Local S.,<br>Local S.,<br>Local S.,                                                        |
|                                                                                                    | ネージャを使用<br>供します。                                                                           | した Web 接続と管理を提                                                                 | Windows Audio<br>Windows Audio End<br>Windows Color Sys<br>Windows Driver Fo                                                                                                    | Windo.<br>Windo.<br>WcsPL.<br>ユーザー                                                    |          | 手動<br>手動<br>手動                                                                                                    | Local S.<br>Local S.<br>Local S.                                                                                     |
|                                                                                                    | 供します。                                                                                      |                                                                                | Windows Audio End.<br>Windows Color Sys<br>Windows Driver Fo                                                                                                    | Windo<br>WesPI<br>ユーザー                                                                |          | 手動<br>手動<br>手動                                                                                                    | Local S.<br>Local S.<br>Local S                                                                                      |
|                                                                                                    |                                                                                            |                                                                                | Windows Color Sys<br>Windows Driver Fo                                                                                                    | WcsPL.<br>ユーザ-                                                                        |          | 手動<br>手動                                                                                                    | Local S                                                                                                    |
|                                                                                                    |                                                                                            |                                                                                | Windows Driver Fo                                                                                                    | ユーザー                                                                                  |          | 手動                                                                                                    | Local S                                                                                                    |
|                                                                                                    |                                                                                            |                                                                                |                                                                                                    |                                                                                       |          | 1 802                                                                                                    | 20001-01                                                                                                    |
|                                                                                                    |                                                                                            |                                                                                | Windows Error Rep                                                                                                    | プログー                                                                                  | 開始       | 自動                                                                                                    | Local S.,                                                                                                    |
|                                                                                                    |                                                                                            |                                                                                | Windows Event Col                                                                                                    | このサ                                                                                   |          | 手動                                                                                                    | Network                                                                                                    |
|                                                                                                    |                                                                                            |                                                                                | 🎧 Windows Event Log                                                                                                    | このサニ                                                                                  | 開始       | 自動                                                                                                    | Local S_                                                                                                    |
|                                                                                                    |                                                                                            |                                                                                | 🏹 Windows Firewall                                                                                                    | Windo_                                                                                | 開始       | 自動                                                                                                    | Local S.,                                                                                                    |
|                                                                                                    |                                                                                            |                                                                                | 🍓 Windows Installer                                                                                                    | Windo_                                                                                |          | 手動                                                                                                    | Local S_                                                                                                    |
|                                                                                                    |                                                                                            |                                                                                | 🎒 Windows Managem                                                                                                    | オペレー                                                                                  | 開始       | 自動                                                                                                    | Local S.                                                                                                    |
|                                                                                                    |                                                                                            |                                                                                | 🍓 Windows Modules L.                                                                                                    | Windo_                                                                                |          | 手動                                                                                                    | Local S_                                                                                                    |
|                                                                                                    |                                                                                            |                                                                                | 🍓 Windows Process                                                                                                    | Windo_                                                                                | 開始       | 手動                                                                                                    | Local S_                                                                                                    |
|                                                                                                    |                                                                                            |                                                                                | Windows Remote M.                                                                                                    | Windo                                                                                 | 開始       | 自動 (遅延開始)                                                                                                    | Network                                                                                                    |
|                                                                                                    |                                                                                            |                                                                                | 🦓 Windows Time                                                                                                    | ネット_                                                                                  | 開始       | 自動                                                                                                    | Local S.,                                                                                                    |
|                                                                                                    |                                                                                            |                                                                                | Windows Update                                                                                                    | Windo_                                                                                | 開始       | 自動(遅延開始)                                                                                                    | Local S_                                                                                                    |
|                                                                                                    |                                                                                            |                                                                                | WinHTTP Web Prox                                                                                                    | WinH                                                                                  |          | 手動                                                                                                    | Local S.,                                                                                                    |
|                                                                                                    |                                                                                            |                                                                                | 🚳 WMI Performance                                                                                                    | Windo_                                                                                |          | 手動                                                                                                    | Local S_                                                                                                    |
|                                                                                                    |                                                                                            |                                                                                | Workstation                                                                                                    | SMB                                                                                   | 開始       | 自動                                                                                                    | Local S_                                                                                                    |
|                                                                                                    |                                                                                            |                                                                                | World Wide Web Pu.,                                                                                                    | 心死                                                                                    | 開始       | 自動                                                                                                    | Local S.                                                                                                    |

b. [スタート]メニューから[すべてのプログラム]- [管理ツール]-[インターネット インフォメーション サービス(IIS) マネー ジャ]を選択します。

| ・ MARE # ROLD AAS/H0             FRAMO AAS/H0             FRAMO AAS/H0                                                                                                    | 「サインターネット インフォメーション サービス (IIS) マネージャ | X                                                                                                    |
|----------------------------------------------------------------------------------------------------|--------------------------------------|----------------------------------------------------------------------------------------------------|
| アイムドラ       第の1000000000000000000000000000000000000                                                                                                    | GO + SHSERVER +                      | 😥 🖂 i 🛛 •                                                                                             |
| ВИК     SASERVER ホーム     94-97-98     94-97-98     94-97-98     94-97-98     94-97-98     94-97-98     94-97-98     94-97-98     94-97-98     94-97-98     94-97-98     94-97-98     94-97-98     94-97-98     94-97-98     94-97-98     94-97-98     94-97-98     94-97-98     94-97-98     94-97-98     94-97-98     94-97-98     94-97-98     94-97-98     94-97-98     94-97-98     94-97-98     94-97-98     94-97-98     94-97-98     94-97-98     94-97-98     94-97-98     94-97-98     94-97-98     94-97-98     94-97-98     94-97-98     94-97-98     94-97-98     94-97-98     94-97-98     94-97-98     94-97-98     94-97-98     94-97-98     94-97-98     94-97-98     94-97-98     94-97-98     94-97-98     94-97-98     94-97-98     94-97-98     94-97-98     94-97-98     94-97-98     94-97-98     94-97-98     94-97-98     94-97-98     94-97-98     94-97-98     94-97-98     94-97-98     94-97-98     94-97-98     94-97-98     94-97-98     94-97-98     94-97-98     94-97-98     94-97-98     94-97-98     94-97-98     94-97-98     94-97-98     94-97-98     94-97-98     94-97-98     94-97-98     94-97-98     94-97-98     94-97-98     94-97-98     94-97-98     94-97-98     94-97-98     94-97-98     94-98 | ファイル(F) 表示(V) ヘルズ(H)                 |                                                                                                    |
| <b>孝道完了</b>                                                                                                    |                                      | Park       サーバーの管理       ② 両起約       > 回泊       > 回泊       アカウトウルシ ブールの表示       ④ ヘルブ       オンウイン ヘルブ |
|                                                                                                    | <b>单值</b> 完了                         | 41                                                                                                    |

c. 仮想ディレクトリ"SystemwalkerSSO"を右クリックし、[削除]を選択します。

| 物インターネット インフォメーション サービス (85) マネージャ                                                                                                    | _[#] X                                                                                                    |
|----------------------------------------------------------------------------------------------------|----------------------------------------------------------------------------------------------------|
| 2 . SMSERVER + 1/1 + Default Web Site + SystemwakerSSO +                                                                                                    | 🖬 🖂 🔂 1 😣 •                                                                                                    |
| ファイル(F) 表示(V) へルズ(H)                                                                                                    |                                                                                                    |
| Image: SystemwalkerSSD ホーム           S-+ K-5           WERVUR (FULTISUAdeministrator)           アクリアーシェン 7-5           P4+           Image: Size           Image: Size | 連た         シークシントラーク<br>アクセントライロの構築。         ご 基本設定。         気気ブイレクトリの管理         金数ディレクトリの管理         原数ディレクトリの管理         原数ディレクトリの管理         原数ディレクトリの管理         原数ディレクトリの管理         原数ディレクトリの管理         原数ディレクトリの管理         原数ディレクトリの管理         原数ディレクトリの管理         原数ディレクトリの管理         デジー・クリーの構成         ドレビジー・クリーの構成         ドレビジー・クリーの構成         デジー・クリーの構成         デジー・クリーの構成         デジー・クリーの構成         デジー・クリーの構成         デジー・クリーの構成         デジー・クリーの構成         アントリーの構成         アントリーの構成         アントリーの構成         アントリーの構成         アントリーの構成         アントリーの構成         アントリーの構成         アントリーの構成         アントリーの構成         アントリーの         アントリーの         アントリーの         アントリーの         アントリーの         アントリーの         アントリーの         アントリーの         アントリーの         アントリーの         アントリーの         アントリーの         アントリーの         アントリーの |
| 學擁充了                                                                                                    | 43                                                                                                    |

d. [削除の確認]画面が表示されるので、[はい]を選択します。

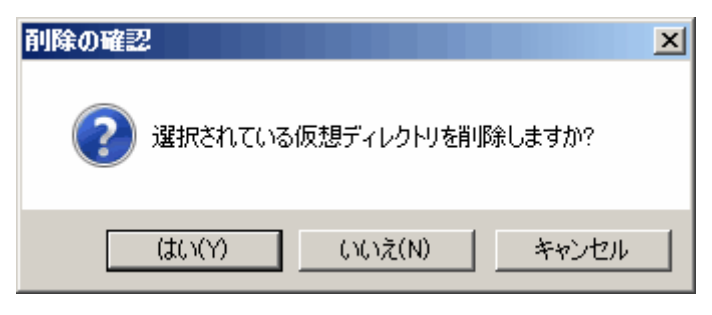

e. Systemwalkerが組み込まれているサイトを選択し、[機能ビュー]の[ハンドラマッピング]をダブルクリックし、 "SystemwalkerSSO"を右クリックして[削除]を選択します。

|                      |                                                 |                                                                                                    |         |                    |                |                    | 1.000                                                                                                    |                                                            |                                     |
|----------------------|-------------------------------------------------|----------------------------------------------------------------------------------------------------|---------|--------------------|----------------|--------------------|----------------------------------------------------------------------------------------------------|------------------------------------------------------------|-------------------------------------|
|                      | ハンドラ マッピング<br>Qui ねよびマネージ コードのように、特<br>グルーカヒ 状況 | 定の要求の種類に対す                                                                                                    | る応答を色達す | ロソースを指定するに         | 0 <b>1</b> . D | の物能を使用しま           | 1813                                                                                                    | マネージ ハンドラの<br>スタリナト マップの河<br>ワイルドカード スタ<br>加<br>モジュール マップの | 6800.<br>800.<br>VJF 99788<br>8000. |
| 🖹 🚯 Default Web Site | 名前 ~                                            | 152                                                                                                    | 状況      | パスの種類              |                | ノン/ドラ ・            |                                                                                                    | 2X.                                                        |                                     |
| I aspriet_client     | 無効                                              |                                                                                                    |         |                    |                |                    |                                                                                                    | 名前の実更                                                      |                                     |
|                      | COlvera                                         | R acce                                                                                                    | 100 C h | 7mf B              |                | GeiModula          |                                                                                                    | den.                                                       |                                     |
|                      | TSAPI-dll                                       | *.d1                                                                                                    | 加力      | 77-04              |                | IsapiModule        |                                                                                                    | 0.59                                                       |                                     |
|                      | 有効                                              |                                                                                                    |         |                    |                |                    |                                                                                                    | ● 構築のアクセス計算                                                | 10489K-                             |
|                      | ASPCIassic                                      | *asp                                                                                                    | 有効      | 77-04              |                | IsapiModule        |                                                                                                    | 明平撤定された一                                                   | ¥0表示-                               |
|                      | AssemblyResourceLoader-Integ.                   | Web Resource and                                                                                                    | 有効      | 指定なし               |                | System Web H       | 0                                                                                                    | A#7                                                        |                                     |
|                      | AXD-ISAPI-2.0                                   | * and                                                                                                    | 有効      | 撤定なし               |                | IsapiModule        |                                                                                                    | わらわへんけ                                                     |                                     |
|                      | HttpRemotingHandlerFactoryme                    | *rem                                                                                                    | 有効      | 推定なし               |                | System Runtin      |                                                                                                    |                                                            |                                     |
|                      | HttpRemotingHandlerFactory-re                   | *rem                                                                                                    | 有効      | 指定なし               |                | IsapiModule        |                                                                                                    |                                                            |                                     |
|                      | HttpRemotingHandlerFactory-so_                  | *soap                                                                                                    | 有効      | 撤定なし               |                | System Runtin      |                                                                                                    |                                                            |                                     |
|                      | HttpRemotingHandlerFactory=so                   | * zoap                                                                                                    | 有关力     | 撤定なし               |                | IzapiNodule        |                                                                                                    |                                                            |                                     |
|                      | OPTIONS/VerbHandler                             | •                                                                                                    | 有功      | 推定なし               |                | ProtocolSuppc      |                                                                                                    |                                                            |                                     |
|                      | PageHandlerFactory-Integrated                   | *.aspx                                                                                                    | 相対      | 確定なし               |                | System Web U       |                                                                                                    |                                                            |                                     |
|                      | Page Handler Factory - ISAPI-20                 | * anpo:                                                                                                    | 447.0   | 復地なし               |                | マネージ バンドラのほ        | 8.10                                                                                                    |                                                            |                                     |
|                      | Simple Lipstler Carton - Internated             | + set                                                                                                    | 10.00   | 27*139<br>28*2*121 |                | スクリプトマップの道知        | tu                                                                                                    |                                                            |                                     |
|                      | SimpleHandlerFactory-SAPI-30                    | Ranky                                                                                                    | with    | 機定なし               |                | 24685-8220         | 71-207                                                                                                    | within.                                                    |                                     |
|                      | SSINC-shtm                                      | * abtra                                                                                                    | 1073    | 7714               |                | #0                 | 0ta                                                                                                    |                                                            |                                     |
|                      | SSINC-shtml                                     | *.phtrel                                                                                                    | 有功      | 77-04              |                | 121 10 1021004     | 4.08-                                                                                                    |                                                            |                                     |
|                      | SSINC-otm                                       | *.shn                                                                                                    | 有効      | 79-634             |                | 編集                 |                                                                                                    |                                                            |                                     |
|                      | Systemwelker880                                 | F3FM:::o#zizidl                                                                                                    | 有効      | 指定なし               |                | 名前の変更              |                                                                                                    |                                                            |                                     |
|                      | TraceHandier-Integrated                         | trace.axd                                                                                                    | 有功      | 推定なし               |                | neb                |                                                                                                    |                                                            |                                     |
|                      | TRACEVerbHandler                                | •                                                                                                    | 有効      | 指定なし               | 1.0            | 1.00               |                                                                                                    |                                                            |                                     |
|                      | WebAdminHandler-Integrated                      | Web Admin.accd                                                                                                    | 相关加     | 撤電なし               | ×              | 194                |                                                                                                    |                                                            |                                     |
|                      | Mark Dans description of an Example to the      | E annual de la contraction de la contraction de la contractica de la contractica de la contractic<br>de la contractica de la contractica de la contractica de la contractica de la contractica de la contractica de la contractica de la contractica de la contractica de la contractica de la contractica de la contractica de la contractica | 3975    | 2019年1月。           |                | (1) 新設施しておわれてはなます。 | の調整                                                                                                    |                                                            |                                     |
|                      |                                                 |                                                                                                    |         |                    |                |                    | (1) (All 1) (All 1) (A |                                                            |                                     |

f. [削除の確認]画面が表示されるので[はい]を選択します。

| 削除の確認              |
|--------------------|
|                    |
| はい(Y) いいえ(N) キャンセル |

g. Systemwalker が組み込まれているサイトを選択し、[機能ビュー]の[ISAPIフィルタ]をダブルクリックし、 "SystemwalkerSSO"を右クリックして、[削除]を選択します。

| オンターネット インフォメーション サ                                                                                                    | ービス (05) マネージャ |                                                                                                    |                                                                                                    | X                                                                                                |
|----------------------------------------------------------------------------------------------------|----------------|----------------------------------------------------------------------------------------------------|----------------------------------------------------------------------------------------------------|--------------------------------------------------------------------------------------------------|
| 🕥 🕥 🖣 🛛 SWSERVER 🖡                                                                                                    | •              |                                                                                                    |                                                                                                    | 😨 🖂 🕄 🕬 -                                                                                        |
| ファイル(F) 表示(V) へル穴H)                                                                                                    |                |                                                                                                    |                                                                                                    |                                                                                                  |
| ■ 2 1 20 - 1 × - 5<br>■ 20 - 1 × - 5<br>■ Second rest Rest (Rest of the second second s | SAPI 7-        | (小点<br>病された高栄を感感する ISAPI 2-0<br>な)<br>「「「「「「「」」」<br>「「「」」」<br>「「「」」」<br>「「」」」<br>「「」」」<br>「」」<br>「」」」<br>「」」」<br>」」 | K対ちには、この総論を使用します。<br>700個世間<br>701<br>701<br>個単二<br>名称の次更<br>再開始<br>減時相応された一覧の表示。<br>へいづ<br>オンライン へんづ | 第二       第二       第二       第二       第二       ※ 約次       明日指定にた一覧の表示。       ● ヘルフ       オンライン ヘルフ |
| Hars trained and and and the                                                                                                    |                |                                                                                                    |                                                                                                    | 61                                                                                               |

h. [削除の確認]画面が表示されるので[はい]を選択します。

| 削除の確認                        | J |
|------------------------------|---|
| ② 選択されている ISAPI フィルタを削除しますか? |   |
| (はい(Y) いいえ(N) キャンセル          |   |

i. Systemwalkerが組み込まれているサイトを選択し、[機能ビュー]の[ISAPIおよびCGIの制限]をダブルクリックし、 "SystemwalkerSSO"を右クリックして、[削除]を選択します。

| ・ SASCENCE *       日本のたいたち         アイALF       表示のため、ASCHO         ************************************                                                                                                    | うしんちょうしょう しんしょう ひょうしん しょうしん しょうしょう しょうしょう しょうしょう しょうしょう しょうしょう しょうしょう しょうしょう しょうしょう しょうしょう しょうしょう しょうしょう しょうしょう しょうしょう しょうしょう しょうしん しょうしん しょうしょう しょうしん しょうしん しょうしん しょうしん しょうしん しょうしん しょうしん しょうしん しょうしん しょうしん しょうしん しょうしん しょうん しょう | ·ビス (IIS) マネージャ                                                                                                    |                                 | _ @ X                                                                                                    |
|----------------------------------------------------------------------------------------------------|----------------------------------------------------------------------------------------------------|----------------------------------------------------------------------------------------------------|---------------------------------|----------------------------------------------------------------------------------------------------|
| PriAdD 表化0 A.6XH0       INC.       INC.       I | (3) (4) + SWSERVER +                                                                                                    |                                                                                                    |                                 | 🗰 🖂 🔂 1 😣 -                                                                                                    |
|                                                                                                    | ファイル(F) 表示(V) へルズ(H)                                                                                                    |                                                                                                    |                                 |                                                                                                    |
|                                                                                                    |                                                                                                    | SAPI および OGI の 別      Web サーバー上で続けてきる EAPT および OG     の 小小に ダループにより      P      IVE ダループにより      P      IVE グループになり      IVE     ACTING SCHOOL PARES 147      ACTING SCHOOL PARES 147      School PARES 147      School PARES 147      C      IVE     C      IVE     C      IVE     C      C      IVE     C      C      IVE     C      C | IRB<br>as 地部株装業をおいま、この機能を使用します。 | <ul> <li>         2015         2016         2017         2017         2017         2017         2017         2017         2017         2017         2017         2017         2017         2017         2017         2017         2017         2017         2017         2017         2017         2017         2017         2017         2017         2017         2017         2017         2017         2017         2017         2017         2017         2017         2017         2017         2017         2017         2017         2017         2017         2017         2017         2017         2017         2017         2017         2017         2017         2017         2017         2017         2017         2017         2017         2017         2017         2017         2017         2017         2017         2017         2017         2017         2017         2017         2017         2017         2017         2017         2017         2017         2017         2017         2017         2017         2017         2017         2017         2017         2017         2017         2017         2017         2017         2017         2017         2017         2017         2017         2017         2017         2017         2017         2017         2017         2017         2017         2017         2017         2017         &lt;</li></ul> |
| 18x0 locahost applicationHost.confie                                                                                                    | 構成 localhost applicationHost.config                                                                                                    |                                                                                                    |                                 | · · · · · · · · · · · · · · · · · · ·                                                                                                    |

j. [削除の確認]画面が表示されるので[はい]を選択します。

| 削除の確認               | 1 |
|---------------------|---|
| 違択されている制限を削除しますか?   |   |
| (はい(Y) いいえ(N) キャンセル |   |

k. すべての作業が終了したら、World Wide Web Publishing Servicesを開始してください。

[スタート]メニューから、[プログラム]-[管理ツール]-[サービス]を起動します。 [World Wide Web Publishing Service] を選択して、[操作]メニューから[開始]を選択します。

|                                           | <u>_</u>                 |            |                  |          |  |
|-------------------------------------------|--------------------------|------------|------------------|----------|--|
| WE100                                     | /                        |            |                  |          |  |
| #~EX ———————————————————————————————————— |                          |            |                  |          |  |
| 75(第1)()                                  |                          |            |                  | 1        |  |
| PREFECT ab Publishing                     | 名和 1                     | 23月 (大田)   | スタートアップの種類       | 0230     |  |
| オペモのタスク(10) ・                             | CA TOP/IP NetBIOS H. 4   | 191- MONE  | 11.007           | Local S  |  |
| ALL ALL ALL ALL ALL ALL ALL ALL ALL ALL   | C Tencing 2              | 107-<br>   | -740             | Network  |  |
| MCMIO/AB486_MEAV(F)                       | C Terrinal Services      | 2-9- 19896 | 15.65            | hereal S |  |
| プロパラ-4(R)                                 | Terpinal Services B      | np.        | 100              | Local S  |  |
| A (L-2010) フォメーション サート                    |                          |            | -T-8.1<br>(= 21) | Local S  |  |
| - Web 建筑上留机                               | EEH Tread Ordering Sa. 5 | 49         | 1.49             | Local S  |  |
| 10-13.7 (1)                               | TPM Base Services        | 127        | 白動(現地開始)         | Local S  |  |
|                                           | G LIPsP Device Host      | 01         | (第2)             | Local S  |  |
|                                           | Q Uper Profile Service   | 07 886     | 自動               | Local S. |  |
|                                           | Victual Dick 7           | 62         | 手動               | Local S  |  |
|                                           | VMware Tools ##          | はえた 開始     | 自動               | Local S_ |  |
|                                           | Q Volume Shadow Co., 7   | iet_       | 于約               | Local S  |  |
|                                           | Q Web Management S., W   | lieb       | 手動               | Local S  |  |
|                                           | 🔍 Windows Audio 🛛 W      | Vindo      | 手動               | Local S  |  |
|                                           | Windows Audio End., W    | Vindo      | 手動               | Local S  |  |
|                                           | 🔍 Windows Calor Sys W    | kaPL.      | 手動               | Local S  |  |
|                                           | Windows Driver Fo 3      | 2-9.       | 手動               | Local S  |  |
|                                           | Q Windows Error Rep., 7  | 105_ 開始    | 自動               | Local S  |  |
|                                           | Q Windows Event Col. 0   | 07-        | 手動               | Nietwark |  |
|                                           | 🔍 Windows Event Log 🛛    | 05. 開始     | 白動               | Local S  |  |
|                                           | Q Windows Firewall W     | Vindo. 開始  | 自動               | Local S  |  |
|                                           | 🔍 Windows Installer 🛛 W  | lindo      | 手動               | Local S  |  |
|                                           | 🔍 Windows Managem 3      | ペレ. 開始     | 白動               | Local S  |  |
|                                           | 🔍 Windows Modules L. W   | Vindo. 開始  | 手動               | Local S  |  |
|                                           | Windows Process W        | Yindo. 開始  | 手動               | Local S  |  |
|                                           | 😪 Windows Remote M., W   | Vindo. 開始  | 自動(運延開始)         | Nietwark |  |
|                                           | 🔍 Windows Time 🛛 🤻       | ioh 開始     | 自動               | Local S  |  |
|                                           | Windows Update W         | Vindo. 開始  | 自動(JE%開始)        | Local S  |  |
|                                           | G WinHTTP Web Proc. W    | linH       | 手動               | Local S  |  |
|                                           | 🔍 Wired AutoConfig 🛛 🗠   | -9_        | 手動               | Local S  |  |
|                                           | WME Performance W        | Vindo      | - <b>T</b> -\$1  | Local S  |  |
|                                           | Warkstation S            | MB_ 開始     | 自動               | Local S  |  |
|                                           | 🔜 Warld Wide Web Pu. 🚽   | 29-        | 日料               | Local S_ |  |

### 共存する場合

以下の手順でSystemwalkerシングル・サインオンエージェントを削除します。

1. [Interstage 管理コンソール]を起動します。

起動方法は、"[Interstage 管理コンソール]の起動方法"を参照してください。

2. 以下の画面で[システム]-[セキュリティ]-[シングル・サインオン]-[業務システム]を選択し、削除する業務システムのチェックボックスを選択し、[削除]ボタンを選択します。

| Interstage管理コンソール - Microso                                                   | oft Internet Explorer      |                          |                    |                                              | 10 X           |
|-------------------------------------------------------------------------------|----------------------------|--------------------------|--------------------|----------------------------------------------|----------------|
| ファイルビ 編集(1) 表示(1) お供に                                                         | 200 7-20 1278              |                          |                    |                                              | 2              |
| 🔾 IRG + 🔿 🕑 🧝 🎸 🔎 HER                                                         | 🗄 😓 🖉 📀 🛞 CLURG 😭 1        |                          |                    |                                              |                |
| PFL2@ mps//locahost12000/2s                                                   | Admin/                     |                          |                    |                                              | • 💽 846 95/8 * |
| Sinterstage - Interstage                                                      | の管理コンソール - スタンドアロン         |                          |                    | ユーザ <u>名 atomistetor</u> 神祇さ<br>ヘルプ ログアウト 製品 | BER FUITSU     |
| <ul> <li>Interstageを建立シノンール</li> <li>Interstage Application Server</li> </ul> | 変直システム: 一覧                 |                          |                    |                                              | -              |
| B 🎦 システム                                                                      | Mentace密理ニンソール > Mentace A | plication Server > 52.74 | > セキュリティン シングル・サイン | オント軍務システムト一覧                                 |                |
| ® D ワークユニット                                                                   |                            |                          |                    |                                              |                |
| 8 🎒 サービス                                                                      | 一般業務サーバの通知                 |                          |                    |                                              |                |
| 0 000-2                                                                       | 濃度システムの一覧表示、劇師を行           | litt.                    |                    |                                              |                |
| 0 0 0 1 0 4 4 0 7 4<br>0 0 1 2 4 1 4 4 6 7 7 1                                | 常務システム名                    | S-142                    | Web91-108          | CHINE                                        |                |
| ※ ○ 四日本地                                                                      | D Centric Manager          | 80                       |                    | http://10124117195.80                        |                |
| ● ●●実施システム                                                                    |                            |                          |                    |                                              |                |
| 8 12718                                                                       |                            |                          |                    |                                              |                |
| 18 👛 SSL                                                                      | -%0两1000 全道的 ##            | 81                       |                    |                                              |                |
| - □ 運用セキュリティ                                                                  |                            |                          |                    |                                              |                |
| - D 2-10                                                                      |                            |                          |                    |                                              |                |
|                                                                               |                            |                          |                    |                                              |                |
|                                                                               |                            |                          |                    |                                              |                |
|                                                                               |                            |                          |                    |                                              |                |
|                                                                               |                            |                          |                    |                                              |                |
|                                                                               |                            |                          |                    |                                              |                |
|                                                                               |                            |                          |                    |                                              |                |
|                                                                               |                            |                          |                    |                                              |                |
|                                                                               |                            |                          |                    |                                              |                |
|                                                                               |                            |                          |                    |                                              |                |
|                                                                               |                            |                          |                    |                                              |                |
|                                                                               |                            |                          |                    |                                              |                |
|                                                                               |                            |                          |                    |                                              |                |
|                                                                               |                            |                          |                    |                                              | *              |
|                                                                               |                            |                          |                    |                                              | Destr-Single - |
|                                                                               |                            |                          |                    |                                              |                |
|                                                                               |                            |                          |                    |                                              |                |
|                                                                               | I                          |                          |                    |                                              | <u>×</u>       |
|                                                                               |                            |                          |                    | <b>N N D</b> -1                              | 16 1017201     |

- 3. "Microsoft(R) Internet Information Services 6.0の場合"、または"Microsoft(R) Internet Information Services 7.0の場合"を参照し、業務サーバを削除してください。
- 4. Systemwalker製品で使用するMicrosoft(R) Internet Infomation Servicesを再起動してください。

# 5.1.3 Apache2.0.xを使用している場合

Systemwalker製品と、Systemwalkerシングル・サインオンサーバ、またはInterstage Application Serverの共存状態によって削除手順が 異なります。

- ・共存しない場合
- 共存する場合

#### 共存しない場合

以下の手順で、Systemwalkerシングル・サインオンエージェントを削除します。

1. SystemwalkerのWebコンソールがインストールされているサーバで以下のコマンドを実行し、Systemwalkerシングル・サインオン エージェント設定情報を削除します。

| swidmg_set_ssoagent DELETE |
|----------------------------|
|----------------------------|

【コマンド格納先】

| OS      | インストール先                             |
|---------|-------------------------------------|
| Windows | %F4AM_INSTALL_PATH%¥F4AMidmg¥client |
| UNIX    | /opt/FJSVswaic/client               |

swidmg\_set\_ssoagentコマンドの詳細については、"swidmg\_set\_ssoagent(Systemwalkerシングル・サインオンエージェント設定コマンド)"を参照してください。

2. 削除するシステム名を選択し、[Enter]キーを押します。

```
以下のシステムが登録されています。
[設定-1]
システム名:Systemwalker001
保護対象パス:/Systemwalker/
システム名:Systemwalker002
保護対象パス:/SQC/
設定1~2のどの環境を削除しますか?(複数指定する場合は、","で区切ってください)
SELECT ==> 1
```

3. 削除するシステム名を確認し、"y"を入力し[Enter]キーを押します。

```
以下の環境を削除します。
[設定-1]
システム名: CentricManager
保護対象パス: /Systemwalker/
環境削除処理を開始しますか? [y:開始 n:中止 r:修正]
SELECT ==> y
```

4. 処理が完了すると以下の画面が表示されます。

シングル・サインオン環境削除は、正常終了しました。

5. httpd.confから以下の記述を削除してください。

"システム名"には、手順3で指定した業務システム名を指定してください。

[Windows]

LoadModule ssoatzihs\_module "%F4AM\_INSTALL\_PATH%¥F4AMidmg¥client¥F3FMsso¥ssoatzag¥lib ¥F3FMssoatzihs.dll" ISSsoBusinessSystemName システム名

[UNIX]

LoadModule ssoatzihs\_module "/opt/FJSVssoaz/lib/ssoatzihs.so" ISSsoBusinessSystemName システム名

6. Webサーバを再起動してください。

#### 共存する場合

以下の手順で業務サーバを削除します。

1. [Interstage 管理コンソール]を起動します。

起動方法は、"[Interstage 管理コンソール]の起動方法"を参照してください。

2. 以下の画面で[システム]-[セキュリティ]-[シングル・サインオン]-[業務システム]を選択し、削除する業務システムのチェックボック スを選択し、[削除]ボタンを選択します。

| Interstage電気エンソール - Microso                                                   | oft Internet Explorer          | WARE CONTRACT             |                    |                                     | IS X                          |
|-------------------------------------------------------------------------------|--------------------------------|---------------------------|--------------------|-------------------------------------|-------------------------------|
| ファイル(の) 編集(の) 表示(の) お供に                                                       | 276 7-20 2578                  |                           |                    |                                     | 2                             |
| O H2 - O - E 🛛 🛠 🔎 H3                                                         | t 👷 brucho 🐵 🔝 💀               |                           |                    |                                     |                               |
| アドレス型 Nmps://localhost12000/2s                                                | :Admirv/                       |                           |                    |                                     | <ul> <li>B46 529 *</li> </ul> |
| Sinterstage - Interstage                                                      | の管理コンソール - スタンドアロン             |                           |                    | ユーザ名 advisited #105<br>ヘルプ ログアウト 新潟 | statest FUJITSU               |
| <ul> <li>Interstager管理コンノール</li> <li>Interstage Application Server</li> </ul> | 変良システム:一覧                      |                           |                    |                                     | -                             |
| B- 🛄 システム                                                                     | Manuface部項ロンノール > Manuface Acc | lication Server > 9/2/2/4 | > セキュリティン シングル・サイン | オント軍隊システムト一覧                        |                               |
| 🖲 🛄 ワークユニット                                                                   |                                |                           |                    |                                     |                               |
| 8 2 7-ビス                                                                      | 一般業務サーバの通知                     |                           |                    |                                     |                               |
| 8 0 0 0 0 0 0 0 0 0 0 0 0 0 0 0 0 0 0 0                                       | 実際システムの一覧表示、劇師を作い              | ¢7.                       |                    |                                     |                               |
| 8 0 シングル・サインオン                                                                | 業務システム名                        | 化-14号                     | Webサーバ名            | 公開URI.                              |                               |
| 8. C1 1717-849                                                                | Destric Manager                | 80                        |                    | http://10.124.117.195.60            |                               |
| ※ <>> 業務システム                                                                  |                                |                           |                    |                                     |                               |
|                                                                               |                                | -                         |                    |                                     |                               |
| 8 SSL                                                                         | -X0409 3387 898                | 1                         |                    |                                     |                               |
|                                                                               |                                |                           |                    |                                     |                               |
| <b>.</b>                                                                      |                                |                           |                    |                                     |                               |
|                                                                               |                                |                           |                    |                                     |                               |
|                                                                               |                                |                           |                    |                                     |                               |
|                                                                               |                                |                           |                    |                                     |                               |
|                                                                               |                                |                           |                    |                                     |                               |
|                                                                               |                                |                           |                    |                                     |                               |
|                                                                               |                                |                           |                    |                                     |                               |
|                                                                               |                                |                           |                    |                                     |                               |
|                                                                               |                                |                           |                    |                                     |                               |
|                                                                               |                                |                           |                    |                                     |                               |
|                                                                               |                                |                           |                    |                                     |                               |
|                                                                               |                                |                           |                    |                                     | -                             |
|                                                                               |                                |                           |                    |                                     | Destr-Swith)                  |
|                                                                               |                                |                           |                    |                                     |                               |
|                                                                               |                                |                           |                    |                                     |                               |
|                                                                               | 1                              |                           |                    |                                     |                               |

3. httpd.confから以下の記述を削除してください。

"システム名"には、手順2で指定した業務システム名を指定してください。

[Windows]

LoadModule ssoatzihs\_module "Interstageインストールディレクトリ¥F3FMsso¥ssoatzag¥lib¥F3FMssoatzihs.dll" ISSsoBusinessSystemName システム名

#### [UNIX]

LoadModule ssoatzihs\_module "/opt/FJSVssoaz/lib/ssoatzihs.so"

ISSsoBusinessSystemName システム名

4. Webサーバを再起動してください。

# 5.1.4 Systemwalker Operation Managerを使用している場合

Systemwalker Operation Managerと、Systemwalkerシングル・サインオンサーバ、またはInterstage Application Serverの共存状態によって削除手順が異なります。

- ・共存しない場合
- ・共存する場合

#### 共存しない場合

以下のコマンドを使用して、Systemwalkerシングル・サインオンエージェントを削除してください。

swidmg\_set\_ssoagent DELETE

コマンドの実行場所と格納先は以下のとおりです。

【コマンド実行場所】

| Systemwalker 製品名               | インストール種別 |
|--------------------------------|----------|
| Systemwalker Operation Manager | サーバ      |

【コマンド格納先】

| OS      | インストール先                             |
|---------|-------------------------------------|
| Windows | %F4AM_INSTALL_PATH%¥F4AMidmg¥client |
| UNIX    | /opt/FJSVswaic/client               |

swidmg\_set\_ssoagentコマンドの詳細については、"swidmg\_set\_ssoagent(Systemwalkerシングル・サインオンエージェント設定コマンド)"を参照してください。

#### 共存する場合

以下の手順で業務サーバを削除します。

1. [Interstage 管理コンソール]を起動します。

起動方法は、"[Interstage 管理コンソール]の起動方法"を参照してください。

2. 以下の画面で[システム]-[セキュリティ]-[シングル・サインオン]-[業務システム]を選択し、削除する業務システムのチェックボックスを選択し、[削除]ボタンを選択します。

| 💁 Interstage 官理 그ンソール - Micros                                               | oft Internet Explorer              |                       |                    |                                 | a se a se a se a se a se a se a se a se |
|------------------------------------------------------------------------------|------------------------------------|-----------------------|--------------------|---------------------------------|-----------------------------------------|
| ファイルビ 編集(1) 表示(1) お供に                                                        | 25/30 7-20 2278                    |                       |                    |                                 |                                         |
| 🔾 🕂 🖉 💽 💽 🕐 🔿 🖉                                                              | n 📩 brucho 🐵 🔝 😓 🗔                 |                       |                    |                                 |                                         |
| アドレス型 Mps//locahost12000/2s                                                  | :Admin/                            |                       |                    |                                 | • 🛃 846 95/0 *                          |
| SInterstage - Intersta                                                       | の管理コンソール - スタンドアロン                 |                       |                    | ユーザキ Administrator<br>ヘルプ ログアウト | NESS Incohest FUJITSU                   |
| <ul> <li>Interstageを建立シノール</li> <li>Interstage Application Server</li> </ul> | <b>東商システム:一覧</b>                   |                       |                    |                                 | *                                       |
| B 2 9274<br>B 2 9-2250F                                                      | interstace管理コンジール> interstage Appl | ication Server > システム | > セキュリティン シングル・サイン | ペント業務システムト一覧                    |                                         |
| * ロサービス<br>* ロリソース                                                           | 一覧 業務サーバの通知<br>実務システムの一覧表示、実際を行いる  | t <b>.</b>            |                    |                                 |                                         |
| 🕀 🋄 セキュリティ                                                                   |                                    |                       |                    |                                 |                                         |
| B ロジングル・サインオン                                                                | 重務システム名                            | *-140                 | Webサーバ名            | 公開URL                           |                                         |
| A CONTRACT                                                                   | Destric Manager                    | 80                    |                    | Http://10.124.117.195.60        |                                         |
| ※ 当業務システム                                                                    |                                    |                       |                    |                                 |                                         |
| - C - C - C - C - C - C - C - C - C - C                                      |                                    | 1                     |                    |                                 |                                         |
| C (1004                                                                      | -304404 33810 898                  |                       |                    |                                 |                                         |
| C Traffe                                                                     |                                    |                       |                    |                                 |                                         |
| <b>1</b> 7- <i>m</i>                                                         |                                    |                       |                    |                                 |                                         |
|                                                                              |                                    |                       |                    |                                 |                                         |
|                                                                              |                                    |                       |                    |                                 |                                         |
|                                                                              |                                    |                       |                    |                                 |                                         |
|                                                                              |                                    |                       |                    |                                 |                                         |
|                                                                              |                                    |                       |                    |                                 |                                         |
|                                                                              |                                    |                       |                    |                                 |                                         |
|                                                                              |                                    |                       |                    |                                 |                                         |
|                                                                              |                                    |                       |                    |                                 |                                         |
|                                                                              |                                    |                       |                    |                                 |                                         |
|                                                                              |                                    |                       |                    |                                 |                                         |
|                                                                              |                                    |                       |                    |                                 |                                         |
|                                                                              |                                    |                       |                    |                                 |                                         |
|                                                                              |                                    |                       |                    |                                 | -                                       |
|                                                                              |                                    |                       |                    |                                 | しらセージ術員の二                               |
|                                                                              |                                    |                       |                    |                                 |                                         |
|                                                                              |                                    |                       |                    |                                 | -                                       |
|                                                                              | 1                                  |                       |                    |                                 | In-the d'ublich                         |

3. httpd.confから以下の記述を削除してください。

"システム名"には、手順4で指定した業務システム名を指定してください。

#### [Windows]

LoadModule ssoatzihs\_module "Interstageインストールディレクトリ¥F3FMsso4ssoatzag¥lib¥F3FMssoatzihs.dll" ISSsoBusinessSystemName システム名

#### [UNIX]

 $LoadModule\ ssoatzihs\_module\ "/opt/FJSVssoaz/lib/ssoatzihs.so"$ 

ISSsoBusinessSystemName システム名

httpd.confの格納先は以下のとおりです。

【httpd.conf格納先】

| OS      | 格納先                                                 |
|---------|-----------------------------------------------------|
| Windows | %F4AN_INSTALL_PATH%¥F4ANswnc¥F3FMshs¥SWCONSOLE¥conf |
| UNIX    | /etc/opt/FJSVswnc/F3FMshs/SWCONSOLE/conf            |

4. swncctrlコマンドでWebサーバを再起動してください。

swncctrl通信基盤制御コマンドの詳細については、"Systemwalker Operation Manager リファレンスマニュアル"を参照してください。

# 5.2 Systemwalkerシングル・サインオンエージェントをアンインストールする

Systemwalkerシングル・サインオンエージェントアンインストール方法について説明します。

Systemwalkerシングル・サインオンエージェントの設定を削除した後、F4AMsetup(Systemwalkerシングル・サインオン機能セットアップ コマンド)を実行して、Systemwalkerシングル・サインオンエージェントをアンインストールします。

複数のSystemwalker製品が導入されている場合は、1回だけ実行してください。

F4AMsetup -u -p <インストール製品名> -s -o SSO

F4AMsetupコマンドの実行場所、格納先およびインストール製品名に指定するパラメタは以下のとおりです。

#### 【コマンド実行場所】

| Systemwalker製品名                          | インストール種別   |
|------------------------------------------|------------|
| Systemwalker Centric Manager             | 運用管理サーバ    |
| Systemwalker Operation Manager           | サーバ        |
| Systemwalker Service Quality Coordinator | 運用管理クライアント |

【格納先】

| OS      | 格納先                                       |
|---------|-------------------------------------------|
| Windows | %F4AM_INSTALL_PATH%¥F4AMidmg¥client¥setup |
| UNIX    | /opt/FJSVswaic/client/setup               |

【インストール製品名に指定するパラメタ値】

| Systemwalker製品名                          | インストール製品名に指定するパラメタ |
|------------------------------------------|--------------------|
| Systemwalker Centric Manager             | SWCMGR             |
| Systemwalker Operation Manager           | SWOMGR             |
| Systemwalker Service Quality Coordinator | SWSQC              |

F4AMsetupコマンドの詳細については、"F4AMsetup(Systemwalkerシングル・サインオン機能セットアップコマンド)"を参照してください。

# 5.3 接続先Systemwalker認証リポジトリ設定を削除する

各Systemwalker製品のサーバから、接続先Systemwalker認証リポジトリ設定を削除する方法について説明します。

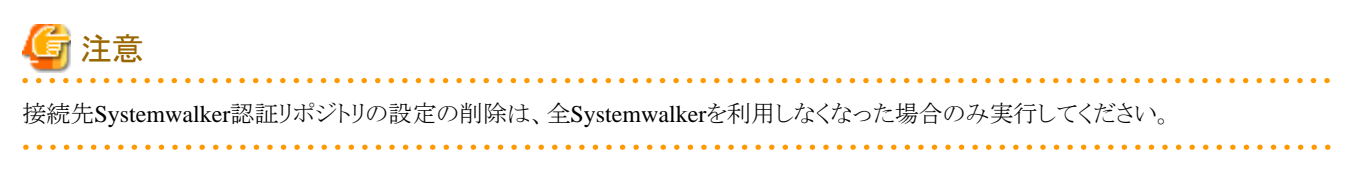

以下のコマンドを実行し、設定を削除してください。

swidmg\_set\_repository UNSET

swidmg\_set\_repositoryコマンドの実行場所と格納先は以下のとおりです。

【コマンド実行場所】

| Systemwalker製品名                          | インストール種別   |
|------------------------------------------|------------|
| Systemwalker Centric Manager             | 運用管理サーバ    |
|                                          | 部門管理サーバ    |
|                                          | 業務サーバ      |
| Systemwalker Operation Manager           | サーバ        |
| Systemwalker Service Quality Coordinator | 運用管理クライアント |

【格納先】

| OS      | インストール先                             |
|---------|-------------------------------------|
| Windows | %F4AM_INSTALL_PATH%¥F4AMidmg¥client |
| UNIX    | /opt/FJSVswaic/client               |

swidmg\_set\_repositoryコマンドの詳細については、"swidmg\_set\_repository(接続先Systemwalker認証リポジトリ設定コマンド)"を参照 してください。

# 5.4 Systemwalkerシングル・サインオンサーバ設定を削除する

Systemwalkerシングル・サインオンサーバを削除する方法について説明します。

以下の手順で、Systemwalkerシングル・サインオンサーバを削除します。

1. [Interstage 管理コンソール]を起動します。

起動方法は、"[Interstage 管理コンソール]の起動方法"を参照してください。

2. 以下の画面で、[システム]-[サービス]-[Webサーバ]を選択し、認証サーバ用に構築したWebサーバのチェックボックスを選択し、 [停止]ボタンを選択します。

| 🛃 Interstageを増コンソール - Hierosoft Inte                     | ernet Explorer                            |                                    |                                                   |
|----------------------------------------------------------|-------------------------------------------|------------------------------------|---------------------------------------------------|
| ファイルロ 編集団 表示(の お気に入り(面)                                  | 9-110 A11709                              |                                    | 2                                                 |
| ○ 戻る・○・ · · · · · · · · · · · · · · · · · ·              | BAUCAD 🐵 🧀 🌭 🗔                            |                                    |                                                   |
| アドレス(D) 🚺 https://localkest12000/TsAdmin/                | main.jsp                                  |                                    | <ul> <li>         ・         ・         ・</li></ul> |
| Sinterstage - Interstage                                 | コンソールー スタンドアロン                            | ユーザ名 :Administrator 3<br>ヘルプ 05アウト | #時地:iscahost<br>製品価格 FUJITSU                      |
| ○ Interstage管理コンソール<br>由 ○ Interstage Application Server | Webサーバ:一覧                                 |                                    | *                                                 |
| B ンステム<br>B つ ワークユニット                                    | Interstage 間間コンノール> Interstage Applicatio | n Server>システム>サービス>Webサーバ>一覧       |                                                   |
| B - +                                                    | →覧 新規作成<br>Webサーバの一覧を表示し、起動/停止および         | 电路达讯 读才。                           |                                                   |
| E T Japache                                              | Webサーバ名                                   | 秋豐                                 |                                                   |
| 🗷 🧰 Swi AuthWeb                                          | FJapache                                  | 停止                                 |                                                   |
| 🐵 🏠 U#S7FU                                               | 😥 SwAuthWeb                               | 起約                                 |                                                   |
| зитер                                                    |                                           |                                    |                                                   |
| + 0054<br>+ 0054<br>0054<br>0054                         | X(0)94709 (2387) (2386) (94               | . <b>N 5</b> 8                     |                                                   |
|                                                          |                                           |                                    |                                                   |
|                                                          |                                           |                                    |                                                   |
|                                                          |                                           |                                    | ×                                                 |
|                                                          |                                           |                                    | D4vtz-570.881                                     |
| 8                                                        |                                           |                                    |                                                   |

3. 以下の画面で、[システム]-[セキュリティ]-[シングル・サインオン]-[認証基盤]を選択し、[リポジトリサーバ]、[認証サーバ]のチェックボックスを選択し、[削除]ボタンを選択します。

| 🔮 Interstago管理コンソール - Hicro                                                  | soft Internet Explorer                                                   |                              |                   | الع                                 | ۶×  |
|------------------------------------------------------------------------------|--------------------------------------------------------------------------|------------------------------|-------------------|-------------------------------------|-----|
| 771150 MIRO 86700 89                                                         | 12790 3-140 VI120                                                        |                              |                   |                                     | ~   |
|                                                                              | RA TOBRICAD COM GALE                                                     |                              |                   |                                     |     |
| PPDATE   Intps://locakest12000/                                              | 15 Rdmin/main.jsp                                                        |                              |                   | - C 640 05                          | 9 - |
| Ginterstage - Interst                                                        | aee管理コンソール - スタンドアロン                                                     |                              | ANT 05701         | -<br>器機度 :locahost r0<br>器品情報 FUJIT | ISU |
| <ul> <li>intervises管理コンソール</li> <li>intervises Application Server</li> </ul> | 四百名他:一覧                                                                  |                              |                   |                                     | *   |
| 中<br>白<br>システム<br>単<br>ロ<br>ワークユニット                                          | Interstate 他相二レジール > Interstate Application                              | Server > システム > セキュリティ > シンヴ | レサインオン> 四日茶焼 > 一覧 |                                     |     |
| <ul> <li>B □ ∀ - ピス</li> <li>B □ リソース</li> <li>C □ リソース</li> </ul>           | <ul> <li>一覧 医経想的の情報 医日基酸精炼ファイ</li> <li>(2)日本酸素体成するサードの一覧表示、単体</li> </ul> | ル 常語システム構成ファイル<br>対代にすす。     |                   |                                     |     |
| 日 日 セキュリティ<br>日 日 シングル・サインオ                                                  | 1673                                                                     | Webサーバ名                      | 家一卜香号             |                                     |     |
| 1 😑 認証基準                                                                     | D 0#9109-M                                                               | SwAut/Web                    | 10550             |                                     |     |
| 10 二 東京システム                                                                  | ▶ 国連ホール                                                                  | SwAutrWeb                    | 50000             |                                     |     |
|                                                                              |                                                                          |                              |                   |                                     |     |
| 「 運用セキュリティ                                                                   | _UARTIN 0.2002 BEE                                                       |                              |                   |                                     |     |
| - <u>-</u>                                                                   | MOUNT TART HAF                                                           |                              |                   |                                     |     |
|                                                                              |                                                                          |                              |                   |                                     |     |
|                                                                              |                                                                          |                              |                   |                                     |     |
|                                                                              |                                                                          |                              |                   |                                     |     |
|                                                                              |                                                                          |                              |                   |                                     |     |
|                                                                              |                                                                          |                              |                   |                                     |     |
|                                                                              |                                                                          |                              |                   |                                     |     |
|                                                                              | [                                                                        |                              |                   |                                     | -   |
|                                                                              |                                                                          |                              |                   | しかセージ物源                             | 11  |
|                                                                              |                                                                          |                              |                   |                                     |     |
| <u>د ا</u>                                                                   |                                                                          |                              |                   |                                     | *   |
|                                                                              |                                                                          |                              |                   | 3 くうくうやっト                           |     |

4. 以下の画面で、[システム]-[サービス]-[Webサーバ]を選択し、手順2で停止したWebサーバのチェックボックスを選択し、[削除] ボタンを選択します。

| 🗿 Interstage管理コンソール - Hiorosoft Is                                               | nternet Explorer                          |                                                                                                    |
|----------------------------------------------------------------------------------|-------------------------------------------|----------------------------------------------------------------------------------------------------|
| 7ヶ(小田) 編集田 表示(2) お気に入り(2                                                         | 9-110 N1709                               | 2                                                                                                    |
| 🔾 展る • 〇 · 💽 👔 🐔 🔎 検索 🤮                                                          | 8 (ALLAN) 😨 🙆 🕞                           |                                                                                                    |
| アドレス(D) 🕘 https://localkest12000/bAdmi                                           | n/wain.jop                                | <ul> <li>● 移動 りンク ※</li> </ul>                                                                                                    |
| Sinterstage - Interstage                                                         | ロンソール・ スタンドアロン                            | ユーザ名 Administrator 補成先 bookhoat<br>ヘルフ ロジアウト 製品体験 FUJITSU                                                                                                    |
| <ul> <li>□ Interstage宿電コンワール</li> <li>□ Interstage Application Server</li> </ul> | Webサーバ:一覧                                 | 2                                                                                                    |
| B ○ システム<br>B ○ ワークユニット                                                          | Interstate 開催エンソール> Interstate Applicatio | n Server > システム > サービス > Webサーバ > 一覧                                                                                                    |
| B → サービス<br>B → イベルサービス<br>B → WA+サーバ                                            | 一覧 新規指数<br>Webサーバの一覧を表示し、起動が単正おより         | 观频性代读学。                                                                                                    |
| B F Japache                                                                      | Webサーバ名                                   | <i>ت</i>                                                                                                    |
| 🐵 🧰 SwiAuthWeb                                                                   | F Japache                                 | <b>停止</b>                                                                                                    |
| iii 🔁 9.45349                                                                    | SwAuthWeb                                 | 停止                                                                                                    |
| zwep                                                                             |                                           |                                                                                                    |
| B 009-2                                                                          |                                           |                                                                                                    |
| ● □ セキュリティ                                                                       | 一覧の再取得 金藻紙 起動 停止                          | : WBR                                                                                                    |
|                                                                                  |                                           | _                                                                                                    |
|                                                                                  |                                           |                                                                                                    |
|                                                                                  |                                           |                                                                                                    |
|                                                                                  |                                           |                                                                                                    |
|                                                                                  |                                           |                                                                                                    |
|                                                                                  |                                           |                                                                                                    |
|                                                                                  |                                           |                                                                                                    |
|                                                                                  |                                           |                                                                                                    |
|                                                                                  |                                           | 2                                                                                                    |
|                                                                                  |                                           | [5/vtz-970.00] =                                                                                                    |
|                                                                                  |                                           | <u>×</u>                                                                                                    |
| <b>a</b>                                                                         |                                           | A total a total a tota |

# 5.5 Systemwalker認証リポジトリ設定を削除する

Systemwalker認証リポジトリ設定の削除方法は、運用形態により異なります。

・ Systemwalkerシングル・サインオン機能、Systemwalker共通ユーザー管理機能を利用し、Systemwalker共通ユーザー管理に Interstage ディレクトリサービスを利用した場合

"Interstageディレクトリサービスを利用した場合"を参照し、Systemwalker認証リポジトリを削除してください。

・ Systemwalkerシングル・サインオン機能、Systemwalker共通ユーザー管理機能を利用し、Systemwalker共通ユーザー管理にActive Directoryを利用した場合

"Active Directoryを利用した場合"、および"Interstageディレクトリサービスを利用した場合"を参照し、Systemwalker認証リポジトリを削除してください。

・ Systemwalker共通ユーザー管理機能のみを利用し、Systemwalker共通ユーザー管理にInterstage ディレクトリサービスを利用した 場合

"Interstageディレクトリサービスを利用した場合"を参照し、Systemwalker認証リポジトリを削除してください。

・ Systemwalker共通ユーザー管理機能のみを利用し、Systemwalker共通ユーザー管理にActive Directoryを利用した場合

"Active Directoryを利用した場合"を参照し、Systemwalker認証リポジトリを削除してください。

# 5.5.1 Interstageディレクトリサービスを利用した場合

Systemwalker認証リポジトリにInterstageディレクトリサービスを使用した場合、以下の手順でSystemwalker認証リポジトリ設定を削除します。

1. [Interstage 管理コンソール]を起動します。

起動方法は、"[Interstage 管理コンソール]の起動方法"を参照してください。

2. 以下の画面で、[システム]-[サービス]-[リポジトリ]を選択し、Systemwalkerで使用しているリポジトリを選択し、[停止]ボタンを選択します。その後、[削除]ボタンを選択します。

| 🛃 Interstage管理コンソール - Microsoft Int                                              | ternet Explorer                                      |                             |                                 |                    | ĸ |
|----------------------------------------------------------------------------------|------------------------------------------------------|-----------------------------|---------------------------------|--------------------|---|
| 7かり410 編集(1) 表示(2) お気に入り(3)                                                      | 5-110 NITU                                           |                             |                                 | 2                  |   |
| ○ 展る • ○ · • • ② ② 《 /> 検索 ☆                                                     | 890C20 🙆 🧀 😓 🗔                                       |                             |                                 |                    |   |
| アドレス(D) 🕘 https://localkest12000/IsAd+in                                         | /wain.jop                                            |                             |                                 | • 💽 移動 リンク *       | 0 |
| Sinterstage - Interstage                                                         | コンソールー スタンドアロン                                       |                             | ユーザ名 Administrator<br>ヘルプ ログアウト | 接続:kcahost FUJITSU |   |
| <ul> <li>□ Interstage管理コンソール</li> <li>□ Interstage Application Server</li> </ul> | 0米ジトリ:秋重                                             |                             |                                 | 2                  | - |
| 白 <u>ロ</u> システム<br>申 <u>ロ</u> ワークユニット                                            | Merstaer管理コンソール > Merstaee Applica                   | tion Server > システム > サービス > | ロボジトリン 状態                       |                    |   |
| B 🛄 サービス<br>* 🎦 イベントサービス                                                         | 秋鶴 新規作成<br>リポントリの状態表示。および起動/伴生。                      | /御殿を行います。                   |                                 |                    |   |
| B (==0#9FU                                                                       | ህ#ጋትሃዷ                                               | 以應                          |                                 |                    |   |
| - Currep                                                                         | Concep                                               | 停止                          |                                 |                    |   |
| <ul> <li>● セキュリティ</li> <li>● ジール</li> </ul>                                      | 記録には記録するリポジトリ部に数十巻。<br>状態の再取時   記録   得上   那時         | 1585888048864887.           |                                 |                    |   |
|                                                                                  | (2009/07/24 11:53:26) (REP: <b>1846</b> irep10001: U | 米ジヤリを停止しました。[swnep]         |                                 | Diviz-Veiki        |   |
| 11 ページが表示されました                                                                   |                                                      |                             |                                 | A North Charles    | ľ |

# 5.5.2 Active Directoryを利用した場合

Microsoft社のマニュアルを参照して削除してください。

# 5.6 SSL環境を削除する

SSL通信環境を削除する方法について説明します。

- ・ Systemwalker用の簡易証明書を利用している場合
- ・ Systemwalker用の簡易証明書以外を利用している場合

### Systemwalker用の簡易証明書を利用している場合

以下の手順でSSL環境を削除します。

[Interstage 管理コンソール]を起動します。
 起動方法は、"[Interstage 管理コンソール]の起動方法"を参照してください。

2. 以下の画面で、[システム]-[セキュリティ]-[SSL]を選択し、Systemwalker用に作成したSSL環境のチェックボックスを選択し、[削除]ボタンを選択します。

| 🗿 Interstageを登理コンソール - Microsoft I                              | Mernet Explorer                                      |                                 | X                                                                                                    |
|-----------------------------------------------------------------|------------------------------------------------------|---------------------------------|----------------------------------------------------------------------------------------------------|
| 7ヶ小10 編集団 表示心 お気に入り(                                            | ፅ ୬~ዙው ላዙታው                                          |                                 | 2                                                                                                    |
| 🔾 展る • 🗇 · 📑 👔 🏠 🔎 検索 🤘                                         | 78期に入り 🐵 🍰・ 😓 🗔                                      |                                 |                                                                                                    |
| アドレス(D) 👔 https://localkost12000/TsAd+                          | n/main.jsp                                           |                                 | <ul> <li>         ・</li> <li>         ・</li></ul> |
| SInterstage - Interstancië                                      | オコンソール - スタンドアロン                                     | ユーザ名 Administrator<br>ヘルプ ログアウト | 編技生:bcahost<br>製品信軽 FUJITSU                                                                                                    |
| 🛄 Interstateを管理コンソール<br>由 🦳 Interstate Application Server       | 55L:→ <b>%</b>                                       |                                 | -                                                                                                    |
| B-C-システム<br>B-C-ウユニット                                           | Interstate 間増エンソール> Interstate Application Server>シス | テム>セキュリティ>SSL>一覧                |                                                                                                    |
| B ロサービス<br>B ロリンース<br>B ロセキュリティ                                 | 一覧 新規指数<br>Sは定路の一覧を表示します。                            |                                 |                                                                                                    |
| 8 11200年<br>8 11200年                                            | 定義名<br>FF systemwalker001                            |                                 |                                                                                                    |
| <ul> <li>通用セキュリティ</li> <li>一 通用セキュリティ</li> <li>一 ツール</li> </ul> | 一號の再取時 主道和 用助                                        |                                 |                                                                                                    |
|                                                                 |                                                      |                                 |                                                                                                    |
|                                                                 |                                                      |                                 |                                                                                                    |
|                                                                 |                                                      |                                 |                                                                                                    |
|                                                                 |                                                      |                                 |                                                                                                    |
|                                                                 |                                                      |                                 | ×                                                                                                    |
|                                                                 |                                                      |                                 | Diviz-SWB0                                                                                                    |
| a)                                                              |                                                      |                                 | 104540F                                                                                                    |

3. 以下のコマンドを実行し、証明書を削除します。

scsdelete -n SystemwalkerCert

【コマンド格納先】

| OS      | 格納先                        |
|---------|----------------------------|
| Windows | Interstageインストールディレクトリ¥bin |
| UNIX    | Interstageインストールディレクトリ/bin |

#### 【実行例】

scsdelete -n SystemwalkerCert Password: SCS: 情報: scs0103: 証明書を削除しました。

scsdeleteコマンドについては、"Interstage Application Server リファレンスマニュアル(コマンド編)"を参照してください。

#### Systemwalker用の簡易証明書以外を利用している場合

Systemwalker用の簡易証明書以外を利用している場合は、"Interstage Application Server セキュリティシステム運用ガイド"の"SSLに よる暗号通信"を参照して、SSL環境を削除してください。

# 5.7 Systemwalkerシングル・サインオンサーバのアンインストール 【Windows版】

Systemwalkerシングル・サインオンサーバを、Windowsサーバからアンインストールする方法について説明します。

なお、UNIXの場合は、Interstage Application Serverをアンインストールすることで、Systemwalkerシングル・サインオンサーバもアンイ ンストールされるため、ここでの作業は不要です。Interstage Application Serverのアンインストール方法については、"Interstage Application Serverのアンインストール"を参照してください。

#### Windowsサーバからのアンインストール

以下の手順でSystemwalkerシングル・サインオンサーバをアンインストールします。

1. アンインストールするコンピュータにログオンします。

以下にインストールする場合は、ローカルグループのAdministratorsグループに所属するユーザー名でログオンします。

- Windows(R) 2000
- Windows Server 2003 STD/Windows Server 2003 EE
- Windows Server 2008 STD/Windows Server 2008 EE/Windows Server 2008 for Itanium-Based Systems/Windows Server 2008 Foundation/Windows Server 2008 R2

導入環境がドメインコントローラの場合は、ビルトインローカルのAdministratorsグループに所属しているユーザー名でログオンします。

- 2. アンインストーラを起動します。
  - OSがWindows Server 2008以外の場合

スタートメニューから[コントロールパネル]-[プログラムの追加と削除]を起動します。

- OSがWindows Server 2008の場合

スタートメニューから[コントロールパネル]-[プログラムと機能]を起動し、管理者として実行します。

- 3. "Systemwalker Single Sign-On"を選択し、[削除]ボタンをクリックします。
- 4. アンインストール処理の継続確認メッセージが表示されます。

アンインストールを実行する場合は[はい]を、実行しない場合は[いいえ]を選択してください。

| 問い合わせ |                                                                         |
|-------|-------------------------------------------------------------------------|
| 2     | [FSP_FJSVswaic: INFO: 16500] Systemwalker Single Sign-Onを削除します。よろしいですか? |
|       |                                                                         |

5. アンインストールの完了メッセージが表示されるので、[完了]ボタンを選択します。

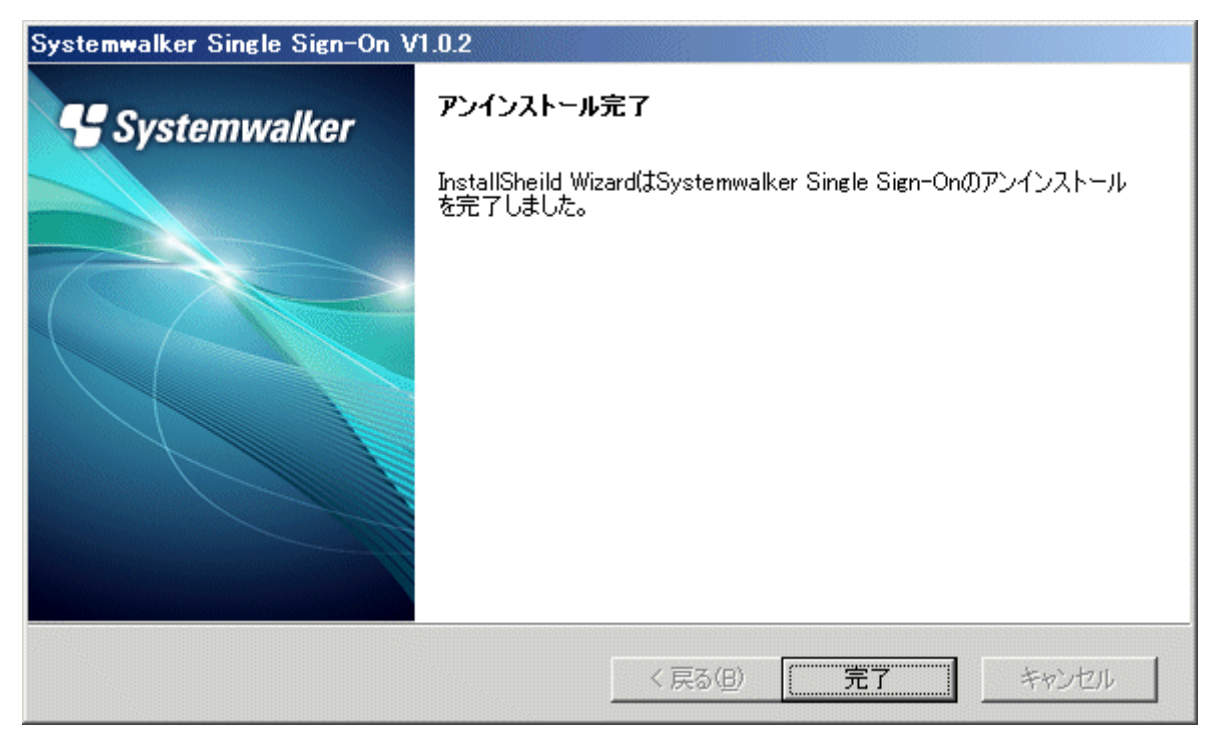

# 5.8 Interstage Application Serverのアンインストール

Interstage Application Serverのアンインストール方法について説明します。

- Windowsサーバからのアンインストール
- Solarisサーバからのアンインストール
- ・ Linuxサーバからのアンインストール

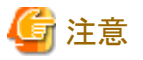

他の製品がInterstage Application Serverを使用していないことを確認してから、アンインストールを行ってください。

. . . . . . . . . . . . . . . . . . .

Interstage Application Serverのアンインストール方法の詳細については、Interstage Application Serverの"アンインストール"を参照してください。

#### Windowsサーバからのアンインストール

以下の手順でInterstage Application Serverをアンインストールします。

1. アンインストールするコンピュータにログオンします。

以下にインストールする場合は、ローカルグループのAdministratorsグループに所属するユーザー名でログオンします。

- Windows(R) 2000
- Windows Server 2003 STD/Windows Server 2003 EE
- Windows Server 2008 STD/Windows Server 2008 EE/Windows Server 2008 for Itanium-Based Systems/Windows Server 2008 Foundation/Windows Server 2008 R2

導入環境がドメインコントローラの場合は、ビルトインローカルのAdministratorsグループに所属しているユーザー名でログオンします。

- 2. アンインストーラを起動します。
  - OSがWindows Server 2008以外の場合
    - スタートメニューから[コントロールパネル]-[プログラムの追加と削除]を起動します。
  - OSがWindows Server 2008の場合
    - スタートメニューから[コントロールパネル]-[プログラムと機能]を起動し、管理者として実行します。
- 3. "Interstage Application Server Enterprise Edition V9.2.0"を選択し、[変更と削除]ボタンをクリックします。
- 4. アンインストール処理の継続確認メッセージが表示されます。

アンインストールを実行する場合は[OK]を、実行しない場合は[キャンセル]を選択してください。

| ファイル剤除の確認                                                                 |
|---------------------------------------------------------------------------|
| Interstage Application Server Enterprise Edition V9.2.0 のアンインストールを実行しますか? |
| OK キャンセル                                                                  |

5. アンインストールを終了します。

アンインストール完了のメッセージが表示され、コンピュータを再起動するかを指定します。

再起動しない場合は、後でコンピュータを再起動してください。

| Interstage Application Server Enterprise Edition V9.2.0 |                                                                                                    |
|---------------------------------------------------------|----------------------------------------------------------------------------------------------------|
| Sinterstage<br>Cinterstage                              | <ul> <li>InstallShield Wizard の完了</li> <li>InstallShield Wizardは、Interstage Application Server Enterprise<br/>Editionを正常にアンインストールしました。<br/>アンインストール後の状態を有効にするためには、コンピュータを再起動する<br/>必要があります。</li> <li>① はい、今すぐコンピュータを再起動します。</li> <li>〇 いいえ、後でコンピュータを再起動します。</li> <li>ドライブからフロッピーディスクを取り出してから、「完了」ボタンをクリックして、<br/>セットアップを終了してください。</li> </ul> |
|                                                         | < 戻る(B) <b>完了</b> キャンセル                                                                                                    |

## Solarisサーバからのアンインストール

以下の手順でInterstage Application Serverをアンインストールします。

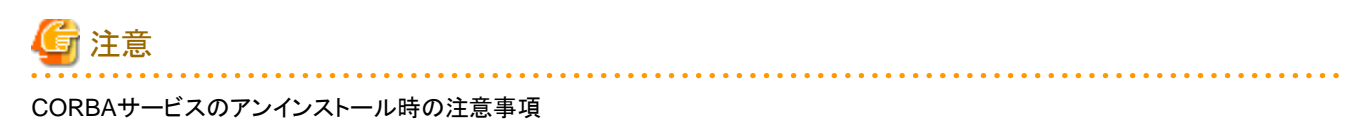

Interstageに含まれるCORBAサービス(FSUNod)は、以下の製品からも使用されます。CORBAサービスが他製品で使用されている場合、手順6で[all]を指定せずに、パッケージを個別に指定し、FJSVodを選択しないようにしてください。

- Systemwalker Centric Manager 運用管理サーバ

Interstageをアンインストールした後、CORBAサービスが残っている場合、以下の手順でアンインストールすることができます。

1. 使用している製品の確認

以下の製品がインストールされているか確認してください。インストールされている場合は、アンインストールしないでください。

- Systemwalker Centric Manager 運用管理サーバ
- 2. アンインストール

pkgrmコマンドでアンインストールしてください。

# pkgrm FSUNod <RETURN>

#### FJSVsmee、およびFJSVsclrのアンインストール時の注意事項

FJSVsmee、FJSVsclrパッケージは、Systemwalker Centric Managerなど、Interstage以外の富士通製製品に同梱されている場合が あります。Interstageをアンインストールしようとしているサーバマシン上にFJSVsmee、FJSVsclrパッケージを同梱している製品がイン ストールされた状態である場合、手順6で[all]を指定せずに、パッケージを個別に指定し、FJSVsmee、FJSVsclrを選択しないように してください。

1. スーパーユーザーでログインします。

Systemwalker シングル・サインオンサーバをアンインストールするサーバに、スーパーユーザーでログインします。

2. CORBAサービスが起動中の場合、アプリケーションサーバを停止します。

以下のコマンドを実行してください。

#### # isstop -f

isstopコマンドの格納先は以下のとおりです。

【コマンド格納先】

| OS      | 格納先             |
|---------|-----------------|
| Solaris | /opt/FSUNtd/bin |

isstopコマンドの詳細については、Interstage Application Serverの"リファレンスマニュアル(コマンド編)"を参照してください。

3. Interstage管理コンソールを使用するためのサービスが起動中の場合、サービスを停止します。

以下のコマンドを実行してください。

#### # ismngconsolestop

ismngconsolestopコマンドの格納先は以下のとおりです。

【コマンド格納先】

| OS      | 格納先                |
|---------|--------------------|
| Solaris | /opt/FJSVisgui/bin |

ismngconsolestopコマンドの詳細については、Interstage Application Serverの"リファレンスマニュアル(コマンド編)"を参照してください。

4. Systemwalker Centric Manager V13.4.0 Server Program 2 Single Sign-On Disc、またはSystemwalker Centric Manager V13.4.0 Server Program 2 Single Sign-On Disc1をセットします。

ボリューム管理デーモンが動作していない場合、CD-ROMをマウントします。

# mount -F hsfs -o ro /dev/~ CD-ROMのマウントポイント

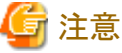

CD-ROMデバイス名(/dev/~)はシステムによって異なる場合がありますので、事前に確認してください。

5. アンインストーラを起動します。

CD-ROMのマウントポイントへ移動し、本ソフトウェア専用のアンインストールコマンド(uninstall.sh)を実行することにより、アンインストールを行います。

アンインストーラの起動方法は以下のとおりです。

# cd CD-ROMのマウントポイント

# ./uninstall.sh

6. アンインストールするパッケージを選択します。

アンインストールパッケージ選択画面で、[all]を入力しリターンキーを押してください。

| +<br>  :<br> | Int | erstage Appli | cation Server Enterprise Edition V9.2.0  <br>                               |
|--------------|-----|---------------|-----------------------------------------------------------------------------|
| 1            |     | All Ri        | ghts Reserved, Copyright(c) FUJITSU 2009                                    |
| Pad          | ka  | ges:          |                                                                             |
| *            | 1   | FJSVjssrc     | Interstage JServlet Session Registry Client                                 |
| *            | 2   | FJSVjssrs     | Interstage JServlet Session Registry Server                                 |
| *            | 3   | FJSVmqd       | MessageQueueDirector base                                                   |
| *            | 4   | FJSVisspl     | Interstage Sample Integration                                               |
| *            | 5   | FJSVisgui     | Interstage Management Console                                               |
| *            | 6   | FJSVxmlpc     | Fujitsu XML Processor                                                       |
|              | 7   | FJSVisjee     | Interstage Java EE                                                          |
| *            | 8   | FJSVsvmon     | Web Service Monitor                                                         |
| *            | 9   | FJSVjs5       | Interstage JServlet (Tomcat 5.5 based servlet service)                      |
| *            | 10  | FJSVj2ee      | Interstage J2EE Common Resource                                             |
| *            | 11  | FJSVjms       | Interstage JMS                                                              |
| *            | 12  | FJSVejb       | Interstage EJB Service                                                      |
| *            | 13  | FJSVisjmx     | Interstage JMX Service                                                      |
| *            | 14  | FJSVapcst     | Interstage Apcoordinator - Struts                                           |
| *            | 15  | FJSVwebc      | Interstage Apcoordinator - Webcoordinator                                   |
| *            | 16  | FJSVbcco      | Interstage Apcoordinator - Bccoordinator                                    |
| *            | 17  | FJSVihs       | Interstage HTTP Server                                                      |
| *            | 18  | FJSVes        | ObjectDirector/EventService                                                 |
| *            | 19  | FJSVisscs     | Interstage Secure Communication Service                                     |
| *            | 20  | FJSVjs2su     | Interstage JServlet (OperationManagement)                                   |
| *            | 21  | FJSVsmee      | S/MIME & EE Certificate Management Package                                  |
| *            | 22  | FJSVsclr      | Securecrypto Library RunTime                                                |
| *            | 23  | FJSVena       | Enabler Repository for enterprise content knowledge and document management |
| *            | 24  | FJSVirep      | Interstage Directory Service                                                |
| *            | 25  | FJSVssofs     | Interstage Single Sign-on Federation Service                                |
| *            | 26  | FJSVfsvl      | Single Sign-on Federation Service Library Package                           |
| *            | 27  | FJSVssocm     | Interstage Single Sign-on Common Library                                    |
| *            | 28  | FJSVssoaz     | Interstage Single Sign-on Business server                                   |
| *            | 29  | FJSVssoac     | Interstage Single Sign-on Authentication server                             |
| *            | 30  | FJSVssosv     | Interstage Single Sign-on Repository server                                 |
| *            | 31  | FJSVporb      | ObjectDirector[Portable-ORB]                                                |
| *            | 32  | FJSVots       | ObjectTransactionService                                                    |
| *            | 33  | FJSVirepc     | Interstage Directory Service Software Development Kit                       |
|              | 34  | FJSVjdk6      | Fujitsu Java Development Kit 6                                              |
| *            | 35  | FJSV jdk5     | Fujitsu Java Development Kit                                                |

\* 36 FJSVod ObjectDirector

\* 37 FJSVextp Transaction Processing Monitor

```
* 38 FJSVisas Interstage Application Server Management Function
```

\* 39 FJSVtd TransactionDirector

パッケージを選択してください。複数選択する場合、″,″で区切って指定してください。[?,??,all,q]:

7. アンインストール処理の継続確認メッセージが表示されます。

アンインストールを実行する場合は[y]を、実行しない場合は[q]を入力してください。

アンインストール情報: アンインストールパッケージ: FJSVjssrc FJSVjssrs FJSVmqd FJSVisspl FJSVisgui FJSVxmlpc FJSVsvmon FJSVjs5 FJSVj2ee FJSVjms FJSVejb FJSVisjmx FJSVapcst FJSVwebc FJSVbcco FJSVihs FJSVes FJSVisscs FJSVjs2su FJSVsmee FJSVsclr FJSVena FJSVirep FJSVssofs FJSVfsvl FJSVssocm FJSVssoaz FJSVssoac FJSVssosv FJSVporb FJSVots FJSVirepc FJSVjdk5 FJSVod FJSVextp FJSVisas FJSVtd

アンインストールを開始しますか? [y,q]:

8. アンインストールを終了します。

以下のアンインストールの完了メッセージが表示されます。

"Interstage Application Server"のアンインストールが終了しました。

9. システムを再起動します。

システム再起動コマンドの例を以下に示します。

例)

# cd / # /usr/sbin/shutdown -y -i6 -g0

#### Linuxサーバからのアンインストール

以下の手順でInterstage Application Serverをアンインストールします。

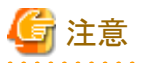

#### CORBAサービスのアンインストール時の注意事項

Interstageに含まれるCORBAサービス(FJSVod)は、以下の製品からも使用されます。CORBAサービスが他製品で使用されている場合、手順6で[all]を指定せずに、パッケージを個別に指定し、FJSVodを選択しないようにしてください。

- Systemwalker Centric Manager 運用管理サーバ

Interstageをアンインストールした後、CORBAサービスが残っている場合、以下の手順でアンインストールすることができます。

1. 使用している製品の確認

以下の製品がインストールされているか確認してください。インストールされている場合は、アンインストールしないでください。

#### - Systemwalker Centric Manager 運用管理サーバ

2. アンインストール

rpmコマンドでアンインストールしてください。

#### # rpm -e --nodeps FJSVod <RETURN>

#### FJSVsmee、およびFJSVsclrのアンインストール時の注意

FJSVsmee、FJSVsclrパッケージは、Systemwalker Centric Managerなど、Interstage以外の富士通製製品に同梱されている場合があります。Interstageをアンインストールしようとしているサーバマシン上にFJSVsmee、FJSVsclrパッケージを同梱している製品がインストールされた状態である場合、手順6で[all]を指定せずに、パッケージを個別に指定し、FJSVsmee、FJSVsclrを選択しないようにしてください。

1. スーパーユーザーでログインします。

Systemwalker シングル・サインオンサーバをアンインストールするサーバに、スーパーユーザーでログインします。

2. CORBAサービスが起動中の場合、アプリケーションサーバを停止します。以下のコマンドを実行してください。

# isstop -f

isstopコマンドの格納先は以下のとおりです。

【コマンド格納先】

| OS    | 格納先             |
|-------|-----------------|
| Linux | /opt/FJSVtd/bin |

isstopコマンドの詳細については、Interstage Application Serverの"リファレンスマニュアル(コマンド編)"を参照してください。

3. Interstage管理コンソールを使用するためのサービスが起動中の場合、サービスを停止します。

以下のコマンドを実行してください。

#### # ismngconsolestop

ismngconsolestopコマンドの格納先は以下のとおりです。

【コマンド格納先】

| OS    | 格納先                |
|-------|--------------------|
| Linux | /opt/FJSVisgui/bin |

ismngconsolestopコマンドの詳細については、Interstage Application Serverの"リファレンスマニュアル(コマンド編)"を参照してください。

4. CD-ROM媒体をCD-ROM装置にセットします。

CD-ROM媒体をCD-ROM装置にセットします。ボリューム管理デーモンが動作していない場合、CD-ROMをマウントします。

# mount -t iso9660 -r /dev/cdrom CD-ROMのマウントポイント

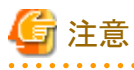

CD-ROMデバイス名(/dev/~)はシステムによって異なる場合がありますので、事前に確認してください。

5. アンインストーラを起動します。

CD-ROMのマウントポイントへ移動し、本ソフトウェア専用のアンインストールコマンド(uninstall.sh)を実行することにより、アンインストールを行います。

アンインストーラの起動方法は以下のとおりです。

# cd CD-ROMのマウントポイント

# ./uninstall.sh

6. アンインストールするパッケージを選択します。

アンインストールパッケージ選択画面で、[all]を入力してリターンキーを押してください。

| +                | +                                                                           |
|------------------|-----------------------------------------------------------------------------|
| Interstage Appli | cation Server Enterprise Edition V9.2.0                                     |
|                  |                                                                             |
| All Ri           | ghts Reserved, Copyright(c) FUJITSU 2009                                    |
| +                | +                                                                           |
| Packages:        |                                                                             |
| * 1 FJSVjssrc    | Interstage JServlet Session Registry Client                                 |
| * 2 FJSVjssrs    | Interstage JServlet Session Registry Server                                 |
| * 3 FJSVmqd      | MessageQueueDirector base                                                   |
| * 4 FJSVisspl    | Interstage Sample Integration                                               |
| * 5 FJSVisgui    | Interstage Management Console                                               |
| * 6 FJSVxmlpc    | Fujitsu XML Processor                                                       |
| 7 FJSVisjee      | Interstage Java EE                                                          |
| * 8 FJSVsvmon    | Web Service Monitor                                                         |
| * 9 FJSVjs5      | Interstage JServlet (lomcat 5.5 based servlet service)                      |
| * 10 FJSVj2ee    | Interstage J2EE Common Resource                                             |
| * 11 FJSVjms     | Interstage JMS                                                              |
| * 12 FJSVejb     | Interstage EJB Service                                                      |
| * 13 FJSVisjmx   | Interstage JMX Service                                                      |
| * 14 FJSVapcst   | Interstage Apcoordinator - Struts                                           |
| * 15 FJSVwebc    | Interstage Apcoordinator - Webcoordinator                                   |
| * 16 FJSVbcco    | Interstage Apcoordinator - Bccoordinator                                    |
| * 1/ FJSVihs     | Interstage HIIP Server                                                      |
| * 18 FJSVes      | ObjectDirector/EventService                                                 |
| * 19 FJSVisscs   | Interstage Secure Communication Service                                     |
| * 20 FJSVjs2su   | Interstage JServlet (OperationManagement)                                   |
| * 21 FJSVsmee    | S/MIME & EE Certificate Management Package                                  |
| * 22 FJSVsclr    | Securecrypto Library Runlime                                                |
| * 23 FJSVena     | Enabler Repository for enterprise content knowledge and document management |
| * 24 FJSVirep    | Interstage Directory Service                                                |
| * 25 FJSVssots   | Interstage Single Sign-on Federation Service                                |
| * 26 FJSVTSVI    | Single Sign-on Federation Service Library Package                           |
| * 27 FJSVssocm   | Interstage Single Sign-on Common Library                                    |
| * 28 FJSVssoaz   | Interstage Single Sign-on Business server                                   |
| * 29 FJSVssoac   | Interstage Single Sign-on Authentication server                             |
| * 30 FJSVSSOSV   | Interstage Single Sign-on Repository server                                 |
| * 31 FJSVporb    | UbjectDirector[Portable=UKB]                                                |
| * 32 FJSVOTS     | UDJectiransactionService                                                    |
| * 33 FJSVIrepc   | Interstage Directory Service Software Development Kit                       |
|                  | Fujitsu Java Development Kit 6                                              |
| * 35 FJSV JOK5   | FUJITSU JAVA Development KIT                                                |
| * 36 FJSV00      | UDJECTUIRECTOR                                                              |
| * 37 FJSVextp    | Iransaction Processing Monitor                                              |
| * 38 FJSVISAS    | Interstage Application Server management Function                           |
|                  | I ransactionUlfector<br>エノギナル、佐米海切ナフ坦ヘーダダイロローエセウレエノギナル、「0,00,11,11          |
| ハッケーンを選択し        | てくたさい。複数選択する場合、 , で区切って指定してくたさい。[?,??,all,q]:                               |

7. アンインストール処理の継続確認メッセージが表示されます。

アンインストールを実行する場合は[y]を、実行しない場合は[q]を入力してください。

アンインストール情報: アンインストールパッケージ: FJSVjssrc FJSVjssrs FJSVmqd FJSVisspl FJSVisgui FJSVxmlpc FJSVsvmon FJSVjs5 FJSVj2ee FJSVjms FJSVejb FJSVisjmx FJSVapcst FJSVwebc FJSVbcco FJSVihs FJSVes FJSVisscs FJSVjs2su FJSVsmee FJSVsclr FJSVena FJSVirep FJSVssofs FJSVfsvl FJSVssocm FJSVssoaz FJSVssoac FJSVssosv FJSVporb FJSVots FJSVirepc FJSVjdk5 FJSVod FJSVextp FJSVisas FJSVtd アンインストールを開始しますか? [y, q]: 8. アンインストールを終了します。

以下のアンインストールの完了メッセージが表示されます。

"Interstage Application Server"のアンインストールが終了しました。

9. システムを再起動します。

システム再起動コマンドの例を以下に示します。

例)

# cd /

#/usr/sbin/shutdown -r now

# 第6章 リファレンス

# 6.1 コマンドリファレンス

# 6.1.1 swidmg\_bkrs(バックアップ・リストアコマンド)

#### 機能説明

Systemwalker共通ユーザー管理機能、およびSystemwalkerシングル・サインオンエージェント環境のバックアップ・リストアを行うコマンドです。

### 記述形式

| swidmg_bkrs | -b -d 退避先ディレクトリ [-s] [-help] |
|-------------|------------------------------|
| swidmg_bkrs | -r -d 退避先ディレクトリ [-s] [-help] |
| swidmg_bkrs | -help                        |

# オプション

-b:

運用環境のバックアップを行う場合に指定します。

-r:

運用環境のリストアを行う場合に指定します。

-d:

退避先ディレクトリを指定します。

-s:

バックアップ・リストアをサイレントで実行する場合に指定します。

# G 注意

```
本パラメタを指定すると、バックアップ・リストア時に確認メッセージが表示されません。
```

-help:

Usageを表示します。

# 復帰値

0:

正常終了しました。

### 0以外:

異常終了しました。

# コマンド格納場所

| Windows | %F4AM_INSTALL_PATH%¥F4AMidmg¥client |
|---------|-------------------------------------|
| UNIX    | /opt/FJSVswaic/client               |

### 実行に必要な権限/実行環境

[Windows]

• Administrator権限が必要です。

#### [UNIX]

・システム管理者(スーパーユーザー)権限が必要です。

#### 注意事項

・ 本コマンドは二重起動できません。

### 使用例1(バックアップ)

[Windows]

"%F4AM\_INSTALL\_PATH%¥F4AMidmg¥client¥swidmg\_bkrs" -b -d c:¥tmp¥swidmg

#### [UNIX]

/opt/FJSVswaic/client/swidmg\_bkrs -b -d /tmp/swidmg

### 使用例2(リストア)

[Windows]

"%F4AM\_INSTALL\_PATH%¥F4AMidmg¥client¥swidmg\_bkrs" -r -d c:¥tmp¥swidmg

[UNIX]

/opt/FJSVswaic/client/swidmg\_bkrs -r -d /tmp/swidmg

# 6.1.2 swidmg\_set\_repository(接続先Systemwalker認証リポジトリ設定コマンド)

#### 機能説明

本コマンドは、Systemwalker製品からSystemwalker認証リポジトリへ接続するための、環境設定を行います。

Systemwalker製品導入直後に、本コマンドを実行してください。

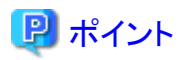

- ・ Systemwalker認証リポジトリにActive Directoryを利用し、レプリケーション運用を行う場合は、本コマンドのADDHOSTオプションを レプリケーションとして用いている台数分、実行してください。
- Systemwalker製品によっては、製品の再起動が必要になる場合があります。
   製品の再起動が必要かは、各Systemwalker製品のSystemwalker認証リポジトリを利用する場合の手順が記載されているマニュアルを参照してください。

#### 記述形式

| swidmg_set_repository | SET -h ホスト名 [-p ポート番号] -id ユーザーID -pw パスワード -publicdir 公開<br>ディレクトリ -userdir ユーザー格納先ディレクトリ -t {AD IDS} [-help] |
|-----------------------|----------------------------------------------------------------------------------------------------|
| swidmg_set_repository | UNSET [-help]                                                                                                  |
| swidmg_set_repository | ADDHOST -h ホスト名 [ -h ホスト名 ] [-help]                                                                            |

| swidmg_set_repository | DELETEHOST { -h ホスト名 [-h ホスト名]   -all } [-help] |  |
|-----------------------|-------------------------------------------------|--|
| swidmg_set_repository | ENABLE [-help]                                  |  |
| swidmg_set_repository | DISABLE [-help]                                 |  |
| swidmg_set_repository | CHECK [-help]                                   |  |
| swidmg_set_repository | REFER [-help]                                   |  |
| swidmg_set_repository | -help                                           |  |

# オプション

SET:

Systemwalker認証リポジトリへ接続するための環境設定を行う場合、本オプションを指定します。

#### -h ホスト名:

Systemwalker認証リポジトリが動作するサーバのホスト名をFQDNで指定します。

#### -p ポート番号:

Systemwalker認証リポジトリとして利用するディレクトリサーバのポート番号を指定します。省略した場合は、ポート番号636が設定されます。

#### -id ユーザーID:

Systemwalker認証リポジトリにアクセスするユーザーのユーザーIDをDN形式で指定し、二重引用符で囲みます。

Systemwalker認証リポジトリ上でのユーザーの追加/変更/削除を行う場合は、Systemwalker認証リポジトリ上の管理者権限(Active Directoryの場合はAdministrator権限、Interstageディレクトリサービスの場合は管理者用DN)を持つユーザーである必要があります。

#### 例)

"CN=Administrator,CN=Users,dc=fujitsu,dc=com"

#### -pw パスワード:

-idオプションで指定したユーザーのパスワードを指定します。

#### -publicdir 公開ディレクトリ:

Systemwalker認証リポジトリの公開ディレクトリを指定し、二重引用符で囲みます。

#### -userdir ユーザー格納先ディレクトリ:

```
Systemwalker認証リポジトリのユーザー格納先ディレクトリを指定し、二重引用符で囲みます。
```

#### -t {AD|IDS}:

```
Systemwalker認証リポジトリとして利用するディレクトリサーバのタイプを指定します。
```

#### AD:

Systemwalker認証リポジトリをActive Directoryとする場合に指定します。

#### IDS:

```
Systemwalker認証リポジトリをInterstageディレクトリサービスとする場合に指定します
```

#### -help:

SETオプションのUsageを表示します。

#### UNSET:

```
Systemwalker認証リポジトリへ接続するための環境設定を削除します。
```

#### -help:

```
UNSETオプションのUsageを表示します。
```

#### ADDHOST:

Systemwalker認証リポジトリに利用するActive Directoryをレプリケーション運用している場合に接続先のSystemwalker認証リポジト リとして追加する場合に指定します。

#### -h ホスト名:

追加するActive Directoryのホスト名をFQDNで指定します。

-help:

ADDHOSTオプションのUsageを表示します。

#### DELETEHOST:

Systemwalker認証リポジトリに利用するActive Directoryをレプリケーション運用している場合に接続先のSystemwalker認証リポジト リとして削除する場合に指定します。

#### -h ホスト名:

削除するActive Directoryのホスト名をFQDNで指定します。

-all:

```
本オプションを指定した場合、すべてのホストを削除します。
```

-help:

DELETEHOSTオプションのUsageを表示します。

#### ENABLE:

DISABLEオプションで一時的に無効化した設定を有効化する場合に指定します。

-help:

ENABLEオプションのUsageを表示します。

#### DISABLE:

```
Systemwalker認証リポジトリへの接続を一時的に無効化する場合に指定します。
```

-help:

DISABLEオプションのUsageを表示します。

#### CHECK:

Systemwalker認証リポジトリへ接続可能かを確認します。

-help:

CHECKオプションのUsageを表示します。

#### REFER:

設定内容を表示します。

-help:

REFERオプションのUsageを表示します。

-help:

すべてのオプションのUsageを表示します。

#### 復帰値

0:

正常終了しました。

#### 0以外:

異常終了しました。

### コマンド格納場所

| Windows | %F4AM_INSTALL_PATH%¥F4AMidmg¥client |
|---------|-------------------------------------|
| UNIX    | /opt/FJSVswaic/client               |

#### 実行に必要な権限/実行環境

[Windows]

• Administrator権限が必要です。

[UNIX]

・システム管理者(スーパーユーザー)権限が必要です。

#### 注意事項

・ 本コマンドは二重起動できません。

#### 使用例1(環境設定)

Systemwalker認証リポジトリが以下の環境であった場合の例

- OS:Windows
- ・ Systemwalker認証リポジトリタイプ:Active Directory
- FQDN:AD-Server001.fujitsu.com
- ・ 接続ポート番号:636
- ・ユーザーID:CN=Administrator,CN=Users,DC=fujitsu,DC=com
- パスワード:administrator
- ・ 公開ディレクトリ:DC=fujitsu,DC=com
- ・ ユーザー格納先ディレクトリ:ou=System,DC=fujitsu,DC=com

#### [Windows]

"%F4AM\_INSTALL\_PATH%¥F4AMidmg¥client¥swidmg\_set\_repository" SET -h AD-Server001.fujitsu.com -p 636 - id "CN=Administrator,CN=Users,dc=fujitsu,dc=com" -pw administrator -publicdir "DC=fujitsu,DC=com" -userdir "OU=System,OU=fujitsu,DC=com" -t AD

#### [UNIX]

/opt/FJSVswaic/client/swidmg\_set\_repository SET -h AD-Server001.fujitsu.com -p 636 -id "CN=Administrator,CN=Users,dc=fujitsu,dc=com" -pw administrator -publicdir "DC=fujitsu,DC=com" -userdir "OU=System,OU=fujitsu,DC=com" -t AD

### 使用例2(環境設定削除)

[Windows]

 $"\% F4AM\_INSTALL\_PATH\% \\ \ensuremath{``F4AMidmg \ensuremath{``F4AMidmg \ensuremath{``F4AM} \\ idd \ensuremath{``F4AM} \\ idd \ensuremath{``F4AM} \\ idd \ensuremath{``F4AMidmg \ensuremath{``F4AMidmg \ensuremath{``F4AM} \\ idd \ensuremath{``F4AM} \\ idd \ensuremath{``F4AM} \\ idd \ensuremath{``F4AM} \\ idd \ensuremath{``F4AMidmg \ensuremath{``F4AMidmg \ensuremath{``F4AM} \\ idd \ensuremath{``F4AMidmg \ensuremath{``F4AMidmg \ensuremath{``F4AM$ 

[UNIX]

/opt/FJSVswaic/client/swidmg\_set\_repository" UNSET

### 使用例3(ホスト追加)

[Windows]

"%F4AM\_INSTALL\_PATH%¥F4AMidmg¥client¥swidmg\_set\_repository" ADDHOST -h AD-Server002.fujitsu.com

#### [UNIX]

/opt/FJSVswaic/client/swidmg\_set\_repository ADDHOST -h AD-Server002.fujitsu.com

#### 使用例4(ホスト削除)

[Windows]

"%F4AM\_INSTALL\_PATH%¥F4AMidmg¥client¥swidmg\_set\_repository" DELETEHOST -h AD-Server002.fujitsu.com

#### [UNIX]

/opt/FJSVswaic/client/swidmg\_set\_repository DELETEHOST -h AD-Server002.fujitsu.com

#### 使用例5(設定有効化)

[Windows]

 $"\% F4AM\_INSTALL\_PATH\% \ensuremath{\sc F4AM} idmg\ensuremath{\sc et}\ensuremath{\sc et}\$ 

**UNIX** 

/opt/FJSVswaic/client/swidmg\_set\_repository ENABLE

#### 使用例6(設定無効化)

[Windows]

 $"\% F4AM\_INSTALL\_PATH\% \\ \ensuremath{``F4AMidmg \ensuremath{``F4AMidmg \ensuremath{``F4AM}\ensuremath{``F4AM}\ensuremath{``Family \ensuremath{``F4AM}\ensuremath{``Family \ensuremath{``Family \ensur$ 

**UNIX** 

/opt/FJSVswaic/client/swidmg\_set\_repository DISABLE

#### 使用例7(環境設定参照の場合)

[Windows]

"%F4AM\_INSTALL\_PATH%¥F4AMidmg¥client¥swidmg\_set\_repository" REFER

[UNIX]

/opt/FJSVswaic/client/swidmg\_set\_repository REFER

# 6.1.3 swidmg\_set\_ssoagent(Systemwalkerシングル・サインオンエージェント設定 コマンド)

#### 機能説明

本コマンドは、Systemwalker製品のWebコンソール間でシングル・サインオンを実現するために実行します。

Systemwalker製品のWebコンソールモジュールをインストールしたサーバで実行してください。

### 記述形式

| swidmg_set_ssoagent | SET -f 業務システム構築ファイル -p パスワード [-f 業務システム構築ファイル -p パスワード・・・] [-help]     |
|---------------------|------------------------------------------------------------------------|
| swidmg_set_ssoagent | DELETE [-help]                                                         |
| swidmg_set_ssoagent | UPDATE -f 業務システム構築ファイル -p パスワード [-f 業務システム構築ファイル -p パスワード ・・・] [-help] |
| swidmg_set_ssoagent | -help                                                                  |

# オプション

#### SET:

Systemwalkerシングル・サインオンエージェント設定を行う場合に指定します。

#### -f:

Interstage管理コンソールからダウンロードした業務システム構築ファイルのフルパスを指定します。本オプションは、省略することができません。

### -р:

業務システム構築ファイルのパスワードを指定します。

#### -help:

SETオプションのUsageを表示します。

#### DELETE:

Systemwalkerシングル・サインオンエージェント設定を削除する場合に指定します。

#### -help:

DELETEオプションのUsageを表示します。

#### UPDATE:

Systemwalkerシングル・サインオンエージェント設定を追加する場合に指定します。

#### -f:

Interstage管理コンソールからダウンロードした業務システム構築ファイルのフルパスを指定します。本オプションは、省略することができません。

#### -р:

業務システム構築ファイルのパスワードを指定します。

#### -help:

UPDATEオプションのUsageを表示します。

#### -help:

すべてのオプションのUsageを表示します。

### 復帰値

0:

```
正常終了しました。
```

#### 0以外:

異常終了しました。

### コマンド格納場所

| Windows | %F4AM_INSTALL_PATH%¥F4AMidmg¥client |
|---------|-------------------------------------|
|---------|-------------------------------------|

| UNIX | /opt/FJSVswaic/client |
|------|-----------------------|
|      | -                     |

#### 実行に必要な権限/実行環境

#### [Windows]

Administrator権限が必要です。

#### [UNIX]

・システム管理者(スーパーユーザー)権限が必要です。

### 注意事項

・ 本コマンドは二重起動できません。

### 使用例1(環境設定)

Systemwalkerシングル・サインオンサーバで作成した業務システム構築ファイルを利用してSystemwalkerシングル・サインオンエージェントの設定を行います。

#### [Windows]

"%F4AM\_INSTALL\_PATH%¥F4AMidmg¥client¥swidmg\_set\_ssoagent" SET -f c:¥work¥sso-bus-infra -p systemwalker

#### [UNIX]

/opt/FJSVswaic/client/swidmg\_set\_ssoagent SET -f /work/sso-bus-infra -p systemwalker

### 使用例2(環境削除)

運用環境を削除します。

#### [Windows]

"%F4AM\_INSTALL\_PATH%¥F4AMidmg¥client¥swidmg\_set\_ssoagent" DELETE

どの環境を削除しますか?(複数指定する場合は、,で区切ってください)

SELECT => 1

[UNIX]
/opt/FJSVswaic/client/swidmg\_set\_ssoagent DELETE 以下のシステムが登録されています。 [設定-1] システム名:Systemwalker001 保護対象パス:/Systemwalker/ どの環境を削除しますか?(複数指定する場合は、、で区切ってください) SELECT ==> 1以下の環境を削除します。 [設定-1] システム名: Systemwalker001 保護対象パス:/Systemwalker/ 環境削除処理を開始しますか? [y:開始 n:中止 r:修正] SELECT ==> y

## 使用例3(環境更新)

Systemwalkerシングル・サインオンサーバで設定を変更した場合に業務システム構築ファイルを利用してSystemwalkerシングル・サインオンエージェントの設定を更新します。

[Windows]

"%F4AM\_INSTALL\_PATH%¥F4AMidmg¥client¥swidmg\_set\_ssoagent" UPDATE-f c:¥work¥sso-bus-infra -p systemwalker

[UNIX]

/opt/FJSVswaic/client/swidmg\_set\_ssoagent UPDATE-f /work/sso-bus-infra -p systemwalker

# 6.1.4 swidmg\_user\_mng(ユーザー管理コマンド)

## 機能説明

本コマンドは、Systemwalker製品で利用する共通ユーザーを管理することができます。製品を利用する場合には、製品ごとの共通ユー ザーの登録を行います。

・ 製品へのユーザー登録

指定された製品の、共通ユーザーを登録します。製品を利用する場合には、製品ごとの共通ユーザーの登録を行います。 入力ファイルを指定することにより、一括登録が可能です。

• 製品からのユーザー削除

指定された製品から、共通ユーザーを削除します。製品を利用しなくなる場合には、製品ごとに共通ユーザーの削除を行います。 入力ファイルを指定することにより、一括削除が可能です。

• ユーザー情報の変更

指定されたユーザーの情報を変更します。

入力ファイルを指定することにより、一括変更が可能です。

• ユーザー検索

指定された条件でユーザーを検索し、検索結果の一覧を表示します。

#### 記述形式

| swidmg_user_mng | ADD -product 製品名 -id ユーザーID [-password パスワード] [-ou 所属組織名] [-group 所属グループ名] [-f] [-help] |
|-----------------|-----------------------------------------------------------------------------------------|
| swidmg_user_mng | ADD -i 入力ファイル名 [-f] [-help]                                                             |
| swidmg_user_mng | DELETE -product 製品名 -id ユーザーID [-help]                                                  |
| swidmg_user_mng | DELETE -i 入力ファイル名 [-help]                                                               |
| swidmg_user_mng | MODIFY -id ユーザーID [-password パスワード] [-ou 所属組織名] [-group 所属グループ] -product 製品名 [-help]    |
| swidmg_user_mng | MODIFY -i 入力ファイル名 [-help]                                                               |
| swidmg_user_mng | SEARCH [-id ユーザーID] [-ou 所属組織名] [-group 所属グループ名] [-o 出力ファイル<br>名] [-d] [-help]          |
| swidmg_user_mng | -help                                                                                   |

## オプション

ADD:

製品ごとのユーザーを登録する場合に指定します。

# 関 ポイント

Systemwalker認証リポジトリにActive Directoryを利用する場合、Active DirectoryのLDAPポリシーのMaxPageSizeを超えてユー ザーを登録しないでください。MaxPageSizeを超える場合は、上限を増やしてからユーザー登録を実施してください。

-product 製品名:

使用するSystemwalker製品名を指定し、二重引用符で囲みます。製品名は、複数指定することができます。

指定可能な製品名は、以下のとおりです。

- Systemwalker Centric Managerの場合

"CMGR"

- Systemwalker Operation Managerの場合

"OMGR"

- Systemwalker Service Quality Coordinatorの場合

. . . . . . . . . . . . .

"SQC"

## 例)

"CMGR,OMGR"

# 関 ポイント

本オプションで指定する製品名は、Systemwalker認証リポジトリ上のSystemwalker共通ユーザーを管理するために利用されます。 認証後に、Systemwalker共通ユーザーにより利用できる機能については、各製品ごとに利用者権限を設定してください。

. . . . . . . . . . . . . . . .

-id ユーザーID:

ユーザーIDを、32バイト以内で指定します。

指定可能な文字は以下のとおりです。

- 英字
- 数字
- 記号(「\_」「-」「.」)

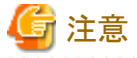

Systemwalkerシングル・サインオン機能を利用してSystemwalker認証リポジトリをActive Directoryとした場合は、20Byte以内に 設定してください。

# -password パスワード:

ユーザーのパスワードを、8~50バイト以内で指定します。

指定可能な文字は以下のとおりです。

- 英字
- 数字

```
- 記号(「!」「$」「'」「(」「)」「~」「`」「{」「}」「_」「^」「.」)
```

パスワードには、英字、数字を1文字以上含む必要があります。

省略された場合は、以下の動作となります。

- Systemwalker認証リポジトリに-idで指定したユーザーが登録されている場合 productで指定した製品のユーザーとして追加登録されます。
- Systemwalker認証リポジトリに-idで指定したユーザーが登録されていない場合 本コマンドは、エラーとなります。

# 関 ポイント

Active DirectoryをSystemwalker認証リポジトリとして利用する場合、Active Directoryのパスワードのポリシーの設定により、以下のようなパスワードを要求されることがあります。

- パスワードの長さは6文字以上である。

- 次の5つのカテゴリのうち、3つ以上のカテゴリの文字が含まれる。
  - ・英大文字
     ・英小文字
     ・数字
     ・アルファベット以外の文字(「!」「\$」「#」「%」など)
  - ・Unicode文字

- パスワードに、ユーザー名の3文字以上を含まない。

ユーザー名の長さが3文字に満たない場合、パスワードが拒否される可能性が高くなるため、このチェックは実行されません。

ユーザーのフルネームをチェックする際、一部の文字(コンマ、ピリオド、ダッシュまたはハイフン、アンダースコア、スペース、 シャープ記号、タブ)は、名前を個々のトークンに分割する区切り文字として扱われます。

長さが3文字以上のトークンごとに、そのトークンがパスワードに含まれるかどうかが検索され、含まれる場合は、パスワードの変更が拒否されます。

たとえば、"Erin M. Hagens" という名前は、"Erin"、"M"、"Hagens" という3つのトークンに分割されます。2つ目のトークン は長さが1文字しかないため、無視されます。

したがって、このユーザーは、パスワードのどこかに "erin" または "hagens" が含まれるパスワードには変更できません。

これらのチェックでは、すべて大文字小文字は区別されません。

#### -ou 所属組織名:

ユーザーを所属させる組織名をDN形式で指定し、二重引用符で囲みます。

省略した場合は、接続先Systemwalker認証リポジトリ設定コマンドで指定したベースDN上にユーザーを作成します。

#### 例)

"OU=システム情報部,OU=富士通株式会社,DC=fujitsu,DC=com"

#### -group 所属グループ名:

ユーザーを所属させるグループ名を指定し、二重引用符で囲みます。所属グループ名は、複数指定することができます。 省略した場合は、Systemwalker認証リポジトリのタイプによって以下のように設定されます。

- Active Directoryの場合

Domain Usersグループに設定されます。

- Interstageディレクトリサービスの場合

所属グループの設定を行いません。

#### 例)

"Administrators, Users"

#### -i 入力ファイル名:

追加するユーザー情報が記述されたファイル(ユーザー登録情報ファイル)を指定することにより、一括登録することができます。 本オプションが指定された場合は、他のオプションを無視します。

ユーザー登録情報ファイルの詳細については、"ユーザー登録情報ファイル"を参照してください。

# 🕑 ポイント

ユーザー管理コマンドの実行結果は、標準出力に出力されます。CSVファイルを利用して多数のユーザーを追加する場合は、 リダイレクト機能を利用して実行結果をファイルへ出力してください。

#### -f:

本オプションを指定することにより、ユーザーを強制登録することができます。すでにユーザーが存在する場合、すでに存在するユーザー情報を更新するので注意してください。

#### -help:

ADDオプションのUsageを表示します。

#### DELETE:

製品ごとのユーザーを削除する場合に指定します。

# 関 ポイント

削除するSystemwalker共通ユーザーが複数の製品を利用している場合は、すべての利用製品が削除されるまで、Systemwalker 認証リポジトリからSystemwalker共通ユーザーは削除されません。

#### -product 製品名:

Systemwalker製品名を指定し、二重引用符で囲みます。製品名は、複数指定することができます。

指定可能な製品名は、以下のとおりです。

- Systemwalker Centric Managerの場合

"CMGR"

- Systemwalker Operation Managerの場合

"OMGR"

- Systemwalker Service Quality Coordinatorの場合

"SQC"

#### 例)

"CMGR,OMGR"

#### -id ユーザーID:

削除するユーザーのユーザーIDを指定します。

#### -i 入力ファイル名:

削除するユーザー情報が記述されたファイル(ユーザー削除情報ファイル)を指定することにより、一括削除することができます。 本オプションが指定された場合は、他のオプションを無視します。

ユーザー削除情報ファイルの詳細については、"ユーザー削除情報ファイル"を参照してください。

## 🕑 ポイント

ユーザー管理コマンドの実行結果は、標準出力に出力されます。CSVファイルを利用して多数のユーザーを削除する場合は、

リダイレクト機能を利用して実行結果をファイルへ出力してください。

-help:

DELETEオプションのUsageを表示します。

#### MODIFY:

Systemwalker認証リポジトリのユーザー情報を変更する場合に指定します。

#### -id ユーザーID:

ユーザー情報を変更するユーザーIDを指定します。

#### -password パスワード:

ユーザーのパスワードを指定します。省略した場合は、パスワードの変更を行いません。

## -ou 所属組織名:

ユーザーを所属させる組織名をDN形式で指定し、二重引用符で囲みます。

省略した場合は、所属組織の変更を行いません。

## 例)

"OU=システム情報部,OU=富士通株式会社,DC=fujitsu,DC=com"

## -group 所属グループ名:

ユーザーを所属させるグループ名を指定し、二重引用符で囲みます。所属グループ名は、複数指定することができます。 省略した場合は、所属グループの変更を行いません。

## 例)

"Administrators, Users"

#### -product 製品名:

指定したユーザーが利用している製品名を1つ指定してください。

指定可能な製品名は、以下のとおりです。

- Systemwalker Centric Managerの場合

#### "CMGR"

- Systemwalker Operation Managerの場合

"OMGR"

- Systemwalker Service Quality Coordinatorの場合

"SQC"

## -i 入力ファイル名:

更新するユーザー情報が記述されたファイル(ユーザー変更情報ファイル)を指定することにより、一括更新することができます。 本オプションが指定された場合は、他のオプションを無視します。

ユーザー変更情報ファイルの詳細については、"ユーザー変更情報ファイル"を参照してください。

## 🕑 ポイント

ユーザー管理コマンドの実行結果は、標準出力に出力されます。CSVファイルを利用して多数のユーザーを変更する場合は、 リダイレクト機能を利用して実行結果をファイルへ出力してください。

-help:

MODIFYオプションのUsageを表示します。

#### SEARCH:

Systemwalker認証リポジトリからユーザーを検索する場合に指定します。指定された条件でSystemwalker認証リポジトリに登録されているユーザーを検索し、検索結果の一覧を表示します。

#### -id ユーザーID:

ユーザー検索条件とするユーザーIDを指定します。

#### -ou 所属組織名:

ユーザー検索条件とする組織名をDN形式で指定します。

省略した場合は、接続先Systemwalker認証リポジトリ設定コマンドで指定したベースDNから検索を行います。

#### 例)

"OU=システム情報部,OU=富士通株式会社,DC=fujitsu,DC=com"

#### -group 所属グループ名:

ユーザー検索条件とするグループ名を指定します。所属グループ名は、複数指定することができます。

省略した場合は、すべてのグループが検索対象となります。

#### 例)

"Administrators, Users"

#### -o 出力ファイル名:

ユーザー検索した結果をファイルへ出力する場合に指定します。

#### -d:

ユーザー検索した結果の詳細情報を表示する場合に指定します。

#### -help:

SEARCHオプションのUsageを表示します。

#### -help:

すべてのオプションのUsageを表示します。

## 復帰値

0:

正常終了しました。

0以外:

異常終了しました。

## コマンド格納場所

| Windows | %F4AM_INSTALL_PATH%¥F4AMidmg¥client |
|---------|-------------------------------------|
| UNIX    | /opt/FJSVswaic/client               |

## 実行に必要な権限/実行環境

[Windows]

• Administrator権限が必要です。

[UNIX]

・システム管理者(スーパーユーザー)権限が必要です。

## 注意事項

- 本コマンドの"-password"オプションで、パスワードを指定する場合は、第三者にパスワードを見られないように注意してください。
   また、"-i"オプションで指定する入力ファイルは、第三者から参照できないようにファイルのアクセス権限を設定してください。
- 本コマンドは二重起動できません。

## 使用例1(ユーザー登録)

以下の条件のユーザーを登録します。

- ・ ユーザーID:user001
- パスワード:user001
- ・所属組織識別名:OU=システム情報部,OU=富士通株式会社,DC=fujitsu,DC=com
- ・ 所属グループ: Administrators, Users
- •利用製品:CMGR,OMGR

#### [Windows]

"%F4AM\_INSTALL\_PATH%¥F4AMidmg¥client¥swidmg\_user\_mng" ADD -id user001 -password user001 -ou "OU= システム情報部,OU=富士通株式会社,DC=fujitsu,DC=com" -group "Administrators,Users" -product "CMGR,OMGR"

## [UNIX]

/opt/FJSVswaic/client¥swidmg\_user\_mng ADD -id user001 -password user001 -ou "OU=システム情報部,OU=富士通株式会社,DC=fujitsu,DC=com" -group "Administrators,Users" -product "CMGR,OMGR"

## 使用例2:ユーザーー括登録

CSVファイルからユーザーを一括登録します。

[Windows]

"%F4AM\_INSTALL\_PATH%¥F4AMidmg¥client¥swidmg\_user\_mng" ADD -i C:¥work¥addlist.csv

## [UNIX]

/opt/FJSVswaic/client/swidmg\_user\_mng ADD -i /work/addlist.csv

## 使用例3:ユーザー削除

以下の条件のユーザーを削除します。

- ・ユーザーID:user001
- •利用製品:CMGR

[Windows]

"%F4AM\_INSTALL\_PATH%¥F4AMidmg¥client¥swidmg\_user\_mng" DELETE -id user001 -product CMGR

## [UNIX]

/opt/FJSVswaic/client/swidmg\_user\_mng DELETE -id user001 -product CMGR

## 使用例4:ユーザーー括削除

CSVファイルからユーザーを一括削除します。

[Windows]

"%F4AM\_INSTALL\_PATH%¥F4AMidmg¥client¥swidmg\_user\_mng" DELETE -i C:¥work¥deletelist.csv

## [UNIX]

/opt/FJSVswaic/client/swidmg\_user\_mng DELETE -i /work/deletelist.csv

## 使用例5:ユーザー変更

user001のパスワードと所属グループを追加します。

[Windows]

"%F4AM\_INSTALL\_PATH%¥F4AMidmg¥client¥swidmg\_user\_mng" MODIFY -id user001 -password modpassword -group "Administrators"

#### [UNIX]

/opt/FJSVswaic/client/swidmg\_user\_mng" MODIFY -id user001 -password modpassword -group "Administrators"

## 使用例6:ユーザーー括変更

CSVファイルからユーザーを一括変更します。

[Windows]

"%F4AM\_INSTALL\_PATH%¥F4AMidmg¥client¥swidmg\_user\_mng" MODIFY -i c:¥work¥modifylist.csv

[UNIX]

/opt/FJSVswaic/client/swidmg\_user\_mng MODIFY -i /work/modifylist.csv

## 使用例7:ユーザー検索

所属組織を検索条件にしてユーザーを検索します。

[Windows]

"%F4AM\_INSTALL\_PATH%¥F4AMidmg¥client¥swidmg\_user\_mng" SEARCH -ou "OU=システム情報部,OU=富士 通株式会社,DC=fujitsu,DC=com" [UNIX]

/opt/FJSVswaic/client/swidmg\_user\_mng SEARCH -ou "OU=システム情報部,OU=富士通株式会社,DC=fujitsu,DC=com"

# 6.1.5 F4AMsetup(Systemwalkerシングル・サインオン機能セットアップコマンド)

#### 機能説明

本コマンドは、Systemwalkerシングル・サインオンエージェントのインストールとアンインストールを行います。

#### 記述形式

| F4AMsetup | -i-p 製品名 -s-o SSO   |
|-----------|---------------------|
| F4AMsetup | -u -p 製品名 -s -o SSO |

## オプション

#### -i:

Systemwalkerシングル・サインオンエージェントのインストールを行います。

-u:

Systemwalkerシングル・サインオンエージェントのアンインストールを行います。

## -p 製品名:

利用しているSystemwalker製品名を指定します。

指定可能な製品名は、以下のとおりです。

- Systemwalker Centric Managerの場合

"SWCMGR"

- Systemwalker Operation Managerの場合

"SWOMGR"

- Systemwalker Service Quality Coordinatorの場合

"SWSQC"

複数製品が同居している場合は、利用している製品のうちの1つを指定してください。

-s:

サイレントインストールオプションです。

-o SSO:

Systemwalkerシングル・サインオンエージェントをインストール、またはアンインストールする場合に指定します。

## 復帰値

0:

```
正常終了しました。
```

## 0以外:

異常終了しました。

## コマンド格納場所

| Windows | %F4AM_INSTALL_PATH%¥F4AMidmg¥client¥setup |
|---------|-------------------------------------------|
|---------|-------------------------------------------|

| UNIX | /opt/FJSVswaic/client/setup |
|------|-----------------------------|
|------|-----------------------------|

## 実行に必要な権限/実行環境

## [Windows]

Administrator権限が必要です。

## [UNIX]

・システム管理者(スーパーユーザー)権限が必要です。

## 使用例1(インストール)

利用製品がSystemwalker Centric Managerの場合

[Windows]

"%F4AM\_INSTALL\_PATH%¥F4AMidmg¥client¥setup¥F4AMsetup" -i -p SWCMGR -s -o SSO

## [UNIX]

/opt/FJSVswaic/client/setup/F4AMsetup -i -p SWCMGR -s -o SSO

## 使用例2(アンインストール)

利用製品がSystemwalker Centric Managerの場合

## [Windows]

"%F4AM\_INSTALL\_PATH%¥F4AMidmg¥client¥setup¥F4AMsetup" -u -p SWCMGR -s -o SSO

## [UNIX]

/opt/FJSVswaic/client/setup/F4AMsetup -u -p SWCMGR -s -o SSO

# 6.2 ファイルの形式

# 6.2.1 ユーザー登録情報ファイル

ファイル名

任意(\*.\*)

## 使用用途

本ファイルは、swidmg\_user\_mngコマンドでADD -iオプションを指定したときの入力ファイル名に指定します。

#### 格納場所

| Windows | 任意 |
|---------|----|
| UNIX    | 任意 |

## ファイル形式

"ユーザーID", "パスワード", "所属組織名", "所属グループ名", "製品名"

## パラメタ

#### ユーザーID:

登録するユーザーのユーザーIDを、32バイト以内で指定します。省略することはできません。 指定可能な文字種は以下のとおりです。

- 英字
- 数字
- 記号(「\_」「-」「.」)

#### パスワード:

登録するユーザーのパスワードを、8~50バイト以内で指定します。新規登録時は必須です。 指定可能な文字種は以下のとおりです。

- 英字
- 数字
- 記号(「!」「\$」「'」「(」「)」「~」「`」「{」「}」「\_」「^」「.」)

パスワードには、英字、数字を1文字以上含む必要があります。

省略された場合は、以下の動作となります。

- Systemwalker認証リポジトリに、"ユーザーID"で指定したユーザーが登録されている場合 "製品名"で指定した製品のユーザーとして追加登録されます。
- Systemwalker認証リポジトリに、"ユーザーID"で指定したユーザーが登録されていない場合 swidmg\_user\_mngコマンドは、エラーとなります。

# 関 ポイント

Active DirectoryをSystemwalker認証リポジトリとして利用する場合、Active Directoryのパスワードのポリシーの設定により、以下のようなパスワードを要求されることがあります。

. . . . . . . . . . . . . . . .

- パスワードの長さは6文字以上である。
- 次の5つのカテゴリのうち、3つ以上のカテゴリの文字が含まれる。
  - ·英大文字
  - ·英小文字
  - ・数字
  - ・アルファベット以外の文字(「!」「\$」「#」「%」など)
  - ・Unicode文字
- パスワードに、ユーザー名の3文字以上を含まない。

ユーザー名の長さが3文字に満たない場合、パスワードが拒否される可能性が高くなるため、このチェックは実行されません。

ユーザーのフルネームをチェックする際、一部の文字(コンマ、ピリオド、ダッシュまたはハイフン、アンダースコア、スペース、 シャープ記号、タブ)は、名前を個々のトークンに分割する区切り文字として扱われます。

長さが3文字以上のトークンごとに、そのトークンがパスワードに含まれるかどうかが検索され、含まれる場合は、パスワードの変更が拒否されます。

たとえば、"Erin M. Hagens" という名前は、"Erin"、"M"、"Hagens" という3つのトークンに分割されます。2つ目のトークン は長さが1文字しかないため、無視されます。

したがって、このユーザーは、パスワードのどこかに "erin" または "hagens" が含まれるパスワードには変更できません。

これらのチェックでは、すべて大文字小文字は区別されません。

## 所属組織名:

登録するユーザーの所属組織名を、2048バイト以内で指定します。

所属組織名は、DN形式で指定します。

```
省略した場合は、接続先Systemwalker認証リポジトリ設定コマンドで指定したベースDN上にユーザーを作成します。
```

#### 例)

"OU=システム情報部,OU=富士通株式会社,DC=fujitsu,DC=com"

#### 所属グループ名:

登録するユーザーの所属グループ名を、512バイト以内で指定します。

所属グループ名は、複数指定することができます。

省略した場合は、Systemwalker認証リポジトリのタイプによって以下のように設定されます。

- Active Directoryの場合

Domain Usersグループに設定されます。

- Interstageディレクトリサービスの場合

所属グループの設定を行いません。

## 例)

#### "Administrators, Users"

#### 製品名:

登録するユーザーの利用製品名を指定します。省略することはできません。

製品名は、複数指定することができます。

指定可能な製品名は、以下のとおりです。

- Systemwalker Centric Managerの場合

"CMGR"

- Systemwalker Operation Managerの場合

"OMGR"

- Systemwalker Service Quality Coordinatorの場合

"SQC"

## 例)

"CMGR,OMGR"

#### 参照

swidmg\_user\_mng(ユーザー管理コマンド)

#### 注意事項

・#が先頭に書かれている行は、コメント行とします。

#### 使用例

```
#"UserID","Password","Organization Unit","Group","Product"
"user001","password","OU=システム情報部,OU=富士通株式会
社,DC=fujitsu,DC=com","Administrators,Users","CMGR,OMGR"
"user002","password","OU=システム情報部,OU=富士通株式会社,DC=fujitsu,DC=com","Users","OMGR"
```

# 6.2.2 ユーザー削除情報ファイル

## ファイル名

任意(\*.\*)

#### 使用用途

本ファイルは、swidmg\_user\_mngコマンドでDELETE -iオプションを指定したときの入力ファイル名に指定します。

#### 格納場所

| Windows | 任意 |
|---------|----|
| UNIX    | 任意 |

#### ファイル形式

| /<br>″ユーザーID″″製品名″ |  |  |
|--------------------|--|--|
|                    |  |  |

#### パラメタ

#### ユーザーID:

削除するユーザーのユーザーIDを、32バイト以内で指定します。省略することはできません。

#### 製品名:

削除するユーザーの利用製品名を指定します。省略することはできません。

指定可能な製品名は、以下のとおりです。

- Systemwalker Centric Managerの場合

"CMGR"

- Systemwalker Operation Managerの場合

"OMGR"

- Systemwalker Service Quality Coordinatorの場合

"SQC"

## 例)

"CMGR,OMGR"

### 参照

swidmg\_user\_mng(ユーザー管理コマンド)

#### 注意事項

・#が先頭に書かれている行は、コメント行とします。

#### 使用例

#"UserID","Product" "user001","CMGR,OMGR" "user002","OMGR"

# 6.2.3 ユーザー変更情報ファイル

#### ファイル名

任意(\*.\*)

#### 使用用途

本ファイルは、swidmg\_user\_mngコマンドでMODIFY -iオプションを指定したときの入力ファイル名に指定します。

## 格納場所

| Windows | 任意 |
|---------|----|
| UNIX    | 任意 |

#### ファイル形式

"ユーザーID", "パスワード", "所属組織名", "所属グループ名", "製品名"

#### パラメタ

ユーザーID:

登録するユーザーのユーザーIDを、32バイト以内で指定します。

指定可能な文字種は以下のとおりです。

- 英字
- 数字
- 記号(「\_」「-」「.」)

#### パスワード:

登録するユーザーのパスワードを、8~50バイト以内で指定します。新規登録時は必須です。

指定可能な文字は以下のとおりです。

- 英字
- 数字
- 記号(「!」「\$」「'」「(」「)」「~」「`」「{」「}」「\_」「^」「.」)

パスワードには、英字、数字を1文字以上含む必要があります。

省略した場合は、パスワードの変更を行いません。

## 🕑 ポイント

.....

Active DirectoryをSystemwalker認証リポジトリとして利用する場合、Active Directoryのパスワードのポリシーの設定により、以下のようなパスワードを要求されることがあります。

- パスワードの長さは6文字以上である。

- 次の5つのカテゴリのうち、3つ以上のカテゴリの文字が含まれる。

- ·英大文字
- ·英小文字
- ・数字

・アルファベット以外の文字(「!」「\$」「#」「%」など)

・Unicode文字

- パスワードに、ユーザー名の3文字以上を含まない。

ユーザー名の長さが3文字に満たない場合、パスワードが拒否される可能性が高くなるため、このチェックは実行されません。

ユーザーのフルネームをチェックする際、一部の文字(コンマ、ピリオド、ダッシュまたはハイフン、アンダースコア、スペース、 シャープ記号、タブ)は、名前を個々のトークンに分割する区切り文字として扱われます。

長さが3文字以上のトークンごとに、そのトークンがパスワードに含まれるかどうかが検索され、含まれる場合は、パスワードの変更が拒否されます。

たとえば、"Erin M. Hagens" という名前は、"Erin"、"M"、"Hagens" という3つのトークンに分割されます。2つ目のトークン は長さが1文字しかないため、無視されます。

したがって、このユーザーは、パスワードのどこかに "erin" または "hagens" が含まれるパスワードには変更できません。

これらのチェックでは、すべて大文字小文字は区別されません。

## 所属組織名:

登録するユーザーの所属組織名を、2048バイト以内で指定します。

所属組織名は、DN形式で指定します。

```
省略した場合は、接続先Systemwalker認証リポジトリ設定コマンドで指定したベースDN上にユーザーを作成します。
```

#### 例)

"OU=システム情報部,OU=富士通株式会社,DC=fujitsu,DC=com"

#### 所属グループ名:

登録するユーザーの所属グループ名を、512バイト以内で指定します。

所属グループ名は、複数指定することができます。

省略した場合は、Systemwalker認証リポジトリのタイプによって以下のように設定されます。

- Active Directoryの場合

Domain Usersグループに設定されます。

- Interstageディレクトリサービスの場合

所属グループの設定を行いません。

#### 例)

"Administrators, Users"

#### 製品名:

登録するユーザーの利用製品名を指定します。省略することはできません。

製品名は、複数指定することができます。

指定可能な製品名は、以下のとおりです。

- Systemwalker Centric Managerの場合

"CMGR"

- Systemwalker Operation Managerの場合

"OMGR"

- Systemwalker Service Quality Coordinatorの場合

"SQC"

## 例)

"CMGR,OMGR"

## 参照

swidmg\_user\_mng(ユーザー管理コマンド)

#### 注意事項

- ・ #が先頭に書かれている行は、コメント行とします。
- ・パスワード、所属組織名、所属グループ名を省略する場合は、""としてください。

#### 使用例

#"UserID","Password","Organization Unit","Group","Product" "user001","modpassword","OU=運用管理課,OU=システム情報部,OU=富士通株式会 社,DC=fujitsu,DC=com","Users","CMGR" "user002","","","Administrators",""

## 6.2.4 ユーザー参照情報ファイル

ファイル名

任意(\*.\*)

#### 使用用途

本ファイルは、swidmg\_user\_mngコマンドでSEARCH -oオプションを指定したときの出力ファイルです。

#### 格納場所

| Windows | 任意 |
|---------|----|
| UNIX    | 任意 |

#### ファイル形式

"ユーザーID", "所属組織名", "所属グループ名", "製品名"

#### パラメタ

ユーザーID:

ユーザーのユーザーIDです。

#### 所属組織名:

ユーザーの所属組織名です。

## 所属グループ名:

るユーザーの所属グループ名です。

## 製品名:

ユーザーの利用製品名です。

#### 参照

swidmg\_user\_mng(ユーザー管理コマンド)

#### 出力例

所属組織と、所属グループを指定しなかった場合の出力例は以下のとおりです。

```
#"userID","OU","Group Name","Product Name"
"user001","OU=システム運用管理課,DC=システム情報部,OU=富士通株式会社,DC=fujitsuDC=com","Domain Users","CMGR"
"user002","OU=システム運用管理課,DC=システム情報部,OU=富士通株式会社,DC=fujitsuDC=com","Administrators","CMGR,OMGR"
```

# 6.3 メッセージー覧

# 6.3.1 接続先Systemwalker認証リポジトリ設定コマンドに関するメッセージ

## FSP\_FJSVswaic: INFO: 11000: 環境設定を開始しました。

## 【メッセージの意味】

環境設定処理を開始しました。

## 【対処方法】

コマンド起動メッセージですので、対処する必要はありません。

#### FSP\_FJSVswaic: INFO: 11001: 環境削除を開始しました。

## 【メッセージの意味】

環境削除処理を開始しました。

コマンド起動メッセージですので、対処する必要はありません。

## FSP\_FJSVswaic: INFO: 11002: ホストの追加を開始しました。

## 【メッセージの意味】

ホスト追加処理を開始しました。

## 【対処方法】

コマンド起動メッセージですので、対処する必要はありません。

#### FSP\_FJSVswaic: INFO: 11003: ホストの削除を開始しました。

## 【メッセージの意味】

ホスト削除処理を開始しました。

#### 【対処方法】

コマンド起動メッセージですので、対処する必要はありません。

## FSP\_FJSVswaic: INFO: 11004: 環境設定の有効化を開始しました。

## 【メッセージの意味】

環境設定の有効化処理を開始しました。

#### 【対処方法】

コマンド起動メッセージですので、対処する必要はありません。

#### FSP\_FJSVswaic: INFO: 11005: 環境設定の無効化を開始しました。

#### 【メッセージの意味】

環境設定の無効化処理を開始しました。

#### 【対処方法】

コマンド起動メッセージですので、対処する必要はありません。

## FSP\_FJSVswaic: INFO: 11006: 環境設定の参照を開始しました。

## 【メッセージの意味】

環境設定の参照処理を開始しました。

#### 【対処方法】

コマンド起動メッセージですので、対処する必要はありません。

#### FSP\_FJSVswaic: INFO: 11007: 環境設定の確認を開始しました。

## 【メッセージの意味】

環境設定の確認処理を開始しました。

## 【対処方法】

コマンド起動メッセージですので、対処する必要はありません。

## FSP\_FJSVswaic: INFO: 11008: 環境設定が正常に終了しました。

## 【メッセージの意味】

環境設定処理が正常に終了しました。

コマンド終了メッセージですので、対処する必要はありません。

## FSP\_FJSVswaic: INFO: 11009: 環境削除が正常に終了しました。

## 【メッセージの意味】

環境設定処理をキャンセルしました。

#### 【対処方法】

コマンド終了メッセージですので、対処する必要はありません。

## FSP\_FJSVswaic: INFO: 11010: 環境設定をキャンセルしました。

## 【メッセージの意味】

環境削除処理が正常に終了しました。

#### 【対処方法】

コマンド終了メッセージですので、対処する必要はありません。

## FSP\_FJSVswaic: INFO: 11011: ホストの追加が正常に終了しました。

## 【メッセージの意味】

ホスト追加処理が正常に終了しました。

#### 【対処方法】

コマンド終了メッセージですので、対処する必要はありません。

## FSP\_FJSVswaic: INFO: 11012: ホストの削除が正常に終了しました。

#### 【メッセージの意味】

ホスト削除処理が正常に終了しました。

#### 【対処方法】

コマンド終了メッセージですので、対処する必要はありません。

## FSP\_FJSVswaic: INFO: 11013: ホストの削除をキャンセルしました。

## 【メッセージの意味】

ホスト削除処理をキャンセルしました。

#### 【対処方法】

コマンド終了メッセージですので、対処する必要はありません。

#### FSP\_FJSVswaic: INFO: 11014: 環境設定の有効化が正常に終了しました。

## 【メッセージの意味】

環境設定の有効化処理が正常に終了しました。

## 【対処方法】

コマンド終了メッセージですので、対処する必要はありません。

## FSP\_FJSVswaic: INFO: 11015: 環境設定の無効化が正常に終了しました。

## 【メッセージの意味】

環境設定の無効化処理が正常に終了しました。

コマンド終了メッセージですので、対処する必要はありません。

## FSP\_FJSVswaic: INFO: 11016: 環境設定の参照が正常に終了しました。

## 【メッセージの意味】

環境設定の参照処理が正常に終了しました。

#### 【対処方法】

コマンド終了メッセージですので、対処する必要はありません。

#### FSP\_FJSVswaic: INFO: 11017: 環境設定の確認が正常に終了しました。

## 【メッセージの意味】

環境設定の確認処理が正常に終了しました。

#### 【対処方法】

コマンド終了メッセージですので、対処する必要はありません。

## FSP\_FJSVswaic: INFO: 11900: 既に設定がされています。再設定してもよろしいですか?(y/n)

#### 【メッセージの意味】

コマンドの処理を開始してもよいかどうかの確認を求めています。

#### 【システムの処理】

応答が入力されるのを待ちます。

## 【対処方法】

再設定する場合は、"y"を、再設定しない場合は、"n"を指定してください。

# FSP\_FJSVswaic: INFO: 11901: 指定されたホスト名または、IPアドレスは、利用中です。本当に削除してもよろしいですか? ホスト名またはIPアドレス=[%1] (y/n)

#### 【メッセージの意味】

コマンドの処理を開始してもよいかどうかの確認を求めています。

## 【パラメタの意味】

%1:ホスト名またはIPアドレス

#### 【システムの処理】

応答が入力されるのを待ちます。

#### 【対処方法】

削除する場合は、"y"を、削除しない場合は、"n"を指定してください。

#### FSP\_FJSVswaic: INFO: 11902: ホストを削除します。よろしいですか? (y/n)

#### 【メッセージの意味】

コマンドの処理を開始してもよいかどうかの確認を求めています。

#### 【システムの処理】

応答が入力されるのを待ちます。

## 【対処方法】

削除する場合は、"y"を、削除しない場合は、"n"を指定してください。

## FSP\_FJSVswaic: INFO: 11903: すべてのホストを削除します。よろしいですか?(y/n)

#### 【メッセージの意味】

コマンドの処理を開始してもよいかどうかの確認を求めています。

## 【システムの処理】

応答が入力されるのを待ちます。

## 【対処方法】

すべてのホストを削除する場合は、"y"を、削除しない場合は、"n"を指定してください。

#### FSP\_FJSVswaic: INFO: 11904: 接続中ホストを%1に設定しました。

#### 【メッセージの意味】

接続中のSystemwalker認証リポジトリを変更しました。

## 【パラメタの意味】

%1:ホスト名またはIPアドレス

#### 【対処方法】

接続中ホストの切り替えメッセージですので、対処する必要はありません。

FSP\_FJSVswaic: WARNING: 21000: 指定されたホスト名またはIPアドレスは、設定されていません。ホスト名またはIPアドレス=[%1]

## 【メッセージの意味】

ホスト削除時に指定されたホスト名またはIPアドレスが設定されていません。

## 【パラメタの意味】

%1:ホスト名またはIPアドレス

## 【システムの処理】

ホスト削除処理を中止します。

## 【対処方法】

指定したホスト名またはIPアドレスを確認し、再度実施してください。

## FSP\_FJSVswaic: ERROR: 41000: コマンド引数の数が不正です。引数の数=[%1]

#### 【メッセージの意味】

コマンドに指定した引数または引数のキーワードの数が不正です。

#### 【パラメタの意味】

%1:不正であった引数または引数のキーワードの数

## 【システムの処理】

コマンドの処理を中止します。

## 【対処方法】

"コマンドリファレンス"の"swidmg\_set\_repository(接続先Systemwalker認証リポジトリ設定コマンド)"で実行したコマンドの記述形式 を確認してください。記述形式に従って適切な引数を指定し、コマンドを再実行してください。

FSP\_FJSVswaic: ERROR: 41001: 指定した引数は不正です。引数=[%1]

## 【メッセージの意味】

コマンドに指定した引数に誤りがあります。

## 【パラメタの意味】

%1:指定した引数

## 【システムの処理】

コマンドの処理を中止します。

## 【対処方法】

"コマンドリファレンス"の"swidmg\_set\_repository(接続先Systemwalker認証リポジトリ設定コマンド)"で実行したコマンドの記述形式 を確認してください。記述形式に従って適切な引数を指定し、コマンドを再実行してください。

## FSP\_FJSVswaic: ERROR: 41002: 指定した引数は不正です。引数=[%1]、引数の値=[%2]

## 【メッセージの意味】

コマンドに指定した引数に誤りがあります。

## 【パラメタの意味】

%1:指定した引数

%2:指定した引数の値

## 【システムの処理】

コマンドの処理を中止します。

## 【対処方法】

"コマンドリファレンス"の"swidmg\_set\_repository(接続先Systemwalker認証リポジトリ設定コマンド)"で実行したコマンドの記述形式 を確認してください。

記述形式に従って、適切な引数を指定し、コマンドを再実行してください。

コマンドの記述形式に間違いがない場合は、引数の値に処理できない値が指定されています。コマンドのオプションを参照し、指定可能な値を確認してください。

## FSP\_FJSVswaic: ERROR: 41003: 引数が重複しています。引数=[%1]

#### 【メッセージの意味】

引数が重複しています。

## 【パラメタの意味】

%1:重複した引数

## 【システムの処理】

コマンドの処理を中止します。

## 【対処方法】

"コマンドリファレンス"の"swidmg\_set\_repository(接続先Systemwalker認証リポジトリ設定コマンド)"で実行したコマンドの記述形式 を確認してください。

不要なオプションを取り除き、再度コマンドを実行してください。

## FSP\_FJSVswaic: ERROR: 41004: 引数の文字列サイズが最大サイズを超えています。引数=[%1]、最大サイズ =[%2]、サイズ=[%3]

## 【メッセージの意味】

指定された引数の文字列サイズが最大値を超えています。

## 【パラメタの意味】

%1:指定した引数 %2:最大サイズ

%3:指定した引数のサイズ

## 【システムの処理】

コマンドの処理を中止します。

## 【対処方法】

"コマンドリファレンス"の"swidmg\_set\_repository(接続先Systemwalker認証リポジトリ設定コマンド)"で実行したコマンドのオプションを確認してください。

指定可能な文字数の文字列を指定し、コマンドを再実行してください。

## FSP\_FJSVswaic: ERROR: 41005: 必要な引数が指定されていません。引数=[%1]

## 【メッセージの意味】

必要な引数が指定されていません。

## 【パラメタの意味】

%1:必要な引数

## 【システムの処理】

コマンドの処理を中止します。

## 【対処方法】

"コマンドリファレンス"の"swidmg\_set\_repository(接続先Systemwalker認証リポジトリ設定コマンド)"で実行したコマンドの記述形式 を確認してください。

必須である引数を付加し、再度コマンドを実行してください。

# FSP\_FJSVswaic: ERROR: 41006: Systemwalker認証リポジトリにInterstageディレクトリサービスが設定されているため、本オプションは指定できません。

## 【メッセージの意味】

設定されているSystemwalker認証リポジトリとしてInterstage ディレクトリサービスが選択されているためADDHOSTオプションを実行 することができません。

## 【システムの処理】

コマンドの処理を中止します。

## 【対処方法】

"コマンドリファレンス"の"swidmg\_set\_repository(接続先Systemwalker認証リポジトリ設定コマンド)"で実行したコマンドの記述形式 を確認してください。

記述形式に従って適切な引数を指定し、コマンドを再実行してください。

## FSP\_FJSVswaic: ERROR: 41007:環境設定が行なわれていません。SETオプションを実行してください。

## 【メッセージの意味】

環境設定が行われていません。

## 【システムの処理】

コマンドの処理を中止します。

最初にSETオプションにより環境設定後、コマンドを再実行してください。

#### FSP\_FJSVswaic: ERROR: 41100: swidmg\_set\_repositoryは既に起動されています。

## 【メッセージの意味】

接続先Systemwalker認証リポジトリ設定コマンドは、多重に起動することができません。多重起動しようとしたため、起動できません でした。

#### 【システムの処理】

コマンドの処理を中止します。

## 【対処方法】

実行中のコマンド終了後、必要であればコマンドを再実行してください。

## FSP\_FJSVswaic: ERROR: 41101: swidmg\_set\_repositoryを実行できる権限がありません。

#### 【メッセージの意味】

接続先Systemwalker認証リポジトリ設定コマンドを起動する権限がありません。

#### 【システムの処理】

コマンドの処理を中止します。

#### 【対処方法】

以下の権限のユーザーで再実行してください。

- Windows: Administrator権限
- ・ UNIX:システム管理者(スーパーユーザー)権限

## FSP\_FJSVswaic: ERROR: 51000: 環境設定に失敗しました。

## 【メッセージの意味】

環境設定処理に失敗しました。

#### 【システムの処理】

コマンドの処理を中止します。

## 【対処方法】

コマンド異常終了メッセージです。当メッセージより前に表示されているメッセージを対処後、コマンドを再実行してください。

#### FSP\_FJSVswaic: ERROR: 51001: 環境削除に失敗しました。

#### 【メッセージの意味】

環境削除処理に失敗しました。

#### 【システムの処理】

コマンドの処理を中止します。

## 【対処方法】

コマンド異常終了メッセージです。当メッセージより前に表示されているメッセージを対処後、コマンドを再実行してください。

## FSP\_FJSVswaic: ERROR: 51002: ホストの追加に失敗しました。

#### 【メッセージの意味】

ホスト追加処理に失敗しました。

## 【システムの処理】

コマンドの処理を中止します。

## 【対処方法】

コマンド異常終了メッセージです。当メッセージより前に表示されているメッセージを対処後、コマンドを再実行してください。

## FSP\_FJSVswaic: ERROR: 51003: ホストの削除に失敗しました。

#### 【メッセージの意味】

ホスト削除処理に失敗しました。

## 【システムの処理】

コマンドの処理を中止します。

## 【対処方法】

コマンド異常終了メッセージです。当メッセージより前に表示されているメッセージを対処後、コマンドを再実行してください。

## FSP\_FJSVswaic: ERROR: 51004: 環境設定の有効化に失敗しました。

## 【メッセージの意味】

設定の有効化処理に失敗しました。

## 【システムの処理】

コマンドの処理を中止します。

## 【対処方法】

コマンド異常終了メッセージです。当メッセージより前に表示されているメッセージを対処後、コマンドを再実行してください。

## FSP\_FJSVswaic: ERROR: 51005: 環境設定の無効化に失敗しました。

## 【メッセージの意味】

設定の無効化処理に失敗しました。

#### 【システムの処理】

コマンドの処理を中止します。

## 【対処方法】

コマンド異常終了メッセージです。当メッセージより前に表示されているメッセージを対処後、コマンドを再実行してください。

## FSP\_FJSVswaic: ERROR: 51006: 環境設定の参照に失敗しました。

## 【メッセージの意味】

設定の参照処理に失敗しました。

## 【システムの処理】

コマンドの処理を中止します。

## 【対処方法】

コマンド異常終了メッセージです。当メッセージより前に表示されているメッセージを対処後、コマンドを再実行してください。

## FSP\_FJSVswaic: ERROR: 51007: 環境設定の確認に失敗しました。

#### 【メッセージの意味】

設定の確認処理に失敗しました。

## 【システムの処理】

コマンドの処理を中止します。

## 【対処方法】

コマンド異常終了メッセージです。当メッセージより前に表示されているメッセージを対処後、コマンドを再実行してください。

## FSP\_FJSVswaic: ERROR: 51100: ファイルのコピーに失敗しました。コピー元ファイル=[%1] コピー先ファイル=[%2] 詳細=[%3]

## 【メッセージの意味】

ファイルのコピーに失敗しました。

## 【パラメタの意味】

```
%1:コピー元ファイルパス
```

%2:コピー先ファイルパス

%3:エラー内容

## 【システムの対処】

コマンドの処理を中止します。

## 【対処方法】

コマンド実行中に、コピー元ファイルからコピー先ファイルへのコピーでエラーが発生しました。

表示されているエラー内容を確認し、エラーの原因を取り除いた後、コマンドを再実行してください。エラーとなる原因が不明な場合は、保守情報を採取し、富士通技術員へ連絡してください。

保守情報採取方法については、"保守情報の収集方法"を参照してください。

## FSP\_FJSVswaic: ERROR: 51101: 定義ファイルの読込みに失敗しました。ファイル=[%1] セクション=[%2] キー =[%3]

## 【メッセージの意味】

定義ファイルの読込みに失敗しました。

## 【パラメタの意味】

- %1:ファイルパス
- %2: セクション名
- %3:キー名

## 【システムの対処】

コマンドの処理を中止します。

## 【対処方法】

指定したファイルパスが正しいか、アクセス権が設定されているかを確認してください。

エラー原因を取り除いても再現する場合は、保守情報収集ツールを使用し、資料を採取して、富士通技術員へ連絡してください。 保守情報採取方法については、"保守情報の収集方法"を参照してください。

## FSP\_FJSVswaic: ERROR: 51102: 定義ファイルの書込みに失敗しました。ファイル=[%1] セクション=[%2] キー =[%3]

## 【メッセージの意味】

定義ファイルの書込みに失敗しました。

## 【パラメタの意味】

%1:ファイルパス

%2: セクション名

%3:キー名

## 【システムの対処】

コマンドの処理を中止します。

## 【対処方法】

指定したファイルパスが正しいか、アクセス権が設定されているかを確認してください。

エラー原因を取り除いても再現する場合は、保守情報収集ツールを使用し、資料を採取して、富士通技術員へ連絡してください。 保守情報採取方法については、"保守情報の収集方法"を参照してください。

## FSP\_FJSVswaic: ERROR: 51103: ディレクトリの作成に失敗しました。ディレクトリ=[%1]

## 【メッセージの意味】

ディレクトリの作成に失敗しました。

## 【パラメタの意味】

%1: ディレクトリパス

## 【システムの対処】

コマンドの処理を中止します。

## 【対処方法】

表示されているディレクトリの親ディレクトリの状態を確認してください。

親ディレクトリに書込み権限が割り当てられていない場合は、当該ディレクトリに書込み権限を設定してください。

## FSP\_FJSVswaic: ERROR: 51200: コマンドの実行に失敗しました。コマンド=[%1] 詳細=[%2]

## 【メッセージの意味】

コマンドの実行に失敗しました。

## 【パラメタの意味】

%1: コマンド名

%2: エラー内容、または%1コマンドの復帰値

## 【システムの対処】

コマンドの処理を中止します。

## 【対処方法】

表示されているコマンドがシステム上で、正しく実行権限が付加されていることを確認してください。正しく実行権限が付加されている場合は、コマンドを単体で起動し、正しく動作することを確認してください。

確認後、正しく動作しない場合は、保守情報収集ツールを使用し資料を採取して、富士通技術員へ連絡してください。

保守情報採取方法については、"保守情報の収集方法"を参照してください。

## FSP\_FJSVswaic: ERROR: 51201: SSL通信環境の作成に失敗しました。

## 【メッセージの意味】

SSL通信環境作成処理に失敗しました。

## 【システムの対処】

コマンドの処理を中止します。

## 【対処方法】

当メッセージより前に表示されているメッセージを対処後、コマンドを再実行してください。

# FSP\_FJSVswaic: ERROR: 51300: Systemwalker認証リポジトリへ接続できませんでした。ホスト名が正しいか確認してください。

## 【メッセージの意味】

Systemwalker認証リポジトリへ接続ができませんでした。

## 【システムの対処】

コマンドの処理を中止します。

## 【対処方法】

Systemwalker認証リポジトリがダウンしていないか確認してください。動作している場合は、ネットワーク接続が可能かを確認してください。確認後、コマンドを再実行してください。

## FSP\_FJSVswaic: ERROR: 51301: Systemwalker認証リポジトリがビジー状態です。

## 【メッセージの意味】

Systemwalker認証リポジトリがビジー状態です。

## 【システムの対処】

コマンドの処理を中止します。

## 【対処方法】

Systemwalker認証リポジトリが高負荷状態です。しばらくしてからコマンドを再実行してください。

## FSP\_FJSVswaic: ERROR: 51302: Systemwalker認証リポジトリ接続中にタイムアウトが発生しました。

## 【メッセージの意味】

Systemwalker認証リポジトリ接続中にタイムアウトが発生しました。

## 【システムの対処】

コマンドの処理を中止します。

## 【対処方法】

Systemwalker認証リポジトリが高負荷状態です。しばらくしてからコマンドを再実行してください。

## FSP\_FJSVswaic: ERROR: 51303: Systemwalker認証リポジトリ接続中にメモリ不足が発生しました。

## 【メッセージの意味】

Systemwalker認証リポジトリ接続中にメモリ不足が発生しました。

## 【システムの対処】

コマンドの処理を中止します。

## 【対処方法】

メモリを増設するか、不要なアプリケーションを停止してください。その後、コマンドを再実行してください。

FSP\_FJSVswaic: ERROR: 51304: 接続先Systemwalker認証リポジトリに接続できませんでした。再設定を行って ください。

## 【メッセージの意味】

Systemwalker認証リポジトリへの認証に失敗しました。

## 【システムの対処】

コマンドの処理を中止します。

#### 【対処方法】

SETオプションを再度実行し、正しいユーザーID、パスワードを設定してください。

## FSP\_FJSVswaic: ERROR: 51400: ライブラリのロードに失敗しました。 ライブラリ=[%1]、詳細=[%2]

## 【メッセージの意味】

表示されたライブラリのロードに失敗しました。

## 【パラメタの意味】

%1:ロードに失敗したライブラリファイル名

%2:エラー内容

#### 【システムの対処】

コマンドの処理を中止します。

## 【対処方法】

当メッセージに示されたライブラリファイルが存在するか確認してください。

存在する場合は、システムを再起動してください。

再現する場合は、またはライブラリファイルが存在しない場合は、保守情報を採取して、富士通技術員へ連絡してください。

保守情報採取方法については、"保守情報の収集方法"を参照してください。

## FSP\_FJSVswaic: ERROR: 51401: 関数のアドレス取得に失敗しました。 ライブラリ=[%1] 関数名=[%2]、詳細 =[%3]

## 【メッセージの意味】

表示されたライブラリ関数のアドレス取得に失敗しました。

#### 【パラメタの意味】

%1:ライブラリファイル名

%2:関数名

%3:エラー内容

#### 【システムの対処】

コマンドの処理を中止します。

#### 【対処方法】

当メッセージに示されたライブラリファイルが存在するか確認してください。

存在する場合は、システムを再起動してください。

再現する場合、またはライブラリファイルが存在しない場合は、保守情報を採取して、富士通技術員へ連絡してください。 保守情報採取方法については、"保守情報の収集方法"を参照してください。

#### FSP\_FJSVswaic: ERROR: 51402: 動作環境が異常です。環境を再構築してください。詳細=[%1]

#### 【メッセージの意味】

Systemwalker共通ユーザー管理機能、およびSystemwalkerシングル・サインオン機能に必要なファイルが存在しません。

## 【パラメタの意味】

%1:エラー内容

## 【システムの対処】

コマンドの処理を中止します。

## 【対処方法】

保守情報を採取して、富士通技術員へ連絡してください。

保守情報採取方法については、"保守情報の収集方法"を参照してください。

## FSP\_FJSVswaic: ERROR: 51999: 内部異常が発生しました。

## 【メッセージの意味】

処理中に内部異常が発生しました。

## 【システムの対処】

コマンドの処理を中止します。

## 【対処方法】

Systemwalker製品が正しくインストールされているか確認してください。また、対象のサーバ上で動作に必要なメモリ容量やディス ク容量が確保されているかを確認してください。解決できない場合、保守情報を採取し、富士通技術員へ連絡してください。 保守情報採取方法については、"保守情報の収集方法"を参照してください。

## 6.3.2 ユーザー管理コマンドに関するメッセージ

## FSP\_FJSVswaic: INFO: 12000: ユーザー登録を開始しました。

#### 【メッセージの意味】

ユーザー登録処理を開始しました。

#### 【対処方法】

コマンド起動メッセージですので、対処する必要はありません。

## FSP\_FJSVswaic: INFO: 12001: ユーザー削除を開始しました。

#### 【メッセージの意味】

ユーザー削除処理を開始しました。

## 【対処方法】

コマンド起動メッセージですので、対処する必要はありません。

## FSP\_FJSVswaic: INFO: 12002: ユーザー変更を開始しました。

#### 【メッセージの意味】

ユーザー変更処理を開始しました。

#### 【対処方法】

コマンド起動メッセージですので、対処する必要はありません。

## FSP\_FJSVswaic: INFO: 12003: ユーザー検索を開始しました。

### 【メッセージの意味】

ユーザー検索処理を開始しました。

コマンド起動メッセージですので、対処する必要はありません。

## FSP\_FJSVswaic: INFO: 12004: ユーザー登録が正常に終了しました。

#### 【メッセージの意味】

ユーザー登録処理が正常に終了しました。

#### 【対処方法】

コマンド終了メッセージですので、対処する必要はありません。

#### FSP\_FJSVswaic: INFO: 12005: ユーザー登録をキャンセルしました。

## 【メッセージの意味】

ユーザー登録処理をキャンセルしました。

#### 【対処方法】

コマンド終了メッセージですので、対処する必要はありません。

## FSP\_FJSVswaic: INFO: 12006: ユーザー削除が正常に終了しました。

#### 【メッセージの意味】

ユーザー削除処理が正常に終了しました。

#### 【対処方法】

コマンド終了メッセージですので、対処する必要はありません。

#### FSP\_FJSVswaic: INFO: 12007: ユーザー削除をキャンセルしました。

## 【メッセージの意味】

ユーザー削除処理をキャンセルしました。

#### 【対処方法】

コマンド終了メッセージですので、対処する必要はありません。

## FSP\_FJSVswaic: INFO: 12008: ユーザー変更が正常に終了しました。

#### 【メッセージの意味】

ユーザー変更処理が正常に終了しました。

#### 【対処方法】

コマンド終了メッセージですので、対処する必要はありません。

#### FSP\_FJSVswaic: INFO: 12009: ユーザー変更をキャンセルしました。

## 【メッセージの意味】

ユーザー変更処理をキャンセルしました。

#### 【対処方法】

コマンド終了メッセージですので、対処する必要はありません。

#### FSP\_FJSVswaic: INFO: 12010: ユーザー検索が正常に終了しました。

## 【メッセージの意味】

ユーザー検索処理が正常に終了しました。

コマンド終了メッセージですので、対処する必要はありません。

## FSP\_FJSVswaic: INFO: 12011: ユーザー検索をキャンセルしました。

## 【メッセージの意味】

ユーザー検索処理をキャンセルしました。

#### 【対処方法】

コマンド終了メッセージですので、対処する必要はありません。

## FSP\_FJSVswaic: INFO: 12900: ユーザーを強制登録します。よろしいですか?(y/n)

#### 【メッセージの意味】

コマンドの処理を開始してもよいかどうかの確認を求めています。

#### 【システムの処理】

応答が入力されるのを待ちます。

## 【対処方法】

強制登録する場合は、"y"を、強制登録しない場合は、"n"を指定してください。

## FSP\_FJSVswaic: INFO: 12901: ユーザーを削除します。よろしいですか?(y/n)

#### 【メッセージの意味】

コマンドの処理を開始してもよいかどうかの確認を求めています。

## 【システムの処理】

応答が入力されるのを待ちます。

#### 【対処方法】

ユーザーを削除する場合は、"y"を、削除しない場合は、"n"を指定してください。

#### FSP\_FJSVswaic: INFO: 12902: ファイルが存在します。上書きしてもよろしいですか?(y/n) ファイル=[%1]

#### 【メッセージの意味】

コマンドの処理を開始してもよいかどうかの確認を求めています。

#### 【パラメタの意味】

%1:ファイルパス

## 【システムの処理】

応答が入力されるのを待ちます。

## 【対処方法】

ファイルを上書きする場合は、"y"を、上書きしない場合は、"n"を指定してください。

#### FSP\_FJSVswaic: INFO: 12903:ユーザー変更を開始します。よろしいですか?(y/n)

#### 【メッセージの意味】

コマンドの処理を開始してもよいかどうかの確認を求めています。

## 【システムの処理】

応答が入力されるのを待ちます。

ユーザーを変更する場合は、"y"を、変更しない場合は、"n"を指定してください。

## FSP\_FJSVswaic: WARNING: 22000: ユーザーが存在しません。ユーザーID=[%1] 組織=[%2] グループ=[%3]

## 【メッセージの意味】

ユーザーを検索した結果存在しませんでした。

#### 【パラメタの意味】

%1:ユーザーID

%2:組織名

%3:グループ名

## 【システムの処理】

コマンドの処理を継続します。

## 【対処方法】

検索条件を見直し後、再度コマンドを実行してください。

## FSP\_FJSVswaic: WARNING: 22001: ユーザー削除処理でエラーが発生しました。エラーユーザーー覧を確認し、対 処を行ってください。

## 【メッセージの意味】

ユーザー削除処理に失敗しました。

## 【システムの処理】

コマンドの処理を継続します。

## 【対処方法】

エラーユーザー一覧に表示されている対処を実施後、再度コマンドを実行してください。CSVファイルを指定している場合は、成功 したユーザーを取り除いた後に実行してください。

Systemwalker認証リポジトリにActive Directoryを利用している場合で、エラーユーザー一覧に表示されている対処が"Systemwalker 認証リポジトリの検索可能最大エントリ数を超えました。検索可能最大エントリ数を変更してください。"と表示された場合は、Active Directoryの検索最大数を超えた場合が考えられます。その場合は、Active DirectoryでLDAPポリシーのMaxPageSizeを増やして、再度コマンドを実行してください。

## FSP\_FJSVswaic: WARNING: 22002: ユーザー登録処理でエラーが発生しました。エラーユーザーー覧を確認し、対 処を行ってください。

## 【メッセージの意味】

ユーザー登録処理に失敗しました。

## 【システムの処理】

コマンドの処理を継続します。

## 【対処方法】

エラーユーザー一覧に表示されている対処を実施後、再度コマンドを実行してください。CSVファイルを指定している場合は、成功 したユーザーを取り除いた後に実行してください。

Systemwalker認証リポジトリにActive Directoryを利用している場合で、エラーユーザー一覧に表示されている対処が"Systemwalker 認証リポジトリの検索可能最大エントリ数を超えました。検索可能最大エントリ数を変更してください。"と表示された場合は、Active Directoryの検索最大数を超えた場合が考えられます。その場合は、Active DirectoryでLDAPポリシーのMaxPageSizeを増やして、 再度コマンドを実行してください。

## FSP\_FJSVswaic: WARNING: 22003: ユーザー変更処理でエラーが発生しました。エラーユーザーー覧を確認し、対 処を行ってください。

## 【メッセージの意味】

ユーザー変更処理に失敗しました。

#### 【システムの処理】

コマンドの処理を継続します。

#### 【対処方法】

エラーユーザーー覧に表示されている対処を実施後、再度コマンドを実行してください。CSVファイルを指定している場合は、成功 したユーザーを取り除いた後に実行してください。

Systemwalker認証リポジトリにActive Directoryを利用している場合で、エラーユーザー一覧に表示されている対処が"Systemwalker 認証リポジトリの検索可能最大エントリ数を超えました。検索可能最大エントリ数を変更してください。"と表示された場合は、Active Directoryの検索最大数を超えた場合が考えられます。その場合は、Active DirectoryでLDAPポリシーのMaxPageSizeを増やして、再度コマンドを実行してください。

## FSP\_FJSVswaic: ERROR: 42000: コマンド引数の数が不正です。引数の数=[%1]

#### 【メッセージの意味】

コマンドに指定した引数または引数のキーワードの数が不正です。

## 【パラメタの意味】

%1:不正であった引数または引数のキーワードの数

## 【システムの処理】

コマンドの処理を中止します。

#### 【対処方法】

"コマンドリファレンス"の"swidmg\_user\_mng(ユーザー管理コマンド)"で実行したコマンドの記述形式を確認してください。記述形式に従って適切な引数を指定し、コマンドを再実行してください。

## FSP\_FJSVswaic: ERROR: 42001: 指定した引数は不正です。引数=[%1]

## 【メッセージの意味】

コマンドに指定した引数に誤りがあります。

## 【パラメタの意味】

%1:指定した引数

## 【システムの処理】

コマンドの処理を中止します。

## 【対処方法】

"コマンドリファレンス"の"swidmg\_user\_mng(ユーザー管理コマンド)"で実行したコマンドの記述形式を確認してください。記述形式に従って適切な引数を指定し、コマンドを再実行してください。

## FSP\_FJSVswaic: ERROR: 42002: 引数が重複しています。引数=[%1]

## 【メッセージの意味】

引数が重複しています。

## 【パラメタの意味】

%1:重複した引数

## 【システムの処理】

コマンドの処理を中止します。

## 【対処方法】

"コマンドリファレンス"の"swidmg\_user\_mng(ユーザー管理コマンド)"で実行したコマンドの記述形式を確認してください。不要な オプションを取り除き、再度コマンドを実行してください。

## FSP\_FJSVswaic: ERROR: 42003: 引数の文字列サイズが最大サイズを超えています。引数=[%1] 最大サイズ=[%2] サイズ=[%3]

## 【メッセージの意味】

指定された引数の文字列サイズが最大値を超えています。

## 【パラメタの意味】

%1:指定した引数

%2:最大サイズ

%3:指定した引数のサイズ

## 【システムの処理】

コマンドの処理を中止します。

## 【対処方法】

"コマンドリファレンス"の"swidmg\_user\_mng(ユーザー管理コマンド)"で実行したコマンドのオプションを確認してください。指定可能な文字数の文字列を指定し、コマンドを再実行してください。

## FSP\_FJSVswaic: ERROR 42004: 必要な引数が指定されていません。引数=[%1]

## 【メッセージの意味】

必要な引数が指定されていません。

## 【パラメタの意味】

%1:必要な引数

## 【システムの処理】

コマンドの処理を中止します。

#### 【対処方法】

"コマンドリファレンス"の"swidmg\_user\_mng(ユーザー管理コマンド)"で実行したコマンドの記述形式を確認してください。必須である引数を付加し、再度コマンドを実行してください。

## FSP\_FJSVswaic: ERROR: 42005: -iパラメタと%1パラメタは、同時に指定することができません。

#### 【メッセージの意味】

-iパラメタと同時に指定することができないパラメタが指定されました。

## 【パラメタの意味】

%1:同時指定不可パラメタ

## 【システムの処理】

コマンドの処理を中止します。

## 【対処方法】

"コマンドリファレンス"の"swidmg\_user\_mng(ユーザー管理コマンド)"で実行したコマンドの記述形式を確認してください。-iパラメタと同時に指定することができないパラメタを取り除き、再度コマンドを実行してください。

## FSP\_FJSVswaic: ERROR: 42006: 新規登録時は、-passwordオプションを指定してください。

#### 【メッセージの意味】

新規登録する場合にパスワードが指定されていません

## 【システムの処理】

コマンドの処理を中止します。

## 【対処方法】

"コマンドリファレンス"の"swidmg\_user\_mng(ユーザー管理コマンド)"で実行したコマンドの記述形式を確認してください。新規登録時は、パスワードを指定し、再度コマンドを実行してください。

## FSP\_FJSVswaic: ERROR: 42007: ユーザーIDに指定不可能な文字列が指定されています。ユーザーID=[%1] 指 定可能文字種別は、半角英数字、"\_"、"-"、"."です。

#### 【メッセージの意味】

ユーザーIDに指定不可能な文字列が指定されました。

## 【パラメタの意味】

%1:ユーザーID

## 【システムの処理】

コマンドの処理を中止します。

## 【対処方法】

"コマンドリファレンス"の"swidmg\_user\_mng(ユーザー管理コマンド)"で実行したコマンドの記述形式を確認してください。指定可能な文字列を確認し、再度コマンドを実行してください。

## FSP\_FJSVswaic: ERROR: 42008: パスワードに指定不可能な文字列が指定されています。

## 【メッセージの意味】

パスワードに指定不可能な文字列が指定されました。

#### 【システムの処理】

コマンドの処理を中止します。

## 【対処方法】

"コマンドリファレンス"の"swidmg\_user\_mng(ユーザー管理コマンド)"で実行したコマンドの記述形式を確認してください。指定可能な文字列を確認し、再度コマンドを実行してください。

## FSP\_FJSVswaic: ERROR: 42009: 引数の文字列サイズが最小サイズを下回っています。引数=[%1]、最小サイズ =[%2]、サイズ=[%3]

## 【メッセージの意味】

指定された引数の文字列サイズが最小値を下回っています。

## 【パラメタの意味】

%1:指定した引数

%2:最小サイズ

%3:指定した引数のサイズ

## 【システムの処理】

コマンドの処理を中止します。

"コマンドリファレンス"の"swidmg\_user\_mng(ユーザー管理コマンド)"で実行したコマンドのオプションを確認してください。指定可能な文字数の文字列を指定し、コマンドを再実行してください。

## FSP\_FJSVswaic: ERROR: 42100: swidmg\_user\_mngは、既に起動されています。

#### 【メッセージの意味】

ユーザー管理コマンドは、多重に起動することができません。多重起動しようとしたため、起動できませんでした。

#### 【システムの処理】

コマンドの処理を中止します。

## 【対処方法】

実行中のコマンド終了後、コマンドを再実行してください。

## FSP\_FJSVswaic: ERROR: 42101: ユーザー管理を行える権限がありません。

#### 【メッセージの意味】

ユーザー管理コマンドを起動する権限がありません。

## 【システムの処理】

コマンドの処理を中止します。

## 【対処方法】

以下の権限のユーザーで再実行してください。

- Windows : Administrator権限
- ・ UNIX:システム管理者(スーパーユーザー)権限

## FSP\_FJSVswaic: ERROR: 42200: 指定したファイルが存在しません。ファイル=[%1]

#### 【メッセージの意味】

表示されたファイルが存在しません。

## 【パラメタの意味】

%1:ファイルパス

## 【システムの処理】

コマンドの処理を中止します。

## 【対処方法】

正しいファイルを指定して、コマンドを再度実行してください。

## FSP\_FJSVswaic: ERROR: 42301: Systemwalker認証リポジトリ設定の確認に失敗しました。詳細=[%1]

#### 【メッセージの意味】

Systemwalker認証リポジトリ設定の確認に失敗しました。

## 【パラメタの意味】

%1:エラー内容

## 【システムの処理】

コマンドの処理を中止します。
接続先Systemwalker認証リポジトリ設定コマンドで設定がされているかを確認し、コマンドを再度実行してください。

#### FSP\_FJSVswaic: ERROR: 52000: ユーザー登録に失敗しました。

#### 【メッセージの意味】

ユーザー登録処理に失敗しました。

#### 【システムの処理】

コマンドの処理を中止します。

#### 【対処方法】

コマンド異常終了メッセージです。当メッセージより前に表示されているメッセージを対処後、コマンドを再実行してください。

#### FSP\_FJSVswaic: ERROR: 52001: ユーザー削除に失敗しました。

#### 【メッセージの意味】

ユーザー削除処理に失敗しました。

#### 【システムの処理】

コマンドの処理を中止します。

#### 【対処方法】

コマンド異常終了メッセージです。当メッセージより前に表示されているメッセージを対処後、コマンドを再実行してください。

#### FSP\_FJSVswaic: ERROR: 52002: ユーザー変更に失敗しました。

#### 【メッセージの意味】

ユーザー変更処理に失敗しました。

#### 【システムの処理】

コマンドの処理を中止します。

#### 【対処方法】

コマンド異常終了メッセージです。当メッセージより前に表示されているメッセージを対処後、コマンドを再実行してください。

#### FSP\_FJSVswaic: ERROR: 52003: ユーザー検索に失敗しました。

#### 【メッセージの意味】

ユーザー検索処理に失敗しました。

#### 【システムの処理】

コマンドの処理を中止します。

#### 【対処方法】

コマンド異常終了メッセージです。当メッセージより前に表示されているメッセージを対処後、コマンドを再実行してください。

Systemwalker認証リポジトリにActive Directoryを利用している場合に、本メッセージより前に表示されるエラーメッセージが "Systemwalker認証リポジトリの検索可能最大エントリ数を超えました。検索可能最大エントリ数を変更してください。"と表示された 場合は、Active Directoryの検索最大数を超えた場合が考えられます。その場合は、Active DirectoryでLDAPポリシーのMaxPageSize を増やしてから、再度コマンドを実行してください。

FSP\_FJSVswaic: ERROR: 52100: ファイルあるいは、ディレクトリの存在確認に失敗しました。対象=[%1]

#### 【メッセージの意味】

表示されたファイル、またはディレクトリの存在確認に失敗しました。

#### 【パラメタの意味】

%1:ファイルパスあるいは、ディレクトリパス

#### 【システムの処理】

コマンドの処理を中止します。

#### 【対処方法】

正しいファイル、またはディレクトリを指定して、コマンドを再実行してください。

#### FSP\_FJSVswaic: ERROR: 52101: ファイルのオープンに失敗しました。ファイル=[%1]

#### 【メッセージの意味】

表示されたファイルのオープン処理に失敗しました。

#### 【パラメタの意味】

%1:ファイルパス

#### 【システムの処理】

コマンドの処理を中止します。

#### 【対処方法】

ファイルが存在しているか確認してください。ファイルが存在している場合はウィルススキャン等で排他がかかってファイルがアクセスできない可能性がありますので、しばらく待ってからコマンドを再実行してください。

#### FSP\_FJSVswaic: ERROR: 52102: ファイルの読み込みに失敗しました。ファイル=[%1]

#### 【メッセージの意味】

表示されたファイルの読込みに失敗しました。

#### 【パラメタの意味】

%1:ファイルパス

#### 【システムの処理】

コマンドの処理を中止します。

#### 【対処方法】

ファイルが存在しているか確認してください。ファイルが存在している場合は、読込み権限を確認してください。また、ウィルススキャン等で排他がかかってファイルがアクセスできない可能性がありますので、しばらく待ってからコマンドを再実行してください。

#### FSP\_FJSVswaic: ERROR: 52103: ファイルの書き込みに失敗しました。ファイル=[%1]

#### 【メッセージの意味】

表示されたファイルの書込みに失敗しました。

#### 【パラメタの意味】

%1:ファイルパス

#### 【システムの処理】

コマンドの処理を中止します。

#### 【対処方法】

ファイルが存在しているか確認してください。ファイルが存在している場合は、書込み権限を確認してください。また、ウィルススキャン等で排他がかかってファイルがアクセスできない可能性がありますので、しばらく待ってからコマンドを再実行してください。

#### FSP\_FJSVswaic: ERROR: 52200: ライブラリのロードに失敗しました。ライブラリ=[%1] 詳細=[%2]

#### 【メッセージの意味】

表示されたライブラリのロードに失敗しました。

#### 【パラメタの意味】

%1:ライブラリパス

%2:エラー内容

#### 【システムの処理】

コマンドの処理を中止します。

#### 【対処方法】

当メッセージに示されたライブラリファイルが存在するか確認してください。存在する場合は、システムを再起動してください。 再現する場合は、またはライブラリファイルが存在しない場合は、保守情報を採取して、富士通技術員へ連絡してください。 保守情報採取方法については、"保守情報の収集方法"を参照してください。

#### FSP\_FJSVswaic: ERROR: 52201: 関数のアドレス獲得に失敗しました。ライブラリ=[%1] 関数=[%2] 詳細=[%3]

#### 【メッセージの意味】

表示されたライブラリ関数のアドレス取得に失敗しました。

#### 【パラメタの意味】

%1:ライブラリパス

%2:関数名

%3:エラー内容

#### 【システムの処理】

コマンドの処理を中止します。

#### 【対処方法】

当メッセージに示されたライブラリファイルが存在するか確認してください。存在する場合は、システムを再起動してください。 再現する場合は、またはライブラリファイルが存在しない場合は、保守情報を採取して、富士通技術員へ連絡してください。 保守情報採取方法については、"保守情報の収集方法"を参照してください。

#### FSP\_FJSVswaic: ERROR: 52999: 内部異常が発生しました。

#### 【メッセージの意味】

処理中に内部異常が発生しました。

#### 【システムの処理】

コマンドの処理を中止します。

#### 【対処方法】

Systemwalker製品が正しくインストールされているか確認してください。また、対象のサーバ上で動作に必要なメモリ容量やディス ク容量が確保されているかを確認してください。解決できない場合、保守情報を採取し、富士通技術員へ連絡してください。

保守情報採取方法については、"保守情報の収集方法"を参照してください。

# 6.3.3 Systemwalkerシングル・サインオンエージェント設定コマンドに関するメッセージ

#### FSP\_FJSVswaic: INFO: 13000: 環境設定を開始しました。

#### 【メッセージの意味】

環境設定処理を開始しました。

#### 【対処方法】

コマンド起動メッセージですので、対処する必要はありません。

#### FSP\_FJSVswaic: INFO: 13001: 環境設定をキャンセルしました。

#### 【メッセージの意味】

環境設定処理をキャンセルしました。

#### 【対処方法】

コマンド終了メッセージですので、対処する必要はありません。

FSP\_FJSVswaic: INFO: 13002: 環境設定が正常に終了しました。Systemwalker製品で利用するWebサーバを再 起動してください。

#### 【メッセージの意味】

環境設定処理が正常に終了しました。

#### 【対処方法】

コマンド終了メッセージですので、対処する必要はありません。

#### FSP\_FJSVswaic: INFO: 13003: 環境削除を開始しました。

#### 【メッセージの意味】

環境削除処理を開始しました。

#### 【対処方法】

コマンド起動メッセージですので、対処する必要はありません。

#### FSP\_FJSVswaic: INFO: 13004: 環境削除をキャンセルしました。

#### 【メッセージの意味】

環境削除処理をキャンセルしました。

#### 【対処方法】

コマンド終了メッセージですので、対処する必要はありません。

#### FSP\_FJSVswaic: INFO: 13005: 環境削除が正常に終了しました。

#### 【メッセージの意味】

環境削除処理が正常に終了しました。

#### 【対処方法】

コマンド終了メッセージですので、対処する必要はありません。

#### FSP\_FJSVswaic: INFO: 13006: 環境更新を開始しました。

#### 【メッセージの意味】

環境更新処理を開始しました。

#### 【対処方法】

コマンド起動メッセージですので、対処する必要はありません。

#### FSP\_FJSVswaic: INFO: 13007: 環境更新をキャンセルしました。

#### 【メッセージの意味】

環境更新処理をキャンセルしました。

#### 【対処方法】

コマンド終了メッセージですので、対処する必要はありません。

#### FSP\_FJSVswaic: INFO: 13008: 環境更新が正常に終了しました。

#### 【メッセージの意味】

環境更新処理が正常に終了しました。

#### 【対処方法】

コマンド終了メッセージですので、対処する必要はありません。

#### FSP\_FJSVswaic: INFO: 13100: 既に設定がされています。再設定してもよろしいですか?(y/n) システム=[%1]

#### 【メッセージの意味】

コマンドの処理を開始してもよいかどうかの確認を求めています

#### 【パラメタの意味】

%1:設定済みのシステム名

#### 【システムの処理】

応答が入力されるのを待ちます。

#### 【対処方法】

設定を更新する場合は、"y"を、更新しない場合は、"n"を指定してください。

#### FSP\_FJSVswaic: WARNING: 23000: 環境設定がされていないため、環境削除をする必要がありません。

#### 【メッセージの意味】

環境設定がされていません。

#### 【システムの処理】

コマンドの処理を中止します。

#### 【対処方法】

環境設定がされている場合だけ削除を実行してください。

#### FSP\_FJSVswaic: ERROR: 43000: コマンド引数の数が不正です。引数の数=[%1]

#### 【メッセージの意味】

コマンドに指定した引数または引数のキーワードの数が不正です。

#### 【パラメタの意味】

%1:不正であった引数または引数のキーワードの数

#### 【システムの処理】

コマンドの処理を中止します。

#### 【対処方法】

"コマンドリファレンス"の"swidmg\_set\_ssoagent(Systemwalkerシングル・サインオンエージェント設定コマンド)"で実行したコマンドの記述形式を確認してください。記述形式に従って適切な引数を指定し、コマンドを再実行してください。

#### FSP\_FJSVswaic: ERROR: 43001: 指定した引数は不正です。引数=[%1]

#### 【メッセージの意味】

コマンドに指定した引数に誤りがあります。

#### 【パラメタの意味】

%1:指定した引数

#### 【システムの処理】

コマンドの処理を中止します。

#### 【対処方法】

"コマンドリファレンス"の"swidmg\_set\_ssoagent(Systemwalkerシングル・サインオンエージェント設定コマンド)"で実行したコマンドの記述形式を確認してください。記述形式に従って適切な引数を指定し、コマンドを再実行してください。

#### FSP\_FJSVswaic: ERROR: 43002: 引数が重複しています。引数=[%1]

#### 【メッセージの意味】

引数が重複しています。

#### 【パラメタの意味】

%1:重複した引数

#### 【システムの処理】

コマンドの処理を中止します。

#### 【対処方法】

"コマンドリファレンス"の"swidmg\_set\_ssoagent(Systemwalkerシングル・サインオンエージェント設定コマンド)"で実行したコマンドの記述形式を確認してください。不要なオプションを取り除き、再度コマンドを実行してください。

#### FSP\_FJSVswaic: ERROR: 43003: 必要な引数が指定されていません。引数=[%1]

#### 【メッセージの意味】

必要な引数が指定されていません。

#### 【パラメタの意味】

%1:必要な引数

#### 【システムの処理】

コマンドの処理を中止します。

#### 【対処方法】

"コマンドリファレンス"の"swidmg\_set\_ssoagent(Systemwalkerシングル・サインオンエージェント設定コマンド)"で実行したコマンドの記述形式を確認してください。

必須である引数を付加し、再度コマンドを実行してください。

#### FSP\_FJSVswaic: ERROR: 43100: swidmg\_set\_ssoagentは既に起動されています。

#### 【メッセージの意味】

Systemwalkerシングル・サインオンエージェント設定コマンドは、多重に起動することができません。多重起動しようとしたため、起動できませんでした。

#### 【システムの処理】

コマンドの処理を中止します。

実行中のコマンド終了後、コマンドを再実行してください。

#### FSP\_FJSVswaic: ERROR: 43101: シングル・サインオンエージェントの設定を行える権限がありません。

#### 【メッセージの意味】

Systemwalkerシングル・サインオンエージェント設定コマンドを起動する権限がありません。

#### 【システムの処理】

コマンドの処理を中止します。

#### 【対処方法】

以下の権限のユーザーで再実行してください。

- Windows : Administrator権限
- ・ UNIX: システム管理者(スーパーユーザー)権限

#### FSP\_FJSVswaic: ERROR: 43200: パスワードに誤りがあります。

#### 【メッセージの意味】

業務システム構築ファイルに指定されたパスワードと一致しませんでした。

#### 【システムの処理】

コマンドの処理を中止します。

#### 【対処方法】

業務システム構築ファイルに指定したパスワードを確認し、コマンドを再度実行してください。

#### FSP\_FJSVswaic: ERROR: 53000: 環境設定に失敗しました。

#### 【メッセージの意味】

環境設定処理に失敗しました。

#### 【システムの処理】

コマンドの処理を中止します。

#### 【対処方法】

コマンド異常終了メッセージです。当メッセージより前に表示されているメッセージを対処後、コマンドを再実行してください。

#### FSP\_FJSVswaic: ERROR: 53001: 環境削除に失敗しました。

#### 【メッセージの意味】

環境削除処理に失敗しました。

#### 【システムの処理】

コマンドの処理を中止します。

#### 【対処方法】

コマンド異常終了メッセージです。当メッセージより前に表示されているメッセージを対処後、コマンドを再実行してください。

#### FSP\_FJSVswaic: ERROR: 53002: 環境更新に失敗しました。

#### 【メッセージの意味】

環境更新処理に失敗しました。

#### 【システムの処理】

コマンドの処理を中止します。

#### 【対処方法】

コマンド異常終了メッセージです。当メッセージより前に表示されているメッセージを対処後、コマンドを再実行してください。

#### FSP\_FJSVswaic: ERROR: 53100: ディレクトリあるいは、ファイルの存在確認に失敗しました。対象=[%1]

#### 【メッセージの意味】

表示されたファイルあるいは、ディレクトリの存在確認に失敗しました。

#### 【パラメタの意味】

%1:ファイルパスあるいは、ディレクトリパス

#### 【システムの処理】

コマンドの処理を中止します。

#### 【対処方法】

正しいファイル、またはディレクトリを指定して、コマンドを再実行してください。

#### FSP\_FJSVswaic: ERROR: 53101: 定義ファイルの読込みに失敗しました。ファイル=[%1] セクション=[%2] キー =[%3]

#### 【メッセージの意味】

定義ファイルの読込みに失敗しました。

#### 【パラメタの意味】

%1:ファイル名

%2:セクション名

%3:キー名

#### 【システムの処理】

コマンドの処理を中止します。

#### 【対処方法】

指定したファイルパスが正しいか、アクセス権が設定されているかを確認してください。

エラー原因を取り除いても再現する場合は、保守情報収集ツールを使用し、資料を採取して、富士通技術員へ連絡してください。 保守情報採取方法については、"保守情報の収集方法"を参照してください。

#### FSP\_FJSVswaic: ERROR: 53102: 定義ファイルの書込みに失敗しました。ファイル=[%1] セクション=[%2] キー =[%3]

#### 【メッセージの意味】

定義ファイルの書込みに失敗しました。

#### 【パラメタの意味】

%1:ファイル名

%2:セクション名

%3:キー名

#### 【システムの処理】

コマンドの処理を中止します。

指定したファイルパスが正しいか、アクセス権が設定されているかを確認してください。

エラー原因を取り除いても再現する場合は、保守情報収集ツールを使用し、資料を採取して、富士通技術員へ連絡してください。 保守情報採取方法については、"保守情報の収集方法"を参照してください。

#### FSP\_FJSVswaic: ERROR: 53103: ファイルのコピーに失敗しました。コピー元ファイル=[%1] コピー先ファイル=[%2] エラー=[%3]

#### 【メッセージの意味】

ファイルのコピーに失敗しました。

#### 【パラメタの意味】

%1:コピー元ファイル名

%2:コピー先ファイル名

%3:エラー内容

#### 【システムの処理】

コマンドの処理を中止します。

#### 【対処方法】

コマンド実行中に[コピー元ファイル]から[コピー先ファイル]へのコピーでエラーが発生しました。

エラー原因が[エラー]に出力されています。その[エラー]の原因を取り除いた後、コマンドを再実行してください。

エラーとなる原因が不明な場合は、保守情報を採取し、富士通技術員へ連絡してください。

保守情報採取方法については、"保守情報の収集方法"を参照してください。

#### FSP\_FJSVswaic: ERROR: 53104: ファイルのアクセス権限設定に失敗しました。ファイル=[%1]

#### 【メッセージの意味】

ファイルのアクセス権設定に失敗しました。

#### 【パラメタの意味】

%1:ファイル名

#### 【システムの処理】

コマンドの処理を中止します。

#### 【対処方法】

ファイルのアクセス権設定中にエラーが発生しました。ファイル名に出力されているファイルにコマンド実行ユーザーでアクセスで きるか確認後、再度コマンドを実行してください。

#### FSP\_FJSVswaic: ERROR: 53200: 業務システム構築ファイルの読み込みに失敗しました。 ファイル=[%1] 詳細 =[%2]

#### 【メッセージの意味】

業務システム構築ファイルの読み込みに失敗しました。

#### 【パラメタの意味】

%1:ファイル名

%2:エラー内容

#### 【システムの処理】

コマンドの処理を中止します。

業務システム構築ファイルを再ダウンロード後、コマンドを再度実行してください。

FSP\_FJSVswaic: ERROR: 53201: 設定可能な業務システム数は、32です。不要な業務システムを削除後、再度設 定を行ってください。

#### 【メッセージの意味】

設定可能な業務システム数が最大値を超えました。

#### 【システムの処理】

コマンドの処理を中止します。

#### 【対処方法】

不要な業務システムを削除後、コマンドを再度実行してください。

#### FSP\_FJSVswaic: ERROR: 53202: 業務システム名の取得に失敗しました。

#### 【メッセージの意味】

設定ファイルから業務システム名の取得に失敗しました。

#### 【システムの処理】

コマンドの処理を中止します。

#### 【対処方法】

業務システム構築ファイルを再ダウンロード後、コマンドを再度実行してください。

### FSP\_FJSVswaic: ERROR: 53203: Systemwalkerシングル・サインオンエージェント設定中にメモリ不足が発生しました。

#### 【メッセージの意味】

Systemwalkerシングル・サインオンエージェント設定中にメモリ不足が発生しました。

#### 【システムの処理】

コマンドの処理を中止します。

#### 【対処方法】

メモリを増設するか、不要なアプリケーションを停止してください。その後、コマンドを再実行してください。

#### FSP\_FJSVswaic: ERROR: 53204: 設定ファイルの読込みに失敗しました。ファイル=[%1] 詳細=[%2]

#### 【メッセージの意味】

設定ファイルの読み込みに失敗しました。

#### 【パラメタの意味】

%1:ファイル名

%2:エラー内容

#### 【システムの処理】

設定ファイルの読み込みに失敗しました。

#### 【対処方法】

業務システム構築ファイルを再ダウンロード後、コマンドを再度実行してください。

#### FSP\_FJSVswaic: ERROR: 53999: 内部異常が発生しました。

#### 【メッセージの意味】

処理中に内部異常が発生しました。

#### 【システムの処理】

コマンドの処理を中止します。

#### 【対処方法】

Systemwalker製品が正しくインストールされているか確認してください。また、対象のサーバ上で動作に必要なメモリ容量やディス ク容量が確保されているかを確認してください。解決できない場合、保守情報を採取し、富士通技術員へ連絡してください。

保守情報採取方法については、"保守情報の収集方法"を参照してください。

### 6.3.4 バックアップ・リストアコマンドに関するメッセージ

#### FSP\_FJSVswaic: INFO: 14000: バックアップを開始しました。

#### 【メッセージの意味】

バックアップ処理を開始しました。

#### 【対処方法】

コマンド起動メッセージですので、対処する必要はありません。

#### FSP\_FJSVswaic: INFO: 14001: リストアを開始しました。

#### 【メッセージの意味】

リストア処理を開始しました。

#### 【対処方法】

コマンド起動メッセージですので、対処する必要はありません。

#### FSP\_FJSVswaic: INFO: 14002: バックアップが正常に終了しました。

#### 【メッセージの意味】

バックアップ処理が正常に終了しました。

#### 【対処方法】

コマンド終了メッセージですので、対処する必要はありません。

#### FSP\_FJSVswaic: INFO: 14003: バックアップをキャンセルしました。

#### 【メッセージの意味】

バックアップ処理をキャンセルしました。

#### 【対処方法】

コマンド終了メッセージですので、対処する必要はありません。

#### FSP\_FJSVswaic: INFO: 14004: リストアが正常に終了しました。

#### 【メッセージの意味】

リストア処理が正常に終了しました。

#### 【対処方法】

コマンド終了メッセージですので、対処する必要はありません。

#### FSP\_FJSVswaic: INFO: 14005: リストアをキャンセルしました。

#### 【メッセージの意味】

リストア処理をキャンセルしました。

#### 【対処方法】

コマンド終了メッセージですので、対処する必要はありません。

#### FSP\_FJSVswaic: INFO: 14100: バックアップを開始します。よろしいですか?(y/n)

#### 【メッセージの意味】

コマンドの処理を開始してもよいかどうかの確認を求めています。

#### 【システムの処理】

応答が入力されるのを待ちます。

#### 【対処方法】

バックアップする場合は、"y"を、バックアップしない場合は、"n"を指定してください。

#### FSP\_FJSVswaic: INFO: 14101: リストアを開始します。よろしいですか?(y/n)

#### 【メッセージの意味】

コマンドの処理を開始してもよいかどうかの確認を求めています。

#### 【システムの処理】

応答が入力されるのを待ちます。

#### 【対処方法】

リストアする場合は、"y"を、リストアしない場合は、"n"を指定してください。

#### FSP\_FJSVswaic: ERROR: 44000: コマンド引数の数が不正です。引数の数=[%1]

#### 【メッセージの意味】

コマンドに指定した引数または引数のキーワードの数が不正です。

#### 【パラメタの意味】

%1:不正であった引数または引数のキーワードの数

#### 【システムの処理】

コマンドの処理を中止します。

#### 【対処方法】

"コマンドリファレンス"の"swidmg\_bkrs(バックアップ・リストアコマンド)"で実行したコマンドの記述形式を確認してください。記述形 式に従って適切な引数を指定し、コマンドを再実行してください。

#### FSP\_FJSVswaic: ERROR: 44001: 指定した引数は不正です。引数=[%1]

#### 【メッセージの意味】

コマンドに指定した引数に誤りがあります。

#### 【パラメタの意味】

%1:指定した引数

#### 【システムの処理】

コマンドの処理を中止します。

"コマンドリファレンス"の"swidmg\_bkrs(バックアップ・リストアコマンド)"で実行したコマンドの記述形式を確認してください。記述形式に従って適切な引数を指定し、コマンドを再実行してください。

#### FSP\_FJSVswaic: ERROR: 44002: 引数が重複しています。引数=[%1]

#### 【メッセージの意味】

引数が重複しています。

#### 【パラメタの意味】

%1:重複した引数

#### 【システムの処理】

コマンドの処理を中止します。

#### 【対処方法】

"コマンドリファレンス"の"swidmg\_bkrs(バックアップ・リストアコマンド)"で実行したコマンドの記述形式を確認してください。

不要なオプションを取り除き、再度コマンドを実行してください。

#### FSP\_FJSVswaic: ERROR: 44003: 必要な引数が指定されていません。引数=[%1]

#### 【メッセージの意味】

必要な引数が指定されていません。

#### 【パラメタの意味】

%1:必要な引数

#### 【システムの処理】

コマンドの処理を中止します。

#### 【対処方法】

"コマンドリファレンス"の"swidmg\_bkrs(バックアップ・リストアコマンド)"で実行したコマンドの記述形式を確認してください。必須である引数を付加し、再度コマンドを実行してください。

#### FSP\_FJSVswaic: ERROR: 44004: -bと-rは,同時に指定することができません。

#### 【メッセージの意味】

-bオプションと-rオプションは、同時に指定することができません。

#### 【システムの処理】

コマンドの処理を中止します。

#### 【対処方法】

"コマンドリファレンス"の"swidmg\_bkrs(バックアップ・リストアコマンド)"で実行したコマンドの記述形式を確認してください。記述形式に従って適切な引数を指定し、コマンドを再実行してください。

#### FSP\_FJSVswaic: ERROR: 44005: -bまたは、-rが指定されていません。

#### 【メッセージの意味】

-bオプションまたは、-rオプションどちらかが指定されていません。

#### 【システムの処理】

コマンドの処理を中止します。

"コマンドリファレンス"の"swidmg\_bkrs(バックアップ・リストアコマンド)"で実行したコマンドの記述形式を確認してください。記述形式に従って適切な引数を指定し、コマンドを再実行してください。

#### FSP\_FJSVswaic: ERROR: 44100: swidmg\_bkrsは既に起動されています。

#### 【メッセージの意味】

バックアップ・リストアコマンドは、多重に起動することができません。多重起動しようとしたため、起動できませんでした。

#### 【システムの処理】

コマンドの処理を中止します。

#### 【対処方法】

実行中のコマンド終了後、コマンドを再実行してください。

#### FSP\_FJSVswaic: ERROR: 44101: バックアップリストアを行える権限がありません。

#### 【メッセージの意味】

バックアップ・リストアコマンドを起動する権限がありません。

#### 【システムの処理】

コマンドの処理を中止します。

#### 【対処方法】

以下の権限のユーザーで再実行してください。

- Windows : Administrator権限
- ・ UNIX:システム管理者(スーパーユーザー)権限

#### FSP\_FJSVswaic: ERROR: 54000: バックアップに失敗しました。

#### 【メッセージの意味】

バックアップ処理に失敗しました。

#### 【システムの処理】

コマンドの処理を中止します。

#### 【対処方法】

コマンド異常終了メッセージです。当メッセージより前に表示されているメッセージを対処後、コマンドを再実行してください。

#### FSP\_FJSVswaic: ERROR: 54001: リストアに失敗しました。

#### 【メッセージの意味】

リストア処理に失敗しました。

#### 【システムの処理】

コマンドの処理を中止します。

#### 【対処方法】

コマンド異常終了メッセージです。当メッセージより前に表示されているメッセージを対処後、コマンドを再実行してください。

#### FSP\_FJSVswaic: ERROR: 54100: ディレクトリあるいは、ファイルの存在確認に失敗しました。対象=[%1]

#### 【メッセージの意味】

表示されたファイルあるいは、ディレクトリの存在確認に失敗しました。

#### 【パラメタの意味】

%1:ファイルパスあるいは、ディレクトリパス

#### 【システムの処理】

コマンドの処理を中止します。

#### 【対処方法】

正しいファイル、またはディレクトリを指定して、コマンドを再実行してください。

#### FSP\_FJSVswaic: ERROR: 54101: ディレクトリの作成に失敗しました。ディレクトリ=[%1]

#### 【メッセージの意味】

ディレクトリの作成に失敗しました。

#### 【パラメタの意味】

%1:ディレクトリパス

#### 【システムの処理】

コマンドの処理を中止します。

#### 【対処方法】

表示されているディレクトリの親ディレクトリの状態を確認してください。

親ディレクトリに書込み権限が割り当てられていない場合は、当該ディレクトリに書込み権限を設定してください。

#### FSP\_FJSVswaic: ERROR: 54102: バックアップ情報の作成に失敗しました。

#### 【メッセージの意味】

バックアップ情報ファイルの作成に失敗しました。

#### 【システムの処理】

コマンドの処理を中止します。

#### 【対処方法】

以下のファイルが存在するか確認してください。

[Windows]

%F4AM\_INSTALL\_PATH%¥F4AMidmg¥client¥conf ¥swidmg.ini

#### [UNIX]

/etc/opt/FJSVswaic/client/conf/swidmg.ini

存在する場合は、コマンドを再度実行してください。存在しない場合、再現する場合は、保守情報を採取して富士通技術員へ送付してください。

保守情報採取方法については、"保守情報の収集方法"を参照してください。

#### FSP\_FJSVswaic: ERROR: 54103: バックアップ情報ファイルの作成に失敗しました。ファイル=[%1]

#### 【メッセージの意味】

表示されたファイルへの書込みに失敗しました。

#### 【パラメタの意味】

%1:ファイルパス

#### 【システムの処理】

コマンドの処理を中止します。

#### 【対処方法】

表示されたファイルパスのディレクトリに書込み権限が割当てられていない場合は、当該ディレクトリに書込み権限を設定し、コマンドを再度実行してください。

#### FSP\_FJSVswaic: ERROR: 54104: バックアップ情報ファイルが存在しません。ファイル=[%1]

#### 【メッセージの意味】

表示されたファイルが存在しません。

#### 【パラメタの意味】

%1:ファイルパス

#### 【システムの処理】

コマンドの処理を中止します。

#### 【対処方法】

リストア実行時に指定したディレクトリが正しいか確認し、コマンドを再度実行してください。

#### FSP\_FJSVswaic: ERROR: 54105: リストア元ディレクトリが存在しません。ディレクトリ=[%1]

#### 【メッセージの意味】

表示されたディレクトリが存在しません。

#### 【パラメタの意味】

%1:ディレクトリパス

#### 【システムの処理】

コマンドの処理を中止します。

#### 【対処方法】

表示されたディレクトリが存在するかを確認し、コマンドを再度実行してください。

#### FSP\_FJSVswaic: ERROR: 54106: 定義ファイルの読込みに失敗しました。ファイル名=[%1] セクション名=[%2] キー名=[%3]

#### 【メッセージの意味】

定義ファイルの読込みに失敗しました。

#### 【パラメタの意味】

%1:ファイル名

%2:セクション名

%3:キー名

#### 【システムの処理】

コマンドの処理を中止します。

#### 【対処方法】

指定したファイルパスが正しいか、アクセス権が設定されているかを確認してください。

エラー原因を取り除いても再現する場合は、保守情報収集ツールを使用し、資料を採取して、富士通技術員へ連絡してください。 保守情報採取方法については、"保守情報の収集方法"を参照してください。

#### FSP\_FJSVswaic: ERROR: 54107: 定義ファイルの書込みに失敗しました。ファイル名=[%1] セクション名=[%2] キー名=[%3]

#### 【メッセージの意味】

定義ファイルの書込みに失敗しました。

#### 【パラメタの意味】

%1:ファイル名

%2: セクション名

%3:キー名

#### 【システムの処理】

コマンドの処理を中止します。

#### 【対処方法】

指定したファイルパスが正しいか、アクセス権が設定されているかを確認してください。

エラー原因を取り除いても再現する場合は、保守情報収集ツールを使用し、資料を採取して、富士通技術員へ連絡してください。 保守情報採取方法については、"保守情報の収集方法"を参照してください。

#### FSP\_FJSVswaic: ERROR: 54108: ファイルのコピーに失敗しました。コピー元ファイル=[%1] コピー先ファイル=[%2] 詳細=[%3]

#### 【メッセージの意味】

ファイルのコピーに失敗しました。

#### 【パラメタの意味】

%1:コピー元ファイルパス %2:コピー先ファイルパス %3:エラー内容

#### 【システムの処理】

コマンドの処理を中止します。

#### 【対処方法】

コマンド実行中に、コピー元ファイルからコピー先ファイルへのコピーでエラーが発生しました。 表示されているエラー内容を確認し、エラーの原因を取り除いた後、コマンドを再実行してください。 エラーとなる原因が不明な場合は、保守情報を採取し、富士通技術員へ連絡してください。 保守情報採取方法については、"保守情報の収集方法"を参照してください。

#### FSP\_FJSVswaic: ERROR: 54109: ディレクトリのコピーに失敗しました。コピー元ディレクトリ[%1] コピー先ディレク トリ=[%2] 詳細=[%3]

#### 【メッセージの意味】

ディレクトリのコピーに失敗しました。

#### 【パラメタの意味】

コマンドの処理を中止します。

#### 【システムの処理】

%1:コピー元ディレクトリパス

%2:コピー先ディレクトリパス

%3: エラー内容

#### 【対処方法】

コマンド実行中に、コピー元ディレクトリからコピー先ディレクトリへのコピーでエラーが発生しました。表示されているエラー内容を 確認し、エラーの原因を取り除いた後、コマンドを再実行してください。

エラーとなる原因が不明な場合は、保守情報を採取し、富士通技術員へ連絡してください。

保守情報採取方法については、"保守情報の収集方法"を参照してください。

#### FSP\_FJSVswaic: ERROR: 54999: 内部異常が発生しました。

#### 【メッセージの意味】

処理中に内部異常が発生しました。

#### 【システムの処理】

コマンドの処理を中止します。

#### 【対処方法】

Systemwalker製品が正しくインストールされているか確認してください。また、対象のサーバ上で動作に必要なメモリ容量やディス ク容量が確保されているかを確認してください。解決できない場合、保守情報を採取し、富士通技術員へ連絡してください。

保守情報採取方法については、"保守情報の収集方法"を参照してください。

### 6.3.5 Systemwalkerシングル・サインオンサーバインストーラに関するメッセージ 【Windows版】

FSP\_FJSVswaic: INFO: 16000: Interstage Application Serverがインストールされています。Systemwalkerシン グル・サインオンサーバとして使用可能なバージョンがインストールされているため、インストールを行う必要はありませ ん。インストールを中止します。

#### 【メッセージの意味】

Systemwalkerシングル・サインオンサーバと使用できるInterstage Application Serverがインストールされているため、インストールを 行う必要がありません。

#### 【システムの処理】

インストールの処理を中止します。

#### 【対処方法】

すでにインストールされているInterstage Application Serverを利用してSystemwalkerシングル・サインオンサーバを構築してください。

#### FSP\_FJSVswaic: INFO: 16500: Systemwalker Single Sign-Onを削除します。よろしいですか?

#### 【メッセージの意味】

アンインストールを続行してよいかの確認を行っています。

#### 【対処方法】

アンインストールを行う場合は、[はい]を選択してください。

#### FSP\_FJSVswaic: WARNING: 26000: インストール先ディレクトリが書き込み可能ではありません。書き込み可能な ディレクトリを指定してください。

#### 【メッセージの意味】

インストール先ディレクトリが書込み可能ではありません。

#### 【対処方法】

書込み可能なディレクトリを指定してください。

#### FSP\_FJSVswaic: WARNING: 26001: インストール先ディレクトリにInterstage Application Server関連の資材が 存在します。指定ディレクトリを削除して再度指定するか、別のディレクトリを指定してください。

#### 【メッセージの意味】

インストール先ディレクトリにInterstage Application Server 関連の資材が存在するため、指定ディレクトリにはインストールすることができません。

#### 【対処方法】

指定ディレクトリを削除するか、別のディレクトリを指定してください。

FSP\_FJSVswaic: WARNING: 26100: Interstage管理コンソールで使用するポート番号に数値以外の文字列が指 定されています。1から65535までの数値を指定してください。ポート番号=[%1]

#### 【メッセージの意味】

ポート番号に数値以外の文字列が指定されました。

#### 【パラメタの意味】

%1:ポート番号

#### 【対処方法】

ポート番号に数値を指定してください。

FSP\_FJSVswaic: WARNING: 26101: Interstage管理コンソールで使用するポート番号に1から65535の範囲外が 指定されています。1から65535までの数値を指定してください。ポート番号=[%1]

#### 【メッセージの意味】

ポート番号に指定可能範囲外の数値が指定されました。

#### 【パラメタの意味】

%1:ポート番号

#### 【対処方法】

ポート番号に1から65535までの数値を指定してください。

FSP\_FJSVswaic: WARNING: 26102: Interstage管理コンソールで使用するポート番号は、既に使用されています。 使用されていないポート番号を指定してください。ポート番号=[%1]

#### 【メッセージの意味】

すでに使用されているポート番号が指定されました。

#### 【パラメタの意味】

%1:ポート番号

#### 【対処方法】

使用されていないポート番号を指定してください。

FSP\_FJSVswaic: WARNING: 26103: Webサーバ(Interstage HTTP Server)で使用するポート番号に数値以外の 文字列が指定されています。1から65535までの数値を指定してください。ポート番号=[%1]

#### 【メッセージの意味】

ポート番号に数値以外の文字列が指定されました。

#### 【パラメタの意味】

%1:ポート番号

ポート番号に数値を指定してください。

FSP\_FJSVswaic: WARNING: 26104: Webサーバ(Interstage HTTP Server)で使用するポート番号に1から65535 の範囲外が指定されています。1から65535までの数値を指定してください。ポート番号=[%1]

#### 【メッセージの意味】

ポート番号に指定可能範囲外の数値が指定されました。

#### 【パラメタの意味】

%1:ポート番号

#### 【対処方法】

ポート番号に1から65535までの数値を指定してください。

#### FSP\_FJSVswaic: WARNING: 26105: Webサーバ(Interstage HTTP Server)で使用するポート番号は、既に使用 されています。使用されていないポート番号を指定してください。ポート番号=[%1]

#### 【メッセージの意味】

すでに使用されているポート番号が指定されました。

#### 【パラメタの意味】

%1:ポート番号

#### 【対処方法】

使用されていないポート番号を指定してください。

### FSP\_FJSVswaic: WARNING: 26106: CORBAサービスで使用するポート番号に数値以外の文字列が指定されています。1から65535までの数値を指定してください。ポート番号=[%1]

#### 【メッセージの意味】

ポート番号に数値以外の文字列が指定されました。

#### 【パラメタの意味】

%1:ポート番号

#### 【対処方法】

ポート番号に数値を指定してください。

FSP\_FJSVswaic: WARNING: 26107: CORBAサービスで使用するポート番号に1から65535の範囲外が指定され ています。1から65535までの数値を指定してください。ポート番号=[%1]

#### 【メッセージの意味】

ポート番号に指定可能範囲外の数値が指定されました。

#### 【パラメタの意味】

%1:ポート番号

#### 【対処方法】

ポート番号に1から65535までの数値を指定してください。

## FSP\_FJSVswaic: WARNING: 26108: CORBAサービスで使用するポート番号は、既に使用されています。使用されていないポート番号を指定してください。ポート番号=[%1]

#### 【メッセージの意味】

すでに使用されているポート番号が指定されました。

#### 【パラメタの意味】

%1:ポート番号

#### 【対処方法】

使用されていないポート番号を指定してください。

# FSP\_FJSVswaic: ERROR: 46000: インストールするユーザーがシステム管理者権限を持っていません。システム管理者権限のあるユーザーでログイン後、再度インストールしてください。インストールを中止します。

#### 【メッセージの意味】

ログオン中のユーザーにシステム管理者権限がありません。

#### 【システムの処理】

インストールの処理を中止します。

#### 【対処方法】

システム管理者権限を持つユーザーでログオンし、再度インストールしてください。

FSP\_FJSVswaic: ERROR: 46001: Systemwalker Single Sign-Onをインストールすることができません。対象OS およびServicePackを確認してください。インストールを中止します。

#### 【メッセージの意味】

インストール対象外のOS、または必要なService Packが適用されていない環境にインストールしようとしました。

#### 【システムの処理】

インストールの処理を中止します。

#### 【対処方法】

インストール対象のOSにインストールしてください。また、Service Packが適用されていない場合は、適用後にインストールしてください。

FSP\_FJSVswaic: ERROR: 46100: Systemwalker Single Sign-Onとして使用できない、Interstage Application Serverが既にインストールされています。Interstage Application Serverをアンインストール後、再度インストールを実行してください。インストールを中止します。

#### 【メッセージの意味】

Systemwalker Single Sign-Onとして使用できないInterstage Application Serverがインストールされている環境にインストールしようとしました。

#### 【システムの処理】

インストールの処理を中止します。

#### 【対処方法】

Systemwalker Single Sign-Onを構築する場合は、すでにインストールされているInterstage Application Serverをアンインストール後、 再度インストールしてください。

#### FSP\_FJSVswaic: ERROR: 46200: Systemwalker Single Sign-Onは、上書きインストールをすることができません。 アンインストール後に、再度インストールを行ってください。

#### 【メッセージの意味】

Systemwalker Single Sign-Onを上書きインストールしようとしました。

#### 【システムの処理】

インストールの処理を中止します。

#### 【対処方法】

Systemwalker Single Sign-Onを構築する場合は、すでにインストールされている、Interstage Application ServerとSystemwalker Single Sign-Onを削除後、再度インストールしてください。

FSP\_FJSVswaic: ERROR: 56000: Interstage Application Serverサイレントインストールファイルの作成に失敗し ました。インストールを中止します。表示されているファイルの格納先に書込み権限があるかを確認し、再度インストー ルを実行してください。ファイル=[%1]

#### 【メッセージの意味】

Interstage Application Serverのサイレントインストールファイルの作成に失敗しました。

#### 【パラメタの意味】

%1:ファイルパス

#### 【システムの処理】

インストールの処理を中止します。

#### 【対処方法】

表示されているファイルの親ディレクトリの書込み権限を確認してください。書込み権限がない場合は、書込み権限を付加し、再度 インストールしてください。

FSP\_FJSVswaic: ERROR: 56001: Interstage Application Serverのインストールに失敗しました。Interstage Application Serverが不完全にインストールされている可能性があるため、Interstage Applicatoin Serverをアンインストール後、再度インストールしてください。詳細=[%1]

#### 【メッセージの意味】

Interstage Application Serverのインストールに失敗しました。

#### 【パラメタの意味】

%1:詳細エラー番号

#### 【システムの処理】

インストールの処理を中止します。

#### 【対処方法】

Interstage Application Serverが不完全にインストールされている可能性があるため、Interstage Application Serverがインストールされているかを確認してください。インストールされている場合は、Interstage Application Serverをアンインストール後、再度インストールしてください。

FSP\_FJSVswaic: ERROR: 56100: レジストリの作成に失敗しました。インストールするユーザーがシステム管理者か 確認後、再度インストールしてください。インストールを中止します。

#### 【メッセージの意味】

レジストリの作成に失敗しました。

#### 【システムの処理】

インストールの処理を中止します。

#### 【対処方法】

インストールするユーザーがシステム管理者権限を持っているかを確認し、再度インストールしてください。

#### FSP\_FJSVswaic: ERROR: 56101: レジストリの値の読み込みに失敗しました。インストールするユーザーがシステム 管理者か確認後、再度インストールしてください。インストールを中止します。

#### 【メッセージの意味】

レジストリの読み込みに失敗しました。

#### 【システムの処理】

インストールの処理を中止します。

#### 【対処方法】

インストールするユーザーがシステム管理者権限を持っているかを確認し、再度インストールしてください。

# FSP\_FJSVswaic: ERROR: 56102: 使用済みポート番号の取得に失敗しました。コマンドプロンプトからnetstat -n - aを実行できるかを確認後、再度インストールしてください。インストールを中止します。

#### 【メッセージの意味】

使用済みポート番号の取得に失敗しました。

#### 【システムの処理】

インストールの処理を中止します。

#### 【対処方法】

インストールするユーザーがシステム管理者権限を持っているか、コマンドプロンプトからnetstat -n -a が実行できるかを確認し、再度インストールしてください。

#### FSP\_FJSVswaic: ERROR: 56999: 内部異常が発生しました。インストールを中止します。

#### 【メッセージの意味】

処理中に内部異常が発生しました。

#### 【システムの処理】

インストールの処理を中止します。

#### 【対処方法】

保守情報を採取し、富士通技術員へ連絡してください。

保守情報採取方法については、"保守情報の収集方法"を参照してください。

[FSP\_FJSVswaic: WARNING: 26200] Systemwalkerシングル・サインオンエージェントがインストールされています。 Systemwalkerシングル・サインオンエージェントの設定を行っている場合、設定を削除してください。 Systemwalker製品のWebコンソールで利用しているWebサーバが停止していることを確認してください。処理を継続 してもよろしいですか?

#### 【メッセージの意味】

Systemwalkerシングル・サインオンエージェントがインストールされている環境にSystemwalkerシングル・サインオンサーバをインストールしようとしました。

#### 【システムの処理】

応答が入力されるのを待ちます。

#### 【対処方法】

Systemwalkerシングル・サインオンエージェントの設定が行われている場合は、"Systemwalkerシングル・サインオンエージェント設定を削除する"を参照し、削除してください。

設定削除後、Systemwalker製品のWebコンソールで利用しているWebサーバが停止していることを確認し、再度インストールを行ってください。

#### [FSP\_FJSVswaic: ERROR: 56200] ObjectDirectorがインストールされています。 Systemwalker Centric ManagerのInterstage,Symfoware,ObjectDirectorとの共存ガイドを参照し、 ObjectDirectorをアンインストール後、再度インストールを行ってください。

#### 【メッセージの意味】

共存時に注意が必要なソフトウェアObjectDirectorがインストールされています。ObjectDirectorのアンインストールが必要です。

#### 【システムの処理】

インストール処理を中止します。

#### 【対処方法】

"Systemwalker Centric Manager Interstage, Symfoware, ObjectDirectorとの共存ガイド"を参照し、ObjectDirectorをアンインストール後、 再度インストールを行ってください。

[FSP\_FJSVswaic: ERROR: 56202] ObjectDirectorが動作しています。ObjectDirectorをアンインストールしてくだ さい。

#### アンインストール後、システムを再起動してください。

#### 【メッセージの意味】

共存時に注意が必要なソフトウェアObjectDirectorがインストールされています。ObjectDirectorのアンインストールが必要です。

#### 【システムの処理】

インストール処理を中止します。

#### 【対処方法】

ObjectDirectorをアンインストールしてください。アンインストール後、システムの再起動を行ってください。

[FSP\_FJSVswaic: ERROR: 56300] Systemwalkerシングル・サインオンエージェントのアンインストールに失敗しました。

#### 【メッセージの意味】

Systemwalkerシングル・サインオンエージェントのアンインストールに失敗しました。

#### 【システムの処理】

インストール処理を中止します。

#### 【対処方法】

Systemwalker製品のWebコンソールで利用しているWebサーバが停止していることを確認してください。Webサーバが動作している場合は停止後、再度インストールを行ってください。

Webサーバを停止し、インストールを行っても再現する場合は、以下のファイルを採取して富士通技術員へ連絡してください。

- %WINDIR%¥f4amswidmgsv.log
- %WINDIR%¥f4amissetup.iss
- %WINDIR%¥f4amissetup.log

存在しない場合は、採取する必要はありません。

# 6.3.6 Systemwalkerシングル・サインオンサーバインストーラに関するメッセージ【UNIX版】

Interstage Application Serverがインストールされています。Systemwalkerシングル・サインオンサーバとして使用可能なバージョンがインストールされているため、インストールを行う必要はありません。インストールを中止します。

#### 【メッセージの意味】

Systemwalkerシングル・サインオンサーバと使用できるInterstage Application Serverがインストールされているため、インストールを 行う必要がありません。

#### 【システムの処理】

インストールの処理を中止します。

#### 【対処方法】

すでにインストールされているInterstage Application Serverを利用してSystemwalkerシングル・サインオンサーバを構築してください。

Systemwalker Single Sign-Onとして使用できない、Interstage Application Serverが既にインストールされていま す。Interstage Application Serverをアンインストール後、再度インストールを実行してください。インストールを中止 します。

#### 【メッセージの意味】

Systemwalker シングル・サインオンとして使用できないInterstage Application Serverがインストールされている環境にインストールしようとしました。

#### 【システムの処理】

インストールの処理を中止します。

#### 【対処方法】

Systemwalker シングル・サインオンを構築する場合は、すでにインストールされているInterstage Application Serverをアンインストール後、再度インストールしてください。

Interstage Application Serverサイレントインストールファイルの作成に失敗しました。インストールを中止します。表示されているファイルの格納先に書込み権限があるかを確認し、再度インストールを実行してください。

#### 【メッセージの意味】

Interstage Application Serverのサイレントインストールファイルの作成に失敗しました。

#### 【システムの処理】

インストールの処理を中止します。

#### 【対処方法】

/tmpディレクトリの書き込み権限を確認してください。書き込み権限がない場合は、書き込み権限を付加し、再度インストールしてください。

Interstage Application Serverのインストールに失敗しました。Interstage Application Serverが不完全にインストールされている可能性があるため、Interstage Applicatoin Serverをアンインストール後、再度インストールしてください。

#### 【メッセージの意味】

Interstage Application Serverのインストールに失敗しました。

#### 【システムの処理】

インストールの処理を中止します。

#### 【対処方法】

Interstage Application Serverが不完全にインストールされている可能性があります。Interstage Application Serverがインストールされているかを確認してください。インストールされている場合は、Interstage Application Serverをアンインストール後、再度インストールしてください。

#### スラッシュを続けて入力することはできません。

#### 【メッセージの意味】

インストール先ディレクトリの指定に誤りがあります。

#### 【対処方法】

正しいインストール先ディレクトリを指定してください。

#### 入力したインストール先ディレクトリはディレクトリではありません。

#### 【メッセージの意味】

インストール先ディレクトリの指定に誤りがあります。

#### 【対処方法】

正しいインストール先ディレクトリを指定してください。

#### 入力したディレクトリ名の先頭がスラッシュではありません。

#### 【メッセージの意味】

インストール先ディレクトリの指定に誤りがあります。

#### 【対処方法】

正しいインストール先ディレクトリを指定してください。

#### インストール先ディレクトリが重複しています。

#### 【メッセージの意味】

インストール先ディレクトリの指定に誤りがあります。

#### 【対処方法】

正しいインストール先ディレクトリを指定してください。

#### ポート番号指定に誤りがあります。ポート番号は、1~65535の範囲で指定してください。

#### 【メッセージの意味】

ポート番号に指定可能範囲外の数値が指定されました。

#### 【対処方法】

ポート番号に指定可能な範囲の数値を指定してください。

セキュリティ運用形態指定に誤りがあります。セキュリティ運用形態号は、0(利用しない),1(利用する)の範囲で指定して ください。

#### 【メッセージの意味】

セキュリティ運用形態の指定に誤りがあります。

#### 【対処方法】

セキュリティ運用形態に指定可能な数値を指定してください。

#### 環境変数(LANG)の取得またはファイルの読み込みに失敗しました。

#### 【メッセージの意味】

システムロケールの取得に失敗しました。

#### 【システムの処理】

インストールの処理を中止します。

環境変数LANGが設定されているかを確認後、再度実行してください。 再現する場合は、以下のファイルを採取し、富士通技術員へ連絡してください。

- /tmp/systemwalker\_swssoinst.log
- /tmp/swssoinst.err
- /tmp/systemwalker\_swssoinst.err

存在しない場合は、採取する必要はありません。

#### swsetup.iniの読み込みに失敗しました。

#### 【メッセージの意味】

swsetup.iniファイルの読み込みに失敗しました。

#### 【システムの処理】

インストールの処理を中止します。

#### 【対処方法】

/tmp/FJSVswaisディレクトリおよび以下のファイルに読み込み権限があるかを確認後、再度実行してください。 再現する場合は、以下のファイルを採取し、富士通技術員へ連絡してください。

- /tmp/systemwalker\_swssoinst.log
- /tmp/swssoinst.err
- /tmp/systemwalker\_swssoinst.err

存在しない場合は、採取する必要はありません。

#### すでにインストーラ、またはアンインストーラが起動されているため実行できません。

#### 【メッセージの意味】

インストーラ、またはアンインストーラは、多重起動することができません。多重起動しようとしたため、起動できませんでした。

#### 【システムの処理】

インストールの処理を中止します。

#### 【対処方法】

実行中のインストーラ、またはアンインストーラを終了後、再度実行してください。

#### スーパーユーザーではないため実行できません。

#### 【メッセージの意味】

ログオン中のユーザーにシステム管理者(スーパーユーザー)の権限がありません。

#### 【システムの処理】

インストールの処理を中止します。

#### 【対処方法】

システム管理者(スーパーユーザー)でログオンするか、suコマンドでシステム管理者(スーパーユーザー)になってから、再度コマンドを実行してください。

#### /opt, /etc/opt または/var/opt がディレクトリではないためインストールできません。

#### 【メッセージの意味】

/opt、/etc/opt、または/var/optがディレクトリではありません。

#### 【システムの処理】

インストールの処理を中止します。

#### 【対処方法】

/opt、/etc/opt、または/var/optがディレクトリでない場合は、ディレクトリに変更後、再度実行してください。

## SELinux機能が有効になっています。SELinux機能が有効になっている場合、本製品をインストールすることができません。本製品をインストールするには、SELinux機能を無効にする必要があります。

#### 【メッセージの意味】

SELinux機能が有効になっているためインストールすることができません。

#### 【システムの処理】

インストールの処理を中止します。

#### 【対処方法】

SELinux機能を無効にし、再度実行してください。

下記のディレクトリがループバックディレクトリとして設定されています。Global ZoneとNon-global Zone間で、共有 ディレクトリとして設定されている可能性があります。 このままインストールを続行した場合、インストールに失敗するか、動作時に異常が発生する可能性があります。下記 のディレクトリが共有ディレクトリとして設定されている場合、共有設定を解除することをおすすめします。

#### 【メッセージの意味】

表示されているディレクトリがループバックディレクトリとして設定されています。

#### 【システムの処理】

処理を継続してもよいかの確認を行います。

#### 【対処方法】

処理を継続する場合は"y"を、継続しない場合は"n"を入力してください。

下記のディレクトリが読み取り専用として設定されています。Global-ZoneとNon-global Zone間で、継承ディレクトリ として設定されている可能性があります。このままインストールを続行した場合、インストールに失敗するか、動作時に 異常が発生する可能性があります。下記のディレクトリが継承ディレクトリとして設定されている場合、継承設定を解除 することをおすすめします。

#### 【メッセージの意味】

表示されているディレクトリが読み取り専用として設定されています。

#### 【システムの処理】

処理を継続してもよいかの確認を行います。

#### 【対処方法】

処理を継続する場合は"y"を、継続しない場合は"n"を入力してください。

インストール先に指定した下記のディレクトリがループバックディレクトリとして設定されています。Global-ZoneとNonglobal Zone間で、共有ディレクトリとして設定されている可能性があります。このままインストールを続行した場合、イ ンストールに失敗するか、動作時に異常が発生する可能性があります。下記のディレクトリが共有ディレクトリとして設定 されている場合、共有設定を解除することをおすすめします。

#### 【メッセージの意味】

表示されているインストール先に指定したディレクトリがループバックディレクトリとして設定されています。

#### 【システムの処理】

処理を継続してもよいかの確認を行います。

#### 【対処方法】

処理を継続する場合は"y"を、継続しない場合は"n"を入力してください。

インストール先に指定した下記のディレクトリが読み取り専用として設定されています。Global-ZoneとNon-global Zone 間で、継承ディレクトリとして設定されている可能性があります。このままインストールを続行した場合、インストールに失 敗するか、動作時に異常が発生する可能性があります。下記のディレクトリが継承ディレクトリとして設定されている場合、 継承設定を解除することをおすすめします。

#### 【メッセージの意味】

表示されているインストール先に指定したディレクトリが読み取り専用として設定されています。

#### 【システムの処理】

処理を継続してもよいかの確認を行います。

#### 【対処方法】

処理を継続する場合は"y"を、継続しない場合は"n"を入力してください。

Systemwalkerシングル・サインオンエージェントがインストールされています。 Systemwalkerシングル・サインオンエージェントの設定を行っている場合、設定を削除してください。 Systemwalker製品のWebコンソールで利用しているWebサーバが停止していることを確認してください。処理を継続 してもよろしいですか?

#### 【メッセージの意味】

Systemwalkerシングル・サインオンエージェントがインストールされている環境にSystemwalkerシングル・サインオンサーバをインストールしようとしました。

#### 【システムの処理】

応答が入力されるのを待ちます。

#### 【対処方法】

Systemwalkerシングル・サインオンエージェントの設定が行われている場合は、"Systemwalkerシングル・サインオンエージェント設定を削除する"を参照し、削除してください。

設定削除後、Systemwalker製品のWebコンソールで利用しているWebサーバが停止していることを確認し、再度インストールを行ってください。

ObjectDirectorがインストールされています。 Systemwalker Centric ManagerのInterstage,Symfoware,ObjectDirectorとの共存ガイドを参照し、 ObjectDirectorをアンインストール後、再度インストールを行ってください。

#### 【メッセージの意味】

共存時に注意が必要なソフトウェアObjectDirectorがインストールされています。ObjectDirectorのアンインストールが必要です。

#### 【システムの処理】

インストール処理を中止します。

#### 【対処方法】

"Systemwalker Centric Manager Interstage, Symfoware, ObjectDirectorとの共存ガイド"を参照し、ObjectDirectorをアンインストール後、 再度インストールを行ってください。

ObjectDirectorが動作しています。ObjectDirectorをアンインストールしてください。アンインストール後、システムを再 起動してください。

#### 【メッセージの意味】

共存時に注意が必要なソフトウェアObjectDirectorがインストールされています。ObjectDirectorのアンインストールが必要です。

#### 【システムの処理】

インストール処理を中止します。

#### 【対処方法】

ObjectDirectorをアンインストールしてください。

アンインストール後、システムの再起動を行ってください。

#### SMEEまたは、SCLRがインストールされています。 SMEEまたは、SCLRをアンインストール後、再度インストールを行ってください。

#### 【メッセージの意味】

共存時に注意が必要なソフトウェアSMEEがインストールされています。SMEEのアンインストールが必要です。

#### 【システムの処理】

インストール処理を中止します。

#### 【対処方法】

他製品でSMEE、SCLRが利用されていないことを確認し、SMEEをアンインストールした後、再度インストールを行ってください。

#### Systemwalkerシングル・サインオンエージェントのアンインストールに失敗しました。

#### 【メッセージの意味】

Systemwalkerシングル・サインオンエージェントのアンインストールに失敗しました。

#### 【システムの処理】

インストール処理を中止します。

#### 【対処方法】

Systemwalker製品のWebコンソールで利用しているWebサーバが停止していることを確認してください。Webサーバが動作している場合は停止後、再度インストールを行ってください。

Webサーバを停止し、インストールを行っても再現する場合は、以下のファイルを採取して富士通技術員へ連絡してください。

- %WINDIR%¥f4amswidmgsv.log
- %WINDIR%¥f4amissetup.iss
- %WINDIR%¥f4amissetup.log

存在しない場合は、採取する必要はありません。

### 6.3.7 F4AMsetupコマンドに関するメッセージ

#### FSP\_FJSVswaic: INFO: 15000: Systemwalkerシングル・サインオンエージェントのインストールを開始しました。

#### 【メッセージの意味】

Systemwalkerシングル・サインオンエージェントのインストールを開始しました。

#### 【対処方法】

コマンド起動メッセージですので、対処する必要はありません。

#### FSP\_FJSVswaic: INFO: 15001: Systemwalkerシングル・サインオンエージェントのアンインストールを開始しました。

#### 【メッセージの意味】

Systemwalkerシングル・サインオンエージェントのアンインストールを開始しました。

#### 【対処方法】

コマンド起動メッセージですので、対処する必要はありません。

### FSP\_FJSVswaic: INFO: 15002: Systemwalkerシングル・サインオンエージェントのインストールが正常に終了しました。本サーバにInterstage Application Serverをインストールする場合は、Systemwalkerシングル・サインオンエー ジェントをアンインストールしてください。

#### 【メッセージの意味】

インストール処理が正常に終了しました。

#### 【対処方法】

コマンド終了メッセージですので、対処する必要はありません。

#### FSP\_FJSVswaic: INFO: 15003: Systemwalkerシングル・サインオンエージェントのアンインストールが正常に終了 しました。

#### 【メッセージの意味】

アンインストール処理が正常に終了しました。

#### 【対処方法】

コマンド終了メッセージですので、対処する必要はありません。

#### FSP\_FJSVswaic: INFO: 15004: Systemwalkerシングル・サインオンエージェントがインストールされていません。

#### 【メッセージの意味】

Systemwalkerシングル・サインオンエージェントがインストールされていないため、アンインストールを行いませんでした。

#### 【システムの処理】

アンインストール処理を行いません。

#### 【対処方法】

Systemwalkerシングル・サインオンエージェントがインストールされている環境で実行してください。

FSP\_FJSVswaic: ERROR: 55000: Systemwalkerシングル・サインオンエージェントのインストールに失敗しました。

#### 【メッセージの意味】

Systemwalkerシングル・サインオンエージェントのインストールに失敗しました。

#### 【システムの処理】

インストールの処理を中止します。

#### 【対処方法】

Systemwalkerシングル・サインオンエージェントが不完全にインストールされている可能性があります。Systemwalkerシングル・サインオンエージェントをアンインストール後、再度インストールを行ってください。

# FSP\_FJSVswaic: ERROR: 55001: Systemwalkerシングル・サインオンエージェントのアンインストールに失敗しました。

#### 【メッセージの意味】

Systemwalkerシングル・サインオンエージェントのアンインストールに失敗しました。

#### 【システムの処理】

アンインストールの処理を中止します。

#### 【対処方法】

保守情報を採取し、富士通技術員へ連絡してください。

保守情報採取方法については、"保守情報の収集方法"を参照してください。

#### FSP\_FJSVswaic: ERROR: 55002: 動作不可能なInterstage Application Serverが導入されているため Systemwalkerシングル・サインオンエージェントをインストールすることができません。

#### 【メッセージの意味】

動作不可能なInterstage Application Serverが導入されているためSystemwalkerシングル・サインオンエージェントをインストールすることができません。

#### 【システムの処理】

コマンドの処理を中止します。

#### 【対処方法】

Interstage Application Server V8.0以降にバージョンアップしてください。バージョンアップするときは、Interstageシングル・サインオン(業務サーバ)を選択インストールしてください。

# FSP\_FJSVswaic: ERROR: 55003: Systemwalkerシングル・サインオンエージェントをインストールする必要がありません。

#### 【メッセージの意味】

Systemwalkerシングル・サインオンエージェントあるいは、Interstage Application Server V8.0以降がインストールされているため Systemwalkerシングル・サインオンエージェントをインストールする必要はありません。

#### 【システムの処理】

コマンドの処理を中止します。

#### 【対処方法】

Interstage Application Server V8.0以降がインストールされている場合は、Interstage Application Serverのインストーラを利用し、 Interstageシングル・サインオン(業務サーバ)をインストールしてください。

#### FSP\_FJSVswaic: ERROR: 54000: 指定したパラメタが誤っています。

#### 【メッセージの意味】

コマンドに指定したパラメタが誤っています。

#### 【システムの処理】

コマンドの処理を中止します。

#### 【対処方法】

"F4AMsetup(Systemwalkerシングル・サインオン機能セットアップコマンド)"を参照し、実行したコマンドの記述形式を確認してください。記述形式に従って適切な引数を指定し、コマンドを再度実行してください。

#### FSP\_FJSVswaic: ERROR: 55999: 内部異常が発生しました。

#### 【メッセージの意味】

処理中に内部異常が発生しました。

#### 【システムの処理】

コマンドの処理を中止します。

保守情報を採取し、富士通技術員へ連絡してください。 保守情報採取方法については、"保守情報の収集方法"を参照してください。

### 6.3.8 シングル・サインオン認証に関するメッセージ

#### ユーザーはすでに認証済みです。WebブラウザからSystemwalkerの管理画面を起動してください。

#### 【メッセージの意味】

認証済みの状態で、フォーム認証ページにアクセスがありました。

#### 【システムの処理】

処理を中止します。

#### 【対処方法】

SystemwalkerのWebコンソールから画面遷移を行ってください。

#### ログアウトしました。

#### 【メッセージの意味】

ログアウトしました。

#### 前回ログイン日時:YYYY年MM月DD日 hh時mm分ss秒

#### 【メッセージの意味】

前回のログイン日時を通知しました。

#### ログアウトしますか?

#### 【メッセージの意味】

ログアウトするかどうか確認します。

#### 【システムの処理】

ログアウトするかの確認を行っています。

#### 【対処方法】

ログアウトする場合は、[ログアウト]ボタンを選択してください。

#### タイムアウトが発生したためセションは無効です。

#### 【メッセージの意味】

アイドル監視時間を超過しタイムアウトが発生したため、認証操作をやり直す必要があります。

#### 【システムの処理】

処理を中止します。

#### 【対処方法】

SystemwalkerのWebコンソールから再度認証を行ってください。

#### このユーザーですでにログインしています。ログインし直しますか?

#### 【メッセージの意味】

すでにログインしている状態ですが、ログインしなおすかどうか確認します。

#### 【システムの処理】

ログインするかの確認を行っています。

#### 【対処方法】

ログインする場合は、[ログイン]ボタンを選択してください。

#### 他の画面で認証されるのを待っています。認証中の画面が存在しない場合は、以下のボタンをクリックして認証を継続 してください。

#### 【メッセージの意味】

複数のページで同時に認証を行いました。または、認証中に別の保護リソースにアクセスがありました。

#### 【システムの処理】

認証を継続するかの確認を行っています。

#### 【対処方法】

ログインする場合は、[ログイン]ボタンを選択してください。

#### ログアウトを取り消しました。

#### 【メッセージの意味】

ログアウト問い合わせページで、ログアウトを取り消しました。

#### 【システムの処理】

ログアウト処理を取り消しました。

#### ログインを取り消しました。

#### 【メッセージの意味】

強制ログイン問い合わせページで、強制ログインを取り消しました。

#### 【システムの処理】

ログイン処理を取り消しました。

#### Systemwalkerシングル・サインオンへようこそ。シングル・サインオンが完了しました。

#### 【メッセージの意味】

保護リソースにアクセスしていない状態で、フォーム認証ページより直接ログインしました。

#### 【対処方法】

SystemwalkerのWebコンソールからログインしてください。

#### ユーザーID、またはパスワードが正しくありません。ユーザーID、パスワードを確認後、再度ログインしてください。

#### 【メッセージの意味】

ユーザーID、パスワードに誤りがあります。または、証明書に該当する共通ユーザー情報が見つかりません。

#### 【システムの処理】

処理を中止します。

#### 【対処方法】

ユーザーID、パスワードを確認し、再度SystemwalkerのWebコンソールからログインを行ってください。

#### 認証の有効期限が切れています。Webブラウザを閉じて、再度ログインしてください。

#### 【メッセージの意味】

期限切れなどが原因で認証情報は無効なため、認証操作をやり直す必要があります。

#### 【システムの処理】

処理を中止します。

#### 【対処方法】

SystemwalkerのWebコンソールから再度ログインを行ってください。

#### 証明書による認証が必要です。

#### 【メッセージの意味】

証明書が提示されませんでした。誤った証明書が提示されました。または、証明書に該当する共通ユーザー情報が見つかりません。

#### 【システムの処理】

処理を中止します。

#### 【対処方法】

証明書を確認し、再度SystemwalkerのWebコンソールからログインを行ってください。

#### 証明書は無効です。有効な証明書を入手し、登録してください。登録後、Webブラウザを閉じて再度ログインしてください。

#### 【メッセージの意味】

指定された証明書が壊れています。または、証明書にSystemwalker共通ユーザーを特定する情報が見つかりません。

#### 【システムの処理】

処理を中止します。

#### 【対処方法】

証明書を確認し、再度SystemwalkerのWebコンソールからログインを行ってください。

#### 証明書は有効期限切れです。新しい証明書を入手し、登録してください。登録後、Webブラウザを閉じて再度ログインし てください。

#### 【メッセージの意味】

証明書の有効期限が切れています。

#### 【システムの処理】

処理を中止します。

#### 【対処方法】

証明書を確認し、再度SystemwalkerのWebコンソールからログインを行ってください。

#### 証明書は失効しています。証明書を有効にしてください。有効後、Webブラウザを閉じて再度ログインしてください。

#### 【メッセージの意味】

指定した証明書は失効しています。

#### 【システムの処理】

処理を中止します。

#### 【対処方法】

証明書を確認し、再度SystemwalkerのWebコンソールからログインを行ってください。

#### ューザーはロックされました。ログイン時に指定したユーザーIDのロックを解除してください。解除後、Webブラウザを閉 じて、再度ログインしてください。

#### 【メッセージの意味】

パスワードの再入力に規定回数失敗したため、ロックアウトされました。

#### 【システムの処理】

処理を中止します。

#### 【対処方法】

Systemwalker共通ユーザーのロックアウトを解除し、再度SystemwalkerのWebコンソールからログインを行ってください。

### ユーザーはロックされています。ログイン時に指定したユーザーIDのロックを解除してください。解除後、Webブラウザを閉じて、再度ログインしてください。

#### 【メッセージの意味】

ユーザーがロックアウトされた状態のため、Systemwalkerシングル・サインオン機能が管理しているリソースにアクセスできません。

#### 【システムの処理】

処理を中止します。

#### 【対処方法】

Systemwalker共通ユーザーのロックアウトを解除し、再度SystemwalkerのWebコンソールからログインを行ってください。

#### ユーザーがリポジトリに重複して登録されています。Systemwalker認証リポジトリにSystemwalker共通ユーザーが 重複登録されていないかを確認してください。確認後、Webブラウザを閉じて、再度ログインしてください。

#### 【メッセージの意味】

利用者の識別情報がリポジトリに重複して登録されているため、指定されたリソースにアクセスできませんでした。

#### 【システムの処理】

処理を中止します。

#### 【対処方法】

Systemwalker認証リポジトリに同一のユーザーが登録されていないかを確認し、登録されている場合は、必要のないユーザーを削除してから、再度SystemwalkerのWebコンソールからログインを行ってください。

#### ユーザーは現在無効な状態です。ログイン時に指定したユーザーIDのロックを解除してください。解除後、Webブラウザ を閉じて、再度ログインしてください。

#### 【メッセージの意味】

有効期間開始前であるか、有効期間が過ぎているため利用者は無効です。無効な利用者はInterstage シングル・サインオンが管理しているリソースにアクセスできません。

#### 【システムの処理】

処理を中止します。

#### 【対処方法】

無効になっているSystemwalker共通ユーザーを有効にし、SystemwalkerのWebコンソールからログインを行ってください。

#### ユーザーが見つかりませんでした。Systemwalker認証リポジトリにSystemwalker共通ユーザーが登録されているか を確認してください。確認後、Webブラウザを閉じて、再度ログインしてください。

#### 【メッセージの意味】

Systemwalker認証リポジトリに共通ユーザー情報が見つかりませんでした。
# 【システムの処理】

処理を中止します。

# 【対処方法】

Systemwalker認証リポジトリにSystemwalker共通ユーザーが登録されているかを確認し、再度SystemwalkerのWebコンソールから ログインを行ってください。

# そのユーザーはログインしていません。

### 【メッセージの意味】

未認証の状態で以下のURLにアクセスしました。

- ・ [認証基盤のURL]/ssoatcag?fj-is-sso-request=sign-off
- ・ [認証基盤のURL]/ssoatcag?fj-is-sso-request=last-signon-time

[認証基盤のURL]は、Interstage管理コンソールを起動し、[システム]-[セキュリティ]-[シングル・サインオン]-[認証基盤]-[リポジトリサーバ]-[環境設定]タブの[リポジトリサーバ詳細設定]で確認できます。

# 【システムの処理】

処理を中止します。

# 【対処方法】

SystemwalkerのWebコンソールからログインを行ってください。

# このユーザーですでにログインしていますので、再ログインはできません。すでにログインしているユーザーでログアウト後、再度ログインしてください。

# 【メッセージの意味】

すでにログインしている状態で再度ログインを行いました。多重ログインが抑止されているため、ログインすることができません。

# 【システムの処理】

処理を中止します。

# 【対処方法】

Webブラウザを閉じ、再度SystemwalkerのWebコンソールからログインを行ってください。

# 正常にログアウトできませんでした。Webブラウザを閉じてください。

# 【メッセージの意味】

ログアウトに必要な情報が失われているため、ログアウトできませんでした。

#### 【システムの処理】

処理を中止します。

# 【対処方法】

Webブラウザを閉じてください。

# 以下のリンクをクリックして認証画面を表示し、正しい認証サーバか確認のうえ認証してください。

#### 【メッセージの意味】

- POSTリクエストに対して認証を行います。
- ・ POSTリクエスト時にアイドル監視でタイムアウトが発生しました。
- ・ POSTリクエスト時に認証の有効期限が切れていました。
- ・業務システムの初回アクセス時にPOSTリクエストを送信しました。

# 【システムの処理】

認証サーバ情報を表示します。

# 【対処方法】

認証サーバが正しければ、認証を行ってください。

#### 認証に成功しました。WebブラウザからSystemwalkerのWebコンソールを起動してください。

#### 【メッセージの意味】

POSTリクエストに対する認証操作を中断後、再度認証操作を実施しました。

### 指定したユーザーは、Systemwalkerの管理画面にアクセスする権限がありません。ユーザー設定を見直し後、再度 操作を行ってください。

#### 【メッセージの意味】

アクセスに必要なロールをユーザーが保持していないため、SystemwalkerのWebコンソールへアクセスできませんでした。

#### 【システムの処理】

処理を中止します。

#### 【対処方法】

Systemwalker共通ユーザーのアクセス権限を確認後、再度SystemwalkerのWebコンソールへログインしてください。

#### WebブラウザがCookieを受け付けません。Webブラウザの設定を変更後、再度操作を行ってください。

#### 【メッセージの意味】

WebブラウザがCookieを受け付けない設定になっています。

#### 【システムの処理】

処理を中止します。

#### 【対処方法】

Webブラウザの設定を確認後、再度SystemwalkerのWebコンソールへログインを行ってください。

#### 認証の有効期限が切れています。Webブラウザを閉じて、再度ログインしてください。

#### 【メッセージの意味】

期限切れなどが原因で認証情報は無効なため、認証操作をやり直す必要があります。

#### 【システムの処理】

処理を中止します。

#### 【対処方法】

Webブラウザを閉じ、再度SystemwalkerのWebコンソールへログインを行ってください。

#### 認証が必要です。認証を行ってからやり直してください。Webブラウザを閉じて、再度ログインしてください。

#### 【メッセージの意味】

認証情報がありません。

#### 【システムの処理】

処理を中止します。

#### 【対処方法】

Webブラウザを閉じ、再度SystemwalkerのWebコンソールへログインを行ってください。

# 認証情報が正しくありません。Webブラウザを閉じて、再度ログインしてください。

#### 【メッセージの意味】

認証情報がありません。認証時に認証サーバへアクセスした時のIPアドレスと、業務サーバへアクセスしたときのIPアドレスが異なっている可能性があります。

# 【システムの処理】

処理を中止します。

# 【対処方法】

Webブラウザを閉じ、再度SystemwalkerのWebコンソールへログインを行ってください。

# 要求されたパスは形式が不正です。

# 【メッセージの意味】

長いファイル名から生成される8.3形式ファイル名には対応していません。また、"."で終わるフォルダ名/ファイル名などを含むURL には対応していません。

# 【システムの処理】

処理を中止します。

#### 【対処方法】

SystemwalkerのWebコンソールのエイリアスを確認後、対処が必要であれば対処してください。対処後、再度SystemwalkerのWeb コンソールへログインを行ってください。

# 内部異常が発生しました。Webブラウザを閉じて、再度ログインしてください。

#### 【メッセージの意味】

シングル・サインオンの運用で内部異常が発生しました。

# 【システムの処理】

処理を中止します。

#### 【対処方法】

保守情報を採取し、富士通技術員へ連絡してください。

保守情報採取方法については、"保守情報の収集方法"を参照してください。

# 6.4 ポート番号

Systemwalker共通ユーザー管理機能、Systemwalkerシングル・サインオン機能を利用するためには、以下のポートが必要になります。 ポート番号は、ネットワーク内で一意でなければなりません。

以下に示すポート番号がすでに使用されている場合は、別の番号をネットワーク内で一意になるように設定しなおしてください。

| No. | 通信先                     | 待受け<br>ポート | サービス名     | プロトコル | 送信ポート | 通信元                               | 使用時期                    |
|-----|-------------------------|------------|-----------|-------|-------|-----------------------------------|-------------------------|
| 1   | Systemwalker認証<br>リポジトリ | 636        | AD or IDS | LDAPS | 不定    | 各製品の管理コン<br>ソール<br>ユーザー管理コマン<br>ド | 認証時<br>ユーザー管理<br>時      |
| 2   | 認証サーバ                   | 443        | 認証サーバ     | HTTPS | 不定    | ブラウザ                              | 各製品のWeb<br>コンソール使<br>用時 |

# 付録A 保守情報の収集方法

Systemwalker共通ユーザー管理機能、およびSystemwalkerシングル・サインオン機能の保守情報を収集する方法について説明します。

# Systemwalker Centric Manager、またはSystemwalker Operation Managerがインストールされているサーバで問題が発生した場合

Systemwalker Centric ManagerとSystemwalker Operation Managerの保守情報収集ツールは、Systemwalker共通ユーザー管理機能と Systemwalkerシングル・サインオン機能の保守情報も収集します。

Systemwalker Centric ManagerやSystemwalker Operation Managerがインストールされているサーバで問題が発生した場合は、 Systemwalker Centric Manager、またはSystemwalker Operation Managerのマニュアルを参照して保守情報を収集してください。

対象となるSystemwalker製品のインストール種別は以下のとおりです。

| Systemwalker製品名                | インストール種別 |
|--------------------------------|----------|
| Systemwalker Centric Manager   | 運用管理サーバ  |
|                                | 部門管理サーバ  |
|                                | 業務サーバ    |
| Systemwalker Operation Manager | サーバ      |

# Systemwalker Service Quality Coordinatorだけがインストールされているパソコンで問題が発生した場合

Systemwalker Service Quality Coordinatorのインストール種別は運用管理クライアントです。

Systemwalker Service Quality Coordinatorで指定された資料の他に以下の資料を手動で採取してください。

- ・ イベントログ
- $\bullet \ \%F4AM\_INSTALL\_PATH\%\, \ensuremath{{\tt F}4AMidmg}\ensuremath{{\tt F}client}\ensuremath{{\tt F}log}\ensuremath{{\tt F}^*}.\ensuremath{{\tt F}}$

- %F4AM\_INSTALL\_PATH%¥F4AMidmg¥client¥F3FMsso¥ssocm¥etc¥opelog¥opelog
- %WINDIR%¥System32¥LogFiles
- 注)%F4AM\_INSTALL\_PATH%、%WINDIR%は、環境変数です。環境変数からパスを確認後採取してください。

#### Systemwalkerシングル・サインオンサーバ、およびInterstage Application Serverがインストールされているサーバで 問題が発生した場合

以下の一括情報採取ツールコマンドを実行して、資料を採取してください。

iscollectinfo -d [格納先ディレクトリ名]

一括情報採取ツールコマンド(iscollectinfo)の格納先は以下のとおりです。

【格納先】

| OS      | 格納先                        |
|---------|----------------------------|
| Windows | Interstageインストールディレクトリ¥bin |
| UNIX    | /opt/FJSVisas/bin          |

iscollectinfoの使用方法については、"Interstage Application Server リファレンスマニュアル(コマンド編)"を参照してください。

# 用語集

# DN(識別名)

そのオブジェクトを表すエントリ、およびその上位エントリのRDNの列として定義されたものです。DIT中で一意です。

例)"cn=user001,o=fujitsu,dc=com"

# Interstage ディレクトリサービス(IDS)

Interstage ディレクトリサービスでは、いままで分散管理されていた各種資源を一元管理することにより、運用・管理コストだけではなく、開発コストをも低減できる、LDAP(Lightweight Directory Access Protocol)ベースのディレクトリサービスを提供しています。

#### LDAP

LDAPは、TCP/IP上で動作するインターネット標準のディレクトリアクセスプロトコルで、WebブラウザなどのLDAPクライアントから、 直接、ディレクトリサービスを検索・参照することができます。

#### RDN(相対識別名)

上位のエントリから見て、直接下位のエントリを識別するために使用される名称です。各RDNは、その兄弟関係において、一意でなければなりません。

例)"o=fujitsu"

#### Systemwalker共通ユーザー

Systemwalker製品の管理コンソール(Webコンソール・クライアントコンソール)を使用するときに使用するユーザーです。

#### Systemwalker認証リポジトリ

Systemwalker認証リポジトリは、システムを利用する利用者の情報(共通ユーザー情報)を管理するディレクトリです。

Systemwalker認証リポジトリには、Interstage ディレクトリサービス(IDS)および、Active Directoryを使用することが可能です。

#### 業務システム構築ファイル

Systemwalkerシングル・サインオンエージェントを設定するために必要な情報が格納されているファイルです。Systemwalkerシングル・サインオンサーバからダウンロードします。

#### シングル・サインオン

Webサービスなどを提供するサーバが複数存在し、それらがネットワーク上で分散している場合でも、認証を集中的に行うサーバから1度ユーザー認証を受ければ、あらゆるサービスを受けることが可能になるサービス機能です。

#### シングル・サインオンエージェント

シングル・サインオンエージェントは、利用者の認証の必要性を判断します。認証が必要な場合には、認証サーバに認証を依頼します。

# ディレクトリサービス

組織の内外に散在する各種の物理的/論理的リソースの名前やそれに関連付けられた属性を、組織的構造や地理的な区分など に従って系統的に(ツリー状に)まとめて管理し、それを更新・参照するためのサービスのことです。

### 認証局(CA: Certificate Authority)

インターネット上の通信、および電子メールサービスにおいて、通信データやメールの暗号化、およびデジタル署名を行うために 必要な証明書の発行、および発行した証明書を管理する機関です。CAは発行した証明書に自身の電子署名を付加し、その証明 書が確かにそのCAが発行したものであることを保証します。

# 認証サーバ

利用者にユーザーID/パスワードを要求して、利用者の認証を行うサーバです。利用者により提示されたユーザーID/パスワードを もとに、あらかじめリポジトリサーバに設定されたユーザー情報との比較を行うことにより、シングル・サインオンシステムを利用可能 かどうかの判定を行います。

# 保護対象パス

利用者がアクセスすることが認められていることを確認する対象となるパスです。

このパス配下のリソース(資源)に対して利用者がアクセスを行うと、シングル・サインオンによる認証が行われます。

#### リポジトリサーバ

リポジトリサーバは、ユーザーIDやパスワードといった利用者の認証に必要な情報と、Systemwalkerの公開URLのパスに対するアクセスを認可するための情報を管理するサーバです。認証サーバからの要求に応じて、Systemwalker統合リポジトリから認証に必要な利用者の情報や公開URLアクセス許可情報を取り出します。取り出した情報は認証サーバに通知します。